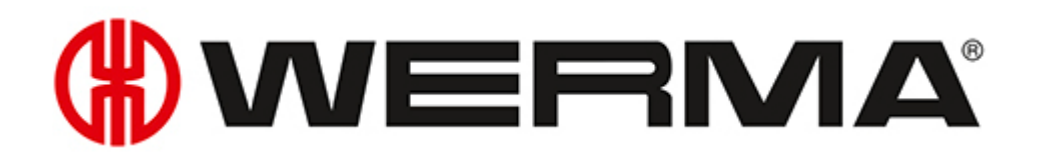

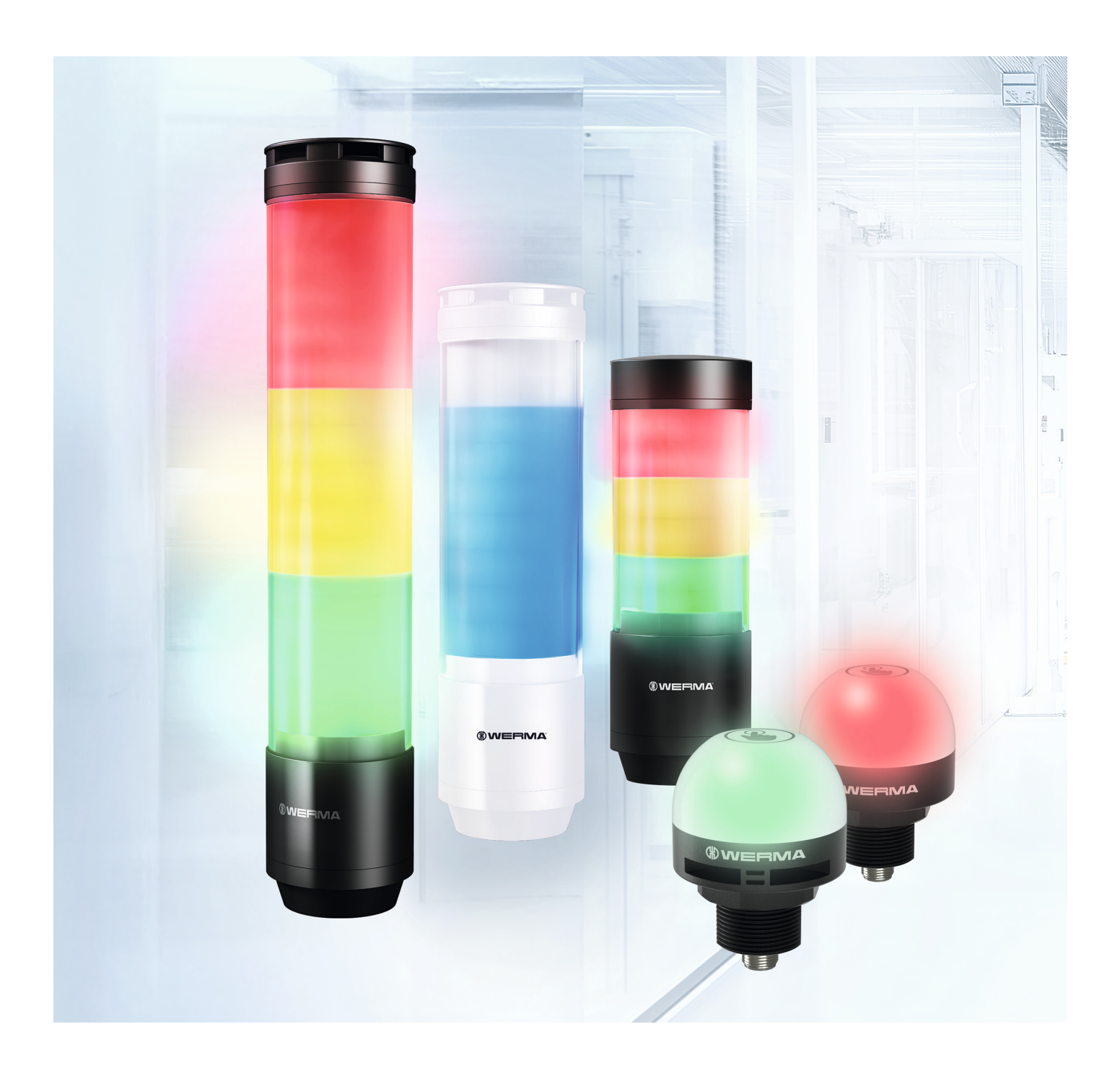

Handbuch | WERMA - Konfigurationssoftware Manual | WERMA - Configuration Software 手册 | WERMA - 配置软件

Version: 3.1 - 04/2025 310.657.006

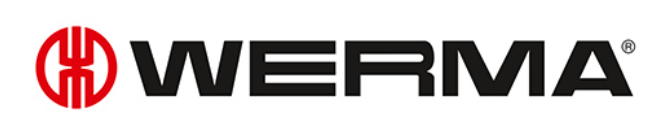

| Deutsch |  |
|---------|--|
| English |  |
| 中文 (中国) |  |

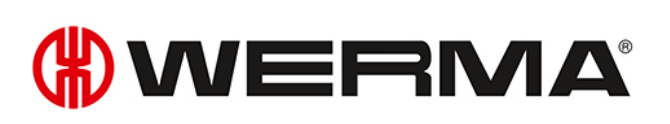

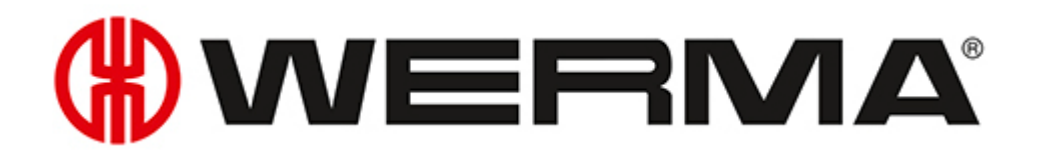

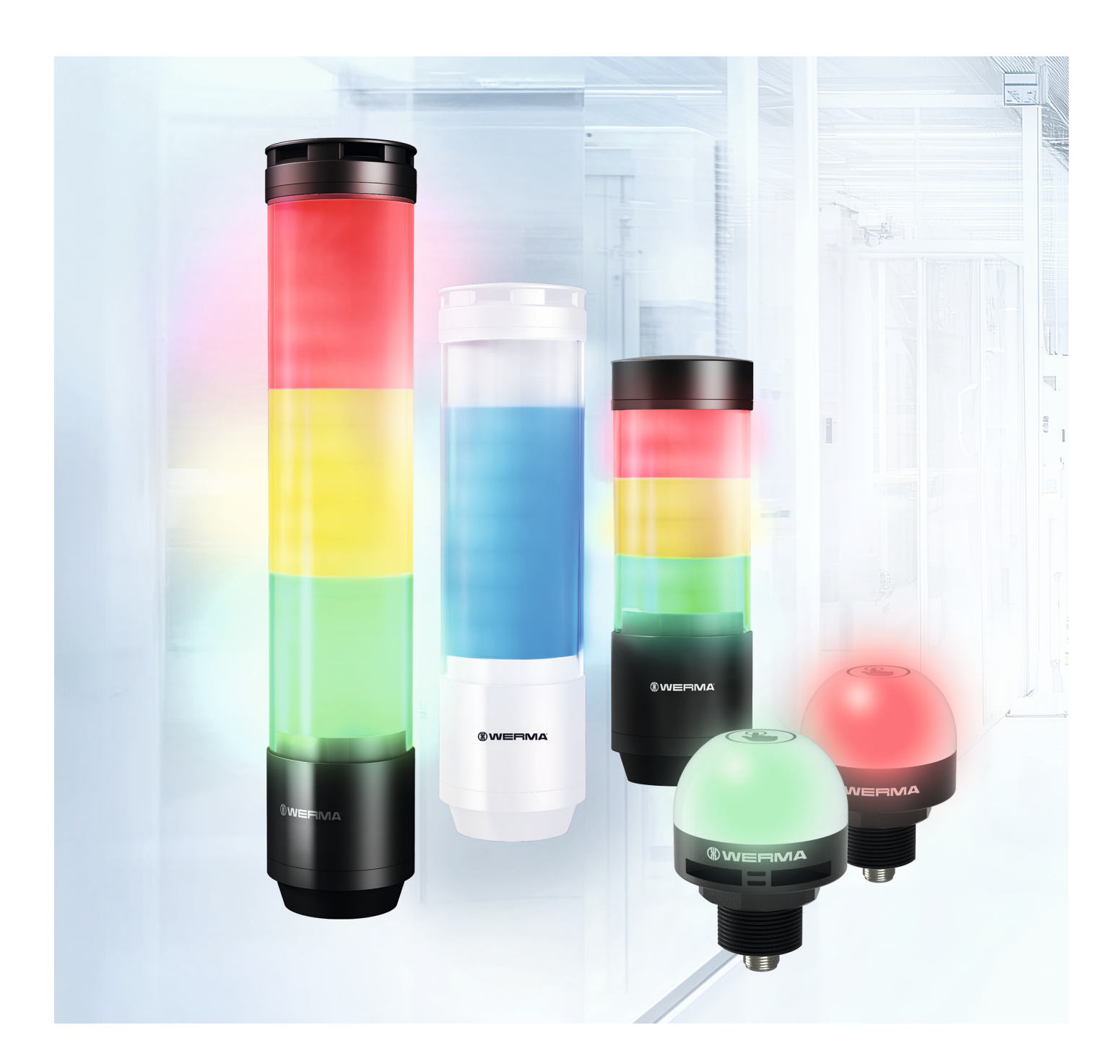

# Handbuch WERMA - Konfigurationssoftware

Version: 3.1 - 04/2025 310.657.006

#### Impressum

Jegliche Erwähnung von Firmennamen dient ausschließlich zu Instruktionszwecken. Eine Bezugnahme auf tatsächlich existierende Organisationen ist, bis auf die unten stehenden Ausnahmen, nicht beabsichtigt. Folgende Firmen und Marken werden in der Hilfe genannt:

- Microsoft Windows 10 und Windows 11 sind Marken der Microsoft Corporation.

Irrtum, Druckfehler und technische Änderungen vorbehalten.

© Copyright 2025, WERMA Signaltechnik GmbH + Co.KG.

Alle Rechte vorbehalten.

#### WERMA Signaltechnik GmbH + Co.KG

D-78604 Rietheim-Weilheim

Fon: +49 (0)7424 / 9557-222 Fax: +49 (0)7424 / 9557-44

support@werma.com www.werma.com

## 

## Inhaltsverzeichnis

| 1 | Übe | erblick                                           | 9  |
|---|-----|---------------------------------------------------|----|
|   | 1.1 | Funktion                                          |    |
|   | 1.2 | Systemanforderungen                               | 9  |
| 2 | WE  | RMA - Konfigurationssoftware installieren         | 10 |
| 3 | WE  | RMA - Konfigurationssoftware starten              |    |
| 4 | eSl | GN konfigurieren                                  | 11 |
|   | 4.1 | Funktion                                          | 11 |
|   | 4.2 | Hardware-Beschreibung                             | 11 |
|   |     | 4.2.1 Übersicht Anschlussbereich                  |    |
|   |     | 4.2.2 Übersicht M12-Stecker 8-polig               | 13 |
|   | 4.3 | Überblick                                         | 14 |
|   |     | 4.3.1 Bereich Konfiguration                       | 15 |
|   |     | 4.3.2 Bereich Geräteinformation                   | 15 |
|   |     | 4.3.3 Bereich Support                             | 15 |
|   |     | 4.3.4 Bereich Diese Software                      | 15 |
|   |     | 4.3.5 Bereich Firmware                            | 15 |
|   | 4.4 | Sprache einstellen                                |    |
|   | 4.5 | Neue Konfiguration erstellen                      | 16 |
|   |     | 4.5.1 Modus Autoscale                             |    |
|   |     | 4.5.2 Modus Signalsäule                           |    |
|   |     | 4.5.3 Modus Füllstand                             |    |
|   |     | 4.5.4 Modus Individual                            |    |
|   | 4.6 | Konfiguration aus Beispielvorlagen übernehmen     |    |
|   | 4.7 | Konfiguration von der angeschlossenen eSIGN laden | 67 |
|   | 4.8 | Bestehende Konfiguration öffnen                   |    |
|   | 4.9 | Firmware aktualisieren                            |    |
| 5 | MC  | 255 Touch S konfigurieren                         | 70 |
|   | 5.1 | Funktion                                          | 70 |
|   | 5.2 | Hardware-Beschreibung                             | 70 |
|   |     | 5.2.1 Übersicht Anschlussbereich                  |    |
|   |     | 5.2.2 Übersicht M12-Stecker 5-polig               | 71 |
|   |     | 5.2.3 Standardeinstellung                         | 71 |
|   | 5.3 | Überblick                                         | 72 |
|   |     | 5.3.1 Bereich Konfiguration                       | 73 |
|   |     | 5.3.2 Bereich Geräteinformation                   | 73 |
|   |     | 5.3.3 Bereich Support                             | 73 |
|   |     | 5.3.4 Bereich Diese Software                      | 73 |
|   |     | 5.3.5 Bereich Firmware                            | 73 |

|   | 5.4 | Sprache einstellen                                   | 73 |
|---|-----|------------------------------------------------------|----|
|   | 5.5 | Neue Konfiguration erstellen                         | 74 |
|   |     | 5.5.1 Signaleingang wählen                           | 76 |
|   |     | 5.5.2 Modus ändern                                   | 77 |
|   |     | 5.5.3 Zustände anpassen                              |    |
|   |     | 5.5.4 Farbe wählen                                   | 80 |
|   |     | 5.5.5 Leuchteffekt wählen                            |    |
|   |     | 5.5.6 Sirene wählen                                  | 82 |
|   |     | 5.5.7 Zeitbasierte Eskalation anpassen               |    |
|   |     | 5.5.8 Ausgang aktivieren                             | 85 |
|   |     | 5.5.9 Ansteuerung simulieren                         |    |
|   |     | 5.5.10 Konfiguration abschließen                     |    |
|   | 5.6 | Konfiguration aus Beispielvorlagen übernehmen        |    |
|   | 5.7 | Konfiguration vom angeschlossenen MC55 Touch S laden |    |
|   | 5.8 | Bestehende Konfiguration öffnen                      |    |
|   | 5.9 | Firmware aktualisieren                               | 90 |
| 6 | WE  | RMA - Konfigurationssoftware aktualisieren           |    |
| 7 | Sup | oport                                                |    |

## () WERMA

## 1 Überblick

## 1.1 Funktion

Mit der WERMA - Konfigurationssoftware können folgenden WERMA-Geräte konfiguriert werden:

- eSIGN Signalsäule
- MC55 Touch S

(i)

(i) Die zur Verfügung stehenden Geräte sind marktabhängig.

## 1.2 Systemanforderungen

| Betriebssystem | Windows 10 x86/x64                             |
|----------------|------------------------------------------------|
|                | Windows 11                                     |
|                | Aktuelle Windows-Updates werden vorausgesetzt. |
| USB-Anschluss  | Notwendig für die Hardware-Konfiguration.      |

Unterstützte Betriebssysteme werden nur solange unterstützt, wie auch Microsoft diese über den Microsoft-Support Lifecycle unterstützt.

## 2 WERMA - Konfigurationssoftware installieren

Die WERMA - Konfigurationssoftware muss nicht installiert werden und ist als Portable lauffähig.

**1.** WERMA - Konfigurationssoftware von folgender Webseite herunterladen: www.werma.com/software.

## 3 WERMA - Konfigurationssoftware starten

- 1. Auf Werma-Konfigurator.exe doppelklicken.
- → Die WERMA Konfigurationssoftware startet.

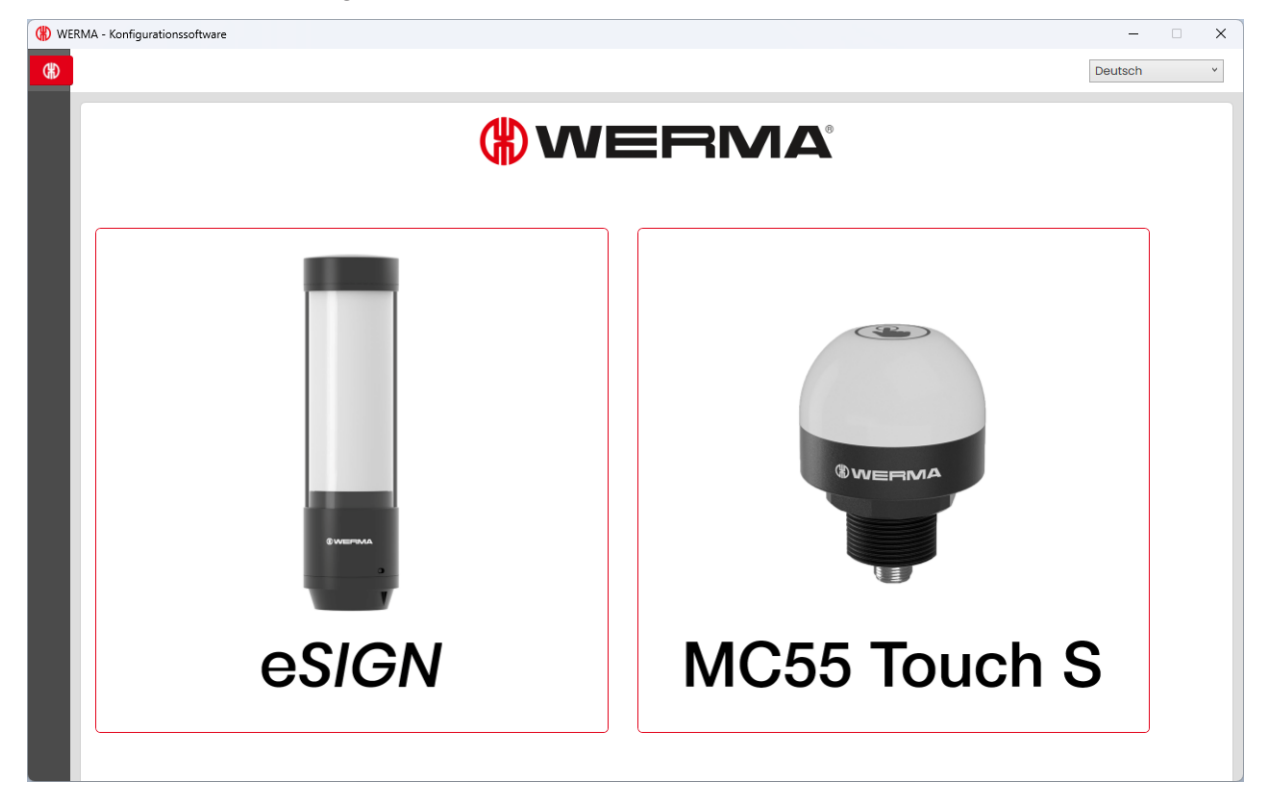

2. Gewünschtes Gerät wählen.

## 4 eSIGN konfigurieren

## 4.1 Funktion

Mit der neuen eSIGN bringen wir Licht in neue Dimensionen. Dank elektrischer Modularität lassen sich verschiedene Signalisierungsmodi mit mehreren Farben, Helligkeitsstufen und Leuchtbildern realisieren: Von der klassischen Ampel bis hin zu komplett kundenspezifischen Einstellungen. Auch variable Füllstandanzeigen oder vollflächige Signalisierungen sind mit eSIGN problemlos realisierbar. Das bringt nicht nur Übersicht in Ihre Prozessabläufe, sondern eröffnet ganz neue Möglichkeiten.

Mit Hilfe der WERMA - Konfigurationssoftware können die einzelnen Segmente einer WERMA eSIGN konfiguriert und die Konfiguration auf die eSIGN übertragen werden.

Die Konfiguration kann mit oder ohne angeschlossener eSIGN durchgeführt werden. Falls keine eSIGN angeschlossen wird, kann die Konfiguration in einer Konfigurationsdatei gespeichert und zu einem späteren Zeitpunkt geladen und auf eine angeschlossene eSIGN übertragen werden.

## 4.2 Hardware-Beschreibung

Die Informationen zur Hardware gelten für folgende Artikelnummern:

- 657.0x0.55 & 657.2x0.55 9 Segmente
- 657.1x0.55 & 657.3x0.55 9 Segmente mit Sirene
- 657.5x0.55 & 657.7x0.55 15 Segmente
- 657.6x0.55 & 657.8x0.55 15 Segmente mit Sirene
- 657.420.55 & 657.920.55 6 Segmente
- 657.430.55 & 657.930.55 6 Segmente mit Sirene

## 4.2.1 Übersicht Anschlussbereich

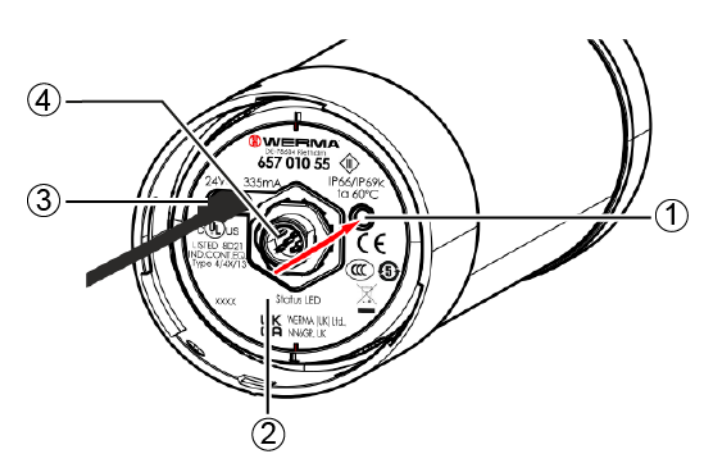

| Pos. | Beschreibung        |
|------|---------------------|
| 1    | User-Button         |
| 2    | Status-LED          |
| 3    | USB-C-Anschluss     |
| 4    | M12-Stecker 8-polig |
|      |                     |

| LED-Status      | Beschreibung                        |
|-----------------|-------------------------------------|
| LED blinkt gelb | Normaler Betrieb                    |
| LED pulsiert    | Firmware-Update wird aufgespielt    |
| LED ist aus     | USB-C-Kabel nicht richtig verbunden |

Der User-Button ist in der aktuellen eSIGN-Version ohne Funktion und wird für zukünftige Funktionserweiterungen bereitgehalten.

(i)

## 4.2.2 Übersicht M12-Stecker 8-polig

Der Anschluss der eSIGN erfolgt über einen 8-poligen M12-Stecker mit folgender Belegung:

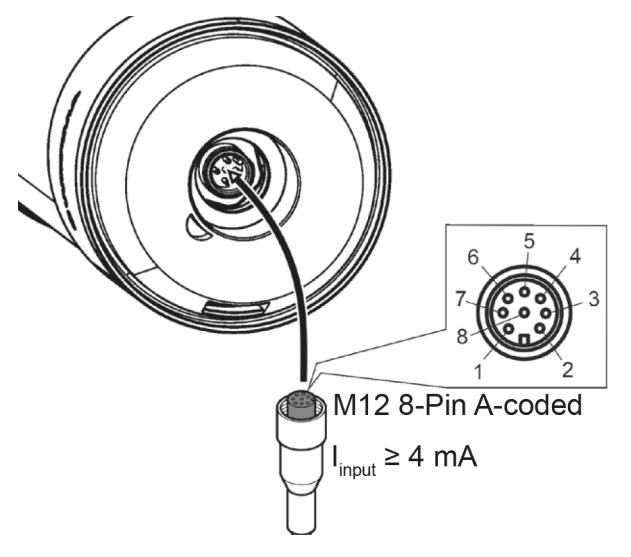

| M12 Pinbelegung | Litzenfarbe M12- Kabel | Funktion |
|-----------------|------------------------|----------|
| 1               | weiß                   | Signal 1 |
| 2               | braun                  | Signal 2 |
| 3               | grün                   | Signal 3 |
| 4               | gelb                   | Signal 4 |
| 5               | grau                   | Signal 5 |
| 6               | rosa                   | Signal 6 |
| 7               | blau                   | СОМ      |
| 8               | rot                    | +24V     |

## 4.3 Überblick

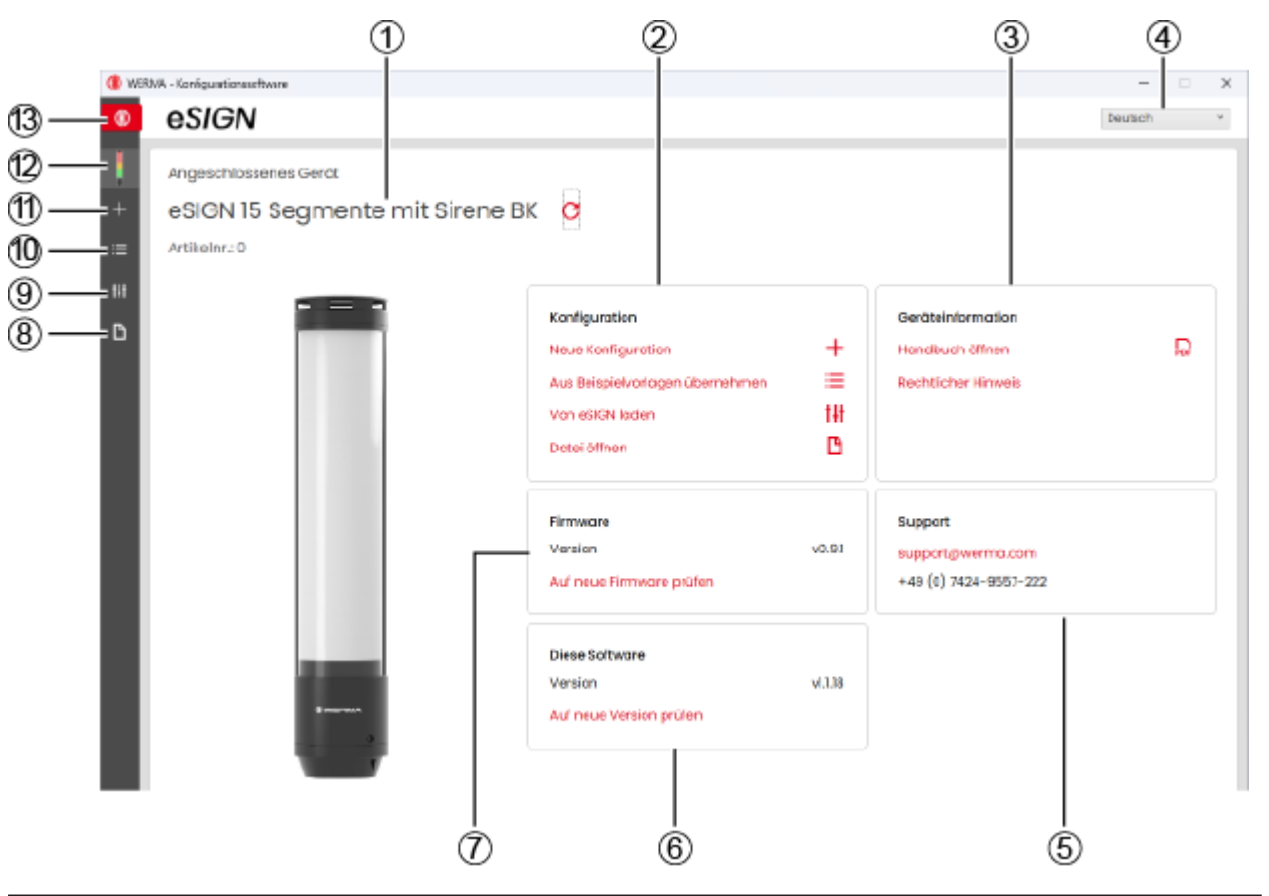

| Pos. | Beschreibung                                  |
|------|-----------------------------------------------|
| 1    | Variante der angeschlossenen eSIGN            |
| 2    | Bereich Konfiguration                         |
| 3    | Bereich Geräteinformation                     |
| 4    | Sprache einstellen                            |
| 5    | Bereich Support                               |
| 6    | Bereich Diese Software                        |
| 7    | Bereich <b>Firmware</b>                       |
| 8    | Bestehende Konfiguration öffnen               |
| 9    | Konfiguration von der eSIGN laden             |
| 10   | Konfiguration aus Beispielvorlagen übernehmen |
| 11   | Neue Konfiguration erstellen                  |
| 12   | Startbildschirm aufrufen                      |
| 13   | Geräteauswahl                                 |

## 4.3.1 Bereich Konfiguration

Im Bereich **Konfiguration** gibt es folgende Möglichkeiten, eine Konfiguration vorzunehmen:

- Neve Konfiguration: Eine neue Konfiguration erstellen (siehe "Neve Konfiguration erstellen", S. 16).
- Aus Beispielvorlagen übernehmen: Standard-Vorlagen öffnen, die sofort auf das Gerät überspielt werden können (siehe "Konfiguration aus Beispielvorlagen übernehmen", S. 65).
- Von eSIGN laden: Aktuelle Konfiguration (ggf. Auslieferungszustand) zur Bearbeitung öffnen (siehe "Konfiguration von der angeschlossenen eSIGN laden", S. 67).
- **Datei öffnen**: Eine bestehende Konfiguration öffnen und wiederverwenden (siehe "Bestehende Konfiguration öffnen", S. 68).

## 4.3.2 Bereich Geräteinformation

Im Bereich Geräteinformation können das Handbuch und rechtliche Hinweise aufgerufen werden.

## 4.3.3 Bereich Support

Im Bereich Support werden die Kontaktinformationen des WERMA-Supports angezeigt.

### 4.3.4 Bereich Diese Software

Im Bereich **Diese Software** wird der Versionsstand der WERMA - Konfigurationssoftware angezeigt und eine Möglichkeit zur Aktualisierung der Konfigurationssoftware angeboten.

## 4.3.5 Bereich Firmware

Im Bereich **Firmware** werden Informationen zur Firmware der angeschlossenen eSIGN angezeigt und eine Möglichkeit zur Aktualisierung der Firmware angeboten.

## 4.4 Sprache einstellen

1. Im Auswahlmenü die gewünschte Sprache wählen.

| Deutsch    | *   |
|------------|-----|
| Englisch   | -Li |
| Deutsch    |     |
| Chinesisch |     |

## 4.5 Neue Konfiguration erstellen

(i) Die Konfiguration kann mit oder ohne angeschlossener eSIGN durchgeführt werden.

Die eSIGN kann gleichzeitig per USB-Kabel mit einem Computer und mit der 24-V-Stromversorgung über das M12-Kabel verbunden werden.

1. eSIGN per USB-Kabel an Computer anschließen.

 $\rightarrow$  Die WERMA - Konfigurationssoftware erkennt die angeschlossene eSIGN.

| (#) WERN | /A - Konfigurationssoftware                              |                                                                                                    |                   |                                                             | -       |     | × |
|----------|----------------------------------------------------------|----------------------------------------------------------------------------------------------------|-------------------|-------------------------------------------------------------|---------|-----|---|
| (#)      | eSIGN                                                    |                                                                                                    |                   |                                                             | Deutsch |     | ~ |
| +        | Angeschlossenes Gerät<br>eSIGN 15 Segmente mit Sirene BK | c                                                                                                    |                   |                                                             |         |     |   |
| ≔        | Artikelnr.: 0                                            | *****                                                                                                    |                   |                                                             |         |     |   |
| †††      |                                                          | Konfiguration<br>Neue Konfiguration<br>Aus Beispielvorlagen übernehmen<br>/on eSIGN laden<br>Datei öffnen | +<br>≡<br>t#<br>₽ | Geräteinformation<br>Handbuch öffnen<br>Rechtlicher Hinweis |         | ₽D₽ |   |
|          |                                                          | Firmware<br>Version v<br>Auf neue Firmware prüfen<br>Diese Software<br>Version v                          | v0.9.1<br>v1.1.18 | Support<br>support@werma.com<br>+49 (0) 7424-9557-222       |         |     |   |
|          |                                                          | Auf neue Version prüfen                                                                                   |                   |                                                             |         |     |   |

2. Falls die WERMA - Konfigurationssoftware die angeschlossene eSIGN nicht erkennt: Auf Angeschlossenes Gerät aktualisieren klicken.

kein Gerät verbunden 🛛 🥵

(i)

#### 3. Im Bereich Konfiguration auf Neue Konfiguration klicken.

| Konfiguration                   |     |
|---------------------------------|-----|
| Neue Konfigurațion              | +   |
| Aus Beispielvorlagen übernehmen | ≔   |
| Von eSIGN laden                 | tŧŧ |
| Datei öffnen                    | B   |
|                                 |     |

#### $\rightarrow$ Der Bildschirm **Neue Konfiguration erstellen** erscheint.

| (#) WERM | IA - Konfigurationssoftware                                                                                                    |                                                                                                    | -       | × |
|----------|----------------------------------------------------------------------------------------------------|----------------------------------------------------------------------------------------------------|---------|---|
| ⊛        | eSIGN                                                                                                    |                                                                                                    | Deutsch | * |
| ¥<br>+   | Neue Konfiguration erstellen                                                                                                    | Datei öffnen                                                                                                    |         |   |
| tił      | Modus: Autoscale In dieser Betriebsart werden die eSIGN- Segmente automatisch und gleichmäßig auf die Anzahl der angesteuerten Pins (Bits) und Statusmeldungen aufgeteilt. | Modus: Signalsäule<br>In diesem Modus können einzelne eSIGN<br>Segmente zu einer Stufe<br>zusammengeschaltet werden. Die Stufen<br>haben feste Positionen und können aus<br>sein, wenn die entsprechende Stufe und<br>das optische Signal nicht aktiviert wird.<br>Durch diese Einstellung wird die<br>beleuchtete Fläche eines Signals innerhalb<br>der Säule auf einen bestimmten Bereich<br>begrenzt. |         |   |
|          | Anpassen tit                                                                                                    | Anpassen tit                                                                                                    |         |   |
|          | Modus: Füllstand                                                                                                    | Modus: Individual                                                                                                    |         |   |
|          | In dieser Betriebsart werden die eSIGN-<br>Segmente als Füllstandsanzeige verwendet.<br>Dies ermöglicht eine präzise Signalisierung<br>des Auftragsfortschritts oder der   | In dieser Betriebsart wird eine beliebige<br>Kombination aus individuellen<br>Segmenteinstellungen als eigenes<br>Schaltsignal abgebildet. Jedes eSIGN-<br>Segment kann ganz individuell eingestellt                                                                                                    |         | ~ |

4. Je nach gewünschtem Konfigurationsmodus im Bereich Modus: Autoscale, Modus: Signalsäule, Modus: Füllstand oder Modus: Individual auf Anpassen klicken.

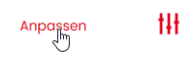

## 4.5.1 Modus Autoscale

Die eSIGN-Segmente werden automatisch und gleichmäßig auf die Anzahl der angesteuerten Pins (Bits) und Statusmeldungen aufgeteilt.

Mit dieser Einstellung kann das volle Potenzial der eSIGN durch eine vollflächige Signalisierung ausgeschöpft werden. Ist z. B. nur eine Statusmeldung aktiv, wird die gesamte Fläche der eSIGN einfarbig beleuchtet, um eine maximale Sichtbarkeit zu gewährleisten.

Bei Anliegen von mehreren Signalen wird die beleuchtete Fläche anteilig aufgetrennt. Können die Segmente nicht gleichmäßig aufgeteilt werden, erhält die Farbe mit der höchsten Priorität (höchste Stelle innerhalb der Säule) das letzte Segment. Falls mehrere Segmente übrig sind, werden diese der Priorisierung nach (die Positionierung in der Säule von oben nach unten) gleichmäßig verteilt.

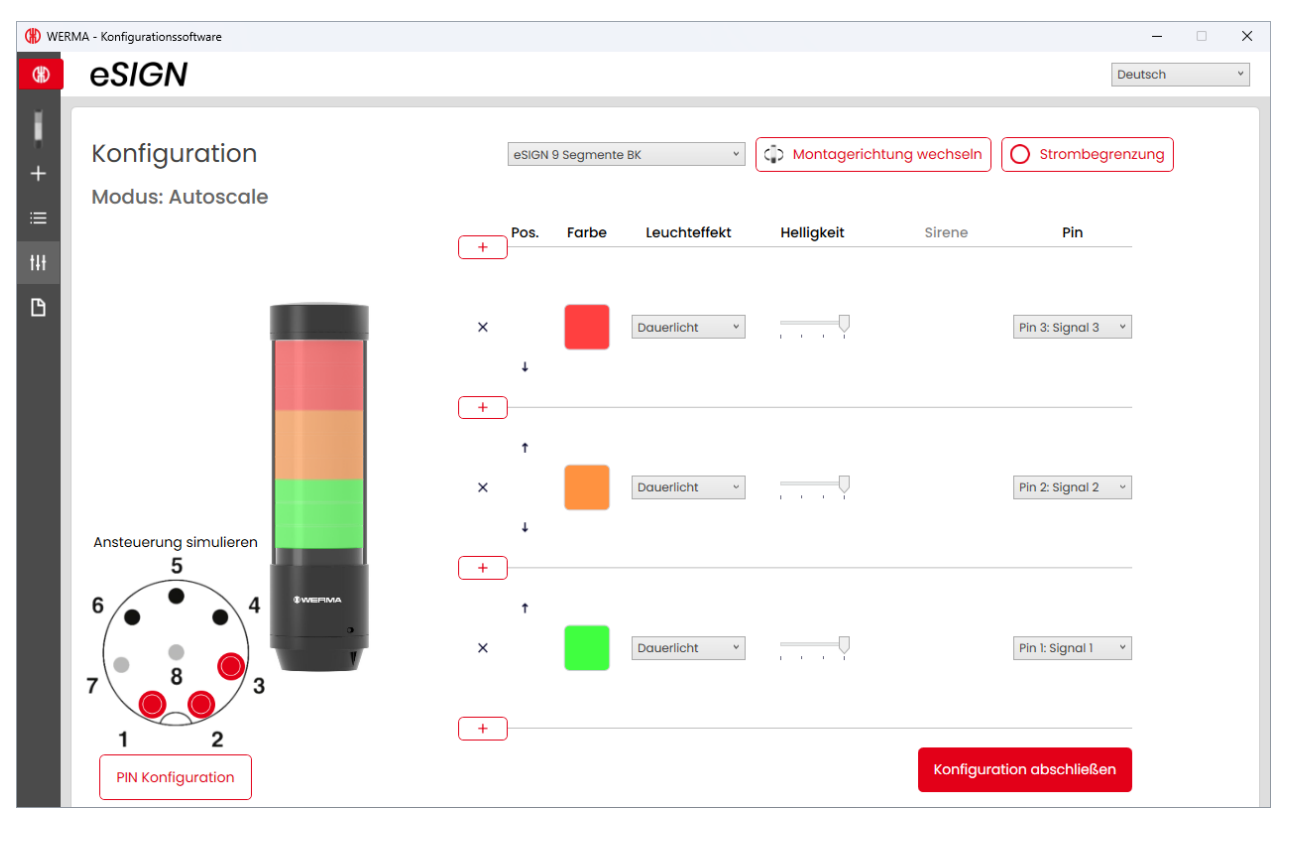

Bei Bedarf kann die Ausrichtung der dargestellten Signalsäule über die Schaltfläche **Mon**tagerichtung wechseln um 180° gedreht werden.

(i)

(i) Bei Bedarf (z. B. um die Strombegrenzungen von Steuerungsausgängen berücksichtigen zu können) kann über die Schaltfläche **Strombegrenzung** die Leistungsaufnahme der e*SIGN* verringert werden. In diesem Fall wird der Strombedarf der Säule auf unter 500 mA reduziert. Als Folge wird die Helligkeit der optischen Signale bzw. die Lautstärke der akustischen Signale verringert.

Der Modus Autoscale ist die Standard-Betriebsart bei Auslieferung und wie folgt eingestellt:

- Varianten mit 6 oder 9 Segmenten:
  - 3 Stufen rot/gelb/grün
  - Dauerlicht
- Varianten mit 15 Segmenten:
  - 5 Stufen rot/gelb/grün/weiß/blau
  - Dauerlicht

Bei kundenindividuellen Versionen weicht der Auslieferungszustand von diesem Standard ab und ist gesondert dokumentiert.

### 4.5.1.1 eSIGN-Variante wählen

Falls eine eSIGN angeschlossen wurde, ist die Variante entsprechend vorausgewählt. Falls keine eSIGN angeschlossen wurde, kann die Variante der zu konfigurierenden eSIGN gewählt werden.

1. Bei Bedarf die Variante der zu konfigurierenden eSIGN wählen.

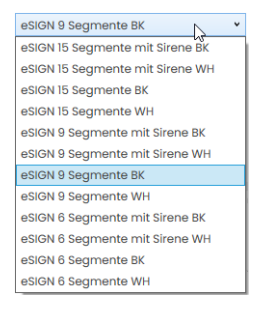

### 4.5.1.2 Stufe hinzufügen oder entfernen

Sobald im Modus **Autoscale** eine Stufe hinzugefügt oder entfernt wird, werden die einzelnen e*SIGN*-Segmente automatisch neu aufgeteilt und gleichmäßig auf alle Stufen verteilt. Falls die Segmente nicht gleichmäßig aufgeteilt werden können, erhält die Farbe mit der höchsten Priorität (höchste Stelle innerhalb der Säule) das letzte Segment. Falls mehrere Segmente übrig sind, werden diese der Priorisierung nach (die Positionierung in der Säule von oben nach unten) gleichmäßig verteilt.

#### Stufe hinzufügen

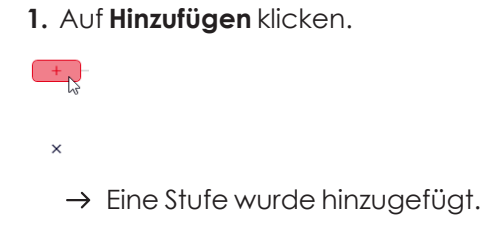

#### Stufe entfernen

#### 1. Auf Entfernen klicken.

+

X

→ Eine Stufe wurde entfernt.

### 4.5.1.3 Stufe verschieben

Bei Bedarf können die einzelnen Stufen nach oben oder unten verschoben werden.

1. In der Spalte **Pos.** auf den Pfeil nach oben oder auf den Pfeil nach unten klicken, um die Stufe nach oben bzw. nach unten zu verschieben.

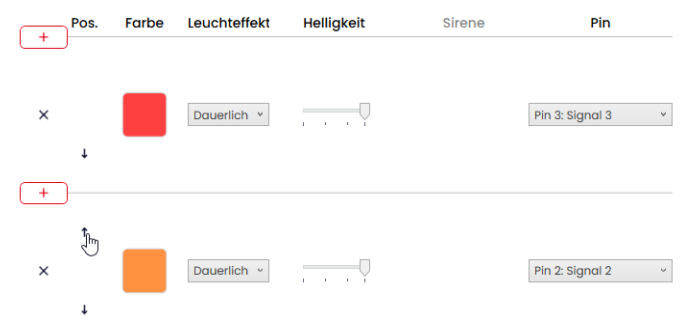

## 4.5.1.4 Farbe wählen

Jeder Stufe kann eine vorgegebene Standardfarbe oder eine individuelle Farbe zugewiesen werden.

1. In der Spalte Farbe auf das Farbfeld klicken.

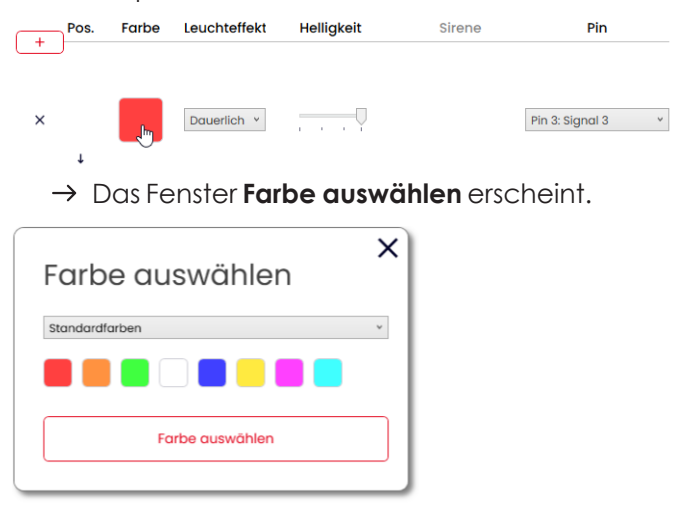

2. Wählen, ob eine Standardfarbe oder eine individuelle Farbe verwendet werden soll.

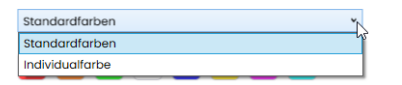

#### Standardfarbe

1. Auf das gewünschte Farbfeld klicken.

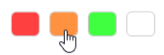

Folgende 8 Standardfarben stehen zur Verfügung:

- rot
- gelb
- grün
- weiß
- blau
- hellgelb
- violett
- türkis

#### Individualfarbe

1. Gewünschte Farbe im Farbfeld auswählen oder den entsprechenden RGB-Wert in den Feldern Rot, Grün und Blau eingeben.

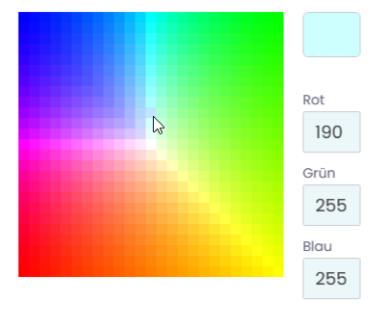

2. Auf Farbe auswählen klicken.

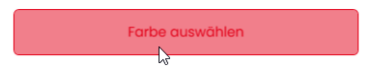

### 4.5.1.5 Leuchteffekt wählen

1. In der Spalte Leuchteffekt den gewünschten Leuchteffekt wählen.

| + Pos.                                | Farbe | Leuchteffekt                                                        | Helligkeit | Sirene | Pin               |
|---------------------------------------|-------|---------------------------------------------------------------------|------------|--------|-------------------|
| ×                                     |       | Dauerlich<br>Dauerlicht<br>Blink: 1Hz<br>Blink: 2Hz                 |            |        | Pin 3: Signal 3 v |
| + + + + + + + + + + + + + + + + + + + |       | Blink: 3Hz<br>Blitz: 1x<br>Blitz: 2x<br>Blitz: 3x<br>Rundum<br>Ohne | <u>.</u>   |        | Pin 2: Signal 2 v |

Folgende 8 Leuchteffekte stehen zur Verfügung:

- Dauerlicht
- Blink 1Hz
- Blink 2Hz
- Blink 3Hz
- Blitz 1x
- Blitz 2x
- Blitz 3x
- Rundum
- Ohne

(i) Die Einstellung **Ohne** kann gewählt werden, falls die Stufe nur mit Sirene belegt werden soll.

DE

## 4.5.1.6 Helligkeit einstellen

1. In der Spalte Helligkeit aus den 4 Optionen die gewünschte Helligkeit der Stufe einstellen.

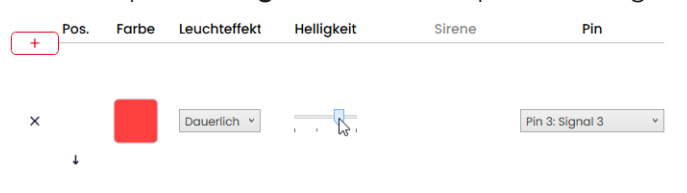

### 4.5.1.7 Sirene wählen

Falls die angeschlossene oder gewählte eSIGN eine Sirene hat, kann ein Signalton gewählt werden, der bei Aktivierung der Stufe ertönt.

(j) Falls Signaltöne für mehrere Stufen hinterlegt und die Stufen gleichzeitig angesteuert werden, ertönt die Sirene für die Farbe mit der höchsten Priorität (höchste Stelle innerhalb der Säule).

1. In der Spalte Sirene auf Kein Ton klicken.

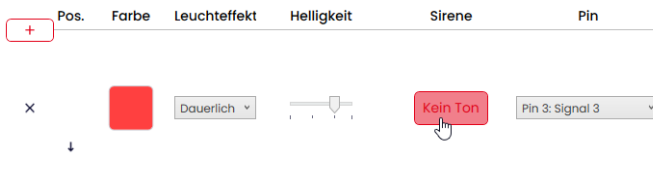

→ Das Fenster **Ton auswählen** erscheint.

|             | Kein Ton                 | ~ |
|-------------|--------------------------|---|
|             |                          |   |
| autstärke   |                          |   |
| Y           | н                        |   |
|             | Leise                    |   |
| Max. Abspie | Idauer                   |   |
|             |                          |   |
|             | solange Signal aktiv ist |   |

2. Den gewünschten **Ton**, die gewünschte Lautstärke und Max. Abspieldauer wählen. Folgende 10 Tonarten stehen zur Verfügung:

| Ton | Frequenz                          | Beschreibung | Max. dB (A) |
|-----|-----------------------------------|--------------|-------------|
| 1   | 2.7 kHz                           | Dauerton     | 104         |
| 2   | 0.9 kHz                           | Dauerton     | 96          |
| 3   | H <mark>420Hz</mark> 2.1 kHz      | Pulston      | 97          |
| 4   | <b>20Hz</b> 0.9 kHz               | Pulston      | 93          |
| 5   | <mark>20Hz</mark> 2.6 kHz         | Pulston      | 103         |
| 6   | 1 <b>Hz</b> 0.9 kHz               | Pulston      | 96          |
| 7   | 1 <b>Hz</b> 2.7 kHz               | Pulston      | 104         |
| 8   | <b>0.5 Hz</b> 2.3 kHz−<br>3.6 kHz | Wobbelton    | 104         |
| 9   | 2.6 kHz                           | Dauerton     | 105         |
| 10  | 1Hz 1.2 kHz –<br>0.8 kHz          | Wechselton   | 95          |

Der gewählte Ton kann über die Schaltfläche ⊧ in der Tonauswahl getestet werden. Der Ton wird dabei über den Computer abgespielt.

3. Auf Ton auswählen klicken.

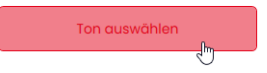

(i)

## () WERMA

### 4.5.1.8 Pin wählen

(j) Die Felder sind mit einer Standardbelegung vorkonfiguriert, von der unteren Stufe der Säule beginnend mit Pin 1.

Bereits verwendete Pins werden grau dargestellt. Die Belegung kann bei Bedarf beliebig verändert werden.

1. In der Spalte **Pin** den Pin des 8-poligen Steckers wählen, auf dem das Signal zum Auslösen der Stufe gesendet wird.

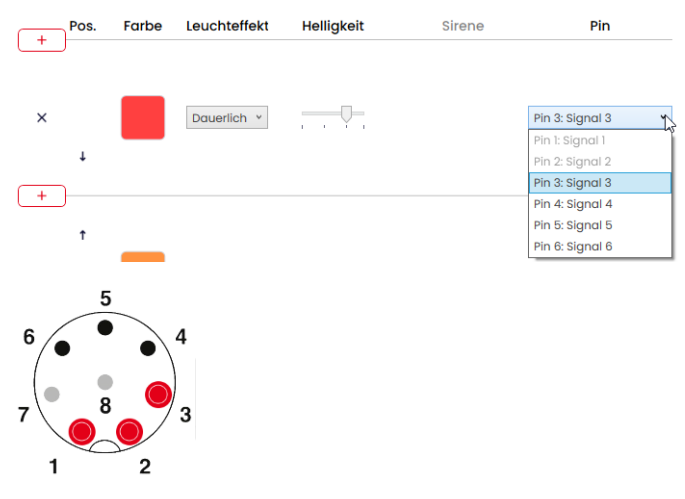

#### Pin-Konfiguration anpassen

Bei Bedarf kann die Zuordnung der Litzenfarbe zum Pin geändert und eine Beschreibung des Signals hinterlegt werden.

1. Unter der Pin-Übersicht auf PIN Konfiguration klicken.

PIN Konfiguration

 $\rightarrow$  Das Fenster **PIN Konfiguration** erscheint.

|                 | Farbe | Beschreibung |  |
|-----------------|-------|--------------|--|
| Pin 1: Signal 1 | WH    |              |  |
| Pin 2: Signal 2 | BN    |              |  |
| Pin 3: Signal 3 | GN    |              |  |
| Pin 4: Signal 4 | YE    |              |  |
| Pin 5: Signal 5 | GY    |              |  |
| Pin 6: Signal 6 | РК    |              |  |
| Pin 7: COM      | BU    |              |  |
| Pin 8: +24V     | RD    |              |  |

- 2. In der Spalte Farbe die gewünschte Litzenfarbe eingeben.
- 3. In der Spalte **Beschreibung** die Beschreibung des Signals eingeben.
- 4. Auf Speichern klicken.

### 4.5.1.9 Ansteuerung simulieren

Nachdem alle Einstellungen vorgenommen wurden, kann die Ansteuerung simuliert werden.

1. In der Pin-Übersicht auf den Pin klicken, der die gewünschte Stufe aktivieren soll.

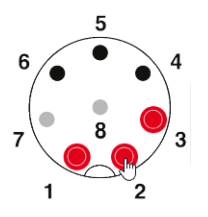

## 4.5.1.10 Konfiguration abschließen

- 1. Bei Bedarf weitere Änderungen an der Konfiguration vornehmen.
- 2. Sobald alle Stufen wie gewünscht konfiguriert sind, auf Abschließen klicken.
   → Das Fenster Abschließen erscheint.

| Abschließen                       | X |
|-----------------------------------|---|
| Speichern                         |   |
| Auf Gerät übertragen              |   |
| PDF-Konfigurationsblatt anzeigen  |   |
| PDF-Konfigurationsblatt speichern |   |
|                                   |   |

- 3. Auf Speichern klicken, um die Konfiguration in einer Konfigurationsdatei zu speichern.
- 4. Auf Auf Gerät übertragen klicken, um die Konfiguration auf die angeschlossene eSIGN zu übertragen.
- 5. Auf PDF-Konfigurationsblatt anzeigen klicken, um eine Übersicht der aktuellen Konfiguration anzuzeigen.
- 6. Auf PDF-Konfigurationsblatt speichern klicken, um die Übersicht der aktuellen Konfiguration als PDF-Datei zu speichern.

## 4.5.2 Modus Signalsäule

Einzelne eSIGN-Segmente können zu einer Stufe zusammengeschaltet werden. Dadurch kann eine klassische Signalsäule in elektronisch modularer Form realisiert werden. In diesem Modus haben die Stufen feste Positionen und können aus sein, wenn die entsprechende Stufe und das optische Signal nicht aktiviert werden.

Durch diese Einstellung wird die beleuchtete Fläche eines Signals innerhalb der Säule auf einen bestimmten Bereich begrenzt.

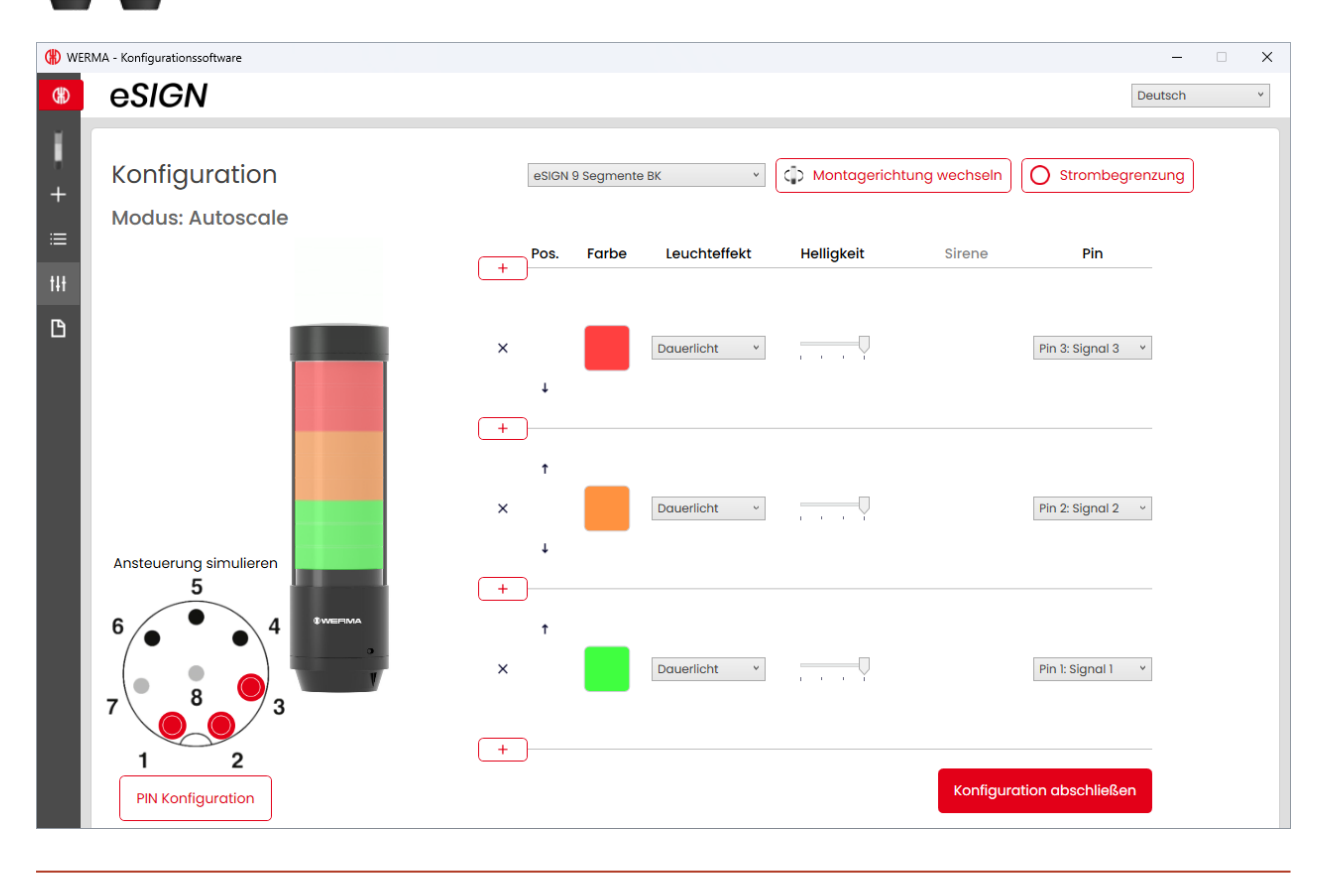

Bei Bedarf kann die Ausrichtung der dargestellten Signalsäule über die Schaltfläche **Mon**tagerichtung wechseln um 180° gedreht werden.

(i) Bei Bedarf (z. B. um die Strombegrenzungen von Steuerungsausgängen berücksichtigen zu können) kann über die Schaltfläche **Strombegrenzung** die Leistungsaufnahme der e*SIGN* verringert werden. In diesem Fall wird der Strombedarf der Säule auf unter 500 mA reduziert. Als Folge wird die Helligkeit der optischen Signale bzw. die Lautstärke der akustischen Signale verringert.

i

## 4.5.2.1 eSIGN-Variante wählen

Falls eine eSIGN angeschlossen wurde, ist die Variante entsprechend vorausgewählt. Falls keine eSIGN angeschlossen wurde, kann die Variante der zu konfigurierenden eSIGN gewählt werden.

1. Bei Bedarf die Variante der zu konfigurierenden eSIGN wählen.

| eSIGN 9 Segmente BK             |
|---------------------------------|
| eSIGN 15 Segmente mit Sirene BK |
| eSIGN 15 Segmente mit Sirene WH |
| eSIGN 15 Segmente BK            |
| eSIGN 15 Segmente WH            |
| eSIGN 9 Segmente mit Sirene BK  |
| eSIGN 9 Segmente mit Sirene WH  |
| eSIGN 9 Segmente BK             |
| eSIGN 9 Segmente WH             |
| eSIGN 6 Segmente mit Sirene BK  |
| eSIGN 6 Segmente mit Sirene WH  |
| eSIGN 6 Segmente BK             |
| eSIGN 6 Segmente WH             |

### 4.5.2.2 Stufe hinzufügen oder entfernen

Sobald im Modus **Signalsäule** eine Stufe hinzugefügt oder entfernt wird, werden die einzelnen eSIGN-Segmente automatisch neu aufgeteilt und gleichmäßig auf alle Stufen verteilt.

#### Stufe hinzufügen

1. Auf Hinzufügen klicken.

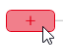

×

 $\rightarrow$  Eine Stufe wurde hinzugefügt.

#### Stufe entfernen

1. Auf Entfernen klicken.

+

X

 $\rightarrow$  Eine Stufe wurde entfernt.

### 4.5.2.3 Stufe verschieben

Bei Bedarf können die einzelnen Stufen nach oben oder unten verschoben werden.

1. In der Spalte **Pos.** auf den Pfeil nach oben oder auf den Pfeil nach unten klicken, um die Stufe nach oben bzw. nach unten zu verschieben.

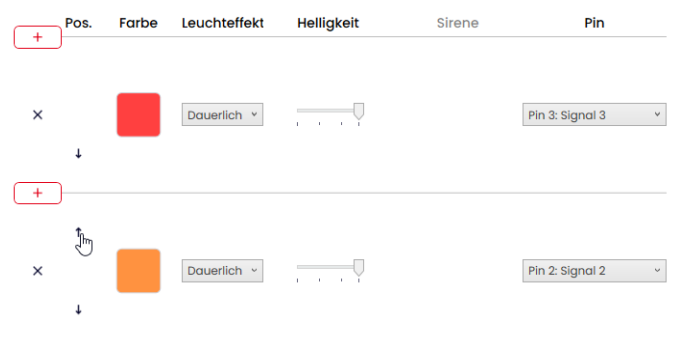

### 4.5.2.4 Farbe wählen

Jeder Stufe kann eine vorgegebene Standardfarbe oder eine individuelle Farbe zugewiesen werden.

1. In der Spalte **Farbe** auf das Farbfeld klicken.

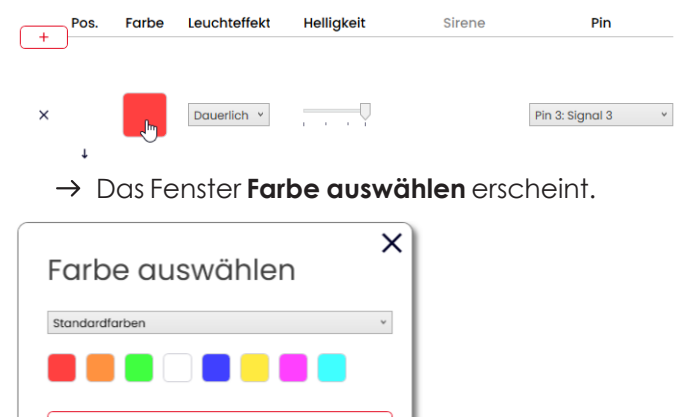

2. Wählen, ob eine Standardfarbe oder eine individuelle Farbe verwendet werden soll.

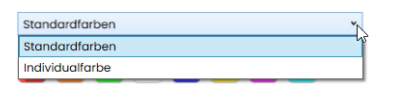

Farbe auswählen

DE

#### Standardfarbe

1. Auf das gewünschte Farbfeld klicken.

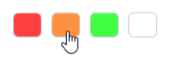

Folgende 8 Standardfarben stehen zur Verfügung:

- rot
- gelb
- grün
- weiß
- blau
- hellgelb
- violett
- türkis

#### Individualfarbe

1. Gewünschte Farbe im Farbfeld auswählen oder den entsprechenden RGB-Wert in den Feldern Rot, Grün und Blau eingeben.

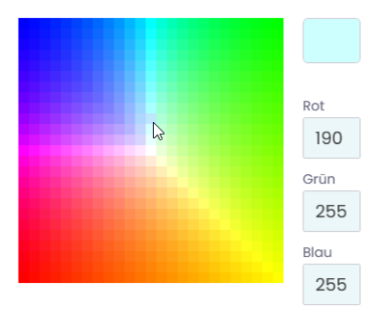

2. Auf Farbe auswählen klicken.

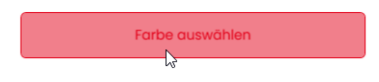

### 4.5.2.5 Leuchteffekt wählen

1. In der Spalte Leuchteffekt den gewünschten Leuchteffekt wählen.

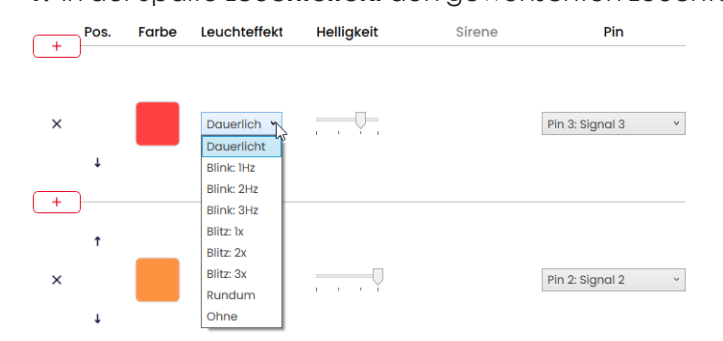

Folgende 8 Leuchteffekte stehen zur Verfügung:

- Dauerlicht
- Blink 1Hz
- Blink 2Hz
- Blink 3Hz
- Blitz 1x
- Blitz 2x
- Blitz 3x
- Rundum
- Ohne

(i)

Die Einstellung **Ohne** kann gewählt werden, falls die Stufe nur mit Sirene belegt werden soll.

### 4.5.2.6 Helligkeit einstellen

1. In der Spalte Helligkeit aus den 4 Optionen die gewünschte Helligkeit der Stufe einstellen.

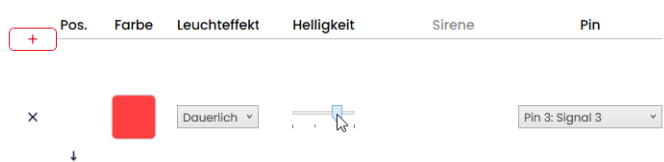

### 4.5.2.7 Sirene wählen

Falls die angeschlossene oder gewählte eSIGN eine Sirene hat, kann ein Signalton gewählt werden, der bei Aktivierung der Stufe ertönt.

(i) Falls Signaltöne für mehrere Stufen hinterlegt und die Stufen gleichzeitig angesteuert werden, ertönt die Sirene für die Farbe mit der höchsten Priorität (höchste Stelle innerhalb der Säule).

1. In der Spalte Sirene auf Kein Ton klicken.

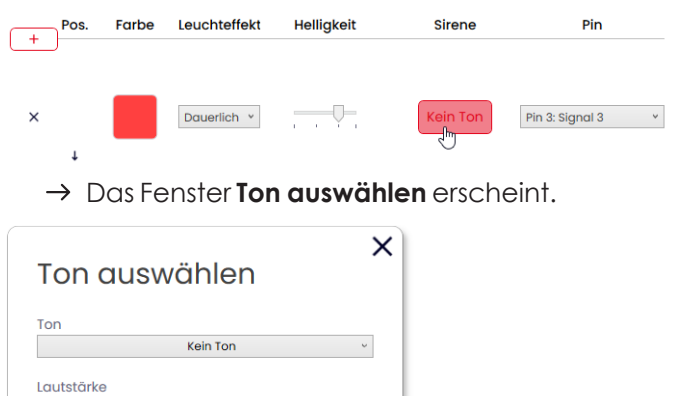

2. Den gewünschten Ton, die gewünschte Lautstärke und Max. Abspieldauer wählen.

Ton Beschreibung Max. dB(A) Frequenz Dauerton 104 2.7 kHz 1 2 Dauerton 96 0.9 kHz 3 H 420Hz 97 Pulston 2.1 kHz 4 Pulston 93 20Hz 0.9 kHz ป่บ 5 -120Hz Pulston 103 2.6 kHz ւրլ ⊣1Hz 6 Pulston 96 0.9 kHz ป่าป่า 7 ⊣1Hz 104 Pulston 2.7 kHz 

Folgende 10 Tonarten stehen zur Verfügung:

solange Signal aktiv ist

Ton auswählen

Max. Abspieldauer

| Ton | Frequenz                          | Beschreibung | Max. dB (A) |
|-----|-----------------------------------|--------------|-------------|
| 8   | <b>0.5 Hz</b> 2.3 kHz−<br>3.6 kHz | Wobbelton    | 104         |
| 9   | 2.6 kHz                           | Dauerton     | 105         |
| 10  | 1Hz 1.2 kHz -<br>0.8 kHz          | Wechselton   | 95          |

 $(\mathbf{i})$ 

Der gewählte Ton kann über die Schaltfläche ▶ in der Tonauswahl getestet werden. Der Ton wird dabei über den Computer abgespielt.

#### 3. Auf Ton auswählen klicken.

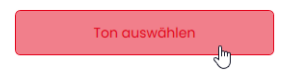

## () WERMA

### 4.5.2.8 Pin wählen

(i)

Die Felder sind mit einer Standardbelegung vorkonfiguriert, von der unteren Stufe der Säule beginnend mit Pin 1.

Bereits verwendete Pins werden grau dargestellt. Die Belegung kann bei Bedarf beliebig verändert werden.

1. In der Spalte **Pin** den Pin des 8-poligen Steckers wählen, auf dem das Signal zum Auslösen der Stufe gesendet wird.

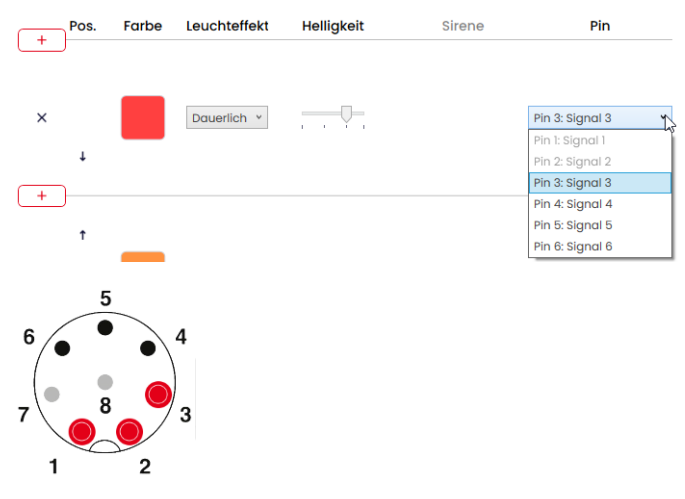

#### Pin-Konfiguration anpassen

Bei Bedarf kann die Zuordnung der Litzenfarbe zum Pin geändert und eine Beschreibung des Signals hinterlegt werden.

1. Unter der Pin-Übersicht auf PIN Konfiguration klicken.

PIN Konfiguration

 $\rightarrow$  Das Fenster **PIN Konfiguration** erscheint.

|                 | Farbe | Beschreibung |  |
|-----------------|-------|--------------|--|
| Pin 1: Signal 1 | WH    |              |  |
| Pin 2: Signal 2 | BN    |              |  |
| Pin 3: Signal 3 | GN    |              |  |
| Pin 4: Signal 4 | YE    |              |  |
| Pin 5: Signal 5 | GY    |              |  |
| Pin 6: Signal 6 | РК    |              |  |
| Pin 7: COM      | BU    |              |  |
| Pin 8: +24V     | RD    |              |  |

- 2. In der Spalte Farbe die gewünschte Litzenfarbe eingeben.
- 3. In der Spalte **Beschreibung** die Beschreibung des Signals eingeben.
- 4. Auf Speichern klicken.

### 4.5.2.9 Ansteuerung simulieren

Nachdem alle Einstellungen vorgenommen wurden, kann die Ansteuerung simuliert werden.

1. In der Pin-Übersicht auf den Pin klicken, der die gewünschte Stufe aktivieren soll.

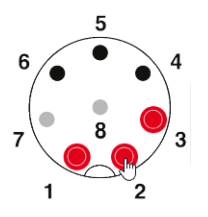
### 4.5.2.10 Konfiguration abschließen

- 1. Bei Bedarf weitere Änderungen an der Konfiguration vornehmen.
- 2. Sobald alle Stufen wie gewünscht konfiguriert sind, auf Abschließen klicken.
   → Das Fenster Abschließen erscheint.

| Absc | chließen                         | × |
|------|----------------------------------|---|
|      | Speichern                        |   |
|      | Auf Gerät übertragen             |   |
| Р    | DF-Konfigurationsblatt anzeigen  |   |
| P    | DF-Konfigurationsblatt speichern |   |
|      |                                  |   |

- 3. Auf Speichern klicken, um die Konfiguration in einer Konfigurationsdatei zu speichern.
- 4. Auf Auf Gerät übertragen klicken, um die Konfiguration auf die angeschlossene eSIGN zu übertragen.
- 5. Auf PDF-Konfigurationsblatt anzeigen klicken, um eine Übersicht der aktuellen Konfiguration anzuzeigen.
- 6. Auf PDF-Konfigurationsblatt speichern klicken, um die Übersicht der aktuellen Konfiguration als PDF-Datei zu speichern.

## 4.5.3 Modus Füllstand

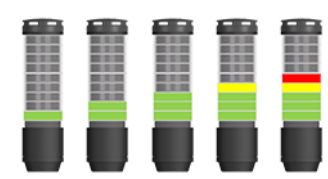

In dieser Betriebsart werden die eSIGN-Segmente als Füllstandanzeige verwendet. Dies ermöglicht eine präzise Signalisierung des Auftragsfortschritts oder der Materialverfügbarkeit in Maschinenprozessen in Form eines aufbauenden oder abfallenden Leuchtbilds.

| Gerät                                   | Farben        |   |
|-----------------------------------------|---------------|---|
| eSIGN 15 Segmente mit Sirene            | ~ Einzelfarbe | × |
| Anzahl der Signalkombinationen: 15      |               |   |
|                                         |               |   |
| = Anzahl zugeordneter Segmente: 15      |               |   |
| = Anzahl nicht zugeordneter Segmente: 0 |               |   |
| Aufteilung nicht zugeordnete Segmer     | te            |   |
| Top (Fülland)                           |               |   |

### 4.5.3.1 eSIGN-Variante wählen

Falls eine eSIGN angeschlossen wurde, ist die Variante entsprechend vorausgewählt. Falls keine eSIGN angeschlossen wurde, kann die Variante der zu konfigurierenden eSIGN gewählt werden.

1. Bei Bedarf im Feld Gerät die Variante der eSIGN wählen.

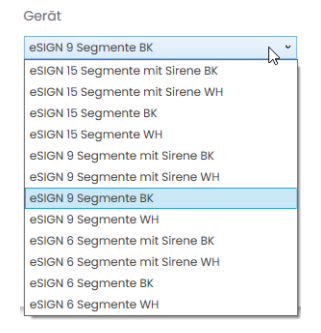

### 4.5.3.2 Anzahl der Signalkombinationen wählen

1. Im Bereich **Anzahl der Signalkombinationen** wählen, wie viele eSIGN-Segmente für die Füllstandanzeige verwendet werden sollen.

Falls nicht alle eSIGN-Segmente für die Füllstandanzeige verwendet werden:

2. Im Feld Aufteilung nicht zugeordnete Segmente wählen, wie die eSIGN-Segmente angezeigt werden, die nicht für die Füllstandanzeige verwendet werden sollen.

| Einstellung           | Beschreibung                                                 |  |
|-----------------------|--------------------------------------------------------------|--|
| Top (Füllend)         | Nicht zugeordnete eSIGN-Segmente werden oben angeordnet und  |  |
|                       | mit der obersten Stufe geschaltet.                           |  |
| Unten (Füllend)       | Nicht zugeordnete eSIGN-Segmente werden unten angeordnet und |  |
|                       | mit der untersten Stufe geschaltet.                          |  |
| Top (Ohne Funktion)   | Nicht zugeordnete eSIGN-Segmente werden oben angeordnet und  |  |
|                       | sind immer aus.                                              |  |
| Unten (Ohne Funktion) | Nicht zugeordnete eSIGN-Segmente werden unten angeordnet und |  |
|                       | sind immer aus.                                              |  |

### 4.5.3.3 Farbe wählen

Für die Anzeige des Füllstands kann eine einheitliche Farbe oder ein Farbverlauf gewählt werden. Bei einem Farbverlauf wird der Verlauf der Farbtöne zwischen den beiden Farben automatisch berechnet.

Bei Bedarf kann die Farbe jedes einzelnen Segments der Füllstandanzeige zu einem späteren Zeitpunkt angepasst werden.

1. Im Feld **Farben** wählen, ob der Füllstand in einer einheitlicher Farbe oder als Farbverlauf dargestellt werden soll.

#### Einzelfarbe

- 1. Auf das Farbfeld klicken, um die gewünschte Farbe zu wählen.
  - → Das Fenster **Farbe auswählen** erscheint.

| Farbe auswählen | × |
|-----------------|---|
| Standardfarben  | * |
|                 |   |
| Farbe auswählen |   |
|                 |   |

2. Wählen, ob eine Standardfarbe oder eine individuelle Farbe verwendet werden soll.

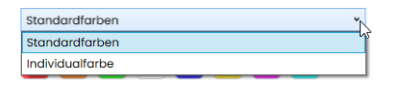

#### Standardfarbe

1. Auf das gewünschte Farbfeld klicken.

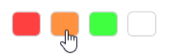

Folgende 8 Standardfarben stehen zur Verfügung:

- rot
- gelb
- grün
- weiß
- blau
- hellgelb
- violett
- türkis

#### Individualfarbe

1. Gewünschte Farbe im Farbfeld auswählen oder den entsprechenden RGB-Wert in den Feldern Rot, Grün und Blau eingeben.

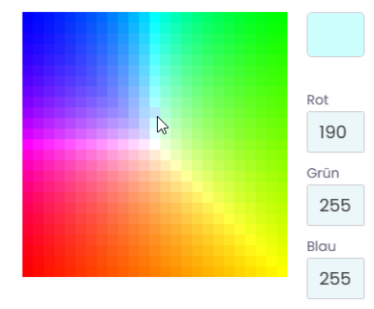

2. Auf Farbe auswählen klicken.

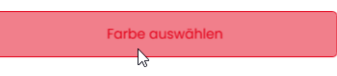

Auf Konfiguration erstellen klicken.
 → Der Bildschirm Konfiguration erscheint.

#### Farbverlauf

**1.** Auf die Farbfelder für die Start- und die Endfarbe des Farbverlaufs klicken.  $\rightarrow$  Das Fenster **Farbe auswählen** erscheint.

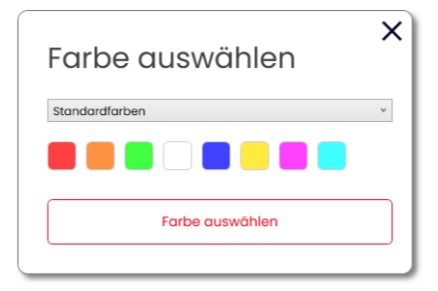

2. Wählen, ob eine Standardfarbe oder eine individuelle Farbe verwendet werden soll.

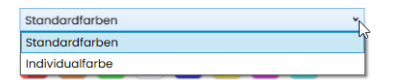

#### Standardfarbe

1. Auf das gewünschte Farbfeld klicken.

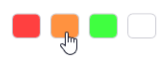

#### Individualfarbe

1. Gewünschte Farbe im Farbfeld auswählen oder den entsprechenden RGB-Wert in den Felder Rot, Grün und Blau eingeben.

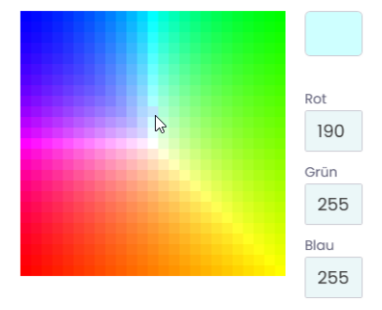

2. Auf Farbe auswählen klicken.

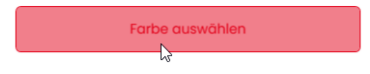

3. Auf Konfiguration erstellen klicken.
 → Der Bildschirm Konfiguration erscheint.

| () WEF | RMA - Konfigurationssoftware                        |                     |       |              |            |                |                   | -     | × |
|--------|-----------------------------------------------------|---------------------|-------|--------------|------------|----------------|-------------------|-------|---|
| ⊛      | eSIGN                                               |                     |       |              |            |                | De                | utsch | * |
| 1<br>+ | Konfiguration Zurück zum Wizard<br>Modus: Füllstand |                     |       |              | Montageric | ntung wechseln | O Strombegren     | zung  |   |
| ≣      |                                                     | Pos.                | Farbe | Leuchteffekt | Helligkeit | Sirene         | Pin               |       |   |
| tH     |                                                     | × +                 |       | Dauerlicht v | Ţ          | Kein Ton       |                   |       |   |
| ß      |                                                     | + †<br>× †          |       | Dauerlicht v | V          | Kein Ton       |                   |       |   |
|        |                                                     | $\times$ $\uparrow$ |       | Dauerlicht v |            | Kein Ton       |                   |       |   |
|        |                                                     | $\times$ $\uparrow$ |       | Dauerlicht v | <u>.</u>   | Kein Ton       |                   |       |   |
|        | Ansteuerung simulieren                              | × †                 |       | Dauerlicht v | <u>.</u>   | Kein Ton       |                   |       |   |
|        | 4×                                                  | × †                 |       | Dauerlicht ~ |            | Kein Ton       |                   |       |   |
|        | 6 4                                                 | × †                 |       | Dauerlicht * |            | Kein Ton       |                   |       |   |
|        |                                                     | × †                 |       | Dauerlicht * |            | Kein Ton       |                   |       |   |
|        |                                                     | × †                 |       | Dauerlicht v |            | Kein Ton       |                   |       |   |
|        | 1 2<br>PIN Konfiguration                            | <u> </u>            |       |              |            | Konfiguro      | ation abschließen |       |   |

### 4.5.3.4 Füllstandanzeige konfigurieren

(i) Bei Bedarf kann die Ausrichtung der dargestellten Signalsäule über die Schaltfläche **Mon**tagerichtung wechseln um 180° gedreht werden.

(i) Bei Bedarf (z. B. um die Strombegrenzungen von Steuerungsausgängen berücksichtigen zu können) kann über die Schaltfläche **Strombegrenzung** die Leistungsaufnahme der e*SIGN* verringert werden. In diesem Fall wird der Strombedarf der Säule auf unter 500 mA reduziert. Als Folge wird die Helligkeit der optischen Signale bzw. die Lautstärke der akustischen Signale verringert.

j Bei Bedarf kann über den Link **Zurück zum Wizard** die Konfiguration der Farbe und Segmente erneut aufgerufen und angepasst werden.

#### Segmente entfernen oder hinzufügen

#### Segment entfernen

- 1. Auf Entfernen klicken.
- × × ×
  - $\rightarrow$  Das Segment wurde entfernt.

#### Segment hinzufügen

#### 1. Auf Hinzufügen klicken.

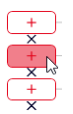

→ Das Segment wurde hinzugefügt.

#### Segmente verschieben

Bei Bedarf können die einzelnen Segmente nach oben oder unten verschoben werden.

1. In der Spalte **Pos.** auf den Pfeil nach oben oder auf den Pfeil nach unten klicken, um das Segment nach oben bzw. nach unten zu verschieben.

|   | Pos.         | Farbe | Leuchteffekt | Helligkeit | Sirene   | Pin |
|---|--------------|-------|--------------|------------|----------|-----|
| × | Ļ            |       | Dauerlich Y  |            | Kein Ton |     |
| × | $\mathbb{H}$ |       | Dauerlich ~  |            | Kein Ton |     |

# 

#### Farbe wählen

Für jedes einzelne Segment kann bei Bedarf eine vorgegebene Standardfarbe gewählt oder eine individuelle Farbe zugewiesen werden.

1. In der Spalte Farbe auf das Farbfeld klicken.

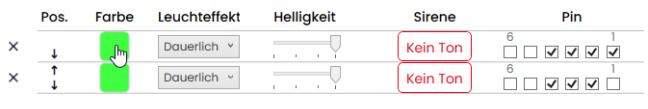

→ Das Fenster **Farbe auswählen** erscheint.

| Farbe auswählen | X |
|-----------------|---|
| Standardfarben  | * |
|                 |   |
| Farbe auswählen |   |
|                 |   |

2. Wählen, ob eine Standardfarbe oder eine individuelle Farbe verwendet werden soll.

| Standardfarben  | Ť  |
|-----------------|----|
| Standardfarben  | 15 |
| Individualfarbe |    |

#### Standardfarbe

1. Auf das gewünschte Farbfeld klicken.

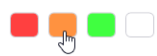

Folgende 8 Standardfarben stehen zur Verfügung:

- rot
- gelb
- grün
- weiß
- blau
- hellgelb
- violett
- türkis

#### Individualfarbe

1. Gewünschte Farbe im Farbfeld auswählen oder den entsprechenden RGB-Wert in den Feldern Rot, Grün und Blau eingeben.

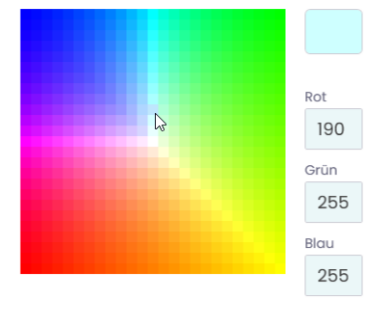

#### 2. Auf Farbe auswählen klicken.

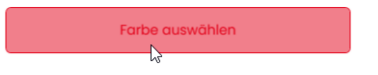

#### Leuchteffekt wählen

1. In der Spalte Leuchteffekt den gewünschten Leuchteffekt wählen.

|   | Pos.   | Farbe | Leuchteffekt             | Helligkeit | Sirene   | Pin |
|---|--------|-------|--------------------------|------------|----------|-----|
| × | Ļ      |       | Dauerlich 🗙              |            | Kein Ton |     |
| × | ↑<br>↓ |       | Dauerlicht<br>Blink: 1Hz |            | Kein Ton |     |
| × | †<br>↓ |       | Blink: 2Hz               |            | Kein Ton |     |
| × | ↑<br>↓ |       | Blink: 3Hz<br>Blitz: 1x  |            | Kein Ton |     |
| × | †<br>↓ |       | Blitz: 2x                |            | Kein Ton |     |
| × | ţ      |       | Blitz: 3x                |            | Kein Ton |     |
| × | ţ      |       | Ohne                     |            | Kein Ton |     |

Folgende 8 Leuchteffekte stehen zur Verfügung:

- Dauerlicht
- Blink 1Hz
- Blink 2Hz
- Blink 3Hz
- Blitz 1x
- Blitz 2x
- Blitz 3x
- Rundum
- Ohne

(i) Die Einstellung **Ohne** kann gewählt werden, falls die Stufe nur mit Sirene belegt werden soll.

DE

#### Helligkeit einstellen

1. In der Spalte Helligkeit aus den 4 Optionen die gewünschte Helligkeit der Stufe einstellen.

|   | Pos.   | Farbe | Leuchteffekt | Helligkeit | Sirene   | Pin |
|---|--------|-------|--------------|------------|----------|-----|
| × | Ļ      |       | Dauerlich Y  |            | Kein Ton |     |
| × | ↑<br>↓ |       | Dauerlich ~  |            | Kein Ton |     |

#### Sirene wählen

Falls die angeschlossene oder gewählte eSIGN eine Sirene hat, kann ein Signalton gewählt werden, der bei Aktivierung des Segments ertönt.

(j) Falls Signaltöne für mehrere Stufen hinterlegt und die Stufen gleichzeitig angesteuert werden, ertönt die Sirene für die Farbe mit der höchsten Priorität (höchste Stelle innerhalb der Säule).

1. In der Spalte Sirene auf Kein Ton klicken.

- Pos.
   Farbe
   Leuchteffekt
   Helligkeit
   Sirene
   Pin

   ×
   ↓
   Dauerlich ✓
   ↓
   Kain Ton
   6
   1

   ×
   ↓
   Dauerlich ✓
   ↓
   Kain Ton
   6
   1

   ×
   ↓
   Dauerlich ✓
   ↓
   Kein Ton
   6
   1
  - → Das Fenster **Ton auswählen** erscheint.

| 1011       | Kein Ton                 | 1 |
|------------|--------------------------|---|
|            | Keirron                  |   |
| Lautstärke |                          |   |
|            |                          |   |
|            | Leise                    |   |
|            |                          |   |
| Max. Absp  | eldauer                  | 1 |
|            |                          |   |
|            | solange Signal aktiv ist |   |

2. Den gewünschten Ton, die gewünschte Lautstärke und Max. Abspieldauer wählen.

Folgende 10 Tonarten stehen zur Verfügung:

| Ton | Frequenz            | Beschreibung | Max. dB (A) |
|-----|---------------------|--------------|-------------|
| 1   | 2.7 kHz             | Dauerton     | 104         |
| 2   | 0.9 kHz             | Dauerton     | 96          |
| 3   | H 420Hz<br>2.1 kHz  | Pulston      | 97          |
| 4   | <b>20Hz</b> 0.9 kHz | Pulston      | 93          |
| 5   | 20Hz2.6 kHz         | Pulston      | 103         |

| Ton | Frequenz                          | Beschreibung | Max. dB (A) |
|-----|-----------------------------------|--------------|-------------|
| 6   | ⊨—1 <b>Hz</b> 0.9 kHz             | Pulston      | 96          |
| 7   | 1 <b>Hz</b> 2.7 kHz               | Pulston      | 104         |
| 8   | <b>0.5 Hz</b> 2.3 kHz−<br>3.6 kHz | Wobbelton    | 104         |
| 9   | 2.6 kHz                           | Dauerton     | 105         |
| 10  | 1Hz 1.2 kHz -<br>0.8 kHz          | Wechselton   | 95          |

(i)

Der gewählte Ton kann über die Schaltfläche ▶ in der Tonauswahl getestet werden. Der Ton wird dabei über den Computer abgespielt.

#### 3. Auf Ton auswählen klicken.

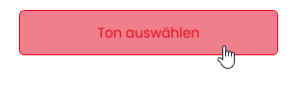

# () werma

#### Pin wählen

(i)

Die Felder sind mit einer Standardbelegung vorkonfiguriert, von der unteren Stufe der Säule beginnend mit Pin 1.

Bereits verwendete Pins werden grau dargestellt. Die Belegung kann bei Bedarf beliebig verändert werden.

Die Ansteuerung der Füllstandanzeige erfolgt über eine Bit-Codierung. Die Kontrollkästchen in der Spalte **Pin** entsprechen den 6 Pins bzw. Signalleitungen. Das Setzen eines Hakens in einem oder mehreren Kontrollkästchen zeigt an, dass diese Pins bzw. Signalleitungen angesteuert werden müssen, um die entsprechende Einstellung zu aktivieren.

#### **Beispiel**:

Für die Darstellung der kompletten Säule in grün müssen die Pins 1-4 angesteuert werden.

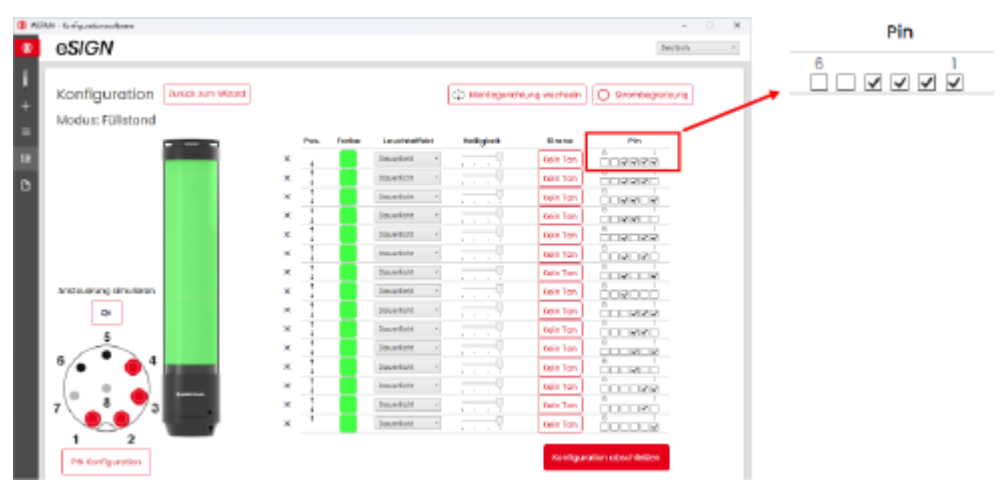

1. In der Spalte **Pin** die Pins des 8-poligen Steckers wählen, auf dem das Signal zum Auslösen der Stufe gesendet wird.

|   | Pos.   | Farbe | Leuchteffekt | Helligkeit | Sirene   | Pin |
|---|--------|-------|--------------|------------|----------|-----|
| × | Ļ      |       | Dauerlich Y  |            | Kein Ton |     |
| × | ↑<br>↓ |       | Dauerlich ~  |            | Kein Ton |     |
|   |        |       |              |            |          |     |

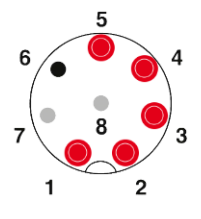

#### Pin-Konfiguration anpassen

Bei Bedarf kann die Zuordnung der Litzenfarbe zum Pin geändert und eine Beschreibung des Signals hinterlegt werden.

1. Unter der Pin-Übersicht auf PIN Konfiguration klicken.

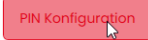

 $\rightarrow$  Das Fenster **PIN Konfiguration** erscheint.

| PIN Konfi       | guration | ×            |
|-----------------|----------|--------------|
|                 | Farbe    | Beschreibung |
| Pin 1: Signal 1 | WH       |              |
| Pin 2: Signal 2 | BN       |              |
| Pin 3: Signal 3 | GN       |              |
| Pin 4: Signal 4 | YE       |              |
| Pin 5: Signal 5 | GY       |              |
| Pin 6: Signal 6 | РК       |              |
| Pin 7: COM      | BU       |              |
| Pin 8: +24V     | RD       |              |
|                 |          | Speichern    |

- 2. In der Spalte Farbe die gewünschte Litzenfarbe eingeben.
- 3. In der Spalte **Beschreibung** die Beschreibung des Signals eingeben.
- 4. Auf Speichern klicken.

DE

### 4.5.3.5 Ansteuerung simulieren

Nachdem alle Einstellungen vorgenommen wurden, kann die Ansteuerung simuliert werden.

1. In der Pin-Übersicht auf den Pinklicken, der die gewünschte Stufe aktivieren soll.

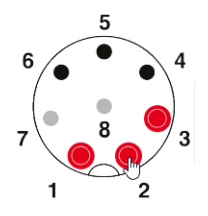

### 4.5.3.6 Konfiguration abschließen

- 1. Bei Bedarf weitere Änderungen an der Konfiguration vornehmen.
- 2. Sobald alle Stufen wie gewünscht konfiguriert sind, auf Abschließen klicken.
  - $\rightarrow$  Das Fenster **Abschließen** erscheint.

| Abschließen                       | × |
|-----------------------------------|---|
| Speichern                         |   |
| Auf Gerät übertragen              |   |
| PDF-Konfigurationsblatt anzeigen  |   |
| PDF-Konfigurationsblatt speichern |   |
|                                   |   |

- 3. Auf Speichern klicken, um die Konfiguration in einer Konfigurationsdatei zu speichern.
- 4. Auf Auf Gerät übertragen klicken, um die Konfiguration auf die angeschlossene eSIGN zu übertragen.
- 5. Auf PDF-Konfigurationsblatt anzeigen klicken, um eine Übersicht der aktuellen Konfiguration anzuzeigen.
- 6. Auf PDF-Konfigurationsblatt speichern klicken, um die Übersicht der aktuellen Konfiguration als PDF-Datei zu speichern.

### 4.5.4 Modus Individual

In dieser Betriebsart wird eine beliebige Kombination aus individuellen Segmenteinstellungen als eigenes Schaltsignal abgebildet. Jedes e*SIGN*-Segment kann individuell eingestellt und die Gesamteinstellung für die komplette Säule als ein Signalbild angesteuert werden. Der Modus **Individual** ermöglicht auf diese Art und Weise ein Maximum an individuellen Signalisierungsmöglichkeiten.

| Modus: Ir | ndividual                                                      | × |
|-----------|----------------------------------------------------------------|---|
|           | Gerät<br>eSIGN 15 Segmente mit Sirene<br>Art der Konfiguration | v |
| -         | Freie Konfiguration Konfiguration erstellen                    | ~ |

### 4.5.4.1 eSIGN-Variante wählen

Falls eine eSIGN angeschlossen wurde, ist die Variante entsprechend vorausgewählt. Falls keine eSIGN angeschlossen wurde, kann die Variante der zu konfigurierenden eSIGN gewählt werden.

1. Bei Bedarf im Feld Gerät die Variante der eSIGN wählen.

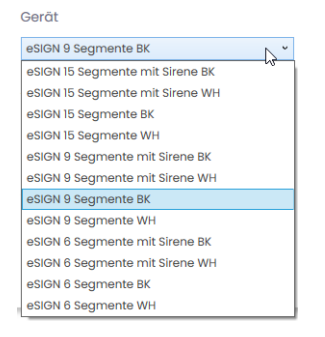

#### 2. Auf Konfiguration erstellen klicken.

→ Der Bildschirm **Konfiguration** erscheint.

#### () WERMA - Konfigurationssoftware $\times$ eSIGN ⊛ Deutsch B Konfiguration Zurück zum Wizard Montagerichtung wechseln O Strombegrenzung Modus: Individual ≣ Signalbildbezeichnung(1/64) Sirene Pin State 🗖 Kein Ton ŏoooo 🗹 ß State hinzufügen Ansteuerung simulieren ٩× 5 6 2 Konfiguration abschließer **PIN Konfiguration**

### 4.5.4.2 Signalbilder konfigurieren

Bei Bedarf kann die Ausrichtung der dargestellten Signalsäule über die Schaltfläche **Mon**tagerichtung wechseln um 180° gedreht werden.

(i) Bei Bedarf (z. B. um die Strombegrenzungen von Steuerungsausgängen berücksichtigen zu können) kann über die Schaltfläche **Strombegrenzung** die Leistungsaufnahme der e*SIGN* verringert werden. In diesem Fall wird der Strombedarf der Säule auf unter 500 mA reduziert. Als Folge wird die Helligkeit der optischen Signale bzw. die Lautstärke der akustischen Signale verringert.

(i) Bei Bedarf kann über den Link **Zurück zum Wizard** die Konfiguration der eSIGN-Variante erneut aufgerufen und angepasst werden.

 $(\mathbf{i})$ 

#### Signalbild anpassen

 Es können bis zu 64 Signalbilder konfiguriert und auf eine eSIGN übertragen werden.
 Ein Signalbild besteht aus den einzelnen optischen Einstellungen jedes Segments und ggf. einem Signalton.

#### 1. Auf State klicken.

Signalbildbezeichnung(1/64)

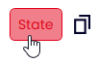

#### → Das Fenster **Signalbild** erscheint.

| Signalbild | State               |                                         |            | Sir<br>Keir | n Ton      |   |
|------------|---------------------|-----------------------------------------|------------|-------------|------------|---|
|            | Stufe verbinden Pos | Farbe                                   | Leuchteffe | kt          | Helligkeit |   |
|            | • +                 |                                         | Dauerlicht | ~           |            |   |
|            |                     |                                         | Dauerlicht | ~           |            |   |
|            | 0 +                 |                                         | Dauerlicht | ~           |            |   |
|            | 0 ↑<br>0 ↓          |                                         | Dauerlicht | ~           |            |   |
|            | 0 ↑<br>0 ↓          |                                         | Dauerlicht | ~           |            |   |
|            | 0 ↑<br>0 ↓          |                                         | Dauerlicht | ~           |            |   |
|            | 0                   |                                         | Dauerlicht | ~           |            |   |
|            | 0                   |                                         | Dauerlicht | ~           |            |   |
|            |                     |                                         | Dauerlicht | ~           |            |   |
|            |                     |                                         | Dauerlicht | ~           |            |   |
|            |                     |                                         | Dauerlicht | ~           |            |   |
|            | U Î                 |                                         | Dauerlicht | ~           |            |   |
|            |                     |                                         | Dauerlicht | ~           |            |   |
|            |                     |                                         | Dauerlicht | ~           |            |   |
|            | U t                 |                                         | Dauerlicht | ~           |            |   |
|            | Zurücksetzen        | а — — — — — — — — — — — — — — — — — — — |            |             | Speichern  |   |
|            | Zurücksetzen        | 'J                                      |            |             | speichern  | J |

Bei Bedarf kann das aktuelle Signalbild über die Schaltfläche **Zurücksetzen** auf die Standardeinstellungen zurückgesetzt werden.

#### Signalbild benennen

1. Im Feld Signalbild eine Bezeichnung für das aktuelle Signalbild eingeben.

(i)

# 

#### Sirene wählen

Falls die angeschlossene oder gewählte eSIGN eine Sirene hat, kann ein Signalton gewählt werden, der bei Aktivierung des Signalbilds ertönt.

1. Im Feld Sirene auf Kein Ton klicken.

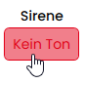

 $\rightarrow$  Das Fenster **Ton auswählen** erscheint.

|         | aton       | v |
|---------|------------|---|
| Ton     |            |   |
|         | Kein Ton   | v |
|         | spieldquer |   |
| Max. Ab |            |   |

2. Wählen, ob ein Standardton oder ein individueller Ton verwendet werden soll.

| Ň | Standardton      |
|---|------------------|
| 6 | Standardton      |
|   | Individualer Ton |
|   |                  |

#### Standardton

3. Den gewünschten Ton, die gewünschte Lautstärke und Max. Abspieldauer wählen.

Folgende 10 Tonarten stehen zur Verfügung:

| Ton | Frequenz                          | Beschreibung | Max. dB (A) |
|-----|-----------------------------------|--------------|-------------|
| 1   | 2.7 kHz                           | Dauerton     | 104         |
| 2   | 0.9 kHz                           | Dauerton     | 96          |
| 3   | H <mark>420Hz</mark> 2.1 kHz      | Pulston      | 97          |
| 4   | <b>120Hz</b> 0.9 kHz              | Pulston      | 93          |
| 5   | 20Hz2.6 kHz                       | Pulston      | 103         |
| 6   | <b>1Hz</b> 0.9 kHz                | Pulston      | 96          |
| 7   | 1 <b>Hz</b> 2.7 kHz               | Pulston      | 104         |
| 8   | <b>0.5 Hz</b> 2.3 kHz-<br>3.6 kHz | Wobbelton    | 104         |
| 9   | 2.6 kHz                           | Dauerton     | 105         |
| 10  | 1Hz 1.2 kHz -<br>0.8 kHz          | Wechselton   | 95          |

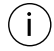

Der gewählte Ton kann über die Schaltfläche 🕨 in der Tonauswahl getestet werden. Der Ton wird dabei über den Computer abgespielt.

4. Auf Ton auswählen klicken.

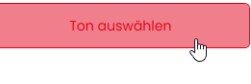

#### Individualer Ton

| Individualer Ton | Grafische Parameterk | peschreibung                |
|------------------|----------------------|-----------------------------|
| autstärke        | Tonart               | Haltedauer Frequenz 2(ms)   |
| · · ·            | Dauerton             | <b>O</b>                    |
| Leise            | Frequenz 1 (Hz)      | ? Folge/Anzahl              |
|                  | 1000                 | 0                           |
|                  |                      | Pause bis Wiederholung (ms) |
|                  |                      | 0                           |
|                  |                      | Pause zwischen Zyklen (ms)  |
|                  |                      | 0                           |

1. Einstellungen wie gewünscht vornehmen.

(j) Die Option **Individualer Ton** bietet die Möglichkeit, aus verschiedenen Parametern, einen kundenindividuellen Ton zu generieren.

Weiterführende Informationen zu den einzelnen Einstellungen können über die Schaltfläche **Grafische Parameterbeschreibung** und durch einen Klick auf **?** aufgerufen werden.

Über die Schaltfläche **Grafische Parameterbeschreibung** kann folgendes Bild abgerufen werden, um die Auswirkung der einzelnen Einstellungen zu verdeutlichen:

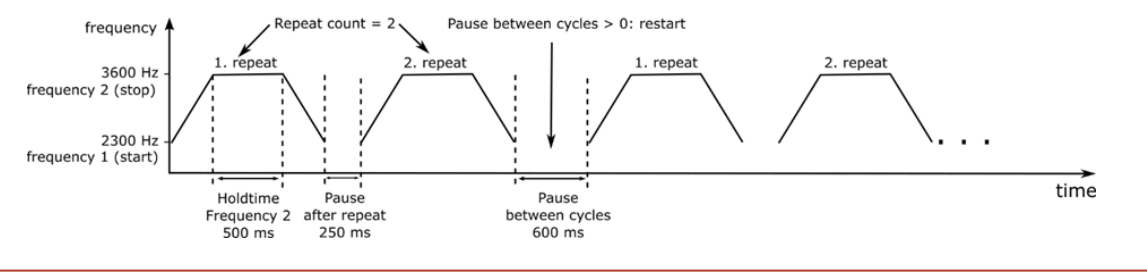

2. Auf Ton auswählen klicken.

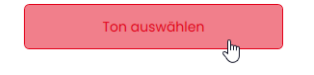

#### Segmente verbinden oder trennen

Bei Bedarf können mehrere Segmente zu einer Stufe verbunden und wieder getrennt werden.

#### Segmente verbinden

1. In der Spalte Stufen verbinden auf das Symbol Stufen verbinden klicken.

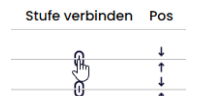

#### Segmente trennen

1. In der Spalte Stufen verbinden auf das Symbol Stufen trennen klicken.

Stufe verbinden Pos

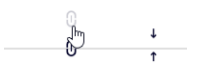

#### Stufen verschieben

Bei Bedarf können die einzelnen Stufen nach oben oder unten verschoben werden.

1. In der Spalte **Pos.** auf den Pfeil nach oben oder auf den Pfeil nach unten klicken, um die Stufe nach oben bzw. nach unten zu verschieben.

| Stufe verbinden | Pos | Farbe | Leuchteffe | kt | <br>Hellig | gkeit |  |
|-----------------|-----|-------|------------|----|------------|-------|--|
| 0               | t   |       | Dauerlicht | ~  |            |       |  |
| 0               | ŀ   |       | Dauerlicht | ~  |            |       |  |
| 0               | ţ   |       | Dauerlicht | ~  |            |       |  |

#### Farbe wählen

Für jedes einzelne Segment kann bei Bedarf eine vorgegebene Standardfarbe gewählt oder eine individuelle Farbe zugewiesen werden.

1. In der Spalte Farbe auf das Farbfeld klicken.

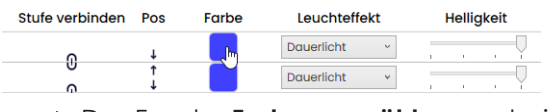

→ Das Fenster **Farbe auswählen** erscheint.

| wählen ×    | pe aus  | Fark    |
|-------------|---------|---------|
| ¥           | dfarben | Standar |
|             |         |         |
| e auswählen | Farb    |         |
| e auswählen | Farb    |         |

2. Wählen, ob eine Standardfarbe oder eine individuelle Farbe verwendet werden soll.

| Standardfarben  | ×, |
|-----------------|----|
| Standardfarben  | 45 |
| Individualfarbe |    |

#### Standardfarbe

1. Auf das gewünschte Farbfeld klicken.

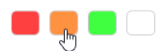

Folgende 8 Standardfarben stehen zur Verfügung:

- rot
- gelb
- grün
- weiß
- blau
- hellgelb
- violett
- türkis

#### Individualfarbe

1. Gewünschte Farbe im Farbfeld auswählen oder den entsprechenden RGB-Wert in den Feldern Rot, Grün und Blau eingeben.

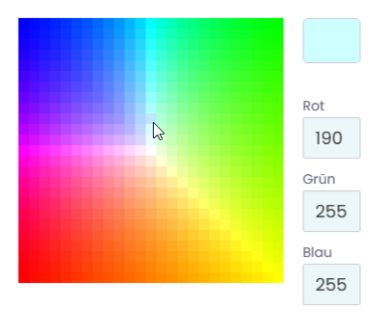

2. Auf Farbe auswählen klicken.

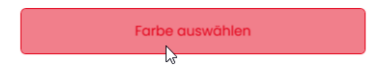

#### Leuchteffekt wählen

1. In der Spalte Leuchteffekt den gewünschten Leuchteffekt wählen.

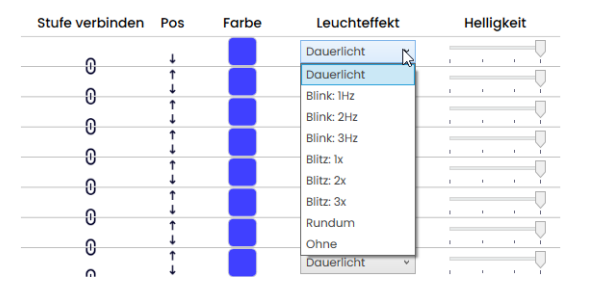

Folgende 8 Leuchteffekte stehen zur Verfügung:

- Dauerlicht
- Blink 1Hz
- Blink 2Hz
- Blink 3Hz
- Blitz 1x
- Blitz 2x
- Blitz 3x
- Rundum
- Ohne

#### Helligkeit einstellen

1. In der Spalte Helligkeit aus den 4 Optionen die gewünschte Helligkeit der Stufe einstellen.

| Stufe verbinden | Pos    | Farbe | Leuchteffekt | Helligkeit |
|-----------------|--------|-------|--------------|------------|
| 0               | Ļ      |       | Dauerlicht ~ |            |
| 0               | ↑<br>↓ |       | Dauerlicht v |            |

Sobald alle Einstellungen vorgenommen wurden:

#### 2. Auf Speichern klicken.

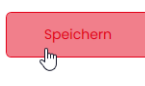

### 4.5.4.3 Pin wählen

Die Felder sind mit einer Standardbelegung vorkonfiguriert.

Die Belegung kann bei Bedarf beliebig verändert werden.

Die Ansteuerung der einzelnen Signalbilder erfolgt über eine Bit-Codierung. Die Kontrollkästchen in der Spalte **Pin** entsprechen den 6 Pins bzw. Signalleitungen. Das Setzen eines Hakens in einem oder mehreren Kontrollkästchen zeigt an, dass diese Pins bzw. Signalleitungen angesteuert werden müssen, um das entsprechende Signalbild zu aktivieren.

#### **Beispiel**:

(i)

Für die Aktivierung des zweiten Signalbilds müssen die Pins 1-4 angesteuert werden.

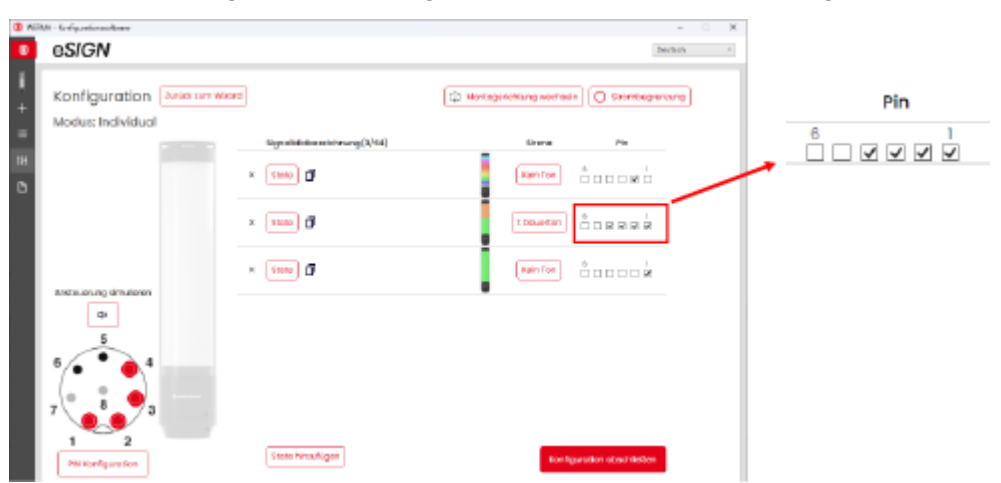

1. In der Spalte **Pin** die Pins des 8-poligen Steckers wählen, auf dem das Signal zum Auslösen des Signalbilds gesendet wird.

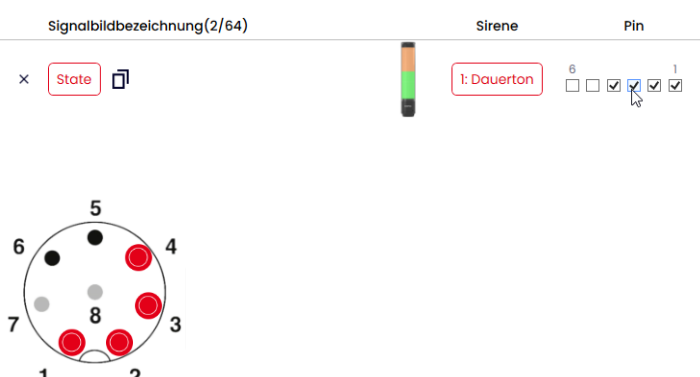

#### Pin-Konfiguration anpassen

Bei Bedarf kann die Zuordnung der Litzenfarbe zum Pin geändert und eine Beschreibung des Signals hinterlegt werden.

1. Unter der Pin-Übersicht auf PIN Konfiguration klicken.

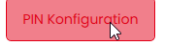

 $\rightarrow$  Das Fenster **PIN Konfiguration** erscheint.

| PIN Konfiguration × |       |              |  |  |  |  |
|---------------------|-------|--------------|--|--|--|--|
|                     | Farbe | Beschreibung |  |  |  |  |
| Pin 1: Signal 1     | WH    |              |  |  |  |  |
| Pin 2: Signal 2     | BN    |              |  |  |  |  |
| Pin 3: Signal 3     | GN    |              |  |  |  |  |
| Pin 4: Signal 4     | YE    |              |  |  |  |  |
| Pin 5: Signal 5     | GY    |              |  |  |  |  |
| Pin 6: Signal 6     | РК    |              |  |  |  |  |
| Pin 7: COM          | BU    |              |  |  |  |  |
| Pin 8: +24V         | RD    |              |  |  |  |  |
|                     |       | Speichern    |  |  |  |  |

- 2. In der Spalte Farbe die gewünschte Litzenfarbe eingeben.
- 3. In der Spalte Beschreibung die Beschreibung des Signals eingeben.
- 4. Auf Speichern klicken.

#### 4.5.4.4 Signalbild duplizieren

(i) Es können bis zu 64 Signalbilder konfiguriert und auf eine eSIGN übertragen werden.

Ein Signalbild besteht aus den einzelnen optischen Einstellungen jedes Segments und ggf. einem Signalton.

1. In der Zeile des gewünschten Signalbilds auf **Duplizieren** klicken.

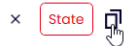

2. Das Signalbild wie beschrieben konfigurieren.

### 4.5.4.5 Signalbild hinzufügen

Es können bis zu 64 Signalbilder konfiguriert und auf eine eSIGN übertragen werden. Ein Signalbild besteht aus den einzelnen optischen Einstellungen jedes Segments und ggf. einem Signalton.

#### 1. Auf State hinzufügen klicken.

tate hinzufüg

 $(\mathbf{i})$ 

2. Signalbild wie beschrieben konfigurieren.

### 4.5.4.6 Signalbild löschen

1. In der Zeile des gewünschten Signalbilds auf Entfernen klicken.

👗 State 🗖

### 4.5.4.7 Ansteuerung simulieren

Nachdem alle Einstellungen vorgenommen wurden, kann die Ansteuerung simuliert werden.

1. In der Pin-Übersicht auf den Pin klicken, der das gewünschte Signalbild aktivieren soll.

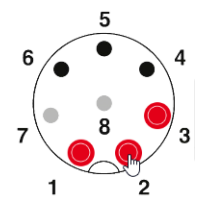

### 4.5.4.8 Konfiguration abschließen

- 1. Bei Bedarf weitere Änderungen an der Konfiguration vornehmen.
- 2. Sobald alle Signalbilder wie gewünscht konfiguriert sind, auf Abschließen klicken.
   → Das Fenster Abschließen erscheint.

| Abschließen                       | × |
|-----------------------------------|---|
| Speichern                         |   |
| Auf Gerät übertragen              |   |
| PDF-Konfigurationsblatt anzeigen  |   |
| PDF-Konfigurationsblatt speichern |   |
|                                   |   |

- 3. Auf Speichern klicken, um die Konfiguration in einer Konfigurationsdatei zu speichern.
- 4. Auf Auf Gerät übertragen klicken, um die Konfiguration auf die angeschlossene eSIGN zu übertragen.
- 5. Auf PDF-Konfigurationsblatt anzeigen klicken, um eine Übersicht der aktuellen Konfiguration anzuzeigen.
- 6. Auf PDF-Konfigurationsblatt speichern klicken, um die Übersicht der aktuellen Konfiguration als PDF-Datei zu speichern.

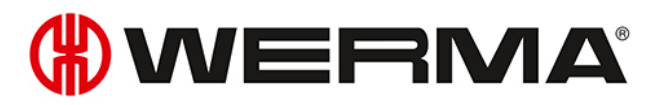

# 4.6 Konfiguration aus Beispielvorlagen übernehmen

Die WERMA - Konfigurationssoftware stellt verschiedene vordefinierte Konfigurationen bereit, die direkt auf eine angeschlossene eSIGN übertragen oder als Grundlage für eigene Konfigurationen verwendet werden können.

1. Im Bereich Konfiguration auf Aus Beispielvorlagen übernehmen klicken.

| Konfiguration                   |     |
|---------------------------------|-----|
| Neue Konfiguration              | +   |
| Aus Beispielvorlagen übernehmen | ≔   |
| Von eSIGN laden                 | tłł |
| Datei öffnen                    | B   |
|                                 |     |

→ Das Fenster Konfiguration aus Beispielvorlagen übernehmen erscheint.

| (#) WERI | MA - Konfigurationss | oftware                            |        |          |                               |     | -       | × |
|----------|----------------------|------------------------------------|--------|----------|-------------------------------|-----|---------|---|
| \$       | eSIGN                |                                    |        |          |                               |     | Deutsch | * |
| 1<br>+   | Konfigu              | ration aus Beispielvorl            | agen ü | ibernehn | nen                           |     |         |   |
| ·=       | eSIGN 9 Segme        | nte BK                             |        |          |                               |     |         | ~ |
| Tit      | Modus: Autosco       | le                                 |        |          |                               |     |         | ~ |
| ß        |                      | 1 Stufe: rot Dauerlicht            |        |          | 2 Stufen: rot/gelb Dauerlicht |     |         |   |
|          |                      | Anpassen                           | tŧŧ    |          | Anpassen                      | t¥t |         |   |
|          | -                    | Auf Gerät übertragen               | Ы      |          | Auf Gerät übertragen          | И   |         |   |
|          |                      | 3 Stufen: rot/gelb/grün Dauerlicht |        |          |                               |     |         |   |
|          |                      | Anpassen                           | tŧŧ    |          |                               |     |         |   |
|          | -                    | Auf Gerät übertragen               | Ы      |          |                               |     |         |   |
|          |                      |                                    |        |          |                               |     |         |   |
|          |                      |                                    |        |          |                               |     |         |   |
|          |                      |                                    |        |          |                               |     |         |   |
|          |                      |                                    |        |          |                               |     |         | ~ |

- 2. Variante der eSIGN wählen.
- 3. Modus wählen.
  - $\rightarrow$  Die verfügbaren Vorlagen werden angezeigt.
- 4. In der gewünschten Vorlage auf **Anpassen** klicken, um die Vorlage zu laden und weiter zu bearbeiten.
- 5. Auf Auf Gerät übertragen klicken, um die Vorlage zu laden und direkt auf die angeschlossene eSIGN zu übertragen.

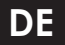

 $(\mathbf{i})$ 

Für weitere Informationen zur Konfiguration, siehe "Neue Konfiguration erstellen", S. 16.

# 4.7 Konfiguration von der angeschlossenen eSIGN laden

Falls eine eSIGN am Computer angeschlossen ist, bietet die WERMA - Konfigurationssoftware die Möglichkeit, die aktuelle Konfiguration (ggf. Auslieferungszustand) zur Bearbeitung zu öffnen. Falls keine eSIGN angeschlossen ist, ist dieser Menüpunkt verblasst.

1. Im Bereich Konfiguration auf Von eSIGN laden klicken.

| Konfiguration                   |     |
|---------------------------------|-----|
| Neue Konfiguration              | +   |
| Aus Beispielvorlagen übernehmen | ≔   |
| Von eSIGN laden                 | tŧŧ |
| Datei öffnen                    | ß   |
|                                 |     |

→ Das Fenster **Konfiguration** erscheint im eingestellten Modus und ist bereits mit der aktuellen Konfiguration befüllt.

(i) Für weitere Informationen zur Konfiguration, siehe "Neue Konfiguration erstellen", S. 16.

# 4.8 Bestehende Konfiguration öffnen

1. Im Bereich Konfiguration auf Datei öffnen klicken.

| Konfiguration                   |     |
|---------------------------------|-----|
| Neue Konfiguration              | +   |
| Aus Beispielvorlagen übernehmen | ≔   |
| Von eSIGN laden                 | tŧŧ |
| Datei öffnen                    | ۵   |

2. Gewünschte Konfigurationsdatei wählen und auf Öffnen klicken.

(i) Alternativ können über das Seitenmenü die zuletzt verwendeten Konfigurationen angezeigt werden (siehe "Überblick", S. 14).

# 4.9 Firmware aktualisieren

Um eine Firmware-Aktualisierung durchführen zu können, muss der Computer mit dem Internet verbunden und eine eSIGN angeschlossen sein.

#### 1. Im Bereich Firmware auf Auf neue Firmware prüfen klicken.

| Version                  | v0.9.1 |
|--------------------------|--------|
| Auf neue Firmware prüfen |        |
| Jmj                      |        |

 $(\mathbf{i})$ 

- → Die WERMA Konfigurationssoftware sucht nach Firmware-Aktualisierungen für die angeschlossene eSIGN.
- $\rightarrow$  Falls eine Aktualisierung gefunden wurde, erscheint eine entsprechende Meldung.

|          | Firmware-Update                           |  |
|----------|-------------------------------------------|--|
| $\frown$ |                                           |  |
| (:)      | Eine neue Firmware Version ist verfügbar! |  |
| <b>V</b> |                                           |  |
|          | Jetzt neue Firmware laden Abbrechen       |  |
|          |                                           |  |
|          |                                           |  |

#### 2. Auf Jetzt neue Firmware laden klicken.

 $\rightarrow$  Die neue Firmware wird auf die angeschlossene eSIGN übertragen.

# 5 MC55 Touch S konfigurieren

## 5.1 Funktion

Mit dem neuen MC55 Touch S wird aus einer mehrfarbigen Statusleuchte eine interaktive Schnittstelle für Bediener. Mit der intuitiven Konfigurationssoftware lassen sich einfach mehrere Signalisierungsmodi mit verschiedenen Farben, Leuchtbildern und Tönen sowie zeitgesteuerte Eskalationen realisieren.

Von einer einfachen Quittierung eines akustischen Alarms, über das Durchschalten eines 24-V-Signals, bis zur Abbildung von Prozessabläufen mithilfe zeitgesteuerter Eskalationen bietet der MC55 Touch S unterschiedlichste Einsatzmöglichkeiten.

### 5.2 Hardware-Beschreibung

Die Informationen zur Hardware gelten für folgende Artikelnummern:

- 240.160.55 MC55 Touch S 24VDC
- 240.170.55 MC55 Touch S 24VDC Akustik
- 240.260.55 MC55 Touch 24VDC NPN
- 240.270.55 MC55 Touch 24VDC NPN Akustik
- 240.280.55 MC55 Touch 24VDC PNP
- 240.290.55 MC55 Touch 24VDC PNP Akustik

### 5.2.1 Übersicht Anschlussbereich

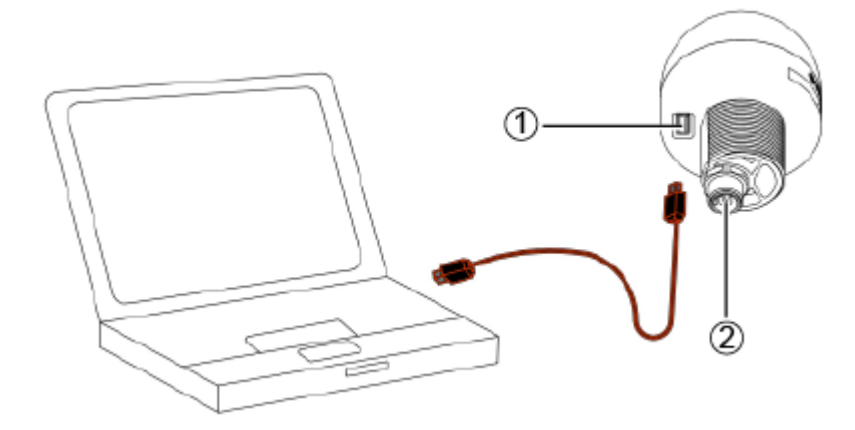

| Pos. | Beschreibung        |
|------|---------------------|
| 1    | USB-C-Anschluss     |
| 2    | M12-Stecker 5-polig |

# 5.2.2 Übersicht M12-Stecker 5-polig

Der Anschluss des MC55 Touch S erfolgt über einen 5-poligen M12-Stecker mit folgender Belegung:

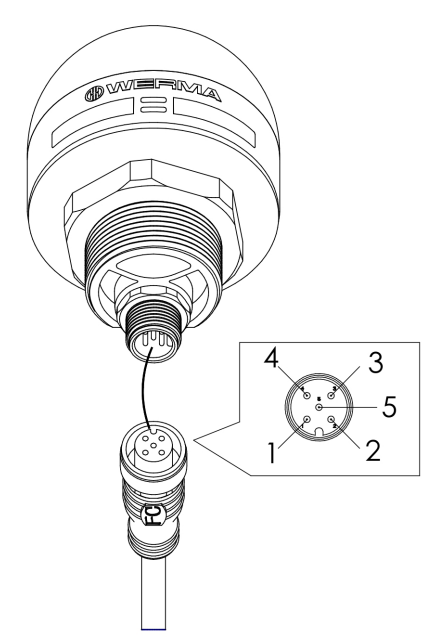

| M12 Pinbelegung | Litzenfarbe M12-Kabel | Funktion             |
|-----------------|-----------------------|----------------------|
| 1               | braun                 | Signal 1             |
| 2               | weiß                  | Signal 2             |
| 3               | blau                  | СОМ                  |
| 4               | schwarz               | Ausgang 24 V; 200 mA |
| 5               | grau                  | Signal 3             |

## 5.2.3 Standardeinstellung

Der MC55 Touch S wird standardmäßig im Modus Schalter ausgeliefert. Bei Aktivierung des Touch Inputs werden 24 V am Ausgang geschaltet.

# 5.3 Überblick

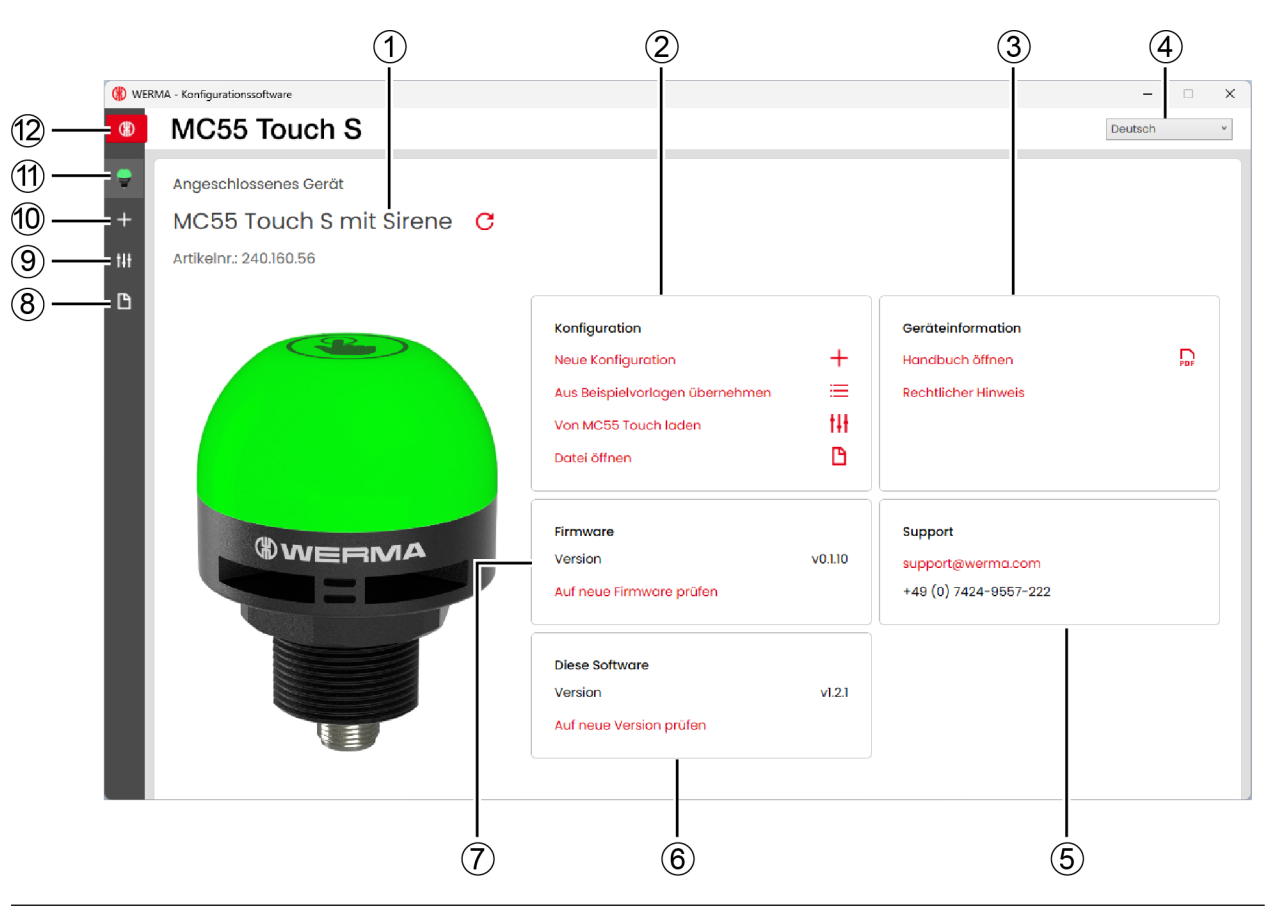

| Pos. | Beschreibung                                  |
|------|-----------------------------------------------|
| 1    | Variante des angeschlossenen MC55 Touch S     |
| 2    | Bereich Konfiguration                         |
| 3    | Bereich Geräteinformation                     |
| 4    | Sprache einstellen                            |
| 5    | Bereich Support                               |
| 6    | Bereich Diese Software                        |
| 7    | Bereich <b>Firmware</b>                       |
| 8    | Bestehende Konfiguration öffnen               |
| 9    | Konfiguration vom MC55 Touch S laden          |
| 10   | Konfiguration aus Beispielvorlagen übernehmen |
| 11   | Startbildschirm aufrufen                      |
| 12   | Geräteauswahl                                 |
# 5.3.1 Bereich Konfiguration

Im Bereich **Konfiguration** gibt es folgende Möglichkeiten, eine Konfiguration vorzunehmen:

- **Neue Konfiguration**: Eine neue Konfiguration erstellen (siehe "Neue Konfiguration erstellen", S. 74).
- Aus Beispielvorlagen übernehmen: Standard-Vorlagen öffnen, die sofort auf das Gerät überspielt werden können (siehe "Konfiguration aus Beispielvorlagen übernehmen", S. 87).
- Von MC55 Touch laden: Aktuelle Konfiguration (ggf. Auslieferungszustand) zur Bearbeitung öffnen (siehe "Konfiguration vom angeschlossenen MC55 Touch S laden", S. 89).
- **Datei öffnen**: Eine bestehende Konfiguration öffnen und wiederverwenden (siehe "Bestehende Konfiguration öffnen", S. 90).

## 5.3.2 Bereich Geräteinformation

Im Bereich Geräteinformation können das Handbuch und rechtliche Hinweise aufgerufen werden.

## 5.3.3 Bereich Support

Im Bereich Support werden die Kontaktinformationen des WERMA-Supports angezeigt.

### 5.3.4 Bereich Diese Software

Im Bereich **Diese Software** wird der Versionsstand der WERMA - Konfigurationssoftware angezeigt und eine Möglichkeit zur Aktualisierung der Konfigurationssoftware angeboten.

### 5.3.5 Bereich Firmware

Im Bereich **Firmware** werden Informationen zur Firmware des angeschlossenen MC55 Touch S angezeigt und eine Möglichkeit zur Aktualisierung der Firmware angeboten.

# 5.4 Sprache einstellen

1. Im Auswahlmenü die gewünschte Sprache wählen.

| Deutsch    | • |
|------------|---|
| Englisch   | h |
| Deutsch    |   |
| Chinesisch |   |

# 5.5 Neue Konfiguration erstellen

(i) Die Konfiguration kann mit oder ohne angeschlossenen MC55 Touch S durchgeführt werden.

() Der MC55 Touch S kann gleichzeitig per USB-Kabel mit einem Computer und mit der 24-V-Stromversorgung über das M12-Kabel verbunden werden.

#### 1. MC55 Touch S per USB-Kabel an Computer anschließen.

 $\rightarrow$  Die WERMA - Konfigurationssoftware erkennt den angeschlossenen MC55 Touch S.

| A - Konfigurationssoftware |                                                                                                    |                                                                                                    |                                                             | -                                                                                                    |                                                                                                    | ×                                                                                                    |
|----------------------------|----------------------------------------------------------------------------------------------------|----------------------------------------------------------------------------------------------------|-------------------------------------------------------------|----------------------------------------------------------------------------------------------------|----------------------------------------------------------------------------------------------------|----------------------------------------------------------------------------------------------------|
| MC55 Touch S               |                                                                                                    |                                                                                                    |                                                             | Deutsch                                                                                                    |                                                                                                    | *                                                                                                    |
| Angeschlossenes Gerät      |                                                                                                    |                                                                                                    |                                                             |                                                                                                    |                                                                                                    |                                                                                                    |
| Artikelnr.: 240.160.56     |                                                                                                    |                                                                                                    |                                                             |                                                                                                    |                                                                                                    |                                                                                                    |
|                            | Konfiguration<br>Neue Konfiguration<br>Aus Beispielvorlagen übernehmen<br>Von MC55 Touch laden<br>Datei öffnen                                                  | +<br>≡<br>₩<br>₽                                                                                                    | Geräteinformation<br>Handbuch öffnen<br>Rechtlicher Hinweis |                                                                                                    | PDF                                                                                                    |                                                                                                    |
|                            | Firmware<br>Version<br>Auf neue Firmware prûfen                                                                                                    | v0.1.10                                                                                                    | Support<br>support@werma.com<br>+49 (0) 7424-9557-222       |                                                                                                    |                                                                                                    |                                                                                                    |
|                            | Diese Software<br>Version<br>Auf neue Version prüfen                                                                                                    | v1.2.1                                                                                                    |                                                             |                                                                                                    |                                                                                                    |                                                                                                    |
|                            | A - Konfigurationssoftware           MC55 Touch S           Angeschlossenes Gerät           MC55 Touch S mit Sirene           C           Artikelnr: 240.160.56 | <section-header><section-header><section-header><section-header><section-header></section-header></section-header></section-header></section-header></section-header> | A- Konfigurationssoftware                                   | Andergrandingstanding<br>MC55 Touch S<br>Angeschlossenes Gerät<br>MC55 Touch S mit Sirene C<br>Artikeln:: 240.180.58 | A forguene and the experiment of the experiment of the experiment | A Longuetationation of the second of the second of the sec |

2. Falls die WERMA - Konfigurationssoftware den angeschlossenen MC55 Touch S nicht erkennt: Auf Angeschlossenes Gerät aktualisieren klicken.

kein Gerät verbunden 🧲

#### 3. Im Bereich Konfiguration auf Neue Konfiguration klicken.

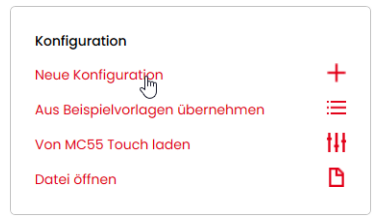

 $\rightarrow$  Der Bildschirm **Konfiguration** erscheint.

| () WER        | MA - Konfigurationssoftware |                                                                                                    | -       | × |
|---------------|-----------------------------|----------------------------------------------------------------------------------------------------|---------|---|
| \$            | MC55 Touch S                |                                                                                                    | Deutsch | ~ |
| •<br>+<br>!!! | Konfiguration               | MC55 Touch S mit Sirene       PIN Kombination         PIN Kombination       PIN Kombination         Image: Signal 1: 001       Image: Signal 2: 010       Image: Signal 3: 011       Image: Signal 4: 100       Image: Signal 5: 101       Image: Signal 6: 110       Image: Signal 7: 111 |         |   |
|               |                             | Konfiguration zurücksetzten                                                                                                    |         |   |
|               |                             | Ab Start                                                                                                    |         |   |
|               |                             | Modus: Taster         Modus: Schalter           Statuswechsel solange gedrückt wird         Statuswechsel durch Drücken                                                                                                    |         |   |
|               |                             |                                                                                                    | U.      |   |
|               | •                           | Ausgangsmodus: AN 24V/200 mA                                                                                                    | 'n      |   |

4. Bei Bedarf die Variante des zu konfigurierenden MC55 Touch S wählen.

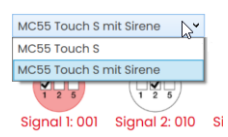

5. Modus: Schalter oder Modus: Taster wählen.

# 5.5.1 Signaleingang wählen

Jeder Signaleingang kann separat konfiguriert werden. Die Icons zeigen die entsprechende PIN-Belegung.

1. Auf gewünschten Signaleingang klicken.

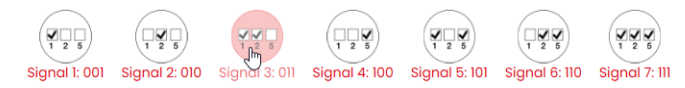

### 5.5.1.1 Signaleingang umbenennen

Bei Bedarf können die Signaleingänge umbenannt und mit einer Beschreibung ergänzt werden.

1. Über der Übersicht der Eingangssignale auf PIN Kombination klicken.

| → Das Fenster PIN Kombination erscheint. |          |              |  |  |
|------------------------------------------|----------|--------------|--|--|
| PIN Kombination                          |          |              |  |  |
|                                          | Kurzname | Beschreibung |  |  |
| Signal 1: 001                            | Signal 1 |              |  |  |
| Signal 2: 010                            | Signal 2 |              |  |  |
| Signal 3: 011                            | Signal 3 |              |  |  |
| Signal 4: 100                            | Signal 4 |              |  |  |
| Signal 5: 101                            | Signal 5 |              |  |  |
| Signal 6: 110                            | Signal 6 |              |  |  |
| Signal 7: 111                            | Signal 7 |              |  |  |
|                                          |          | Speichern    |  |  |
|                                          |          |              |  |  |

- 2. In der Spalte Kurzname die gewünschte Bezeichnung eingeben.
- 3. In der Spalte Beschreibung die Beschreibung des Signals eingeben.
- 4. Auf Speichern klicken.

PIN Kombination

# 5.5.2 Modus ändern

Für jeden Signaleingang kann nachträglich zwischen dem Modus **Taster** und Modus **Schalter** gewählt werden.

### 5.5.2.1 Modus Taster

| () WEF             | RMA - Konfigurationssoftware |                                                                                                    | -       | × |
|--------------------|------------------------------|----------------------------------------------------------------------------------------------------|---------|---|
| €                  | MC55 Touch S                 |                                                                                                    | Deutsch | ~ |
| •<br>+<br>1+<br>1+ | Konfiguration                | MC55 Touch S mit Sirene     PIN Kombination       Image: signal 1: 001     Image: signal 2: 010     Image: signal 3: 011     Image: signal 4: 100     Image: signal 5: 101     Image: signal 6: 110     Image: signal 7: 111                                                                                                    |         |   |
|                    |                              | Modus: Taster Konfiguration zurücksetzten                                                                                                    | ^       |   |
|                    |                              | Initial                                                                                                    |         |   |
|                    |                              | Ab Start (+) Zeitbasierte Eskalation hinzufügen<br>initial Dauerlicht *<br>Kein Ton                                                                                                    |         |   |
|                    | <sup>®</sup> WERMA           | → Gedrückt                                                                                                    |         |   |
|                    |                              | Ab Start   Cedrück  Ab Start  Couput  Cedrück  Couput  Cedrück  Cedrück  Ce |         |   |
|                    | •                            | Ausgangsmodus: AN 24V/200 mA     Ausgang: PNP     Configuration abschließe                                                                                                    | n       |   |

Im Modus Taster können 2 Zustände konfiguriert werden.

- Initial: Ist aktiv, wenn beim entsprechenden Signaleingang Strom anliegt und der MC55 Touch S nicht gedrückt wird.
- Gedrückt: Ist aktiv, wenn MC55 Touch S gedrückt und gedrückt gehalten wird.
- Sobald der MC55 Touch S nicht mehr gedrückt wird, ist wieder der Zustand Initial aktiv.

Für jeden Zustand können die Einstellungen für die Farbe, das Leuchtbild, die Sirene (falls vorhanden), die zeitbasierte Eskalation und der Ausgang angepasst werden.

### 5.5.2.2 Modus Schalter

| () WERI                                      | MA - Konfigurationssoftware |                                                                                                    | -       | × |
|----------------------------------------------|-----------------------------|----------------------------------------------------------------------------------------------------|---------|---|
| (#)                                          | MC55 Touch S                |                                                                                                    | Deutsch | ~ |
| <ul> <li>+</li> <li>1#</li> <li>□</li> </ul> | Konfiguration               | MC55 Touch S mit Sirene   PIN Kombination  PIN Kombination  Signal 1: 001 Signal 2: 010 Signal 3: 011 Signal 4: 100 Signal 5: 101 Signal 6: 110 Signal 7: 111 |         |   |
|                                              |                             | Modus: Schalter Konfiguration zurücksetzten                                                                                                    | ^       |   |
|                                              |                             | State 1                                                                                                    |         |   |
|                                              |                             | Initial Dauerlicht ·<br>Kein Ton                                                                                                    |         |   |
|                                              |                             | → State 2                                                                                                    |         |   |
|                                              |                             | Ab Start                                                                                                    |         |   |
|                                              | e                           | State 3                                                                                                    | ~       |   |
|                                              | ►                           | Ausgangsmodus: AN 24V/200 mA O Ausgang: PNP O Konfiguration abschließe                                                                                        | n       |   |

Im Modus **Schalter** können max. 10 Zustände konfiguriert werden. Nach jedem Druck auf den MC55 Touch S wird der nächste Zustand aktiviert.

Im Modus **Schalter** leuchtet der MC55 Touch S beim Wechsel zwischen den Zuständen kurz weiß, um ein Feedback für die Erkennung des Touch Inputs zu geben.

Für jeden Zustand können die Einstellungen für die Farbe, das Leuchtbild, die Sirene (falls vorhanden), die zeitbasierte Eskalation und der Ausgang angepasst werden.

Der MC55 Touch S wird standardmäßig im Schaltermodus ausgeliefert. Bei Aktivierung des Touch-Inputs werden am Ausgang 24 V geschaltet.

1. Im gewünschten Signaleingang auf Konfiguration zurücksetzen klicken.

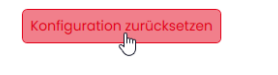

(i)

2. Modus: Taster oder Modus: Schalter wählen.

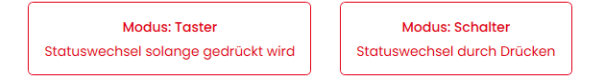

# 5.5.3 Zustände anpassen

Zustände können ausschließlich im Modus **Schalter** hinzugefügt, gelöscht oder umbenannt werden. Im Modus **Taster** sind die beiden möglichen Zustände vorgegeben.

### 5.5.3.1 Zustand hinzufügen

1. Auf Zustand hinzufügen klicken.

| Zustand | hinzufügen |
|---------|------------|
|         | ł          |

### 5.5.3.2 Zustand entfernen

1. Neben dem zu entfernenden Zustand (z. B. State 3) auf 🗊 klicken.

State 3

#### 5.5.3.3 Zustand umbenennen

1. Auf den Zustand (z. B. **State 1**) klicken. → Das Fenster **State 1** erscheint.

| State 1     |           | × |
|-------------|-----------|---|
| Bezeichnung |           |   |
|             | Speichern | ) |

- 2. Im Feld Bezeichnung die gewünschte Bezeichnung des Zustands eingeben.
- 3. Auf Speichern klicken.

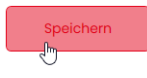

# 5.5.4 Farbe wählen

Jeder Stufe kann eine vorgegebene Standardfarbe oder eine individuelle Farbe zugewiesen werden.

1. In der Spalte Farbe auf das Farbfeld klicken.

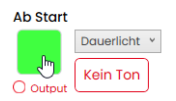

→ Das Fenster **Farbe auswählen** erscheint.

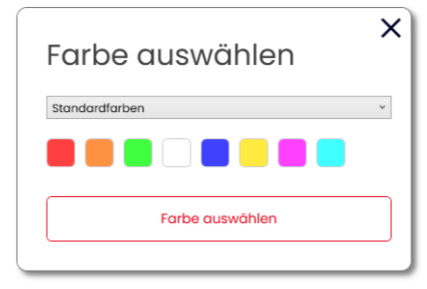

2. Wählen, ob eine Standardfarbe oder eine individuelle Farbe verwendet werden soll.

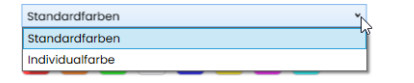

#### 5.5.4.1 Standardfarbe

3. Auf das gewünschte Farbfeld klicken.

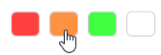

Folgende 8 Standardfarben stehen zur Verfügung:

- rot
- gelb
- grün
- weiß
- blau
- hellgelb
- violett
- türkis

DE

# 

### 5.5.4.2 Individualfarbe

4. Gewünschte Farbe im Farbfeld auswählen oder den entsprechenden RGB-Wert in den Feldern Rot, Grün und Blau eingeben.

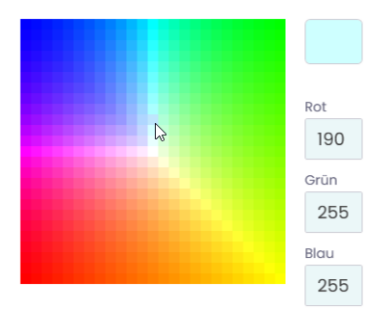

5. Auf Farbe auswählen klicken.

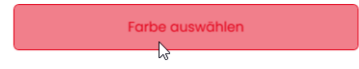

# 5.5.5 Leuchteffekt wählen

1. Neben dem Farbfeld auf das Auswahlmenü klicken und den gewünschten Leuchteffekt wählen.

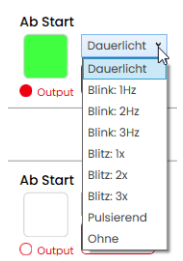

Folgenden 8 Leuchteffekte stehen zur Verfügung:

- Dauerlicht
- Blink 1Hz
- Blink 2Hz
- Blink 3Hz
- Blitz 1x
- Blitz 2x
- Blitz 3x
- Pulsierend
- Ohne

(i)

Die Einstellung **Ohne** kann gewählt werden, falls die Pin-Belegung nur für Ton oder für Dauerstromversorgung verwendet werden soll.

## 5.5.6 Sirene wählen

Falls der angeschlossene oder gewählte MC55 Touch S eine Sirene hat, kann ein Signalton gewählt werden, der bei Aktivierung des Zustands ertönt.

1. Im gewünschten Zustand auf Kein Ton klicken.

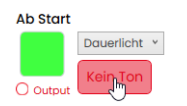

→ Das Fenster **Ton auswählen** erscheint.

| Ton au | swählen       | × |
|--------|---------------|---|
| Ton    | Kein Ton      | ~ |
|        | Ton auswählen |   |

#### 2. Den gewünschten Ton wählen.

Folgende 10 Tonarten stehen zur Verfügung:

| Ton | Frequenz                 | Beschreibung | Max. dB (A) |
|-----|--------------------------|--------------|-------------|
| 1   | 3.8 kHz                  | Dauerton     | 86          |
| 2   | 0.9 kHz                  | Dauerton     | 70          |
| 3   | H420Hz<br>10000 2.1 kHz  | Pulston      | 67          |
| 4   | 20Hz 0.9 kHz             | Pulston      | 68          |
| 5   | 20Hz 2.65 kHz            | Pulston      | 66          |
| 6   | 1Hz 0.9 kHz              | Pulston      | 70          |
| 7   | 3.8 kHz                  | Pulston      | 87          |
| 8   |                          | Wobbelton    | 89          |
| 9   | 2.65 kHz                 | Dauerton     | 67          |
| 10  | 1Hz 1.2 kHz -<br>0.8 kHz | Wechselton   | 78          |

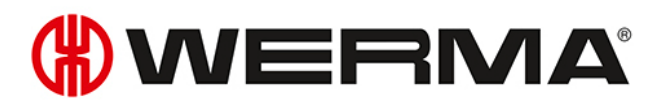

 $(\mathbf{i})$ 

Der gewählte Ton kann über die Schaltfläche > in der Tonauswahl getestet werden. Der Ton wird dabei über den Computer abgespielt.

3. Auf Ton auswählen klicken.

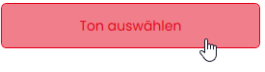

# 5.5.7 Zeitbasierte Eskalation anpassen

Für jeden Zustand im Modus **Schalter** oder im Modus **Taster** können maximal zwei zeitbasierte Eskalationen konfiguriert werden.

Sobald eine zeitbasierte Eskalation konfiguriert wurde, wird nach Ablauf der eingestellten Zeit die nächste Eskalation aktiviert.

Für jede Eskalation können die Zeit, das Leuchtbild, die Farbe, die Sirene (falls vorhanden) und der Ausgang konfiguriert werden.

### 5.5.7.1 Zeitbasierte Eskalation hinzufügen

- 1. Auf Zeitbasierte Eskalation hinzufügen klicken.
- Zeitbasierte Eskalation hinzufügen
  - $\rightarrow$  Eine Eskalationsstufe wurde hinzugefügt.

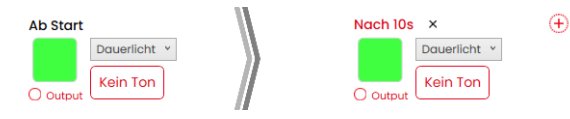

- 2. Auf Nach 10s klicken.
  - → Das Fenster **Nach 10s** erscheint.

| Nach 10s                            | × |
|-------------------------------------|---|
| Zeit zur Eskalation (s)             |   |
| 10                                  |   |
| Wertebereich: 0,1 bis 3600 Sekunden |   |
| Speichern                           |   |
|                                     |   |

3. Im Feld Zeit zur Eskalation (s) eingeben, nach wie vielen Sekunden die Eskalationsstufe starten soll.

#### 4. Auf Speichern klicken.

```
Speichern
```

- 5. Weitere Eigenschaften (Farbe, Leuchtbild, Ausgang, Ton) der Eskalationsstufe wie gewünscht anpassen.
- 6. Bei Bedarf durch Klicken auf ⊕ eine weitere Eskalationsstufe hinzufügen.

### 5.5.7.2 Zeitbasierte Eskalation entfernen

Bei Bedarf kann die jeweils letzte Eskalationsstufe entfernt werden.

1. In der letzten Eskalationsstufe auf Entfernen klicken.

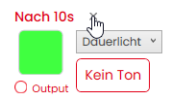

# 5.5.8 Ausgang aktivieren

Für jede Stufe und jede einzelne Eskalationsstufe kann der digitale 24V-Ausgang des MC55 Touch S aktiviert werden.

1. In der gewünschten Stufe oder Eskalationsstufe die Option **Output** aktivieren.

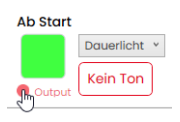

2. Bei Bedarf zwischen Ausgangsmodus: AN 24V/200 mA und Ausgangsmodus: PULS 24V/200 mA umschalten.

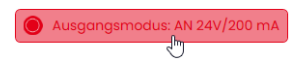

Im Modus **Puls** wird ein Puls von min. 100 ms am Ausgang angelegt.

3. Bei Bedarf zwischen Ausgang: PNP und Ausgang: NPN umschalten.

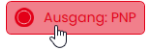

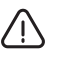

 $(\mathbf{i})$ 

#### Hinweis

Beschädigung des MC55 Touch S

Der MC55 Touch Skann beschädigt werden, wenn der Ausgang falsch konfiguriert wird.

1. Sicherstellen, dass der Ausgang des MC55 Touch S passend zum angeschlossenen Gerät oder zur angeschlossenen Maschine konfiguriert ist.

| Schaltung | Beschreibung                                                                                                    |                                                     |
|-----------|----------------------------------------------------------------------------------------------------|-----------------------------------------------------|
| PNP       | PNP                                                                                                    | – Positiv schaltend                                 |
|           | S C M<br>S G R<br>S G R | – Positive Last wird auf den Ausgang geschaltet.    |
| NPN       | NPN                                                                                                    | – Negativ schaltend                                 |
|           | SC SC R COM +                                                                                                    | – Negative Last ist mit dem Ausgang ver-<br>bunden. |

# 5.5.9 Ansteuerung simulieren

Nachdem alle Einstellungen vorgenommen wurden, kann die Ansteuerung simuliert werden.

Die Simulation stellt die Leuchteffekte, zeitbasierten Eskalationen, den Output sowie durch ein Symbol die Tonausgabe dar.

- 1. Unter dem Bild des MC55 Touch S auf ► klicken.
  - → Das Bild des MC55 Touch S zeigt den Initialzustand und, falls konfiguriert, nach Ablauf der entsprechenden Zeit die Eskalationsstufen.
- 2. Auf Touch Button klicken, um Drücken des MC55 Touch S zu simulieren.
- 3. Das Bild des MC55 Touch S zeigt das konfigurierte Verhalten.
- 4. Unter dem Bild des MC55 Touch S auf klicken, um die Simulation zu stoppen.

## 5.5.10 Konfiguration abschließen

- 1. Bei Bedarf weitere Änderungen an der Konfiguration vornehmen.
- 2. Sobald alle Stufen wie gewünscht konfiguriert sind, auf Abschließen klicken.
   → Das Fenster Abschließen erscheint.

| Abschließen                       | × |
|-----------------------------------|---|
| Speichern                         |   |
| Auf Gerät übertragen              |   |
| PDF-Konfigurationsblatt anzeigen  |   |
| PDF-Konfigurationsblatt speichern |   |
|                                   |   |

- 3. Auf Speichern klicken, um die Konfiguration in einer Konfigurationsdatei zu speichern.
- **4.** Auf **Auf Gerät übertragen** klicken, um die Konfiguration auf den angeschlossenen MC55 Touch S zu übertragen.
- 5. Auf PDF-Konfigurationsblatt anzeigen klicken, um eine Übersicht der aktuellen Konfiguration anzuzeigen.
- 6. Auf PDF-Konfigurationsblatt speichern klicken, um die Übersicht der aktuellen Konfiguration als PDF-Datei zu speichern.

# 5.6 Konfiguration aus Beispielvorlagen übernehmen

Die WERMA - Konfigurationssoftware stellt verschiedene vordefinierte Konfigurationen bereit, die direkt auf einen angeschlossenen MC55 Touch S übertragen oder als Grundlage für eigene Konfigurationen verwendet werden können.

| Folgende | Vorlagen | stehen zur | Verfügung: |
|----------|----------|------------|------------|
|----------|----------|------------|------------|

| Vorlage                | Beschreibung                                                                                                    |
|------------------------|----------------------------------------------------------------------------------------------------|
| Taster Konfiguration   | – MC55 Touch S wird als Taster konfiguriert.                                                                                                    |
|                        | <ul> <li>Solange der MC55 Touch S gedrückt gehalten wird, werden ein<br/>anderer Zustand und der Output im Modus "An" aktiviert.</li> </ul>                                                        |
|                        | – Für jeden Signaleingang wird eine andere Farbe verwendet.                                                                                                    |
|                        | Mögliche Anwendung:                                                                                                    |
|                        | <ul> <li>Weiteres Gerät soll nur während des Drucks auf den MC55 Touch S<br/>aktiviert werden.</li> </ul>                                                                                          |
| Schalter Konfiguration | – MC55 Touch S wird als Schalter konfiguriert.                                                                                                    |
|                        | <ul> <li>Beim Druck auf den MC55 Touch S werden ein anderer Zustand und<br/>der Output im Modus "An" aktiviert.</li> </ul>                                                                         |
|                        | – Für jeden Signaleingang wird eine andere Farbe verwendet.                                                                                                    |
|                        | – Maximal 10 Zustände können für jeden Signaleingang angelegt wer-<br>den.                                                                                                    |
|                        | Mögliche Anwendung:                                                                                                    |
|                        | <ul> <li>Feedback mithilfe des Puls-Ausgangs an eine Steuerung geben und<br/>dabei den Zustand des MC55 Touch S wechseln oder ein weiteres<br/>Gerät schalten/ausschalten.</li> </ul>              |
| Konfiguration zeit-    | – MC55 Touch S wird als Taster konfiguriert.                                                                                                    |
| basierte Eskalation    | <ul> <li>Nach 60 Sekunden blinkt der MC55 Touch S rot und der Output wird<br/>im Modus "An" aktiviert.</li> </ul>                                                                                  |
|                        | <ul> <li>Maximal 2 zeitliche Eskalationen pro Zustand können konfiguriert<br/>werden.</li> </ul>                                                                                                   |
|                        | Mögliche Anwendung:                                                                                                    |
|                        | <ul> <li>Wenn nach einer gewisser Zeit ein Fehler nicht quittiert wird, kann<br/>eine Tonausgabe dazu geschaltet werden und durch Drücken des<br/>MC55 Touch S wieder quittiert werden.</li> </ul> |
|                        | <ul> <li>Zeitkritische Arbeitsschritte über die Veränderung des Leuchtbilds visualisieren.</li> </ul>                                                                                              |

| Vorlage             | Beschreibung                                                |
|---------------------|-------------------------------------------------------------|
| IO-Block Kompatibel | – MC55 Touch S wird als Schalter konfiguriert.              |
|                     | Mögliche Anwendung:                                         |
|                     | – IO-Block                                                  |
|                     | – Signaleingang 1 ist 24 V.                                 |
|                     | – Signaleingang 3 ist COM.                                  |
|                     | – Signaleingänge 2 und 4 zeigen unterschiedliche Farben an. |

1. Im Bereich Konfiguration auf Aus Beispielvorlagen übernehmen klicken.

| Konfiguration                   |     |
|---------------------------------|-----|
| Neue Konfiguration              | +   |
| Aus Beispielvorlagen übernehmen | ≔   |
| Von MC55 Touch laden            | tŧŧ |
| Datei öffnen                    | ß   |
|                                 |     |

 $\rightarrow$  Das Fenster Konfiguration aus Beispielvorlagen übernehmen erscheint.

| () WERI      | MA - Konfigurationssoftware                   |                                                                                                    |                              |                        |                                                                                                    | -                         | □ × |
|--------------|-----------------------------------------------|----------------------------------------------------------------------------------------------------|------------------------------|------------------------|----------------------------------------------------------------------------------------------------|---------------------------|-----|
| (₩)          | MC55 Touch S                                  |                                                                                                    |                              |                        |                                                                                                    |                           | *   |
| •<br>+<br>1H | Konfiguration aus Beispielvorlagen übernehmen |                                                                                                    |                              |                        |                                                                                                    |                           |     |
| Г            | MC55 Touch S mit Sirene                       |                                                                                                    |                              |                        |                                                                                                    |                           | ~   |
|              | Taster Konfiguration                          |                                                                                                    |                              | Schalter Konfiguration |                                                                                                    |                           | ^   |
|              | AMPENIN'S                                     | Konfigurieren Sie einen Taster, der er<br>ermöglicht, während dem Drücken a<br>Button einen anderen Zustand zu ak | s<br>des Touch-<br>tivieren. | @ WEIPIMA              | Konfigurieren Sie einen Schalter, der d<br>ermöglicht, den Zustand zu ändern u<br>den Ausgang durch Drücken des Tou<br>Buttons zu aktivieren                                      | es<br>nd/oder<br>ch-      |     |
|              |                                               | Anpassen                                                                                                    | tŧŧ                          |                        | Anpassen                                                                                                    | tŧŧ                       |     |
|              | •                                             | Auf Gerät übertragen                                                                                              | Ы                            | Ū                      | Auf Gerät übertragen                                                                                                    | Ы                         |     |
|              | Konfiguration zeitbasie                       | rte Eskalation                                                                                                    |                              | IO-Block Kompatibel    |                                                                                                    |                           |     |
|              |                                               | Richten Sie eine zeitgesteuerte Eskal<br>die den Produktstatus nach einem<br>vordefinierten Zeitraum automatisch  | ation ein,<br>n ändert       |                        | Diese Konfiguration ermöglicht die<br>Verwendung des Produkts mit einem<br>Pin 1 ist 24V und Pin 3 ist COM. Pins 2 u<br>werden verwendet, um unterschiedlic<br>Farben anzuzeigen. | IO-Block.<br>Ind 4<br>che |     |
|              |                                               | Anpassen                                                                                                    | tŧŧ                          |                        | Anpassen                                                                                                    | tH                        |     |
|              |                                               | Auf Gerät übertragen                                                                                              | И                            |                        | Auf Gerät übertragen                                                                                                    | И                         |     |

2. Variante des MC55 Touch S wählen.

| MC55 Touch S mit Sirene | Ν              | v |
|-------------------------|----------------|---|
| MC55 Touch S            | μ <sup>2</sup> |   |
| MC55 Touch S mit Sirene |                |   |

- 3. In der gewünschten Vorlage auf **Anpassen** klicken, um die Vorlage zu laden und weiter zu bearbeiten.
- 4. Auf Auf Gerät übertragen klicken, um die Vorlage zu laden und direkt auf den angeschlossenen MC55 Touch S zu übertragen.

Für weitere Informationen zur Konfiguration, siehe "Neue Konfiguration erstellen", S. 74.

# 5.7 Konfiguration vom angeschlossenen MC55 Touch S laden

Falls ein MC55 Touch S am Computer angeschlossen ist, bietet die WERMA - Konfigurationssoftware die Möglichkeit, die aktuelle Konfiguration (ggf. Auslieferungszustand) zur Bearbeitung zu öffnen. Falls kein MC55 Touch S angeschlossen ist, ist dieser Menüpunkt verblasst.

1. Im Bereich Konfiguration auf Von MC55 Touch laden klicken.

| Konfiguration                   |     |
|---------------------------------|-----|
| Neue Konfiguration              | +   |
| Aus Beispielvorlagen übernehmen | ≔   |
| Von MC55 Touchladen             | tŧŧ |
| Datei öffnen                    | B   |
|                                 |     |

(i)

(i)

→ Das Fenster **Konfiguration** erscheint im eingestellten Modus und ist bereits mit der aktuellen Konfiguration befüllt.

Für weitere Informationen zur Konfiguration, siehe "Neue Konfiguration erstellen", S. 74.

# 5.8 Bestehende Konfiguration öffnen

1. Im Bereich Konfiguration auf Datei öffnen klicken.

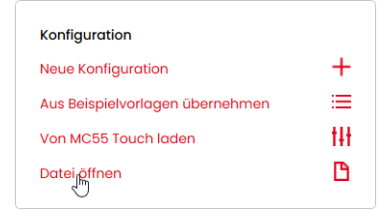

 $(\mathbf{i})$ 

(i)

2. Gewünschte Konfigurationsdatei wählen und auf Öffnen klicken.

Alternativ können über das Seitenmenü die zuletzt verwendeten Konfigurationen angezeigt werden (siehe "Überblick", S. 72).

# 5.9 Firmware aktualisieren

Um eine Firmware-Aktualisierung durchführen zu können, muss der Computer mit dem Internet verbunden und ein MC55 Touch S angeschlossen sein.

#### 1. Im Bereich Firmware auf Auf neue Firmware prüfen klicken.

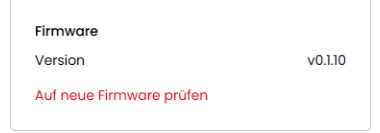

- → Die WERMA Konfigurationssoftware sucht nach Firmware-Aktualisierungen für den angeschlossenen MC55 Touch S.
- $\rightarrow$  Falls eine Aktualisierung gefunden wurde, erscheint eine entsprechende Meldung.

|                 |                                           | × |
|-----------------|-------------------------------------------|---|
|                 | Firmware-Update                           |   |
| (i)             | Eine neue Firmware Version ist verfügbar! |   |
| $\mathbf{\vee}$ | Jetzt neue Firmware laden Abbrechen       |   |
|                 |                                           |   |
|                 |                                           |   |

#### 2. Auf Jetzt neue Firmware laden klicken.

 $\rightarrow$  Die neue Firmware wird auf den angeschlossenen MC55 Touch S übertragen.

DE

# 6 WERMA - Konfigurationssoftware aktualisieren

Um eine Software-Aktualisierung durchführen zu können, muss der Computer mit dem Internet verbunden sein.

#### 1. Im Bereich Diese Software auf Auf neue Version prüfen klicken.

| Diese Software          |         |
|-------------------------|---------|
| Version                 | v1.1.18 |
| Auf neue Version prüfen |         |

(i)

- $\rightarrow$  Die WERMA Konfigurationssoftware sucht nach Software-Aktualisierungen.
- $\rightarrow$  Falls eine Aktualisierung gefunden wurde, erscheint eine entsprechende Meldung.

# 7 Support

WERMA Signaltechnik GmbH + Co.KG D-78604 Rietheim-Weilheim Support : +49 (0)7424 / 9557-222 Fax: +49 (0)7424 / 9557-44 support@werma.com www.werma.com

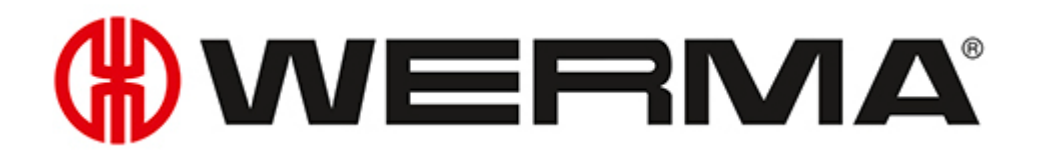

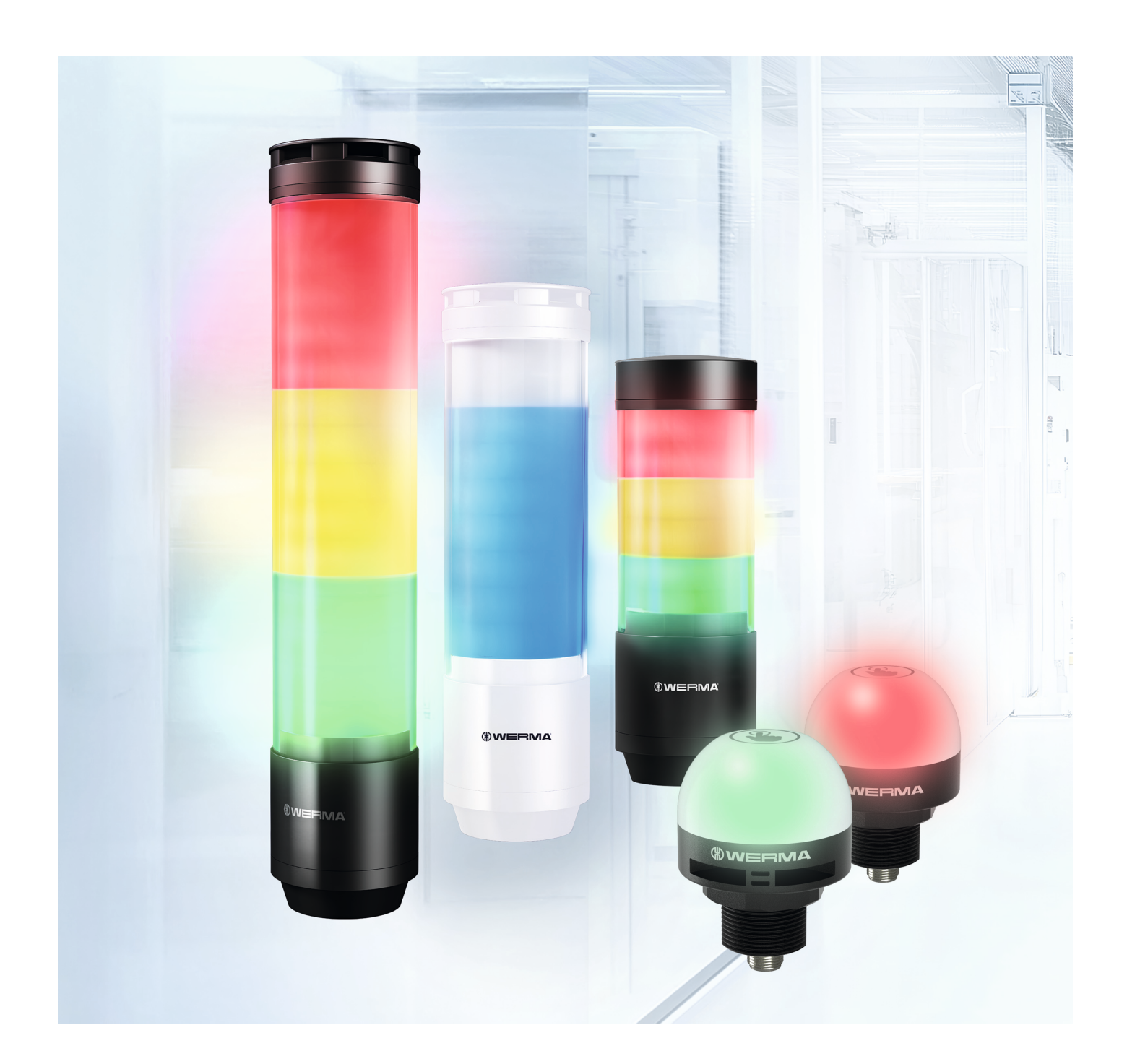

# Manual WERMA - Configuration Software

Version: 3.1 - 04/2025 310.657.006

#### Legal notice

Any mention of company names is solely for instruction purposes. Reference to existing organisations is not intended, except for the companies below. The following companies and brands are mentioned in the Manual:

- Microsoft Windows 10 and Windows 11 are trademarks of the Microsoft Corporation.

WERMA reserves the right to make technical changes to the product and accepts no responsibility for any mistakes or printing errors in this documentation.

© Copyright 2025, WERMA Signaltechnik GmbH + Co.KG.

All rights reserved.

#### WERMA Signaltechnik GmbH + Co.KG

78604 Rietheim-Weilheim, Germany

Phone: +49 (0)7424 / 9557-222 Fax: +49 (0)7424 / 9557-44

support@werma.com www.werma.com

# 

# Table of Contents

| 1 | Ov   | erview                                           |     |
|---|------|--------------------------------------------------|-----|
|   | 1.1  | Function                                         |     |
|   | 1.2  | System requirements                              |     |
| 2 | Inst | alling the WERMA - Configuration Software        | 98  |
| _ |      |                                                  |     |
| 3 | Sta  | rting the WERMA - Configuration Software         |     |
| 4 | Co   | nfiguring the eSIGN                              |     |
|   | 4.1  | Function                                         |     |
|   | 4.2  | Hardware description                             |     |
|   |      | 4.2.1 Overview of the connection area            | 100 |
|   |      | 4.2.2 Overview of the 8-pin M12 connector        |     |
|   | 4.3  | Overview                                         | 102 |
|   |      | 4.3.1 Configuration area                         |     |
|   |      | 4.3.2 Device Information area                    | 103 |
|   |      | 4.3.3 Support area                               | 103 |
|   |      | 4.3.4 This software area                         |     |
|   |      | 4.3.5 Firmware area                              |     |
|   | 4.4  | Setting the language                             | 103 |
|   | 4.5  | Creating a new configuration                     | 104 |
|   |      | 4.5.1 Autoscale mode                             | 106 |
|   |      | 4.5.2 Signal tower mode                          | 116 |
|   |      | 4.5.3 Filling level mode                         |     |
|   |      | 4.5.4 Individual mode                            |     |
|   | 4.6  | Creating a configuration from sample templates   | 153 |
|   | 4.7  | Loading the configuration of the connected eSIGN | 154 |
|   | 4.8  | Opening an existing configuration                |     |
|   | 4.9  | Updating the firmware                            | 156 |
| 5 | Co   | nfiguring the MC55 Touch S                       |     |
|   | 5.1  | Function                                         |     |
|   | 5.2  | Hardware description                             |     |
|   |      | 5.2.1 Overview of the connection area            |     |
|   |      | 5.2.2 Overview of the 5-pin M12 connector        |     |
|   |      | 5.2.3 Default setting                            |     |
|   | 5.3  | Overview                                         |     |
|   |      | 5.3.1 Configuration area                         |     |
|   |      | 5.3.2 Device Information area                    |     |
|   |      | 5.3.3 Support area                               |     |
|   |      | 5.3.4 This software area                         |     |
|   |      | 5.3.5 Firmware area                              |     |

|   | 5.4 | Setting the language                                    |  |
|---|-----|---------------------------------------------------------|--|
|   | 5.5 | Creating a new configuration                            |  |
|   |     | 5.5.1 Selecting a signal input                          |  |
|   |     | 5.5.2 Changing the mode                                 |  |
|   |     | 5.5.3 Modifying states                                  |  |
|   |     | 5.5.4 Selecting a colour                                |  |
|   |     | 5.5.5 Selecting a light pattern                         |  |
|   |     | 5.5.6 Selecting a siren                                 |  |
|   |     | 5.5.7 Modifying a time-based escalation                 |  |
|   |     | 5.5.8 Enabling the output                               |  |
|   |     | 5.5.9 Simulating signal inputs                          |  |
|   |     | 5.5.10 Finalising a configuration                       |  |
|   | 5.6 | Creating a configuration from sample templates          |  |
|   | 5.7 | Loading the configuration of the connected MC55 Touch S |  |
|   | 5.8 | Opening an existing configuration                       |  |
|   | 5.9 | Updating the firmware                                   |  |
| 6 | Upo | dating the WERMA - Configuration Software               |  |
| 7 | Sup | port                                                    |  |

# 1 Overview

# 1.1 Function

The WERMA - Configuration Software can be used to configure the following WERMA devices:

- eSIGN signal tower
- MC55 Touch S

(i)

(i) The devices available are market-dependent.

# 1.2 System requirements

| Operating system | Windows 10 x86/x64                                       |
|------------------|----------------------------------------------------------|
|                  | Windows 11                                               |
|                  | Up-to-date Windows updates are a compulsory requirement. |
| USB port         | Required for the hardware configuration.                 |

Supported operating systems are only supported for as long as Microsoft also supports them through the Microsoft Support Lifecycle.

# 2 Installing the WERMA - Configuration Software

The WERMA - Configuration Software does not need to be installed and runs as a portable version.

1. Download the WERMA - Configuration Software from the following website: www.werma.com/software.

# 3 Starting the WERMA - Configuration Software

Double-click on Werma-Konfigurator.exe.
 → The WERMA - Configuration Software starts.

| () WERMA - Configuration Software | - 🗆 X        |
|-----------------------------------|--------------|
| (Ø)                               | English ~    |
| (#) VVE                           | ΞΡΜΑ         |
|                                   | MC55 Touch S |
| esign                             |              |

**2.** Select the desired device.

# 4 Configuring the eSIGN

# 4.1 Function

The new eSIGN brings new dimensions to light. Electronic modularity enables the product to create a variety of signal modes with various colours, brightness levels and light effects, from the classic signal tower to completely customised settings. The eSIGN can also switch with ease between variable filling level indications or full-surface signalling. In addition to providing you with an overview of your process cycles, this also opens up completely new options.

The WERMA - Configuration Software can be used to configure the individual segments of WERMA eSIGN and to transfer the configuration to the eSIGN.

The configuration can be performed with or without connecting an eSIGN. If no eSIGN is connected, the configuration can be saved in a configuration file and later loaded and transferred to a connected eSIGN.

# 4.2 Hardware description

The hardware information applies to the following part numbers:

- 657.0x0.55 & 657.2x0.55 9 segments
- 657.1x0.55 & 657.3x0.55 9 segments with a siren
- 657.5x0.55 & 657.7x0.55 15 segments
- 657.6x0.55 & 657.8x0.55 15 segments with a siren
- 657.420.55 & 657.920.55 6 segments
- 657.430.55 & 657.930.55 6 segments with a sirene

# 4.2.1 Overview of the connection area

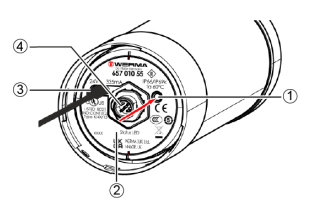

| Item | Description         |
|------|---------------------|
| 1    | User button         |
| 2    | Status LED          |
| 3    | USB-C connection    |
| 4    | 8-pin M12 connector |

| LED status         | Description                        |
|--------------------|------------------------------------|
| LED flashes yellow | Normal operation                   |
| LED pulses         | Firmware update is being installed |
| LED is off         | USB-C cable not properly connected |

(i)

The user button is not functional in the current eSIGN version and is kept available for future functional enhancements.

# 4.2.2 Overview of the 8-pin M12 connector

The eSIGN is connected via an 8-pin M12 connector with the following assignment:

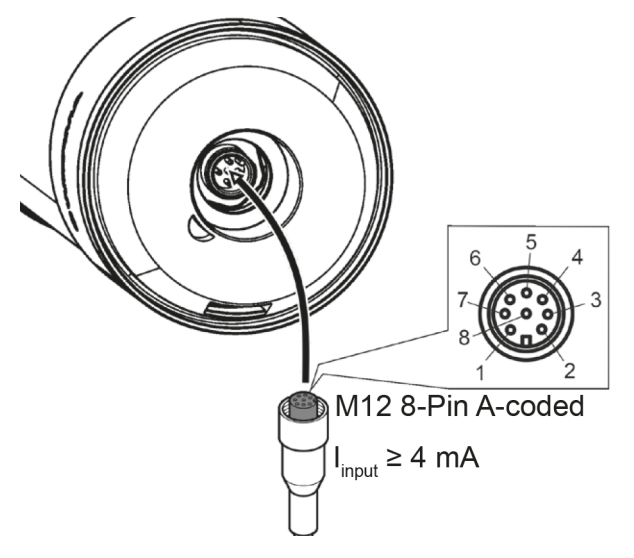

| M12 pin assignment | Wire colour of M12 cable | Function |
|--------------------|--------------------------|----------|
| 1                  | white                    | Signal 1 |
| 2                  | brown                    | Signal 2 |
| 3                  | green                    | Signal 3 |
| 4                  | yellow                   | Signal 4 |
| 5                  | grey                     | Signal 5 |
| 6                  | pink                     | Signal 6 |
| 7                  | blue                     | СОМ      |
| 8                  | red                      | +24 V    |

# 4.3 Overview

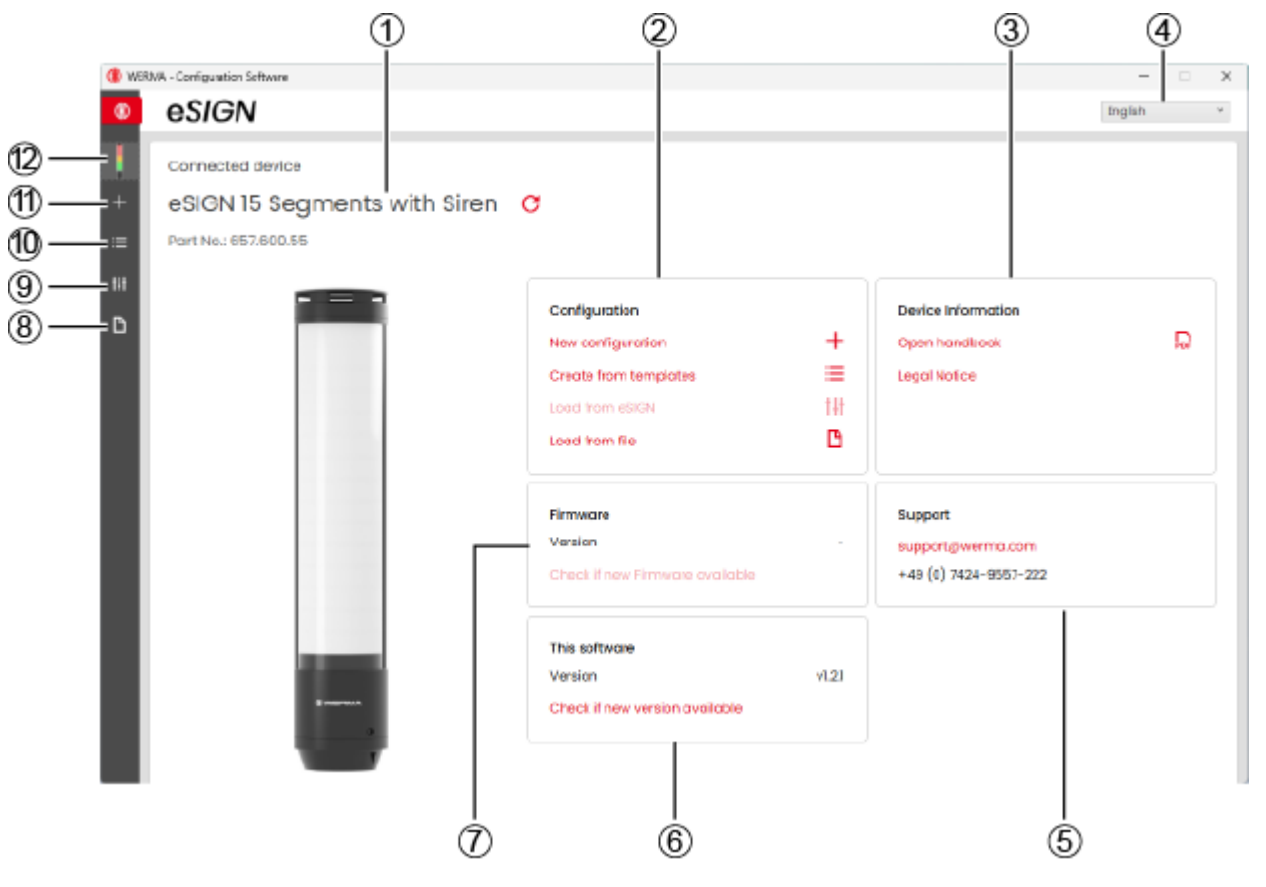

| ltem | Description                                    |
|------|------------------------------------------------|
| 1    | Variant of the connected eSIGN                 |
| 2    | Configuration area                             |
| 3    | Device Information area                        |
| 4    | Setting the language                           |
| 5    | Support area                                   |
| 6    | This software area                             |
| 7    | Firmware area                                  |
| 8    | Opening an existing configuration              |
| 9    | Loading a configuration from the eSIGN         |
| 10   | Creating a configuration from sample templates |
| 11   | Creating a new configuration                   |
| 12   | Opening the start screen                       |
| 13   | Device selection                               |

# 4.3.1 Configuration area

The following options for creating a configuration are available in the **Configuration** area:

- New configuration: Create a new configuration (see "Creating a new configuration", S. 104).
- Create from templates: Open standard templates that can be transferred to the device immediately (see "Creating a configuration from sample templates", S. 153).
- Load from eSIGN: Open the current configuration (for example the default setting) for editing (see "Loading the configuration of the connected eSIGN", S. 154).
- Load from file: Open and reuse an existing configuration (see "Opening an existing configuration", S. 155).

## 4.3.2 Device Information area

The manual and legal information can be opened in the **Device Information** area.

## 4.3.3 Support area

The **Support** area displays the contact information of the WERMA support team.

### 4.3.4 This software area

The **This software** area displays information about the version status of the WERMA - Configuration Software and offers a possibility to update the configuration software.

## 4.3.5 Firmware area

The **Firmware** area displays information about the firmware of the connected eSIGN and offers a possibility to update the firmware.

# 4.4 Setting the language

1. Select the desired language in the selection menu.

| English |    | × |
|---------|----|---|
| English | N  |   |
| German  | 63 |   |
| Chinese |    |   |

# 4.5 Creating a new configuration

(i) The configuration can be performed with or without connecting an eSIGN.

(j) The eSIGN can be connected simultaneously to a computer via the USB cable and to the 24 V power supply via the M12 cable.

1. Use the USB cable to connect the eSIGN to the computer.

 $\rightarrow$  The WERMA - Configuration Software detects the connected eSIGN.

| (#) WERN | IA - Configuration Software  |                                                                                                  |                     |                                                     | -       |     | × |
|----------|------------------------------|--------------------------------------------------------------------------------------------------|---------------------|-----------------------------------------------------|---------|-----|---|
| (#)      | eSIGN                        |                                                                                                  |                     |                                                     | English |     | * |
|          | Connected device             |                                                                                                  |                     |                                                     |         |     |   |
| +        | eSIGN 15 Segments with Siren | C                                                                                                |                     |                                                     |         |     |   |
| ≔        | Part No.: 657.600.55         |                                                                                                  |                     |                                                     |         |     |   |
| tH<br>D  |                              | Configuration<br>New configuration<br>Create from templates<br>Load from eSIGN<br>Load from file | +<br>==<br>t#t<br>C | Device Information<br>Open handbook<br>Legal Notice |         | PDF |   |
|          |                              | Firmware                                                                                         | _                   | Support                                             |         |     |   |
|          |                              | Check if new Firmware available                                                                  |                     | +49 (0) 7424-9557-222                               |         |     |   |
|          | ARAPHING B                   | This software<br>Version<br>Check if new version available                                       | v1.2.1              |                                                     |         |     |   |

2. If the WERMA - Configuration Software does not detect the connected eSIGN: Click on **Refresh** connected device.

No Device connected

#### 3. Click on New configuration in the Configuration area.

| Co  | nfiguration         |    |
|-----|---------------------|----|
| Nev | w configurațion     | +  |
| Cre | eate from templates | ≔  |
| Loc | ad from eSIGN       | tH |
| Loc | ad from file        | B  |
|     |                     |    |

#### $\rightarrow$ The Create a new configuration screen appears.

| () WERI     | MA - Configuration Software                                                                                                    |                                                                                                    | -       | × |
|-------------|----------------------------------------------------------------------------------------------------|----------------------------------------------------------------------------------------------------|---------|---|
| €€          | eSIGN                                                                                                    |                                                                                                    | English | ~ |
| ¥<br>+<br>≘ | Create a new configuration                                                                                                    | Load from file                                                                                                    |         |   |
| tił         | In this mode the eSIGN segments are automatically divided equally between the number of triggered pins and status warnings.                                                                                                    | be combined to create a signal tower tier.<br>The tiers have fixed positions and can be off<br>if the corresponding tier and optical signal<br>is not triggered.<br>This mode limits the illuminated surface of<br>the signal within the signal tower to a<br>certain area.                                |         | ^ |
|             | Mode: Filling Level         Image: Image: I | Mode: Individual         In this operating mode a free combination of individual segment settings is mapped to a certain switching signal. Every eSIGN segment can be individually set und triggered completely as a signal effect to enable a maximum of customised signalling options.         Customise |         |   |

4. Depending on the desired configuration mode, click on **Customise** in the **Mode: Autoscale**, **Mode: Signal Tower**, **Mode: Filling Level** or **Mode: Individual** area.

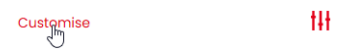

# 4.5.1 Autoscale mode

eSIGN segments are automatically divided equally between the number of triggered pins and status messages.

This enables the full potential of the eSIGN to be exploited by providing full-surface illumination. If for example only one status message is active then the entire surface of the eSIGN is illuminated in one colour for maximum visibility.

If several status warnings are active, the illuminated area is split proportionally. If the segments cannot be divided equally then the highest priority colour (highest position in the signal tower) receives the remaining segment. If several segments remain, they will be divided equally according to their prioritisation (position in the signal tower from top to bottom).

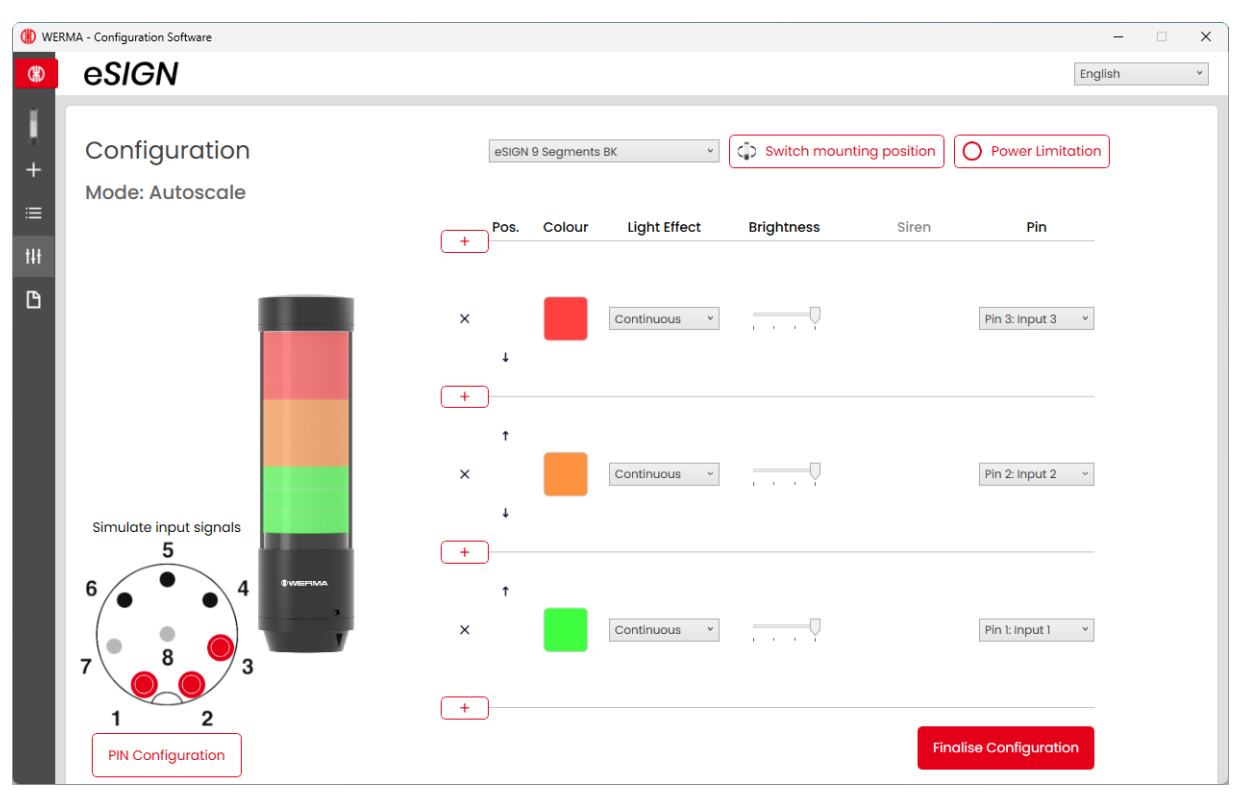

If necessary, the orientation of the displayed signal tower can be rotated by 180° with the **Switch mounting position** button.

(i)

 $(\mathbf{i})$ 

If necessary (for example, to take into account the power limits of control outputs), the power consumption of the eSIGN can be reduced with the **Power Limitation** button. In this case, the current power requirement of the tower is reduced to less than 500 mA. As a result, the optical signals' brightness or the audible signals' volume is reduced.

The **Autoscale** mode is the default operating mode at the time of delivery and is set as follows:

- Variants with 6 and 9 segments::
  - 3 tiers red/yellow/green
  - Continuous light
- Variants with 15 segments:
  - 5 tiers red/yellow/green/white/blue
  - Continuous light

The default setting deviates from this standard for customer-specific versions and is documented separately.

### 4.5.1.1 Selecting a eSIGN variant

The variant is pre-selected accordingly if an SIGNe has been connected. If no eSIGN has been connected, the variant of the eSIGN to be configured can be selected.

1. If necessary, select the variant of the eSIGN to be configured.

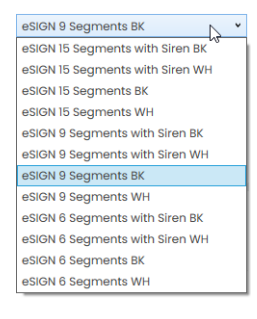

### 4.5.1.2 Adding or removing a tier

As soon as a tier is added or removed in **Autoscale** mode, the individual eSIGN segments are automatically re-divided and evenly distributed across all tiers. If the segments cannot be divided equally then the highest priority colour (highest position in the signal tower) receives the remaining segment. If several segments remain, they will be divided equally according to their prioritisation (position in the signal tower from top to bottom).

#### Adding a tier

1. Click on Add.

 $\rightarrow$  A tier has been added.

#### Removing a tier

#### 1. Click on **Delete**.

+

+

×,

 $\rightarrow$  A tier has been removed.

### 4.5.1.3 Moving a tier

The individual tiers can be moved up or down as required.

1. Click on the Move up or Move down arrow in the **Pos.** column to move the tier up or down.

| + | Pos. | Colour | Light Effect | Brightness | Siren   | Pin              |
|---|------|--------|--------------|------------|---------|------------------|
| × | t    |        | Continuor Y  |            | No tone | Pin 3: Input 3 v |
| × | ţ.   |        | Continuor ~  |            | No tone | Pin 2: Input 2 v |
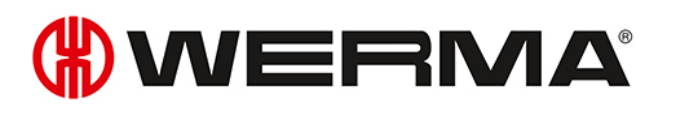

## 4.5.1.4 Selecting a colour

A standard colour or individual colour can be assigned to every tier.

1. Click on the colour field in the **Colour** column.

| + Pos         | Colour        | Light Effect  | Brightness       | Siren   | Pin              |
|---------------|---------------|---------------|------------------|---------|------------------|
| ×             |               | Continuol Y   |                  | No tone | Pin 3: Input 3 v |
| $\rightarrow$ | The <b>Se</b> | elect colo    | <b>our</b> windo | w appec | irs.             |
| Sele          | ect co        | olour         | >                | <       |                  |
| Standa        | rd colours    |               | ~                |         |                  |
|               |               |               |                  |         |                  |
|               |               | Select colour |                  |         |                  |

2. Select whether to use a standard colour or an individual colour.

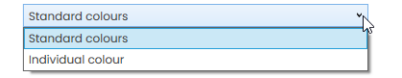

#### Standard colour

1. Click on the desired colour field.

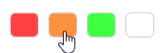

The following 8 standard colours are available:

- red
- yellow
- green
- white
- blue
- light yellow
- violet
- turquoise

#### Individual colour

1. Select the desired colour in the colour field or enter the appropriate RGB value in the **Red**, **Green** and **Blue** fields.

| Select colour     | ×                                         |
|-------------------|-------------------------------------------|
| Individual colour | ~                                         |
| ŀ                 | Red<br>190<br>Green<br>255<br>Blue<br>255 |
| Select colour     |                                           |
|                   |                                           |

2. Click on Select colour.

### 4.5.1.5 Selecting a light pattern

1. Select the desired light pattern in the Light Effect column.

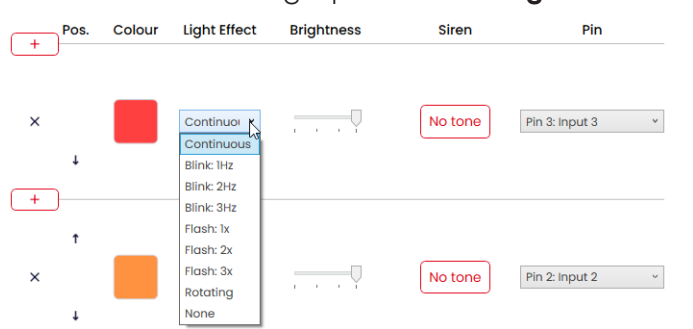

The following 8 light effects are available:

- Continuous light
- Blinking 1 Hz
- Blinking 2 Hz
- Blinking 3 Hz
- Flashing 1x
- Flashing 2x
- Flashing 3x
- Rotating
- None

# NERMA®

(i)The setting **None** can be selected if the tier is only to be configured with a siren.

### 4.5.1.6 Setting the brightness

1. Set the desired brightness of the tier from the 4 options in the **Brightness** column.

| + Pos. | Colour | Light Effect | Brightness                            | Siren   | Pin              |
|--------|--------|--------------|---------------------------------------|---------|------------------|
| ×      |        | Continuor *  | · · · · · · · · · · · · · · · · · · · | No tone | Pin 3: Input 3 * |

### 4.5.1.7 Selecting a siren

If the connected or selected eSIGN has a siren, you can select a signal tone which will sound when the tier is enabled.

(i)If several tiers are set, and the tiers are enabled at the same time, the siren will sound for the colour with the highest priority (highest position within the tower).

1. Click on **No tone** in the **Siren** column.

| Pos.             | Colour         | Light Effect       | Brightness | Siren    | Pin              |
|------------------|----------------|--------------------|------------|----------|------------------|
| ×                |                | Continuor ×        |            | No tone  | Pin 3: Input 3 v |
| $\rightarrow$ Tł | ne <b>Sel</b>  | ect tone           | window     | appears. |                  |
| Selec            | ct tor         | 1e                 | ×          |          |                  |
| Volume           | ,              | Low                |            |          |                  |
| Max. Dura        | tion<br>as lon | g as signal active |            |          |                  |
|                  |                | Select tone        |            |          |                  |

#### 2. Select the desired Tone , the desired Volume and Max. Duration.

The following 10 tones are available:

| Sound | Frequency                    | Description      | Max. dB (A) |
|-------|------------------------------|------------------|-------------|
| 1     | 2.7 kHz                      | Continuous tone  | 104         |
| 2     | 0.9 kHz                      | Continuous tone  | 96          |
| 3     | H <mark>420Hz</mark> 2.1 kHz | Pulse tone       | 97          |
| 4     | <b>20Hz</b> 0.9 kHz          | Pulse tone       | 93          |
| 5     | 20Hz2.6 kHz                  | Pulse tone       | 103         |
| 6     | 1 <b>Hz</b> 0.9 kHz          | Pulse tone       | 96          |
| 7     | 1 <b>Hz</b> 2.7 kHz          | Pulse tone       | 104         |
| 8     | 2.3 kHz-<br>3.6 kHz          | Sweep tone       | 104         |
| 9     | 2.6 kHz                      | Continuous tone  | 105         |
| 10    | 1Hz 1.2 kHz –<br>0.8 kHz     | Alternating tone | 95          |

(i) The selected sound can be tested with button > in the selection of tones. The sound is then played by the computer.

#### 3. Click on Select tone.

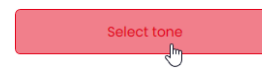

# **WERMA**

# 4.5.1.8 Selecting a pin

(i) The fields are pre-configured with a standard configuration, starting from the bottom tier of the tower with pin 1.

Pins that are already in use are shown in grey. The configuration can be changed as required.

1. Select the pin of the 8-pin connector on which the signal to trigger the tier is sent in the **Pin** column.

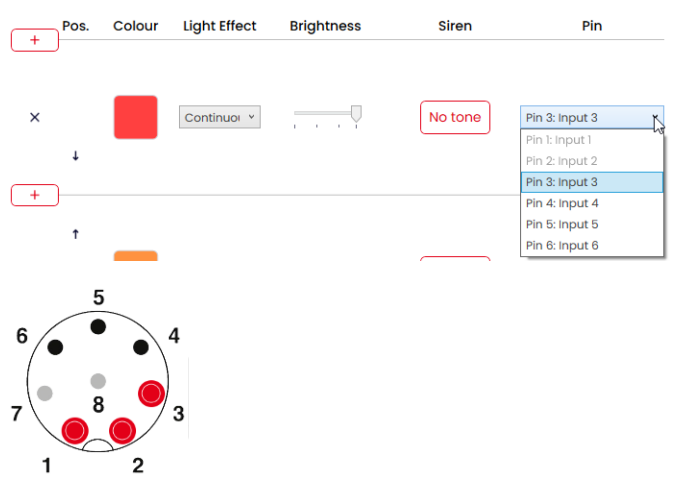

#### Modifying a pin configuration

If necessary, the assignment of the wire colour to the pin can be changed and a description of the signal added.

1. Click on PIN Configuration under the pin overview.

PIN Configuration

 $\rightarrow$  The **PIN Configuration** window appears.

|                | Wire Colour | Description |  |
|----------------|-------------|-------------|--|
| Pin 1: Input 1 | WH          |             |  |
| Pin 2: Input 2 | BN          |             |  |
| Pin 3: Input 3 | GN          |             |  |
| Pin 4: Input 4 | YE          |             |  |
| Pin 5: Input 5 | GY          |             |  |
| Pin 6: Input 6 | РК          |             |  |
| Pin 7: COM     | BU          |             |  |
| Pin 8: +24V    | RD          |             |  |

- 2. Enter the desired wire colour in the **Colour** column.
- 3. Enter the description of the signal in the **Description** column.
- **4.** Click on **Save**.

### 4.5.1.9 Simulating signal inputs

Once all settings have been made, the signal inputs can be simulated.

1. Click on the pin that enables the desired tier in the pin overview.

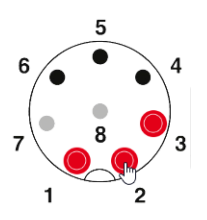

# **WERMA**

# 4.5.1.10 Finalising a configuration

- 1. Make additional changes to the configuration as required.
- 2. Once all tiers are configured as desired, click on Finalise.
  - $\rightarrow$  The **Finalise** window appears.

- 3. Click on Save to save the configuration in a configuration file.
- 4. Click on **Send to device** to transfer the configuration to the connected eSIGN.
- 5. Click on Open PDF Configuration Sheet to display an overview of the current configuration.
- 6. Click on Save PDF Configuration Sheet to save the overview of the current configuration as a PDF file.

# 4.5.2 Signal tower mode

Individual eSIGN segments can be combined to create a signal tower tier. This enables a classic signal tower to be created in an electronically modular form. In this mode, the tiers have fixed positions and can be off if the corresponding tier and optical signal are not enabled.

This mode limits the illuminated surface of the signal within the signal tower to a certain area.

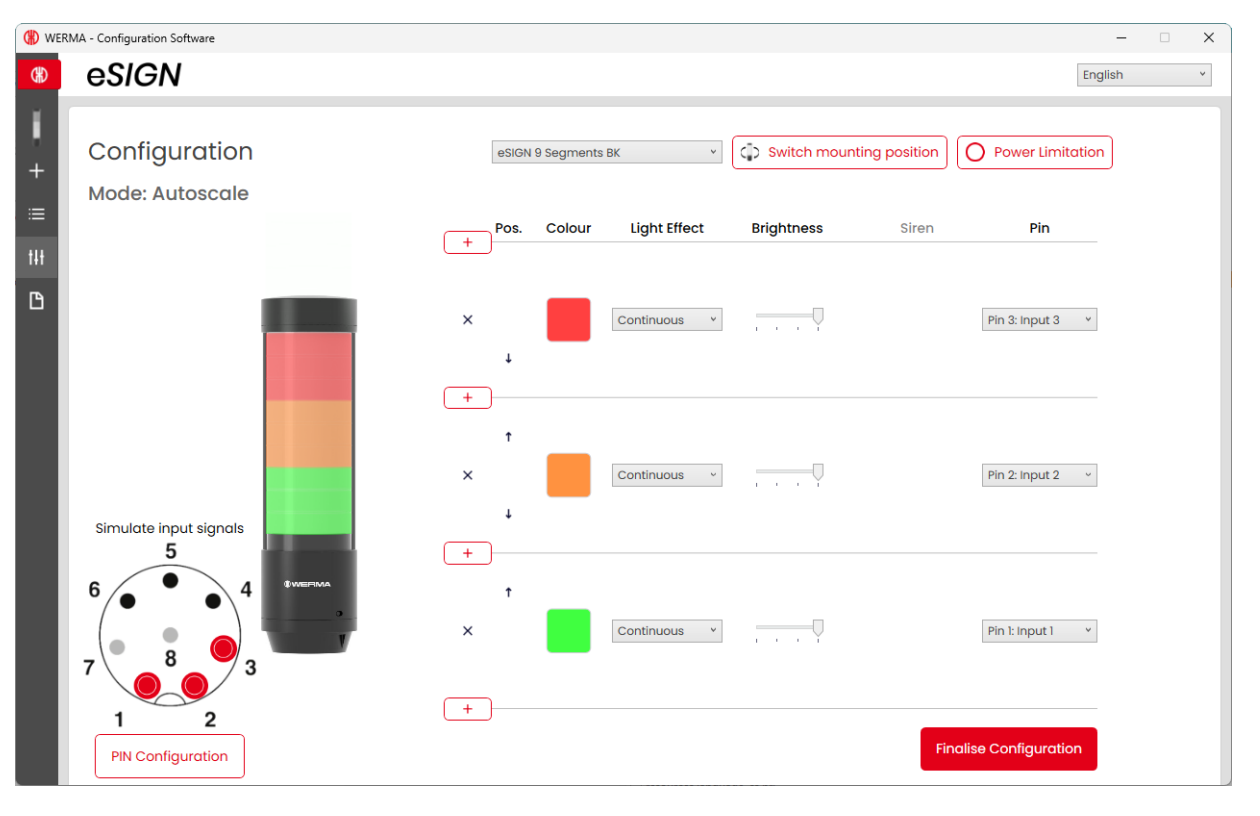

If necessary, the orientation of the displayed signal tower can be rotated by 180° with the **Switch mounting position** button.

(i) If necessary (for example, to take into account the power limits of control outputs), the power consumption of the eSIGN can be reduced with the **Power Limitation** button. In this case, the current power requirement of the tower is reduced to less than 500 mA. As a result, the optical signals' brightness or the audible signals' volume is reduced.

(i)

# **WERMA**°

# 4.5.2.1 Selecting a eSIGN variant

The variant is pre-selected accordingly if an SIGNe has been connected. If no eSIGN has been connected, the variant of the eSIGN to be configured can be selected.

1. If necessary, select the variant of the eSIGN to be configured.

| eSIGN 9 Segments BK             |
|---------------------------------|
| eSIGN 15 Segments with Siren BK |
| eSIGN 15 Segments with Siren WH |
| eSIGN 15 Segments BK            |
| eSIGN 15 Segments WH            |
| eSIGN 9 Segments with Siren BK  |
| eSIGN 9 Segments with Siren WH  |
| eSIGN 9 Segments BK             |
| eSIGN 9 Segments WH             |
| eSIGN 6 Segments with Siren BK  |
| eSIGN 6 Segments with Siren WH  |
| eSIGN 6 Segments BK             |
| eSIGN 6 Segments WH             |

# 4.5.2.2 Adding or removing a tier

As soon as a tier is added or removed in **Signal Tower** mode, the individual eSIGN segments are automatically re-divided and evenly distributed across all tiers.

#### Adding a tier

1. Click on Add.

+

 $\rightarrow$  A tier has been added.

#### **Removing a tier**

```
1. Click on Delete.
```

+

×,

 $\rightarrow$  A tier has been removed.

### 4.5.2.3 Moving a tier

The individual tiers can be moved up or down as required.

1. Click on the Move up or Move down arrow in the **Pos.** column to move the tier up or down.

| +        | Pos. | Colour | Light Effect | Brightness  | Siren   | Pin              |
|----------|------|--------|--------------|-------------|---------|------------------|
| ×        | ţ    |        | Continuor v  |             | No tone | Pin 3: Input 3 v |
| ( +<br>× | ÷    |        | Continuo: v  | , , , , , , | No tone | Pin 2: Input 2 v |

### 4.5.2.4 Selecting a colour

A standard colour or individual colour can be assigned to every tier.

1. Click on the colour field in the **Colour** column.

| + Pos. | Colour | Light Effect | Brightness | Siren   | Pin              |
|--------|--------|--------------|------------|---------|------------------|
| ×      | Lu I   | Continuor *  |            | No tone | Pin 3: Input 3 × |

 $\rightarrow$  The **Select colour** window appears.

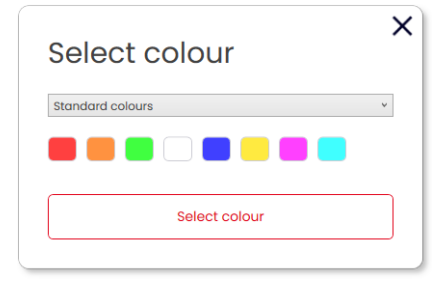

2. Select whether to use a standard colour or an individual colour.

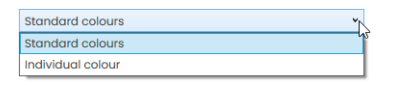

# 

#### Standard colour

1. Click on the desired colour field.

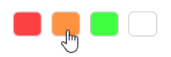

The following 8 standard colours are available:

- red
- yellow
- green
- white
- blue
- light yellow
- violet
- turquoise

#### Individual colour

1. Select the desired colour in the colour field or enter the appropriate RGB value in the **Red**, **Green** and **Blue** fields.

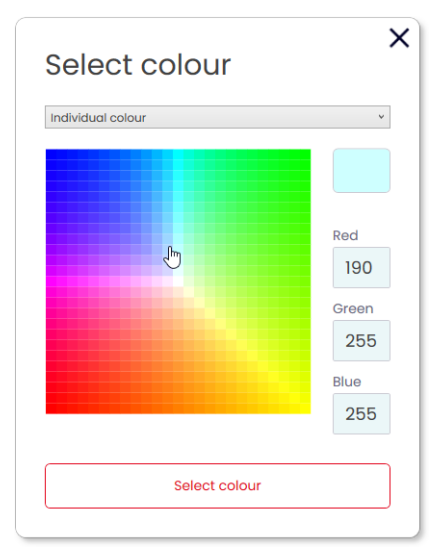

2. Click on Select colour.

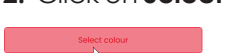

# 4.5.2.5 Selecting a light pattern

1. Select the desired light pattern in the Light Effect column.

| + Pos.      | Colour | Light Effect                                                          | Brightness  | Siren   | Pin              |
|-------------|--------|-----------------------------------------------------------------------|-------------|---------|------------------|
| × †         |        | Continuou<br>Continuous<br>Blink: 1Hz<br>Blink: 2Hz                   | · · · · · · | No tone | Pin 3: Input 3 v |
| +<br>+<br>× |        | Blink: 3Hz<br>Flash: 1x<br>Flash: 2x<br>Flash: 3x<br>Rotating<br>None | Y           | No tone | Pin 2: Input 2 v |

The following 8 light effects are available:

- Continuous light
- Blinking 1 Hz
- Blinking 2 Hz
- Blinking 3 Hz
- Flashing 1x
- Flashing 2x
- Flashing 3x
- Rotating
- None

(i)

The setting **None** can be selected if the tier is only to be configured with a siren.

#### Setting the brightness 4.5.2.6

1. Set the desired brightness of the tier from the 4 options in the Brightness column.

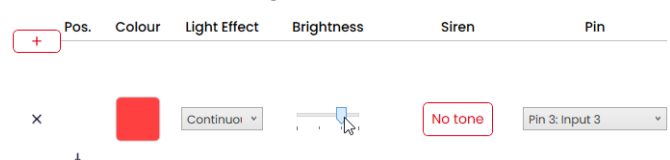

# **WERMA**

# 4.5.2.7 Selecting a siren

(i)

If the connected or selected eSIGN has a siren, you can select a signal tone which will sound when the tier is enabled.

If several tiers are set, and the tiers are enabled at the same time, the siren will sound for the colour with the highest priority (highest position within the tower).

1. Click on **No tone** in the **Siren** column.

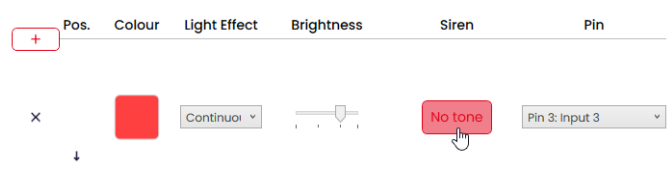

 $\rightarrow$  The **Select tone** window appears.

| Tone         |                          |   |
|--------------|--------------------------|---|
|              | No tone                  | ~ |
| Volume       |                          |   |
| Y            | Low                      | 1 |
| Max. Duratio | n                        |   |
|              | as long as signal active | Y |

2. Select the desired Tone , the desired Volume and Max. Duration.

The following 10 tones are available:

| Sound | Frequency                  | Description     | Max. dB (A) |
|-------|----------------------------|-----------------|-------------|
| 1     | 2.7 kHz                    | Continuous tone | 104         |
| 2     | 0.9 kHz                    | Continuous tone | 96          |
| 3     | H <sup>420Hz</sup> 2.1 kHz | Pulse tone      | 97          |
| 4     | <b>20Hz</b> 0.9 kHz        | Pulse tone      | 93          |
| 5     | 20Hz 2.6 kHz               | Pulse tone      | 103         |
| 6     | 1 <b>Hz</b> 0.9 kHz        | Pulse tone      | 96          |
| 7     | 1Hz 2.7 kHz                | Pulse tone      | 104         |
| 8     | 2.3 kHz-<br>3.6 kHz        | Sweep tone      | 104         |

|  | Ε | N |
|--|---|---|
|--|---|---|

| Sound | Frequency                | Description      | Max. dB (A) |
|-------|--------------------------|------------------|-------------|
| 9     | 2.6 kHz                  | Continuous tone  | 105         |
| 10    | 1Hz 1.2 kHz –<br>0.8 kHz | Alternating tone | 95          |

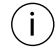

The selected sound can be tested with button ▶ in the selection of tones. The sound is then played by the computer.

#### 3. Click on Select tone.

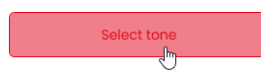

# () WERMA

# 4.5.2.8 Selecting a pin

(i) The fields are pre-configured with a standard configuration, starting from the bottom tier of the tower with pin 1.

Pins that are already in use are shown in grey. The configuration can be changed as required.

1. Select the pin of the 8-pin connector on which the signal to trigger the tier is sent in the **Pin** column.

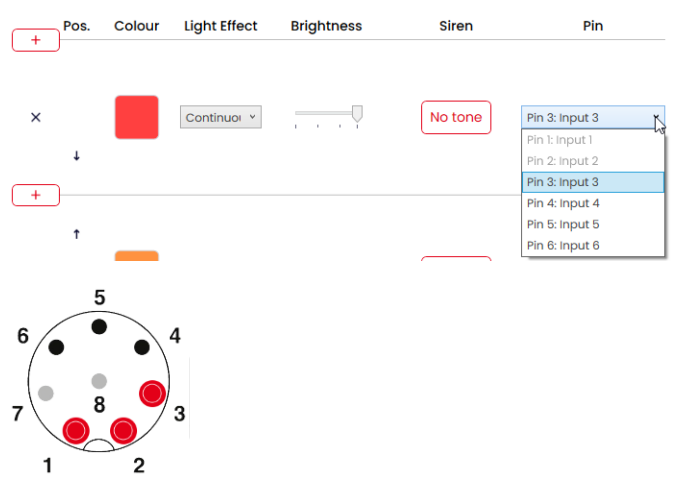

#### Modifying a pin configuration

If necessary, the assignment of the wire colour to the pin can be changed and a description of the signal added.

1. Click on PIN Configuration under the pin overview.

PIN Configuration

 $\rightarrow$  The **PIN Configuration** window appears.

|                | Wire Colour | Description |  |
|----------------|-------------|-------------|--|
| Pin 1: Input 1 | WH          |             |  |
| Pin 2: Input 2 | BN          |             |  |
| Pin 3: Input 3 | GN          |             |  |
| Pin 4: Input 4 | YE          |             |  |
| Pin 5: Input 5 | GY          |             |  |
| Pin 6: Input 6 | РК          |             |  |
| Pin 7: COM     | BU          |             |  |
| Pin 8: +24V    | RD          |             |  |

- 2. Enter the desired wire colour in the **Colour** column.
- 3. Enter the description of the signal in the **Description** column.
- **4.** Click on **Save**.

### 4.5.2.9 Simulating signal inputs

Once all settings have been made, the signal inputs can be simulated.

1. Click on the pin that enables the desired tier in the pin overview.

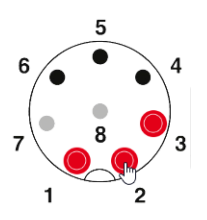

# **WERMA**

# 4.5.2.10 Finalising a configuration

- 1. Make additional changes to the configuration as required.
- 2. Once all tiers are configured as desired, click on Finalise.
  - $\rightarrow$  The **Finalise** window appears.

| Finalise                     | ~ |
|------------------------------|---|
| Save                         |   |
| Send to device               |   |
| Open PDF Configuration Sheet |   |
| Save PDF Configuration Sheet |   |

- 3. Click on Save to save the configuration in a configuration file.
- 4. Click on **Send to device** to transfer the configuration to the connected eSIGN.
- 5. Click on Open PDF Configuration Sheet to display an overview of the current configuration.
- 6. Click on Save PDF Configuration Sheet to save the overview of the current configuration as a PDF file.

# 4.5.3 Filling level mode

The eSIGN segments are used as a filling level indicator in this operating mode. This enables precise signalisation of the job progress or material availability in machine processes by slowly illuminating the signal tower from bottom to top or top to bottom.

| Device                                                                  | Colours                           |
|-------------------------------------------------------------------------|-----------------------------------|
| eSIGN 15 Segments with Siren                                            | <ul> <li>Single Colour</li> </ul> |
| Number of signal combinations: 15                                       | , <b>—</b>                        |
| = Number of assigned segments: 15<br>= Number of unassigned segments: 0 |                                   |
| Allocation of unassigned segments                                       |                                   |
| Top (fillied)                                                           |                                   |

### 4.5.3.1 Selecting a eSIGN variant

The variant is pre-selected accordingly if an SIGNe has been connected. If no eSIGN has been connected, the variant of the eSIGN to be configured can be selected.

1. If necessary, select the variant of the eSIGN in the **Device** field.

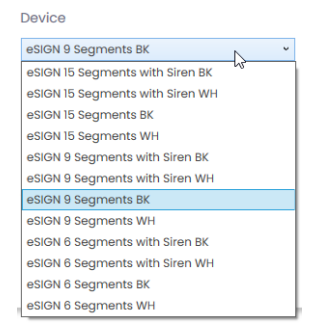

# **WERMA**

# 4.5.3.2 Selecting the number of signal combinations

1. Select in the **Number of signal combinations** area how many eSIGN segments are to be used for the filling level indicator.

If not all eSIGN segments are used for the filling level indicator:

2. Select in the Allocation of unassigned segments field how to display the eSIGN segments that are not to be used for the filling level indicator.

| Setting             | Description                                                      |
|---------------------|------------------------------------------------------------------|
| Top (filled)        | Unassigned eSIGN segments are assigned to the top and triggered  |
|                     | with the top tier.                                               |
| Bottom (filled)     | Unassigned eSIGN segments are assigned to the bottom and         |
|                     | triggered with the bottom tier.                                  |
| Top (not active)    | Unassigned eSIGN segments are assigned to the top and are always |
|                     | off.                                                             |
| Bottom (not active) | Unassigned eSIGN segments are assigned to the bottom and are     |
|                     | always off.                                                      |

### 4.5.3.3 Selecting a colour

A uniform colour or colour gradient can be selected for the filling level indicator. The colour gradient option means that the gradual transformation between the two colours is automatically calculated.

If necessary, the colour of each segment of the filling level indicator can be adjusted later.

1. Select whether the filling level should be displayed in a uniform colour or as a colour gradient n the **Colours** field.

#### Single colour

- 1. Click on the colour field to select the desired colour.
  - $\rightarrow$  The **Select colour** window appears.

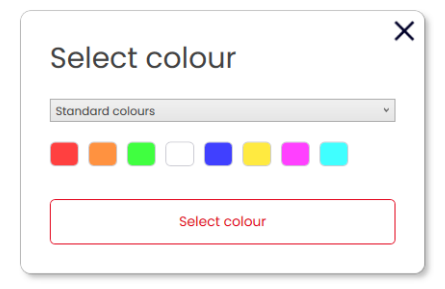

2. Select whether to use a standard colour or an individual colour.

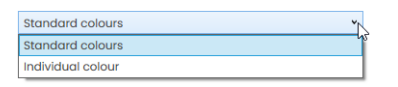

#### Standard colour

1. Click on the desired colour field.

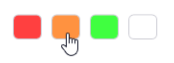

The following 8 standard colours are available:

- red
- yellow
- green
- white
- blue
- light yellow
- violet
- turquoise

#### Individual colour

1. Select the desired colour in the colour field or enter the appropriate RGB value in the **Red**, **Green** and **Blue** fields.

# 

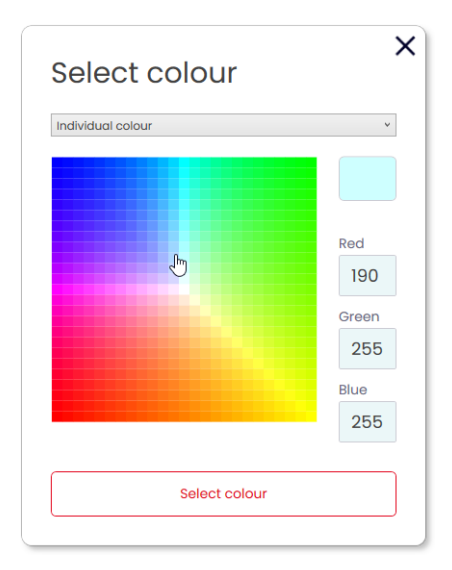

- 2. Click on Select colour.
- 3. Click on Generate Configuration.
  - $\rightarrow$  The **Configuration** screen appears.

#### **Colour gradient**

1. Click on the colour fields for the start and end colour of the colour gradient.  $\rightarrow$  The **Select colour** window appears.

| Select colour    | × |
|------------------|---|
| Standard colours | ¥ |
|                  |   |
| Select colour    |   |

2. Select whether to use a standard colour or an individual colour.

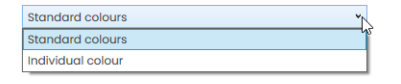

#### Standard colour

1. Click on the desired colour field.

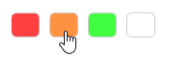

#### Individual colour

1. Select the desired colour in the colour field or enter the appropriate RGB value in the **Red**, **Green** and **Blue** fields.

| Select colour     | ;     |
|-------------------|-------|
| Individual colour | ۷     |
|                   | Red   |
| Ð                 | 190   |
|                   | Green |
|                   | 255   |
|                   | Blue  |
|                   | 255   |
|                   |       |
| Select colour     |       |
| ·                 |       |

2. Click on Select colour.

Select colour

Click on Generate Configuration.
 → The Configuration screen appears.

# () WERMA

| WEF        | 2MA - Configuration Software                        |            |        |              |            |                |                     | _      | × |
|------------|-----------------------------------------------------|------------|--------|--------------|------------|----------------|---------------------|--------|---|
| (#)<br>(#) | eSIGN                                               |            |        |              |            |                | E                   | nglish | × |
| 1<br>+     | Configuration Back to wizard<br>Mode: Filling Level |            |        |              | Switch mou | nting position | O Power Limitation  | on     |   |
| =          |                                                     | Pos.       | Colour | Light Effect | Brightness | Siren          | Pin                 |        |   |
| tit        |                                                     | ×<br>×     |        | Continuous v |            | No tone        |                     |        |   |
| ß          |                                                     | +<br>× ↓   |        | Continuous v | V          | No tone        |                     |        |   |
|            |                                                     | + †<br>× † |        | Continuous v |            | No tone        |                     |        |   |
|            |                                                     | + †<br>× † |        | Continuous ~ |            | No tone        |                     |        |   |
|            | Simulate input signals                              | + †<br>× † |        | Continuous ~ |            | No tone        |                     |        |   |
|            | d×                                                  | + †<br>× † |        | Continuous ~ |            | No tone        |                     |        |   |
|            | 6 4                                                 | + †<br>× † |        | Continuous v |            | No tone        |                     |        |   |
|            |                                                     | + †<br>× † |        | Continuous v |            | No tone        |                     |        |   |
|            |                                                     | +<br>×     |        | Continuous v |            | No tone        |                     |        |   |
|            | 1 2<br>PIN Configuration                            | <u> </u>   |        |              |            | Fin            | alise Configuration |        |   |

# 4.5.3.4 Configuring the filling level indicator

If necessary, the orientation of the displayed signal tower can be rotated by 180° with the **Switch mounting position** button.

If necessary (for example, to take into account the power limits of control outputs), the power consumption of the eSIGN can be reduced with the **Power Limitation** button. In this case, the current power requirement of the tower is reduced to less than 500 mA. As a result, the optical signals' brightness or the audible signals' volume is reduced.

If necessary, the configuration of the colour and segments can be opened and adjusted via the **Back to wizard** link.

(i)

(i)

(i)

#### Removing or adding segments

#### **Removing a segment**

- 1. Click on **Delete**.
- - $\rightarrow$  The segment has been removed.

#### Adding a segment

1. Click on Add.

+ × + +

 $\rightarrow$  The segment has been added.

#### Moving a segment

The individual segments can be moved up or down as required.

1. Click on the Move up or Move down arrow in the **Pos.** column to move the segment up or down.

|   | Pos. | Colour | Light Effect | Brightness | Siren   | Pin |
|---|------|--------|--------------|------------|---------|-----|
| × | Ļ    |        | Continuor Y  |            | No tone |     |
| × | Ð    |        | Continuol ~  |            | No tone |     |

# 

#### Selecting a colour

A standard colour can be selected for each segment or an individual colour assigned as required.

1. Click on the colour field in the **Colour** column.

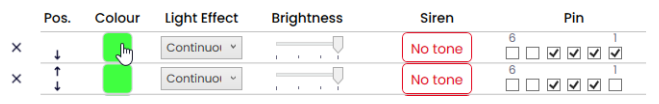

 $\rightarrow$  The **Select colour** window appears.

| Select colour    |   |
|------------------|---|
| Standard colours | ~ |
|                  |   |
|                  |   |
| Select colour    |   |

2. Select whether to use a standard colour or an individual colour.

| Standard colours  | ٣                                       |
|-------------------|-----------------------------------------|
| Standard colours  | ~~~~~~~~~~~~~~~~~~~~~~~~~~~~~~~~~~~~~~~ |
| Individual colour |                                         |

#### Standard colour

1. Click on the desired colour field.

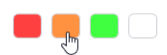

The following 8 standard colours are available:

- red
- yellow
- green
- white
- blue
- light yellow
- violet
- turquoise

#### Individual colour

1. Select the desired colour in the colour field or enter the appropriate RGB value in the **Red**, **Green** and **Blue** fields.

| Select colour     | >                                  |
|-------------------|------------------------------------|
| Individual colour | v                                  |
| ŀ                 | Red<br>190<br>Green<br>255<br>Blue |
| Select colour     | 255                                |
|                   |                                    |

2. Click on Select colour.

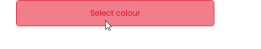

#### Selecting a light pattern

1. Select the desired light pattern in the Light Effect column.

|   | Pos.     | Colour | Light Effect | Brightness | Siren   | Pin |
|---|----------|--------|--------------|------------|---------|-----|
| × | Ļ        |        | Continuo V   |            | No tone |     |
| × | Ť        |        | Continuous   |            | No tone |     |
|   | <u> </u> |        | Blink: 1Hz   | <u> </u>   |         |     |
| × | ,<br>↓   |        | Blink: 2Hz   |            | No tone |     |
| × | Ť        |        | Blink: 3Hz   |            | Notope  |     |
|   | Ļ        |        | Flash: 1x    | 1 1 1 Ĭ    | No tone |     |
| × | T<br>↓   |        | Flash: 2x    |            | No tone |     |
| × | Ť        |        | Flash: 3x    |            | Notope  | 6 1 |
| ~ | Ļ        |        | Rotating     | 1 I I I    |         |     |
| × | ↑<br>↓   |        | None         |            | No tone |     |

The following 8 light effects are available:

- Continuous light
- Blinking 1 Hz
- Blinking 2 Hz
- Blinking 3 Hz
- Flashing 1x
- Flashing 2x
- Flashing 3x
- Rotating
- None

(i)

The setting **None** can be selected if the tier is only to be configured with a siren.

# **WERMA**

#### Setting the brightness

1. Set the desired brightness of the tier from the 4 options in the Brightness column.

|   | Pos.   | Colour | Light Effect | Brightness | Siren   | Pin |
|---|--------|--------|--------------|------------|---------|-----|
| × | Ļ      |        | Continuo Y   |            | No tone |     |
| × | ↑<br>↓ |        | Continuor ~  |            | No tone |     |

#### Selecting a siren

If the connected or selected eSIGN has a siren, you can select a signal tone which will sound when the segment is enabled.

 $(\mathbf{i})$ 

If several tiers are set, and the tiers are enabled at the same time, the siren will sound for the colour with the highest priority (highest position within the tower).

1. Click on **No tone** in the **Siren** column.

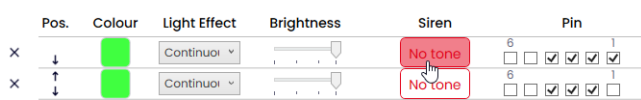

 $\rightarrow$  The **Select tone** window appears.

| Seleo     | ct tone                  |   |
|-----------|--------------------------|---|
| Tone      | No tone                  | v |
| Volume    |                          |   |
| 1         | Low                      |   |
| Max. Dura | tion                     | _ |
|           | as long as signal active |   |
|           | Select tone              |   |

2. Select the desired Tone , the desired Volume and Max. Duration.

The following 10 tones are available:

| Sound | Frequency           | Description     | Max. dB (A) |
|-------|---------------------|-----------------|-------------|
| 1     | 2.7 kHz             | Continuous tone | 104         |
| 2     | 0.9 kHz             | Continuous tone | 96          |
| 3     | H 420Hz<br>2.1 kHz  | Pulse tone      | 97          |
| 4     | <b>20Hz</b> 0.9 kHz | Pulse tone      | 93          |
| 5     | 20Hz 2.6 kHz        | Pulse tone      | 103         |
| 6     | 1 <b>Hz</b> 0.9 kHz | Pulse tone      | 96          |

| Sound | Frequency            | Description      | Max. dB (A) |
|-------|----------------------|------------------|-------------|
| 7     | 1 <b>Hz</b> 2.7 kHz  | Pulse tone       | 104         |
| 8     | 2.3 kHz-<br>3.6 kHz  | Sweep tone       | 104         |
| 9     | 2.6 kHz              | Continuous tone  | 105         |
| 10    | 1.2 kHz –<br>0.8 kHz | Alternating tone | 95          |

 $(\mathbf{i})$ 

The selected sound can be tested with button > in the selection of tones. The sound is then played by the computer.

#### 3. Click on Select tone.

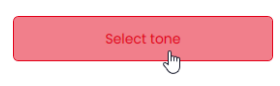

# **WERMA**®

#### Selecting a pin

The fields are pre-configured with a standard configuration, starting from the bottom tier of the tower with pin 1.

Pins that are already in use are shown in grey. The configuration can be changed as required.

The filling level indicator is triggered via bit coding. The checkboxes in the **Pin** column correspond to the 6 pins or signal inputs. Selecting one or more checkboxes indicates that these pins or signal inputs must be triggered to enable the corresponding setting.

#### Example:

(i)

For the complete tower to be displayed in green, pins 1-4 must be triggered.

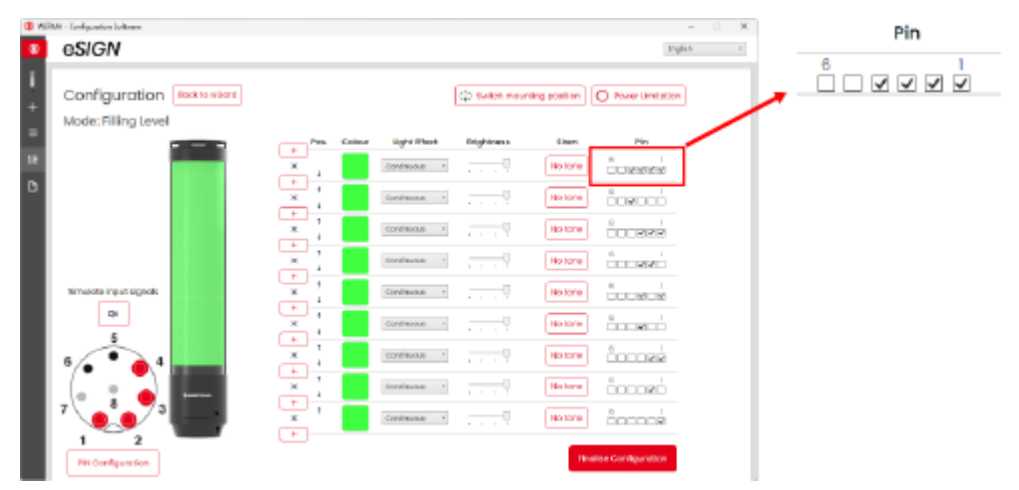

1. Select the pins of the 8-pin connector on which the signal to trigger the tier is sent in the **Pin** column.

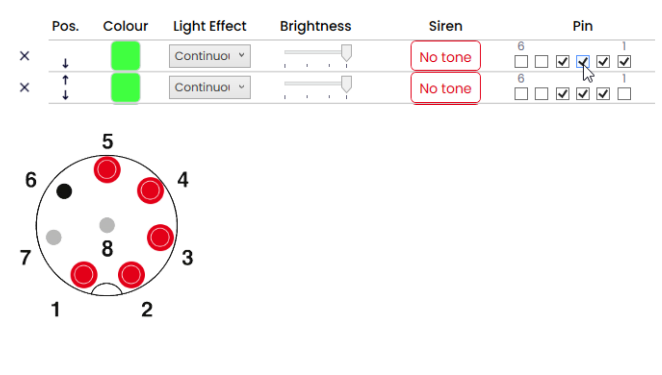

#### Modifying a pin configuration

If necessary, the assignment of the wire colour to the pin can be changed and a description of the signal added.

1. Click on PIN Configuration under the pin overview.

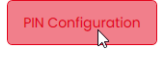

 $\rightarrow$  The PIN Configuration window appears.

| PIN Configuration |             |             |  |  |
|-------------------|-------------|-------------|--|--|
|                   | Wire Colour | Description |  |  |
| Pin 1: Input 1    | WH          |             |  |  |
| Pin 2: Input 2    | BN          |             |  |  |
| Pin 3: Input 3    | GN          |             |  |  |
| Pin 4: Input 4    | YE          |             |  |  |
| Pin 5: Input 5    | GY          |             |  |  |
| Pin 6: Input 6    | PK          |             |  |  |
| Pin 7: COM        | BU          |             |  |  |
| Pin 8: +24V       | RD          |             |  |  |
|                   |             | Save        |  |  |

- 2. Enter the desired wire colour in the Colour column.
- **3.** Enter the description of the signal in the **Description** column.
- **4.** Click on **Save**.

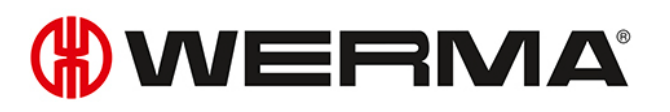

### 4.5.3.5 Simulating signal inputs

Once all settings have been made, the signal inputs can be simulated.

1. Click on the pin that enables the desired tier in the pin overview.

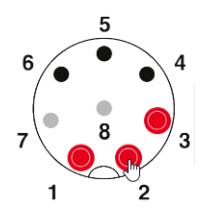

### 4.5.3.6 Finalising a configuration

- 1. Make additional changes to the configuration as required.
- 2. Once all tiers are configured as desired, click on Finalise.
  - $\rightarrow$  The **Finalise** window appears.

| Find | alise                        | × |
|------|------------------------------|---|
|      |                              |   |
|      | Save                         |   |
|      | Send to device               |   |
|      | Open PDF Configuration Sheet |   |
|      | Save PDF Configuration Sheet |   |

- 3. Click on Save to save the configuration in a configuration file.
- 4. Click on Send to device to transfer the configuration to the connected eSIGN.
- 5. Click on Open PDF Configuration Sheet to display an overview of the current configuration.
- 6. Click on Save PDF Configuration Sheet to save the overview of the current configuration as a PDF file.

# 4.5.4 Individual mode

A free combination of individual segment settings is mapped to a certain switching signal in this operating mode. Every eSIGN segment can be individually set and triggered as a complete signal pattern in the form of the entire signal tower. The **Individual** mode enables a maximum of individual signalling options in this way.

| Mode: Ind | ividual                  | × |
|-----------|--------------------------|---|
|           |                          |   |
|           | Configuration type       |   |
|           | Individual Configuration | ~ |
|           | Generate Configuration   |   |
|           |                          |   |

### 4.5.4.1 Selecting a eSIGN variant

The variant is pre-selected accordingly if an SIGNe has been connected. If no eSIGN has been connected, the variant of the eSIGN to be configured can be selected.

1. If necessary, select the variant of the eSIGN in the **Device** field.

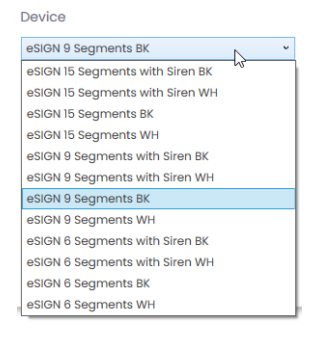

#### 2. Click on Generate Configuration.

 $\rightarrow$  The **Configuration** screen appears.

# **WERMA**

### 4.5.4.2 Configuring signal patterns

| () WER    | WERMA - Configuration Software - X            |              |                          |                     |  |
|-----------|-----------------------------------------------|--------------|--------------------------|---------------------|--|
| æ         | eSIGN                                         |              |                          | English v           |  |
| <br>+     | Configuration Back to wizard Mode: Individual |              | Switch mounting position | Power Limitation    |  |
| =         | r = 1                                         | States(1/64) | Siren                    | Pin                 |  |
| tiit<br>D |                                               | State        | No tone                  |                     |  |
|           |                                               | Add state    |                          |                     |  |
|           |                                               |              |                          |                     |  |
|           | Simulate input signals                        |              |                          |                     |  |
|           |                                               |              |                          |                     |  |
|           | PIN Configuration                             |              | Fin                      | alise Configuration |  |

(i) If necessary, the orientation of the displayed signal tower can be rotated by 180° with the **Switch mounting position** button.

(i) If necessary (for example, to take into account the power limits of control outputs), the power consumption of the eSIGN can be reduced with the **Power Limitation** button. In this case, the current power requirement of the tower is reduced to less than 500 mA. As a result, the optical signals' brightness or the audible signals' volume is reduced.

The configuration of the eSIGN variant can be opened and adjusted again via the **Back to** wizard link as required.

(i)

#### Modifying a signal pattern

Up to 64 signal patterns can be configured and transferred to an eSIGN. A signal pattern consists of the individual optical settings of each segment and, if relevant, a signal tone.

#### 1. Click on **State**.

| States(1/64) |   |  |
|--------------|---|--|
| State        | n |  |

(i)

#### $\rightarrow$ The **State** window appears.

| State State               |              |                 | Siren<br>No tone | )          |
|---------------------------|--------------|-----------------|------------------|------------|
| $\mathbf{F} = \mathbf{I}$ | Combine tier | Pos Colour      | Light Effect     | Brightness |
|                           | ٥            | ↓ 📒             | Continuous ~     |            |
|                           | 0            | ↑<br>↓          | Continuous v     |            |
|                           | U<br>Q       | 1               | Continuous v     |            |
|                           | 0            | ↑<br>↓ <b>–</b> | Continuous ~     |            |
|                           | ů<br>O       | ↑               | Continuous v     |            |
|                           | 0<br>0       | ↑<br>↓          | Continuous v     |            |
|                           | 0            | ↑<br>↓ <b>–</b> | Continuous ~     |            |
|                           | 0            | ↑<br>↓ <b>–</b> | Continuous v     |            |
|                           | 0            | ↑<br>↓ <b>–</b> | Continuous Y     |            |
|                           | 0            | ↑<br>↓          | Continuous ~     |            |
|                           | 0            | ↑<br>↓ <b>–</b> | Continuous v     |            |
|                           | 0            | ↑<br>↓ <b>–</b> | Continuous Y     |            |
|                           | 0            | 1               | Continuous ~     |            |
|                           | 0            | ↑<br>↓          | Continuous v     |            |
|                           | U            | † 🛑             | Continuous *     | V          |
|                           | Reset        |                 |                  | Save       |

(j) If necessary, the current signal pattern can be reset to the default settings via the **Reset** button.

#### Naming a signal pattern

1. Enter a description for the current signal pattern in the **State** field.

#### EN

# 

#### Selecting a siren

If the connected or selected eSIGN has a siren, you can select a signal tone which will sound when the signal pattern is enabled.

1. Click on **No tone** in the **Siren** field.

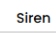

No tone

 $\rightarrow$  The **Select tone** window appears.

| Standard to | one       | v |
|-------------|-----------|---|
| Tone        |           |   |
|             | No tone   | v |
| Max. Durat  | <br>Low   |   |
|             | i i i i i | Y |

2. Select whether to use a standard tone or an individual tone.

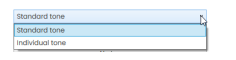

#### Standard tone

#### 3. Select the desired Tone , the desired Volume and Max. Duration.

The following 10 tones are available:

| Sound | Frequency                  | Description      | Max. dB (A) |
|-------|----------------------------|------------------|-------------|
| 1     | 2.7 kHz                    | Continuous tone  | 104         |
| 2     | 0.9 kHz                    | Continuous tone  | 96          |
| 3     | H <sup>420Hz</sup> 2.1 kHz | Pulse tone       | 97          |
| 4     | <b>20Hz</b> 0.9 kHz        | Pulse tone       | 93          |
| 5     | 20Hz 2.6 kHz               | Pulse tone       | 103         |
| 6     | 1 <b>Hz</b> 0.9 kHz        | Pulse tone       | 96          |
| 7     | <b>1Hz</b> 2.7 kHz         | Pulse tone       | 104         |
| 8     | 2.3 kHz-<br>3.6 kHz        | Sweep tone       | 104         |
| 9     | 2.6 kHz                    | Continuous tone  | 105         |
| 10    | 1Hz 1.2 kHz –<br>0.8 kHz   | Alternating tone | 95          |

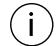

The selected sound can be tested with button ▶ in the selection of tones. The sound is then played by the computer.

#### 4. Click on Select tone.

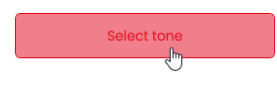
#### Individual tone

| Select tone     |                        | ×                            | < |
|-----------------|------------------------|------------------------------|---|
| Individual tone | Graphical Parameter    | r Description                |   |
| Volume          | Tone type<br>Permanent | Hold time Frequency 2 (ms) ? |   |
| Low             | Frequency 1 (Hz)       | ? Repeat count ?             |   |
|                 | 1000                   | 0                            |   |
|                 |                        | Pause after repeat (ms) ?    |   |
|                 |                        | 0                            |   |
|                 |                        | Pause between cycles (ms) ?  |   |
|                 |                        | 0                            |   |
| Select to       | ne                     |                              |   |

1. Make the settings as desired.

(i) The **Individual tone** option allows a customer-specific tone to be generated from different parameters.

Further information on the individual settings can be accessed via the **Graphical Parameter Description** button and by clicking on **?**.

The following screen can be accessed via the **Graphical Parameter Description** button to illustrate the effect of the individual settings.

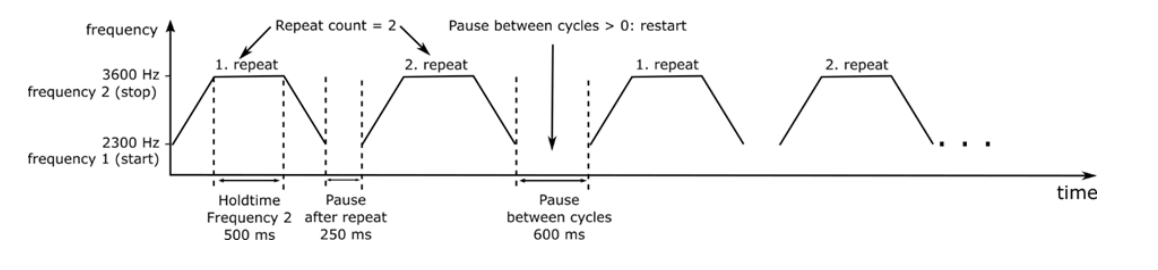

2. Click on Select tone.

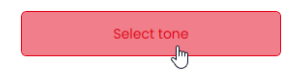

#### Connecting or separating segments

If required, multiple segments can be connected to form a tier and then separated again.

#### **Connecting segments**

1. Click on the Stufen verbinden symbol in the Stufen verbinden column.

| Combine tier | Pos |
|--------------|-----|
| 0            | ÷   |
| Ý.           | Ť   |
| 87           | +   |
| 107          |     |

#### Separating segments

1. Click on the Stufen trennen symbol in the Stufen verbinden column.

| J. | 4 |  |
|----|---|--|
| U  | + |  |

#### **Moving tiers**

The individual tiers can be moved up or down as required.

1. Click on the Move up or Move down arrow in the Pos. column to move the tier up or down.

| Combine tier | Pos    | Colour | Light Effect | В | right | nes | \$ |
|--------------|--------|--------|--------------|---|-------|-----|----|
| 0            | Ļ      |        | Continuous ~ |   |       |     | -  |
| 0            | Į'n    |        | Continuous v |   |       |     |    |
| 0            | ↑<br>↓ |        | Continuous Y |   |       |     |    |

#### Selecting a colour

A standard colour can be selected for each segment or an individual colour assigned as required.

1. Click on the colour field in the **Colour** column.

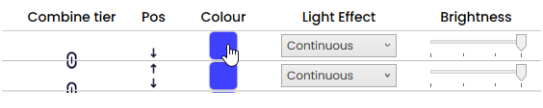

 $\rightarrow$  The **Select colour** window appears.

| Select colour    | X |
|------------------|---|
| Standard colours | ¥ |
|                  |   |
| Select colour    |   |

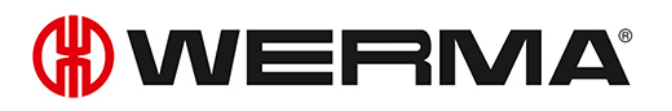

EN

2. Select whether to use a standard colour or an individual colour.

| Standard colours  | ٣  |
|-------------------|----|
| Standard colours  | 15 |
| Individual colour |    |

#### Standard colour

1. Click on the desired colour field.

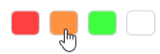

The following 8 standard colours are available:

- red
- yellow
- green
- white
- blue
- light yellow
- violet
- turquoise

#### Individual colour

1. Select the desired colour in the colour field or enter the appropriate RGB value in the **Red**, **Green** and **Blue** fields.

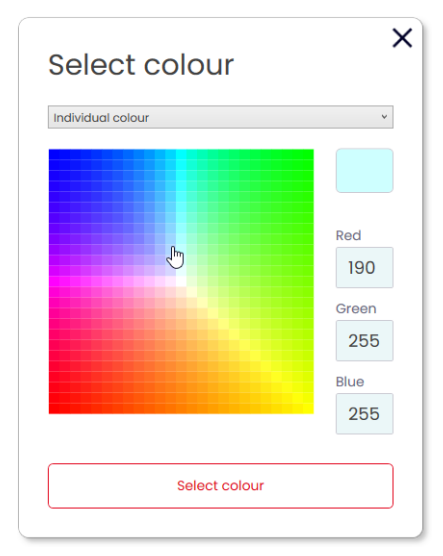

2. Click on Select colour.

#### Selecting a light pattern

1. Select the desired light pattern in the Light Effect column.

| Combine tier | Pos    | Colour | Light Effect | Brightness |
|--------------|--------|--------|--------------|------------|
| 0            | Ţ      |        | Continuous ~ |            |
| U            | Ť      |        | Continuous   |            |
| 0            | ↓<br>• |        | Blink: 1Hz   | Y          |
| 0            | ↓<br>↓ |        | Blink: 2Hz   |            |
| U            | 1      |        | Blink: 3Hz   |            |
| 0            | ↓<br>↑ |        | Flash: 1x    | ĭ          |
| Q            | Ļ      |        | Flash: 2x    |            |
| U            | Ť      |        | Flash: 3x    |            |
| 0            | ↓<br>↑ |        | Rotating     | i i i      |
| G            | Ļ      |        | None         |            |
| 0            | †.     |        | Continuous v |            |

The following 8 light effects are available:

- Continuous light
- Blinking 1 Hz
- Blinking 2 Hz
- Blinking 3 Hz
- Flashing 1x
- Flashing 2x
- Flashing 3x
- Rotating
- None

#### Setting the brightness

1. Set the desired brightness of the tier from the 4 options in the **Brightness** column.

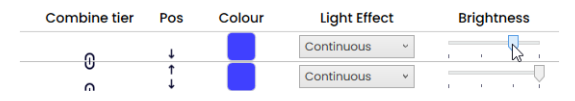

As soon as all settings have been made:

#### 2. Click on Save.

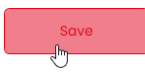

## 4.5.4.3 Selecting a pin

The fields are pre-configured with a standard configuration.

The configuration can be changed as required.

The individual signal effects are triggered via bit coding. The checkboxes in the **Pin** column correspond to the 6 pins or signal inputs. Selecting one or more checkboxes indicates that these pins or signal inputs must be triggered to enable the corresponding signal pattern.

#### Example:

(i)

eSIGN Inglish + Configuration leak to short 🗘 Switch meaning position Pin Mode: Individual ° • • • • • • • x 9990 🗊 to tane x 100 Ø DRERM × 900 Ø No tome 4414000

1. Select the pins of the 8-pin connector on which the signal to trigger the signal pattern is sent in the **Pin** column.

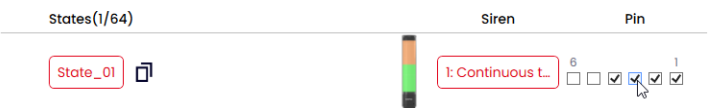

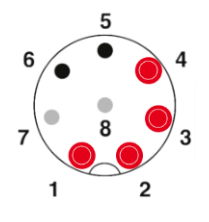

Pins 1-4 must be triggered to enable the second signal pattern.

#### Modifying a pin configuration

If necessary, the assignment of the wire colour to the pin can be changed and a description of the signal added.

1. Click on PIN Configuration under the pin overview.

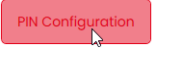

 $\rightarrow$  The PIN Configuration window appears.

| PIN Configuration |             |             |  |  |  |
|-------------------|-------------|-------------|--|--|--|
|                   | Wire Colour | Description |  |  |  |
| Pin 1: Input 1    | WH          |             |  |  |  |
| Pin 2: Input 2    | BN          |             |  |  |  |
| Pin 3: Input 3    | GN          |             |  |  |  |
| Pin 4: Input 4    | YE          |             |  |  |  |
| Pin 5: Input 5    | GY          |             |  |  |  |
| Pin 6: Input 6    | РК          |             |  |  |  |
| Pin 7: COM        | BU          |             |  |  |  |
| Pin 8: +24V       | RD          |             |  |  |  |
|                   |             | Save        |  |  |  |

- 2. Enter the desired wire colour in the Colour column.
- 3. Enter the description of the signal in the **Description** column.
- 4. Click on Save.

#### 4.5.4.4 Duplicating a signal pattern

(i) Up to 64 signal patterns can be configured and transferred to an eSIGN.

A signal pattern consists of the individual optical settings of each segment and, if relevant, a signal tone.

- 1. Click on **Duplicate** in the line of the desired signal pattern.
- × State\_01
- 2. Configure the signal pattern as described.

### 4.5.4.5 Adding a signal pattern

Up to 64 signal patterns can be configured and transferred to an eSIGN. A signal pattern consists of the individual optical settings of each segment and, if relevant, a signal tone.

#### 1. Click on Add state.

Add state

 $(\mathbf{i})$ 

2. Configure the signal pattern as described.

### 4.5.4.6 Deleting a signal pattern

1. Click on **Delete** in the line of the desired signal pattern.

X State\_01

## 4.5.4.7 Simulating signal inputs

Once all settings have been made, the signal inputs can be simulated.

1. Click on the pin that enables the desired signal effect in the pin overview.

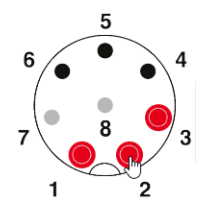

### 4.5.4.8 Finalising a configuration

- 1. Make additional changes to the configuration as required.
- Once all signal effects are configured as desired, click on Finalise.
   → The Finalise window appears.

| inal | lise                         | × |
|------|------------------------------|---|
|      | Save                         |   |
|      | Send to device               |   |
|      | Open PDF Configuration Sheet |   |
|      | Save PDF Configuration Sheet |   |
|      | save ror connigulation sheet |   |

- 3. Click on Save to save the configuration in a configuration file.
- 4. Click on **Send to device** to transfer the configuration to the connected eSIGN.
- 5. Click on Open PDF Configuration Sheet to display an overview of the current configuration.
- 6. Click on Save PDF Configuration Sheet to save the overview of the current configuration as a PDF file.

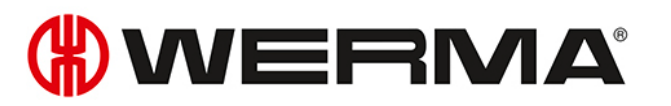

## 4.6 Creating a configuration from sample templates

The WERMA - Configuration Software provides several predefined configurations that can be transferred directly to a connected eSIGN or used as a basis for your own configurations.

1. Click on Create from templates in the Configuration area.

| Configuration         |    |
|-----------------------|----|
| New configuration     | +  |
| Create from templates | := |
| Load from eSIGN       | tH |
| Load from file        | B  |
|                       |    |

→ The Create new configuration from templates window appears.

| 🧱 eSIGN | I - Configuration So | ftware V1.0                          |       |        |                                |    |  | - |  | ×      |
|---------|----------------------|--------------------------------------|-------|--------|--------------------------------|----|--|---|--|--------|
| €€      | eSIGN Englisch ·     |                                      |       |        |                                |    |  |   |  |        |
| Ĭ<br>+  | Create               | new configuration from               | n tem | plates |                                |    |  |   |  |        |
| ≔       |                      |                                      |       |        |                                |    |  |   |  | _      |
| tiit    | eSIGN 9 Segm         | ents                                 |       |        |                                |    |  |   |  | ~      |
|         | Mode: Autosco        | ale                                  |       |        |                                |    |  |   |  | ~      |
| 6       |                      | 1 tier: red continuous               |       |        | 2 tiers: red/yellow continuous |    |  |   |  | ^      |
|         |                      | Customise                            | tŧŧ   |        | Customise                      | tH |  |   |  |        |
|         |                      | Send to device                       | И     |        | Send to device                 | И  |  |   |  |        |
|         |                      | 3 tiers: red/yellow/green continuous |       |        |                                |    |  |   |  |        |
|         |                      | Customise                            | tŧŧ   |        |                                |    |  |   |  |        |
|         |                      | Send to device                       | И     |        |                                |    |  |   |  |        |
|         |                      |                                      |       |        |                                |    |  |   |  |        |
|         |                      |                                      |       |        |                                |    |  |   |  |        |
|         |                      |                                      |       |        |                                |    |  |   |  |        |
|         |                      |                                      |       |        |                                |    |  |   |  |        |
|         |                      |                                      |       |        |                                |    |  |   |  | $\sim$ |

- 2. Select the eSIGN variant.
- 3. Select the mode.
  - ightarrow The available templates are displayed.
- 4. Click on Customise in the desired template to load and continue editing the template.
- 5. Click on Send to device to load the template and transfer it directly to the connected eSIGN.

For more information on the configuration, see "Creating a new configuration", S. 104.

(i)

## 4.7 Loading the configuration of the connected eSIGN

If an eSIGN is connected to the computer, the WERMA - Configuration Software offers the option of opening the current configuration (for example the default setting) for editing. If no eSIGN is connected, this menu item is faded out.

1. Click on Load from eSIGN in the Configuration area.

| Configuration         |    |
|-----------------------|----|
| New configuration     | +  |
| Create from templates | := |
| Load from epiGN       | tH |
| Load from file        | ß  |

 $\rightarrow\,$  The Configuration window appears in the set mode and is already filled with the current configuration.

(i) For more information on the configuration, see "Creating a new configuration", S. 104.

## 4.8 Opening an existing configuration

1. Click on Load from file in the Configuration area.

| Configuration         |     |
|-----------------------|-----|
| New configuration     | +   |
| Create from templates | =   |
| Load from eSIGN       | tłt |
| Load from file        | ۵   |
| Ũ                     |     |

2. Select the desired configuration and click on Open.

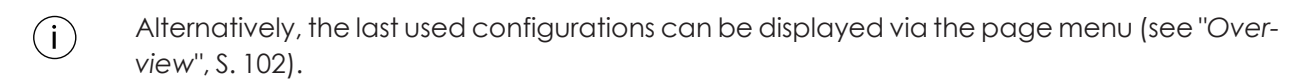

## 4.9 Updating the firmware

(i) The computer must be connected to the Internet and an eSIGN to perform a firmware update.

1. Click on Check if new Firmware available in the Firmware area.

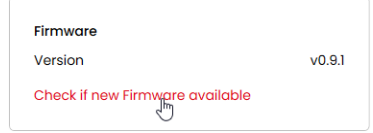

- $\rightarrow$  The WERMA Configuration Software checks for firmware updates for the connected eSIGN.
- $\rightarrow$  A corresponding message appears if an update is found.

|                | Firmware Update                      |  |
|----------------|--------------------------------------|--|
| $(\mathbf{i})$ | A new firmware version is available! |  |
| U              | Start new Firmware download Cancel   |  |
|                |                                      |  |
|                |                                      |  |

#### 2. Click on Start new Firmware download.

 $\rightarrow$  The new firmware is transferred to the connected eSIGN.

## 5 Configuring the MC55 Touch S

## 5.1 Function

The new MC55 Touch S turns a multi-coloured status light into an interactive interface for operators. With the intuitive configuration software, it is easy to realise multiple signalling modes with different colours, light images and sounds as well as time-controlled escalations.

From the simple acknowledgement of an acoustic alarm, to the transmission of a 24 V signal and the mapping of process cycles using time-controlled escalations, the MC55 Touch S offers a wide range of possible applications.

## 5.2 Hardware description

The hardware information applies to the following part numbers:

- 240.160.55 MC55 Touch \$ 24 VDC
- 240.170.55 MC55 Touch S 24 VDC Acoustic
- 240.260.55 MC55 Touch 24 VDC NPN
- 240.270.55 MC55 Touch 24 VDC NPN Acoustic
- 240.280.55 MC55 Touch 24 VDC PNP
- 240.290.55 MC55 Touch 24 VDC PNP Acoustic

## 5.2.1 Overview of the connection area

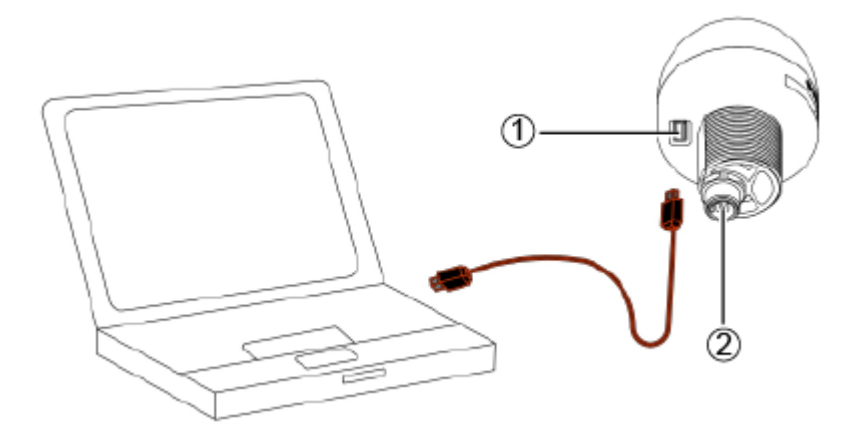

| Item | Description         |
|------|---------------------|
| 1    | USB-C connection    |
| 2    | 5-pin M12 connector |

## 5.2.2 Overview of the 5-pin M12 connector

The MC55 Touch S is connected via an 5-pin M12 connector with the following assignment:

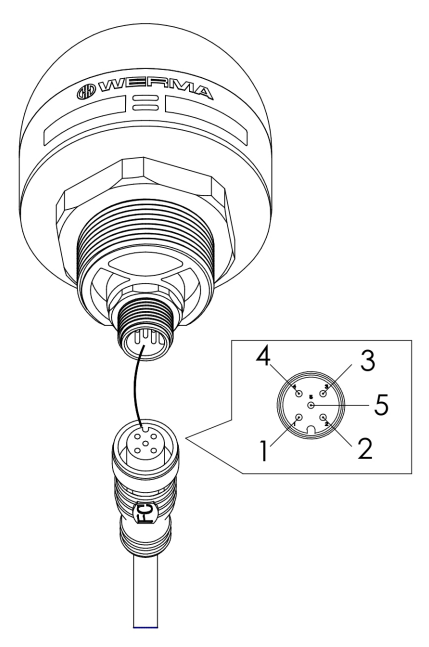

| M12 pin assignment | Wire colour of M12 cable | Function            |
|--------------------|--------------------------|---------------------|
| 1                  | brown                    | Signal 1            |
| 2                  | white                    | Signal 2            |
| 3                  | blue                     | СОМ                 |
| 4                  | black                    | Output 24 V; 200 mA |
| 5                  | grey                     | Signal 3            |

## 5.2.3 Default setting

The MC55 Touch S is delivered as standard in Switch mode. When the touch input is enabled, 24 V is connected to the output.

## 

## 5.3 Overview

|      |        | 1                            | 2                               |            | 3                     | <u>(4)</u> |
|------|--------|------------------------------|---------------------------------|------------|-----------------------|------------|
|      | () WEF | RMA - Configuration Software |                                 |            |                       | - 🗆 X      |
| 12-  | -      | MC55 Touch S                 |                                 |            |                       | English ×  |
| (11) | - 😜    | Connected device             |                                 |            |                       |            |
| 10-  | = +    | MC55 Touch S with siren C    |                                 |            |                       |            |
| 9-   | = tit  | Part No.: 240.160.56         |                                 |            |                       |            |
| (8)  | - 13   |                              |                                 |            | <b>I</b>              |            |
| 0    |        |                              | Configuration                   |            | Device Information    |            |
|      |        |                              | New configuration               | +          | Open handbook         | PDF        |
|      |        |                              | Create from templates           | +14        | Legal Notice          |            |
|      |        |                              | Load from file                  | 111<br>[9] |                       |            |
|      |        |                              |                                 |            |                       |            |
|      |        |                              | Firmware                        |            | Support               |            |
|      |        |                              | Version                         | v0.1.10    | support@werma.com     |            |
|      |        |                              | Check if new Firmware available |            | +49 (0) 7424-9557-222 |            |
|      |        |                              |                                 |            | L                     |            |
|      |        |                              | This software                   |            |                       |            |
|      |        |                              | Version                         | v1.2.1     |                       |            |
|      |        | 111                          | Check if new version available  |            |                       |            |
|      |        | _                            |                                 |            |                       |            |
|      |        |                              |                                 |            |                       |            |
|      |        |                              | I<br>(f)                        |            |                       |            |
|      |        | U                            | $\mathbf{U}$                    |            | $(\mathbf{j})$        |            |

| Item | Description                                    |
|------|------------------------------------------------|
| 1    | Variant of the connected MC55 Touch S          |
| 2    | Configuration area                             |
| 3    | Device Information area                        |
| 4    | Setting the language                           |
| 5    | Support area                                   |
| 6    | This software area                             |
| 7    | Firmware area                                  |
| 8    | Opening an existing configuration              |
| 9    | Loading a configuration from the MC55 Touch S  |
| 10   | Creating a configuration from sample templates |
| 11   | Opening the start screen                       |
| 12   | Device selection                               |

## 5.3.1 Configuration area

The following options for creating a configuration are available in the **Configuration** area:

- New configuration: Create a new configuration (see "Creating a new configuration", S. 161).
- **Create from templates**: Open standard templates that can be transferred to the device immediately (see "Creating a configuration from sample templates", S. 175).
- Load from MC55 Touch: Open the current configuration (for example the default setting) for editing (see "Loading the configuration of the connected MC55 Touch S", S. 177).
- Load from file: Open and reuse an existing configuration (see "Opening an existing configuration", S. 178).

## 5.3.2 Device Information area

The manual and legal information can be opened in the **Device Information** area.

### 5.3.3 Support area

The **Support** area displays the contact information of the WERMA support team.

### 5.3.4 This software area

The **This software** area displays information about the version status of the WERMA - Configuration Software and offers a possibility to update the configuration software.

### 5.3.5 Firmware area

The **Firmware** area displays information about the firmware of the connected MC55 Touch S and offers a possibility to update the firmware.

## 5.4 Setting the language

1. Select the desired language in the selection menu.

| English |    | × |
|---------|----|---|
| English | Ν  |   |
| German  | 43 |   |
| Chinese |    |   |

## 5.5 Creating a new configuration

(i) The configuration can be performed with or without a connected MC55 Touch S.

(j) The MC55 Touch S can be connected simultaneously to a computer via the USB cable and to the 24 V power supply via the M12 cable.

- 1. Use the USB cable to connect the MC55 Touch S to the computer.
- $\rightarrow$  The WERMA Configuration Software detects the connected MC55 Touch S.

| () WER | MA - Configuration Software |                                                                                                    |                   |                                                       | -       |     | × |
|--------|-----------------------------|----------------------------------------------------------------------------------------------------|-------------------|-------------------------------------------------------|---------|-----|---|
| \$     | MC55 Touch S                |                                                                                                    |                   |                                                       | English |     | ~ |
| ÷      | Connected device            |                                                                                                    |                   |                                                       |         |     |   |
| +      | MC55 Touch S with siren C   |                                                                                                    |                   |                                                       |         |     |   |
| t¥ŧ    | Part No.: 240.160.56        |                                                                                                    |                   |                                                       |         |     |   |
| ß      |                             | Configuration<br>New configuration<br>Create from templates<br>Load from MC55 Touch<br>Load from file | +<br>≡<br>†#<br>₽ | Device Information<br>Open handbook<br>Legal Notice   |         | PDF |   |
|        | * WERMA                     | Firmware<br>Version<br>Check if new Firmware available                                                | v0.1.10           | Support<br>support@werma.com<br>+49 (0) 7424-9557-222 |         |     |   |
|        |                             | This software<br>Version<br>Check if new version available                                            | v1.2.1            |                                                       |         |     |   |

2. If the WERMA - Configuration Software does not detect the connected MC55 Touch S: Click on **Refresh connected device**.

No Device connected

3. Click on New configuration in the Configuration area.

| Configuration         |    |
|-----------------------|----|
| New configuration     | +  |
| Create from templates | =  |
| Load from MC55 Touch  | tH |
| Load from file        | B  |
|                       |    |

 $\rightarrow$  The **Configuration** screen appears.

| () WERM                                     | MA - Configuration Software |                                                                                                    | -       | × |
|---------------------------------------------|-----------------------------|----------------------------------------------------------------------------------------------------|---------|---|
| \$                                          | MC55 Touch S                |                                                                                                    | English | * |
| <ul> <li>+</li> <li>†</li> <li>1</li> </ul> | Configuration               | MC55 Touch S with siren         PIN Combinations           Image: Signal 1: 001         Image: Signal 2: 010         Image: Signal 4: 100         Image: Signal 5: 101         Image: Signal 6: 110         Image: Signal 7: 111 |         |   |
|                                             |                             | Reset configuration                                                                                                    | J       |   |
|                                             |                             | From Start   Add time based escalation  Continuous  No tone                                                                                                    |         |   |
|                                             |                             | Mode: Button         Mode: Switch           State change only while pressed         State change through pressing once                                                                                                    |         |   |
|                                             | •                           | Output Mode: ON 24V/200 mA     Output: PNP     Finalise Configuration                                                                                                    | on .    |   |

4. If necessary, select the variant of the MC55 Touch S to be configured.

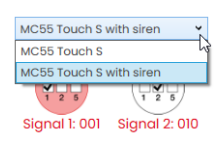

5. Select Mode: Switch or Mode: Button.

## NERMA®

#### Selecting a signal input 5.5.1

Each signal input can be configured separately. The icons show the corresponding PIN assignment.

1. Click on the desired signal input.

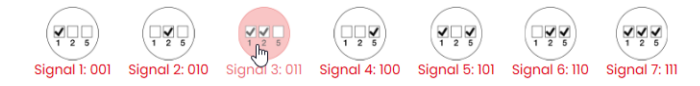

#### **Renaming a signal input** 5.5.1.1

If necessary, the signal inputs can be renamed and supplemented with a description.

erview of the input signals.

| PIN Con       | nbinatior | าร          |  |
|---------------|-----------|-------------|--|
|               | Shortname | Description |  |
| Signal 1: 001 | Signal 1  |             |  |
| Signal 2: 010 | Signal 2  |             |  |
| ignal 3: 011  | Signal 3  |             |  |
| ignal 4: 100  | Signal 4  |             |  |
| ignal 5: 101  | Signal 5  |             |  |
| ignal 6: 110  | Signal 6  |             |  |
| Signal 7: 111 | Signal 7  |             |  |

- 2. Enter the desired description in the Shortname column.
- 3. Enter the description of the signal in the **Description** column.
- 4. Click on Save.

## 5.5.2 Changing the mode

The **Button** mode and **Switch** mode can be selected retrospectively for each signal input.

#### 5.5.2.1 Mode Button

| () WERI                                       | MA - Configuration Software |                                                                                                    | - 🗆 X                     |
|-----------------------------------------------|-----------------------------|----------------------------------------------------------------------------------------------------|---------------------------|
| (#)                                           | MC55 Touch S                |                                                                                                    | English v                 |
| <ul> <li>+</li> <li>tit</li> <li>□</li> </ul> | Configuration               | MC55 Touch S with siren     PIN Combinations       Image: signal 1: 001     Image: signal 2: 010     Image: signal 3: 011     Image: signal 4: 100     Image: signal 5: 101     Image: signal 6: 110 | () 1 2 5<br>Signal 7: 111 |
|                                               |                             | Mode: Button                                                                                                    | et configuration          |
|                                               |                             | Initial                                                                                                    |                           |
|                                               |                             | Initial From Start   Add time to  Add time to  No tone                                                                                                    | ased escalation           |
|                                               | #WERMA                      | → While pressed                                                                                                    |                           |
|                                               |                             | Pressed From Start (+) Add time to<br>O output No tone                                                                                                    | ased escalation           |
|                                               | •                           | Output Mode: ON 24V/200 mA Output: PNP ? Fin                                                                                                    | alise Configuration       |

2 states can be configured in **Button** mode.

- Initial: Is active when current is present at the corresponding signal input and the MC55 Touch S is not pressed.
- Pressed: Is active when MC55 Touch S is pressed and kept pressed.
- As soon as the MC55 Touch S is no longer pressed, the initial state is active again.

For each state, the settings for the colour, the light pattern, the siren (if available), the time-based escalation and the output can be modified.

### 5.5.2.2 Mode Switch

| (#) WER            | MA - Configuration Software |                                                                               | -       | × |
|--------------------|-----------------------------|-------------------------------------------------------------------------------|---------|---|
| \$                 | MC55 Touch S                |                                                                               | English | * |
| ♥<br>+<br>111<br>□ | Configuration               | MC55 Touch S with siren PIN Combinations PIN Combinations                     |         |   |
|                    |                             | Mode: Switch Reset configuration                                              | ^       |   |
|                    |                             | Stote 1                                                                       |         |   |
|                    |                             | From Start (+) Add time based escalation                                      |         |   |
|                    |                             | State 2                                                                       |         |   |
|                    |                             | Initial From Start (+) Add time based escalation                              |         |   |
|                    | •                           | State 3 1<br>Output Mode: ON 24V/200 mA Output: PNP () Finalise Configuration | n       |   |

A maximum of 10 states can be configured in **Switch** mode. The next state is enabled each time you press the MC55 Touch S.

In **Switch** mode, the MC55 Touch S lights up white briefly when switching between states to provide feedback for detecting the touch input.

For each state, the settings for the colour, the light pattern, the siren (if available), the time-based escalation and the output can be modified.

MC55 Touch S is delivered as standard in switch mode. When the touch input is enabled, 24 V is connected to the output.

1. Click on **Reset configuration** in the desired signal input.

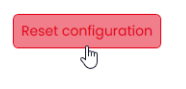

( i )

2. Select Mode: Button or Mode: Switch.

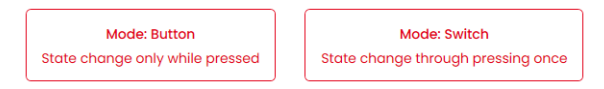

## 5.5.3 Modifying states

States can only be added, deleted or renamed in **Switch** mode. The two possible states are specified in **Button** mode.

### 5.5.3.1 Adding a state

1. Click on Add state.

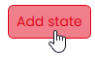

### 5.5.3.2 Removing a state

1. Click on the next to the state to be removed (e.g. State 3).

State 3

### 5.5.3.3 Renaming a state

1. Click on the state (e.g. State 1).  $\rightarrow$  The State 1 window appears.

| State 1     |      | × |
|-------------|------|---|
| Description |      |   |
|             | Save | ) |

- 2. Enter the desired description of the state in the **Description** field.
- 3. Click on Save.

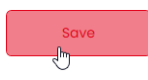

## () WERMA

## 5.5.4 Selecting a colour

A standard colour or individual colour can be assigned to every tier.

1. Click on the colour field in the Colour column.

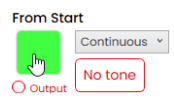

 $\rightarrow$  The **Select colour** window appears.

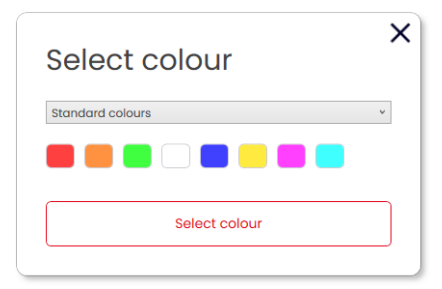

2. Select whether to use a standard colour or an individual colour.

| Standard colours  | *  |
|-------------------|----|
| Standard colours  | 15 |
| Individual colour |    |

### 5.5.4.1 Standard colour

3. Click on the desired colour field.

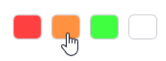

The following 8 standard colours are available:

- red
- yellow
- green
- white
- blue
- light yellow
- violet
- turquoise

### 5.5.4.2 Individual colour

4. Select the desired colour in the colour field or enter the appropriate RGB value in the **Red**, **Green** and **Blue** fields.

| Individual colour | •                          |
|-------------------|----------------------------|
| Ð                 | Red<br>190<br>Green<br>255 |
|                   | Blue<br>255                |
| Select colour     |                            |

5. Click on Select colour.

## 5.5.5 Selecting a light pattern

1. Click on the selection menu next to the colour field and select the desired light effect.

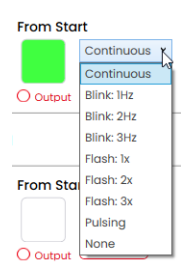

The following 8 light effects are available:

- Continuous light
- Blinking 1 Hz
- Blinking 2 Hz
- Blinking 3 Hz
- Flashing 1x
- Flashing 2x
- Flashing 3x
- Pulsing
- None

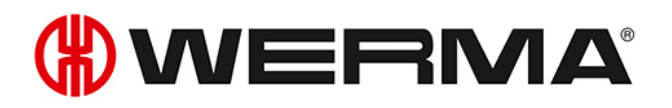

The setting **None** can be selected if the pin assignment is to be used only for sound or for continuous power supply.

## 5.5.6 Selecting a siren

If the connected or selected MC55 Touch S has a siren, you can select a signal tone that will sound when the state is enabled.

1. Click on **No tone** in the desired state.

From Start Continuous V Nortone

 $(\mathbf{i})$ 

 $\rightarrow$  The **Select tone** window appears.

| Select tone | × |
|-------------|---|
| Selectione  |   |
| Tone        |   |
| No tone     | Ŷ |
|             |   |
| Select tone |   |
|             |   |

#### 2. Select the desired Tone .

The following 10 tones are available:

| Sound | Frequency               | Description     | Max. dB (A) |
|-------|-------------------------|-----------------|-------------|
| 1     | 3.8 kHz                 | Continuous tone | 86          |
| 2     | 0.9 kHz                 | Continuous tone | 70          |
| 3     | H420Hz<br>10000 2.1 kHz | Pulse tone      | 67          |
| 4     | 20Hz<br>0.9 kHz         | Pulse tone      | 68          |
| 5     | 2.65 kHz                | Pulse tone      | 66          |
| 6     | 0.9 kHz                 | Pulse tone      | 70          |
| 7     | 3.8 kHz                 | Pulse tone      | 87          |
| 8     | 2.3 kHz -<br>3.6 kHz    | Sweep tone      | 89          |

| S | ound | Frequency                   | Description      | Max. dB (A) |
|---|------|-----------------------------|------------------|-------------|
| 9 | )    | 2.65 kHz                    | Continuous tone  | 67          |
| 1 | 0    | 1Hz<br>1.2 kHz -<br>0.8 kHz | Alternating tone | 78          |

(i) The selected sound can be tested with button > in the selection of tones. The sound is then played by the computer.

#### 3. Click on Select tone.

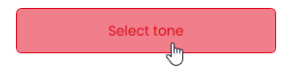

## 5.5.7 Modifying a time-based escalation

A maximum of two time-based escalations can be configured for each state in **Switch** mode or **But**ton mode.

Once a time-based escalation has been configured, the next escalation is enabled after the set time has elapsed.

Ð

For each escalation, the time, the light image, the colour, the siren (if available) and the output can be configured.

### 5.5.7.1 Adding a time-based escalation

#### 1. Click on Add time based escalation.

```
+ Add time based escalation
```

 $\rightarrow$  An escalation level has been added.

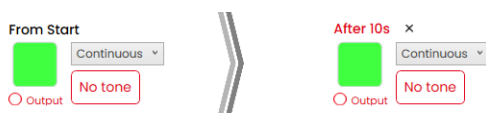

2. Click on after 10 s.

 $\rightarrow$  The After 10 s window appears.

| After 10s                   | × |
|-----------------------------|---|
| Time to escalation (s)      |   |
| 10                          |   |
| Value: 0.1 to 3,600 seconds |   |
| Save                        |   |
|                             |   |

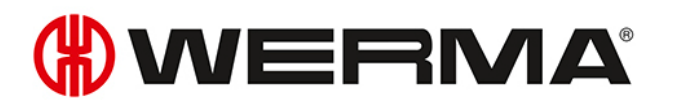

3. Enter the number of seconds after which the escalation level should start in the **Time to escalation** (s) field.

#### 4. Click on Save.

Save

- 5. Modify other properties (colour, light pattern, output, sound) of the escalation level as required.
- **6.** If necessary, add another escalation level by clicking on  $\oplus$ .

### 5.5.7.2 Removing a time-based escalation

If necessary, the last escalation level can be removed.

1. Click on **Delete** in the last escalation level.

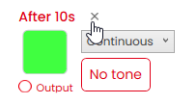

## 5.5.8 Enabling the output

The digital 24 V output of the MC55 Touch S can be enabled for each tier and each individual escalation level.

1. Enable the **Output** option in the desired tier or escalation level.

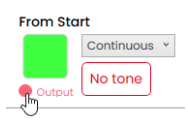

2. If necessary, switch between Output Mode: ON 24V/200 mA and Output Mode: PULSE 24V/200mA.

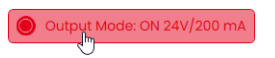

In **Pulse** mode, a pulse of at least 100 ms is applied to the output.

3. If necessary, switch between Output: PNP and Output: NPN.

| Output: PNP |
|-------------|
| J           |

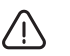

(i)

#### Note

Damage to the MC55 Touch S

The MC55 Touch S can be damaged if the output is incorrectly configured.

1. Make sure that the output of the MC55 Touch S is configured to match the connected device or machine.

| Switching | Description                                                                              |                                             |
|-----------|------------------------------------------------------------------------------------------|---------------------------------------------|
| PNP       | PNP                                                                                      | – Positive switching                        |
|           | SCOM<br>SGN<br>SGN<br>SGR<br>SGR<br>SGR<br>SGR<br>SGR<br>SGR<br>SGR<br>SGR<br>SGR<br>SGR | – Positive load is connected to the output. |
| NPN       | NPN                                                                                      | - Negative switching                        |
|           | SC SC SC SC SC SC SC SC SC SC SC SC SC S                                                 | – Negative load is connected to the output. |

## 5.5.9 Simulating signal inputs

Once all settings have been made, the signal inputs can be simulated.

The simulation shows the light effects, time-based escalations, the output and the sound output by means of a symbol.

- 1. Click on ► below the image of the MC55 Touch S.
  - → The image of the MC55 Touch S shows the initial state and, if configured, the escalation levels after the corresponding time has elapsed.
- 2. Click on Touch button to simulate pressing the MC55 Touch S.
- 3. The image of the MC55 Touch S shows the configured behaviour.
- 4. Click on below the image of the MC55 Touch S to stop the simulation.

## 5.5.10 Finalising a configuration

- 1. Make additional changes to the configuration as required.
- **2.** Once all tiers are configured as desired, click on **Finalise**.  $\rightarrow$  The **Finalise** window appears.

| Finalise                     | × |
|------------------------------|---|
| Save                         |   |
| Send to device               |   |
| Open PDF Configuration Sheet |   |
| Save PDF Configuration Sheet |   |
|                              |   |

- 3. Click on Save to save the configuration in a configuration file.
- 4. Click on Send to device to transfer the configuration to the connected MC55 Touch S.
- 5. Click on Open PDF Configuration Sheet to display an overview of the current configuration.
- 6. Click on Save PDF Configuration Sheet to save the overview of the current configuration as a PDF file.

## 5.6 Creating a configuration from sample templates

The WERMA - Configuration Software provides several predefined configurations that can be transferred directly to a connected MC55 Touch S or used as a basis for your own configurations.

The following templates are available:

| Template              | Description                                                                                                    |
|-----------------------|----------------------------------------------------------------------------------------------------|
| Button Configuration  | - The MC55 Touch S is configured as a button.                                                                                                    |
|                       | <ul> <li>A different state and the output are enabled in "On" mode as long<br/>as the MC55 Touch S is kept pressed.</li> </ul>                                                                                                    |
|                       | - A different colour is used for each signal input.                                                                                                    |
|                       | Possible application:                                                                                                    |
|                       | <ul> <li>Another device should only be enabled while pressing on the<br/>MC55 Touch S.</li> </ul>                                                                                                    |
| Switch Configuration  | - The MC55 Touch S is configured as a switch.                                                                                                    |
|                       | <ul> <li>A different state and the output are enabled in "On" mode when<br/>pressing on the MC55 Touch S.</li> </ul>                                                                                                    |
|                       | - A different colour is used for each signal input.                                                                                                    |
|                       | - A maximum of 10 states can be created for each signal input.                                                                                                    |
|                       | Possible application:                                                                                                    |
|                       | <ul> <li>Give feedback to a control using the pulse output and in doing so<br/>switch the state of the MC55 Touch S or switch another device<br/>on/off.</li> </ul>                                                                          |
| Time-based escalation | - The MC55 Touch S is configured as a button.                                                                                                    |
| configuration         | <ul> <li>After 60 seconds, the MC55 Touch S flashes red and the output is<br/>enabled in "On" mode.</li> </ul>                                                                                                    |
|                       | <ul> <li>A maximum of 2 time-based escalations per state can be con-<br/>figured.</li> </ul>                                                                                                    |
|                       | Possible application:                                                                                                    |
|                       | <ul> <li>If an error is not acknowledged after a certain time, a sound output<br/>can be connected to it and acknowledged again by pressing the<br/>MC55 Touch S.</li> </ul>                                                                 |
|                       | - Visualise time-critical work steps by changing the light pattern.                                                                                                    |
| IO-Block Compatible   | - The MC55 Touch S is configured as a switch.                                                                                                    |
|                       | Possible application:                                                                                                    |
|                       | – IO block                                                                                                    |
|                       | - Signal input 1 is 24 V.                                                                                                    |
|                       | <ul> <li>Signal input 3 is COM.</li> <li>Signal inputs 2 and 4 indicate different colours</li> </ul>                                                                                                    |
| IO-Block Compatible   | <ul> <li>The MC55 Touch S is configured as a switch.</li> <li>Possible application:</li> <li>IO block</li> <li>Signal input 1 is 24 V.</li> <li>Signal input 3 is COM.</li> <li>Signal inputs 2 and 4 indicate different colours.</li> </ul> |

#### 1. Click on **Create from templates** in the **Configuration** area.

| Configuration         |    |
|-----------------------|----|
| New configuration     | +  |
| Create from templates | := |
| Load from MC55 Touch  | tH |
| Load from file        | B  |
|                       |    |

 $\rightarrow$  The Create new configuration from templates window appears.

|   | ~ | -      |
|---|---|--------|
|   | v |        |
|   | Ŭ |        |
|   |   | -      |
|   | Î | 11     |
| ł |   |        |
|   |   |        |
|   |   |        |
|   |   |        |
|   |   |        |
|   | ł | t<br>t |

2. Select the variant of the MC55 Touch S.

| MC55 Touch S with siren | Ν |
|-------------------------|---|
| MC55 Touch S            |   |
| MC55 Touch S with siren |   |

- 3. Click on **Customise** in the desired template to load and continue editing the template.
- **4.** Click on **Send to device** to load the template and transfer it directly to the connected MC55 Touch S.

(i) For more information on the configuration, see "Creating a new configuration", S. 161.

## 5.7 Loading the configuration of the connected MC55 Touch S

If an MC55 Touch S is connected to the computer, the WERMA - Configuration Software offers the option of opening the current configuration (for example the default setting) for editing. If no MC55 Touch S is connected, this menu item is faded out.

1. Click on Load from MC55 Touch in the Configuration area.

| Configuration         |     |
|-----------------------|-----|
| New configuration     | +   |
| Create from templates | =   |
| Load from MC55 Touch  | tŧŧ |
| Load from file        | ß   |

→ The **Configuration** window appears in the set mode and is already filled with the current configuration.

(i) For more information on the configuration, see "Creating a new configuration", S. 161.

## 5.8 Opening an existing configuration

1. Click on Load from file in the Configuration area.

| Configuration         |    |
|-----------------------|----|
| New configuration     | +  |
| Create from templates | := |
| Load from MC55 Touch  | tH |
| Load from file        | ß  |

2. Select the desired configuration and click on Open.

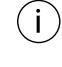

(i)

Alternatively, the last used configurations can be displayed via the page menu (see "Overview", S. 159).

## 5.9 Updating the firmware

The computer must be connected to the Internet and an MC55 Touch S to perform a firmware update.

1. Click on Check if new Firmware available in the Firmware area.

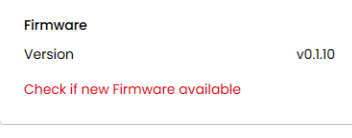

- → The WERMA Configuration Software checks for firmware updates for the connected MC55 Touch S.
- $\rightarrow$  A corresponding message appears if an update is found.

|            |                                      | > |
|------------|--------------------------------------|---|
|            | Firmware Update                      |   |
| <b>(i)</b> | A new firmware version is available! |   |
|            | Start new Firmware download Cancel   |   |
|            |                                      |   |

#### 2. Click on Start new Firmware download.

 $\rightarrow$  The new firmware is transferred to the connected MC55 Touch S.

EN

## 6 Updating the WERMA - Configuration Software

The computer must be connected to the Internet to perform a software update.

1. Click on Check if new version available in the This software area.

| This software                  |        |
|--------------------------------|--------|
| Version                        | vl.1.2 |
| Check if new version available |        |

(i)

 $\rightarrow$  The WERMA - Configuration Software checks for software updates.

 $\rightarrow$  A corresponding message appears if an update is found.

# 7 Support

WERMA Signaltechnik GmbH + Co.KG 78604 Rietheim-Weilheim, Germany Support: +49 (0)7424 / 9557-222 Fax: +49 (0)7424 / 9557-44 support@werma.com www.werma.com
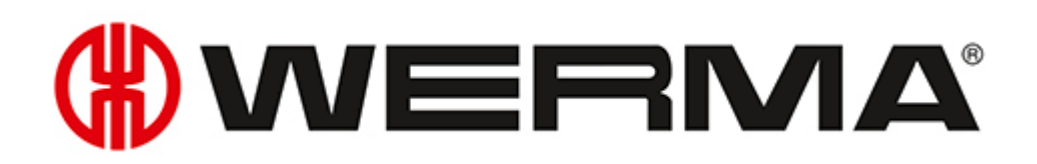

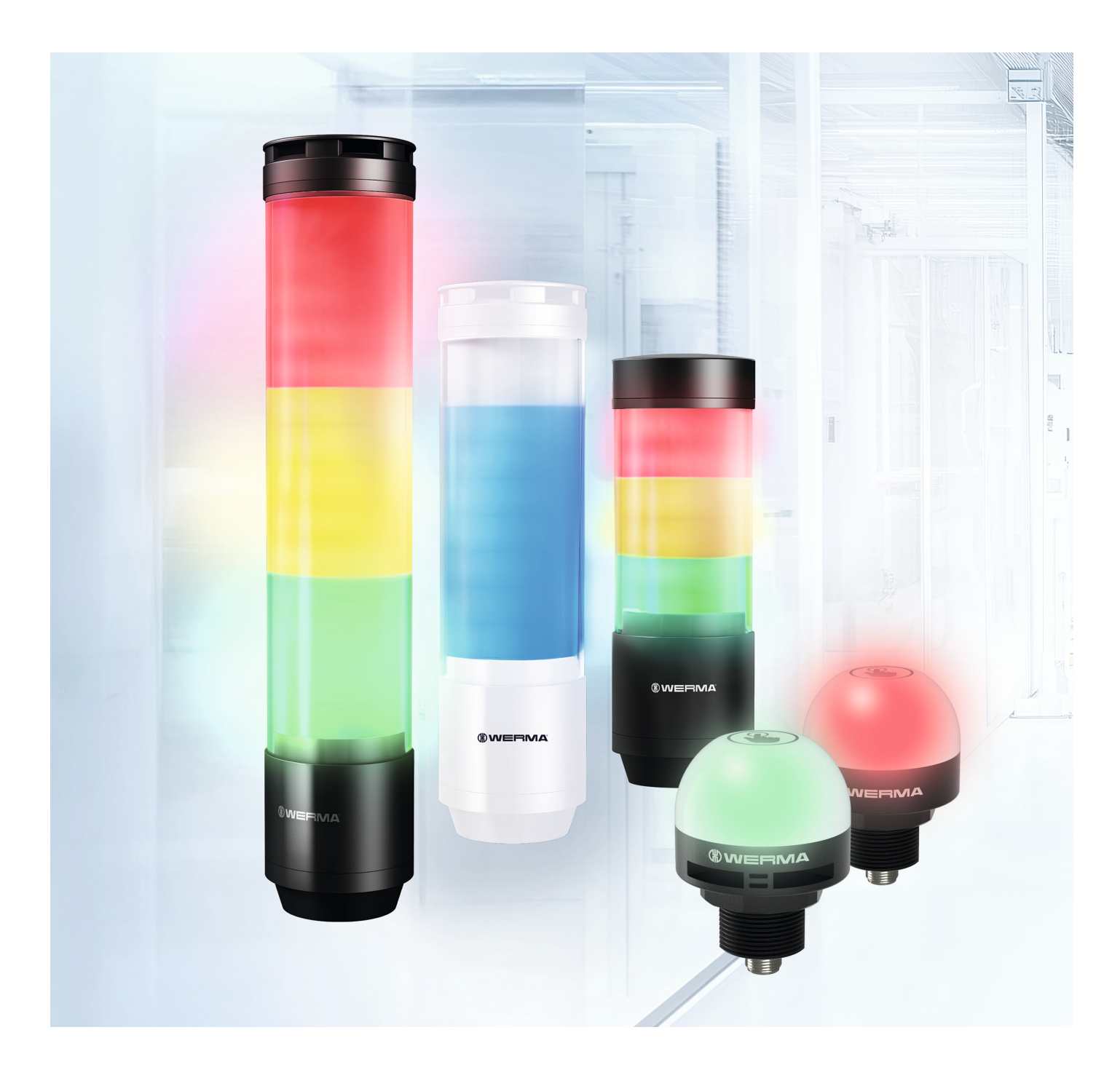

## <sup>手册</sup> WERMA - 配置软件

版本:3.1-04/2025 310.657.006

### 声明

所有提及公司名称的内容仅用于说明目的。除下面列出的情况外,我们无意提及实际存在的组织。 帮助文档中提及了以下公司和品牌:

- Microsoft Windows 10 和 Windows 11 是 Microsoft Corporation 的商标。

内容可能存在不准确或印刷错误,保留技术变更的权利。

©版权所有 2025, WERMA Signaltechnik GmbH + Co.KG.

保留所有权利。

#### WERMA Signaltechnik GmbH + Co.KG

D-78604 Rietheim-Weilheim 电话:+49 (0)7424/9557-222 传真:+49 (0)7424/9557-44

support@werma.com www.werma.com

ZH

## 目录

| 1 | 概论  | ₺                    |     |
|---|-----|----------------------|-----|
|   | 1.1 | 功能                   |     |
|   | 1.2 | 系统要求                 |     |
| 2 | 字生  | 去WFRMA, 而 罟 软 化      | 184 |
| 2 | 21  |                      |     |
| 3 | 运行  | <b>〒WERMA - 配置软件</b> |     |
| 4 | 配置  | 音 eSIGN              |     |
|   | 4.1 | 功能                   |     |
|   | 4.2 | 硬件说明                 |     |
|   |     | 4.2.1 接口区域概览         |     |
|   |     | 4.2.2 8引脚 M12连接器概览   |     |
|   | 4.3 | 概览                   | 190 |
|   |     | 4.3.1 配置区域           | 191 |
|   |     | 4.3.2 设备信息区域         |     |
|   |     | 4.3.3 支持区域           | 191 |
|   |     | 4.3.4 这个软件区域         |     |
|   |     | 4.3.5 固件区域           | 191 |
|   | 4.4 | 设置语言                 | 191 |
|   | 4.5 | 创建新配置                |     |
|   |     | 4.5.1 自动缩放模式         |     |
|   |     | 4.5.2 信号灯柱模式         |     |
|   |     | 4.5.3 填充高度模式         |     |
|   |     | 4.5.4 自定义模式          |     |
|   | 4.6 | 从示例模板中导入配置           |     |
|   | 4.7 | 从已连接的 eSIGN 加载配置     |     |
|   | 4.8 | 打开现有配置               |     |
|   | 4.9 | 更新固件                 | 242 |
| 5 | 配量  | 配 MC55 Touch S       |     |
|   | 5.1 | 功能                   | 243 |
|   | 5.2 | 硬件说明                 | 243 |
|   |     | 5.2.1 接口区域概览         |     |
|   |     | 5.2.2 概述:5引脚 M12连接器  |     |
|   |     | 5.2.3 默认设置           |     |
|   | 5.3 | 概述                   | 245 |
|   |     | 5.3.1 配置区域           | 246 |
|   |     | 5.3.2 设备信息区域         |     |
|   |     | 5.3.3 支持区域           | 246 |
|   |     | 5.3.4 这个软件区域         |     |
|   |     | 5.3.5 固件区域           | 246 |

| 5.5 创建新配置       247         5.5.1 选择信号输入       249         5.5.2 更改模式       250         5.5.3 调整状态       252         5.5.4 选择颜色       253         5.5.5 选择灯光效果       254         5.5.6 选择警报器       255         5.5.7 自定义时间型升级       256         5.5.8 激活输出       259         5.5.9 模拟控制       259         5.5.10 完成配置       259         5.5.10 完成配置       260         5.7 加载所连 MC55 Touch S 的配置       262         5.8 打开现有配置       263         5.9 更新固件       263         5.9 更新固件       264         7 支持       265 |   | 5.4 | 设置语    | 吾言                  |  |
|----------------------------------------------------------------------------------------------------|---|-----|--------|---------------------|--|
| 5.5.1 选择信号输入       249         5.5.2 更改模式       250         5.5.3 调整状态       252         5.5.4 选择颜色       253         5.5.5 选择灯光效果       254         5.5.6 选择警报器       255         5.5.7 自定义时间型升级       256         5.5.8 激活输出       259         5.5.9 模拟控制       259         5.5.10 完成配置       259         5.5.10 完成配置       260         5.7 加载所连 MC55 Touch S 的配置       262         5.8 打开现有配置       263         5.9 更新固件       263         6 更新 WERMA - 配置软件       264         7 支持       265                    |   | 5.5 | 创建新    | 所配置                 |  |
| 5.5.2 更改模式       250         5.5.3 调整状态       252         5.5.4 选择颜色       253         5.5.5 选择灯光效果       254         5.5.6 选择警报器       255         5.5.7 自定义时间型升级       256         5.5.8 激活输出       258         5.5.9 模拟控制       259         5.5.10 完成配置       259         5.6 从示例模板中导入配置       260         5.7 加载所连 MC55 Touch S 的配置       262         5.8 打开现有配置       263         5.9 更新固件       263         5.9 更新固件       264         7 支持       265                                                         |   |     | 5.5.1  | 选择信号输入              |  |
| 5.5.3 调整状态       252         5.5.4 选择颜色       253         5.5.5 选择灯光效果       254         5.5.6 选择警报器       255         5.5.7 自定义时间型升级       256         5.5.8 激活输出       258         5.5.9 模拟控制       259         5.5.10 完成配置       259         5.5.10 完成配置       259         5.5.10 完成配置       260         5.7 加载所连 MC55 Touch S 的配置       263         5.9 更新固件       263         6 更新 WERMA - 配置软件       264         7 支持       265                                                                               |   |     | 5.5.2  | 更改模式                |  |
| 5.5.4 选择颜色       253         5.5.5 选择灯光效果       254         5.5.6 选择警报器       255         5.5.7 自定义时间型升级       256         5.5.8 激活输出       258         5.5.9 模拟控制       259         5.5.10 完成配置       259         5.6 从示例模板中导入配置       260         5.7 加载所连 MC55 Touch S 的配置       262         5.8 打开现有配置       263         5.9 更新固件       263         6 更新 WERMA - 配置软件       264         7 支持       265                                                                                                    |   |     | 5.5.3  | 调整状态                |  |
| 5.5.5 选择灯光效果       254         5.5.6 选择警报器       255         5.5.7 自定义时间型升级       256         5.5.7 自定义时间型升级       258         5.5.8 激活输出       258         5.5.9 模拟控制       259         5.5.10 完成配置       259         5.6 从示例模板中导入配置       260         5.7 加载所连 MC55 Touch S 的配置       262         5.8 打开现有配置       263         5.9 更新固件       263         6 更新 WERMA - 配置软件       264         7 支持       265                                                                                                    |   |     | 5.5.4  | 选择颜色                |  |
| 5.5.6 选择警报器       255         5.5.7 自定义时间型升级       256         5.5.8 激活输出       258         5.5.9 模拟控制       259         5.5.10 完成配置       259         5.6 从示例模板中导入配置       260         5.7 加载所连 MC55 Touch S 的配置       262         5.8 打开现有配置       263         5.9 更新固件       263         6 更新 WERMA - 配置软件       264         7 支持       265                                                                                                    |   |     | 5.5.5  | 选择灯光效果              |  |
| 5.5.7 自定义时间型升级       256         5.5.8 激活输出       258         5.5.9 模拟控制       259         5.5.10 完成配置       259         5.5.10 完成配置       259         5.6 从示例模板中导入配置       260         5.7 加载所连 MC55 Touch S 的配置       262         5.8 打开现有配置       263         5.9 更新固件       263         6 更新 WERMA - 配置软件       264         7 支持       265                                                                                                    |   |     | 5.5.6  | 选择警报器               |  |
| 5.5.8 激活输出       258         5.5.9 模拟控制       259         5.5.10 完成配置       259         5.6 从示例模板中导入配置       260         5.7 加载所连 MC55 Touch S 的配置       262         5.8 打开现有配置       263         5.9 更新固件       264         7 支持       265                                                                                                    |   |     | 5.5.7  | 自定义时间型升级            |  |
| 5.5.9 模拟控制       259         5.5.10 完成配置       259         5.6 从示例模板中导入配置       260         5.7 加载所连 MC55 Touch S 的配置       262         5.8 打开现有配置       263         5.9 更新固件       263         6 更新 WERMA - 配置软件       264         7 支持       265                                                                                                    |   |     | 5.5.8  | 激活输出                |  |
| 5.5.10 完成配置       259         5.6 从示例模板中导入配置       260         5.7 加载所连 MC55 Touch S 的配置       262         5.8 打开现有配置       263         5.9 更新固件       263         6 更新 WERMA - 配置软件       264         7 支持       265                                                                                                    |   |     | 5.5.9  | 模拟控制                |  |
| 5.6 从示例模板中导入配置       260         5.7 加载所连 MC55 Touch S 的配置       262         5.8 打开现有配置       263         5.9 更新固件       263         6 更新 WERMA - 配置软件       264         7 支持       265                                                                                                    |   |     | 5.5.10 | D 完成配置              |  |
| 5.7 加载所连 MC55 Touch S 的配置       262         5.8 打开现有配置       263         5.9 更新固件       263         6 更新 WERMA - 配置软件       264         7 支持       265                                                                                                    |   | 5.6 | 从示例    | 列模板中导入配置            |  |
| 5.8 打开现有配置       .263         5.9 更新固件       .263         6 更新 WERMA - 配置软件       .264         7 支持       .265                                                                                                    |   | 5.7 | 加载所    | 所连 MC55 Touch S 的配置 |  |
| 5.9 更新固件                                                                                                    |   | 5.8 | 打开现    | 见有配置                |  |
| 6 更新 WERMA - 配置软件264<br>7 支持                                                                                                    |   | 5.9 | 更新固    | 固件                  |  |
| 7 支持                                                                                                    | 6 | 更亲  | 昕 WEF  | RMA - 配置软件          |  |
|                                                                                                    | 7 | 支持  | 寺      |                     |  |

### 1 概述

## 1.1 功能

WERMA-配置软件可以用来配置以下 WERMA设备:

- eSIGN 信号灯柱

- MC55 Touch S

(i) 上述设备的供货情况因市场而异。

### 1.2 系统要求

| 操作系统  | Windows 10 x86/x64  |
|-------|---------------------|
|       | Windows 11          |
|       | 需更新至最新的 Windows 版本。 |
| USB接口 | 用于硬件配置。             |

(i) 会一直支持以上操作系统,除非 Microsoft 终止对上述系统的支持。

## 2 安装 WERMA - 配置软件

WERMA-配置软件无需安装,可以作为便携版运行。

**1.** 可以通过以下网址下载 WERMA-配置软件: www.werma.com/software。

## 3 运行 WERMA - 配置软件

1. 双击 Werma-Konfigurator.exe。 → WERMA-配置软件开始运行。

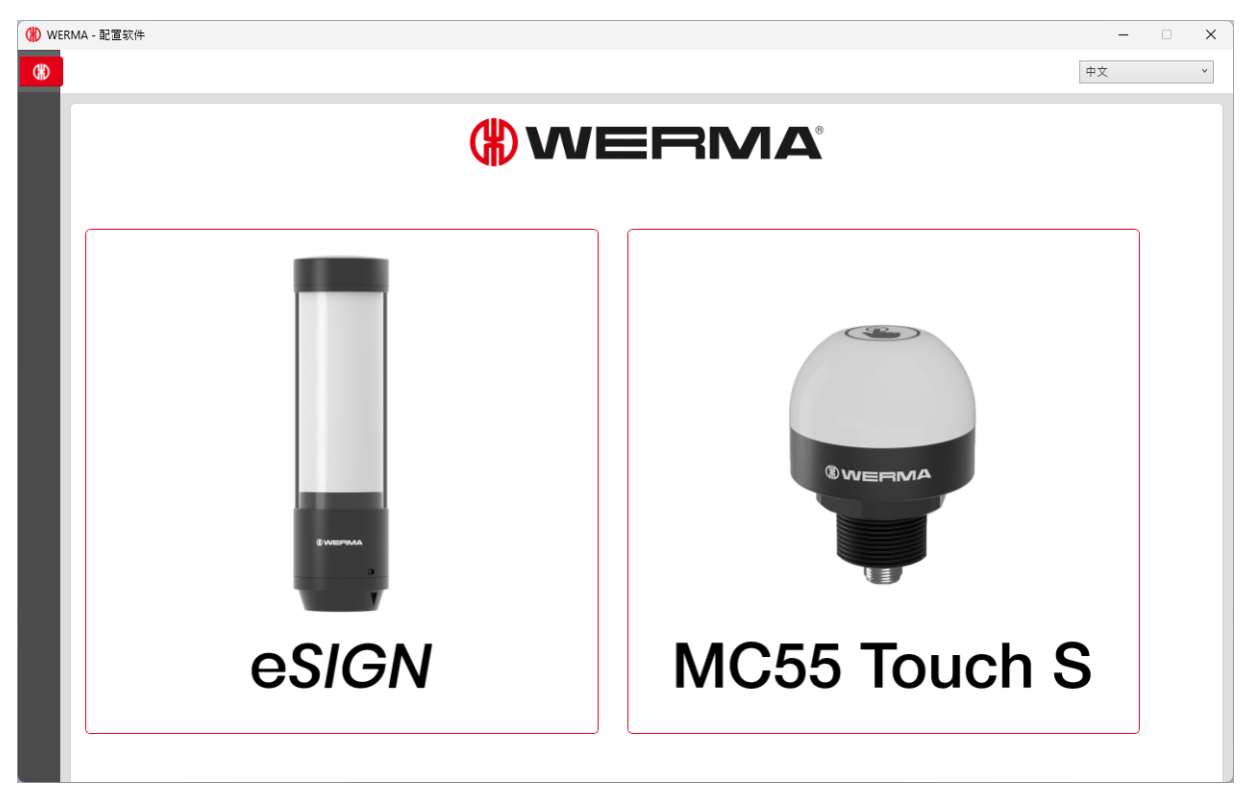

2. 选择所需设备。

ΖH

# () werna

## 4 配置 eSIGN

### 4.1 功能

全新的 eSIGN 可使灯光信号达到新的维度。它采用电气模块化设计,可实现具有多种颜色、多个亮度级别和灯光图像的信号指示模式:从经典交通信号灯,到完全针对客户定制化设置。包括可变填充高度显示或全表面信号显示, eSIGN 也能轻松实现。借此,您的流程不仅会更加清晰明了,而且还能带来全新的应用可能性。

通过 WERMA - 配置软件 配置软件,您可对 WERMA eSIGN 的各个分段进行配置,并将配置参数传输 至 eSIGN。

无论是否连接 eSIGN,均可进行配置。若未连接 eSIGN,配置数据可保存为独立文件,后续随时加载 并传输至连接的 eSIGN。

### 4.2 硬件说明

硬件信息适用于以下产品:

- 657.0x0.55 & 657.2x0.55 9 段
- 657.1x0.55 & 657.3x0.55 9 段, 带警报器
- 657.5x0.55 & 657.7x0.55 15 段
- 657.6x0.55 & 657.8x0.55 15 段, 带警报器
- 657.420.55 & 657.920.55 6 段
- 657.430.55 & 657.930.55 6 段, 带警报器

### 4.2.1 接口区域概览

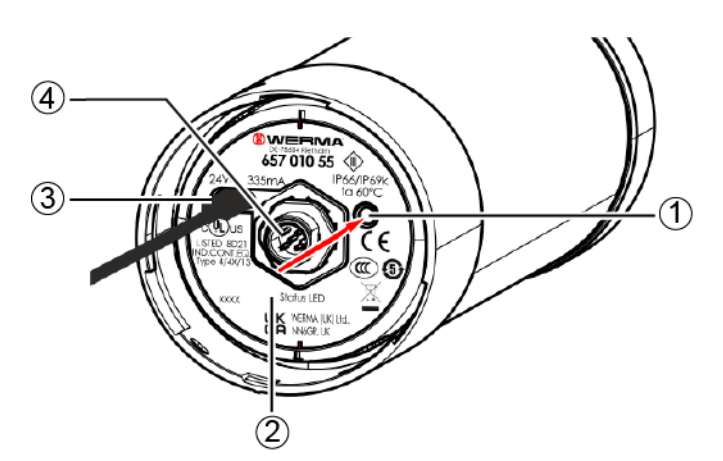

| 位号      | 描述       |              |  |  |  |
|---------|----------|--------------|--|--|--|
| 1       | 用户按钮     | <b></b> 日户按钮 |  |  |  |
| 2       | LED状态指示灯 |              |  |  |  |
| 3       | USB-C 端口 | USB-C 端口     |  |  |  |
| 4       | 8引脚 M12连 | 接器           |  |  |  |
|         |          |              |  |  |  |
| LED 状态  |          | 描述           |  |  |  |
| LED闪烁黄光 |          | 正常运行中        |  |  |  |

| LED闪烁 | 正在更新固件      |
|-------|-------------|
| LED熄灭 | USB-C线未正确连接 |
|       |             |

(i) 用户按钮在当前 eSIGN 版本中没有任何功能,预留用于未来进行功能扩展。

### 4.2.2 8引脚 M12连接器概览

eSIGN 通过 8 引脚 M12 连接器实现连接, 引脚分配如下:

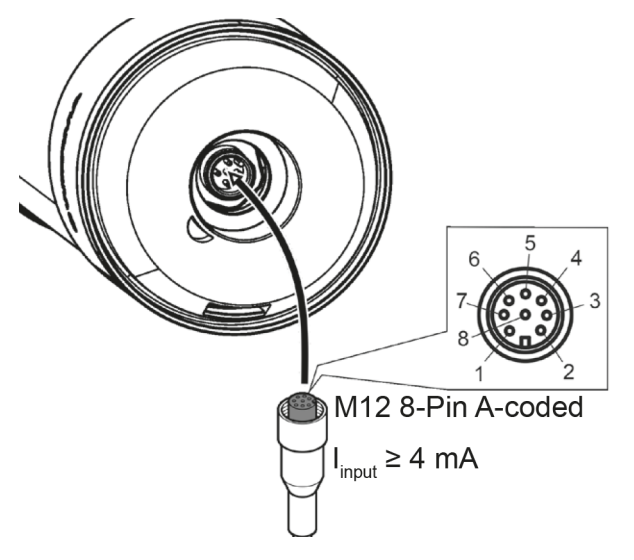

| M12引脚分配 | 多股彩色 M12 电缆 | 功能   |
|---------|-------------|------|
| 1       | 白色          | 信号1  |
| 2       | 棕色          | 信号 2 |
| 3       | 绿色          | 信号3  |
| 4       | 黄色          | 信号 4 |
| 5       | 灰色          | 信号 5 |
| 6       | 粉色          | 信号6  |
| 7       | 蓝色          | СОМ  |
| 8       | 红色          | +24V |

### 4.3 概览

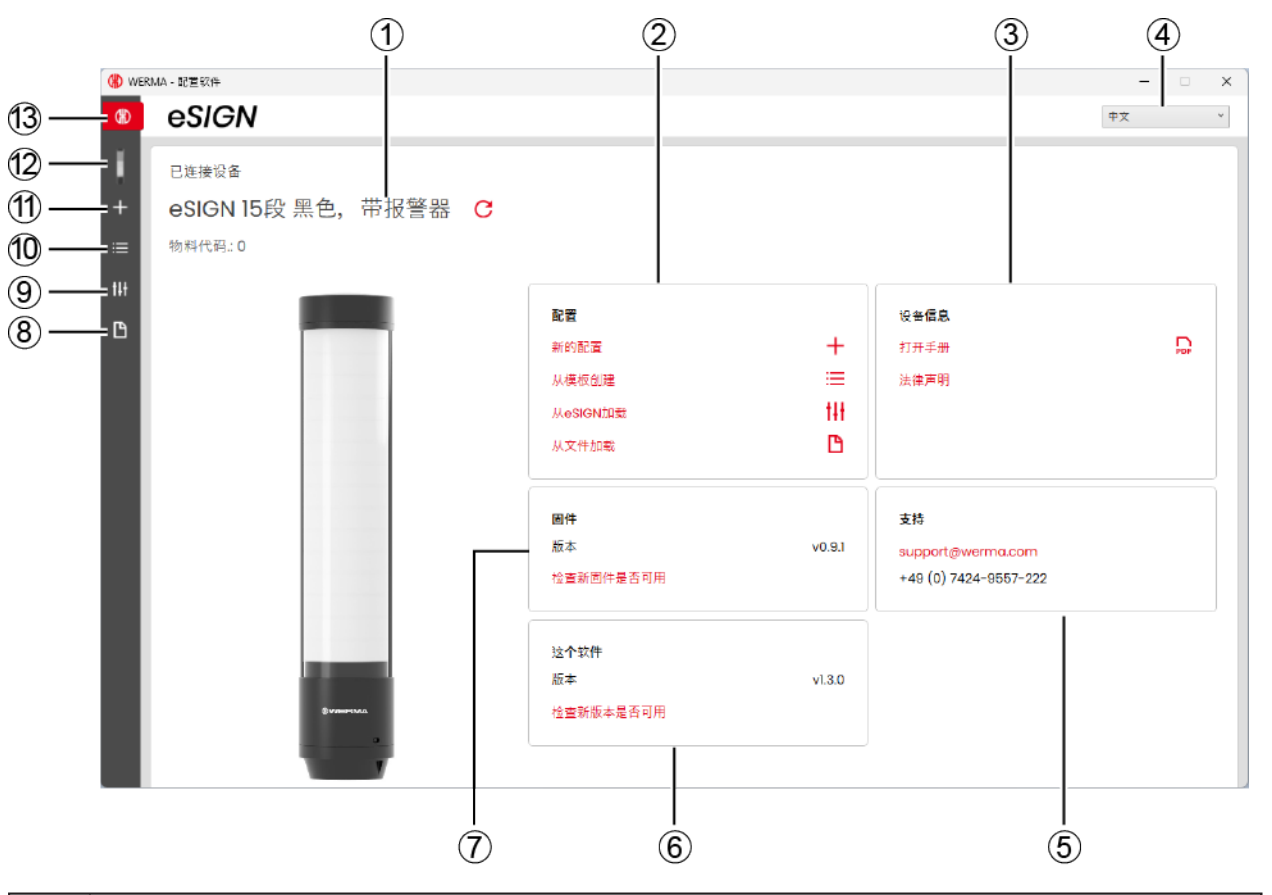

| 位号 | 描述             |
|----|----------------|
| 1  | 所连接的 eSIGN 的型号 |
| 2  | <b>配置</b> 区域   |
| 3  | <b>设备信息</b> 区域 |
| 4  | 设置语言           |
| 5  | <b>支持</b> 区域   |
| 6  | 这个软件区域         |
| 7  | <b>固件</b> 区域   |
| 8  | 打开现有配置         |
| 9  | 从eSIGN加载配置     |
| 10 | 从示例模板中导入配置     |
| 11 | 创建新配置          |
| 12 | 调出主屏幕          |
| 13 | 设备选择           |

# **WERMA**

### 4.3.1 配置区域

在配置区域中,有以下配置选项:

- -新的配置:创建新配置(请参阅 "创建新配置",第 192页)。
- -从模板创建:打开可立即传输到设备的标准模板(请参阅 "从示例模板中导入配置",第 239页)。
- 从eSIGN加载:打开当前配置(可能是出厂设置)进行编辑(请参阅 "从已连接的 eSIGN 加载配置", 第 240页)。
- -从文件加载:打开并再次使用现有配置(请参阅 "打开现有配置",第 241 页)。

### 4.3.2 设备信息区域

在设备信息区域可访问手册和法律声明。

### 4.3.3 支持区域

支持区域显示 WERMA 支持团队的联系方式。

### 4.3.4 这个软件区域

这个软件区域显示 WERMA - 配置软件 当前版本信息,并提供配置软件更新选项。

### 4.3.5 固件区域

固件区域显示所连 eSIGN 的固件信息,并提供固件更新选项。

### 4.4 设置语言

1. 在选择菜单中选择所需的语言。

| 中文 | Ň |
|----|---|
| 英文 | h |
| 德文 |   |
| 中文 |   |

### 4.5 创建新配置

(i) 无论是否连接 eSIGN, 均可进行配置。

(i) eSIGN 可以通过 USB 数据线连接到计算机,同时通过 M12 电缆连接到 24 V 电源。

#### 1. 通过 USB 数据线将 eSIGN 连接至计算机。

| () WER      | MA - 配置软件                               |                                    |                   |                                                         | -  |     | × |
|-------------|-----------------------------------------|------------------------------------|-------------------|---------------------------------------------------------|----|-----|---|
| ۲           | eSIGN                                   |                                    |                   |                                                         | 中文 |     | * |
| Ĭ<br>+<br>≔ | 已连接设备<br>eSIGN 15段 黑色,带报警器 C<br>物料代码: 0 |                                    |                   |                                                         |    |     |   |
| tit         | -                                       | 記名                                 |                   | 设条信息                                                    |    |     |   |
| Ľ           |                                         | 新的配置<br>从模板创建<br>从eSIGN加载<br>从文件加载 | +<br>≡<br>tH<br>⊡ | ☆ 当日心<br>打开手册<br>法律声明                                   |    | PDF |   |
|             |                                         | <b>固件</b><br>版本<br>检查新固件是否可用       | v0.9.1            | <b>支持</b><br>support@werma.com<br>+49 (0) 7424-9557-222 |    |     |   |
|             | 2                                       | 这个软件<br>版本<br>检查新版本是否可用            | v1.3.0            |                                                         |    |     |   |

→ WERMA-配置软件 会识别出所连接的 eSIGN。

2. 如果 WERMA - 配置软件 无法识别所连接的 eSIGN: 点击 刷新连接的设备。

未连接设备 🔓

#### 3. 点击 配置 区域的 新的配置。

| 配置       |          |
|----------|----------|
| 新的配置     | +        |
| 从模板创建    | <b>=</b> |
| 从eSIGN加载 | t#t      |
| 从文件加载    | B        |
|          |          |

→ 创建新配置 界面出现。

| 1) WERMA - 配置软件 |                                                                                              |                                                                                                    |                                                     |                                               |                                                                                                    |    |                                                                                                    |                                                                                                    |
|-----------------|----------------------------------------------------------------------------------------------|----------------------------------------------------------------------------------------------------|-----------------------------------------------------|-----------------------------------------------|----------------------------------------------------------------------------------------------------|----|----------------------------------------------------------------------------------------------------|----------------------------------------------------------------------------------------------------|
| eSIGN           |                                                                                              |                                                                                                    |                                                     |                                               |                                                                                                    | 中文 |                                                                                                    | ~                                                                                                    |
| 创建新配置           |                                                                                              | B                                                                                                    | 从文件加载                                               |                                               |                                                                                                    |    |                                                                                                    |                                                                                                    |
| 模式:自动分段         |                                                                                              | 模式:信号灯                                                                                                    |                                                     |                                               |                                                                                                    |    |                                                                                                    | ^                                                                                                    |
| 在此状态            | 模式下,eSIGN会根据触发的引脚数量和警告<br>平均分段。<br>↓↓                                                        |                                                                                                    | 在此模式下,几段<br>有固定的位置,如:<br>定制                         | 可以合并为一层信号灯,每层都<br>果相应的信号未触发可以关闭<br><b>†↓↓</b> |                                                                                                    |    |                                                                                                    |                                                                                                    |
| 模式:液位检测         |                                                                                              | 模式:定制化                                                                                                    |                                                     |                                               |                                                                                                    |    |                                                                                                    |                                                                                                    |
| 在此下到            | 模式下,eSIGN作为液位指示器从上到下或从<br> 上缓慢点亮,精确的显示工作或材料余量<br>↓↓↓                                         |                                                                                                    | 在此模式下, eSIG<br>到某个开关信号, ;<br>实现定制最大化<br>定制          | N的每段都可以自由坦合并映射<br>每段都可以单独设置并触发,以<br>┇┇        |                                                                                                    |    |                                                                                                    |                                                                                                    |
|                 | MA - 配置软件<br><b>eSiGN</b><br>创建新配置<br>模式:自动分段<br>在此改<br>定制<br>模式:液位检测<br>模式:液位检测<br>で到<br>定制 | MA - 配置SHE<br>eSIGN<br>dl建新配置<br>様式:自动分段<br>在此模式下, eSIGN会根据触发的引脚数量和警告<br>状态平均分段。<br>定制<br>住<br>様式: 液位检测<br>歴史<br>定制 | ALA R W THE AND AND AND AND AND AND AND AND AND AND | A4-2023年34<br>eSSEAN<br>①建新配置                 | AL LEERH<br>SCICAN<br>OIDERTET<br>Attende<br>Martin Book<br>Martin Book<br>Martin |    | AL LEBERS CON PORTING CONFUNCTION OF MARCED FINANCE CONFUNCTION OF MARCED FINANCE FINANCE FINANCE CONFUNCTION OF MARCED FINANCE FINANCE FINAN | AL LEERY LEER ALLEER REALIZED STRATES EXAMPLES ALLEER REALIZED STRATES CONTRACT AND ALLEER REALIZED STRATES ALLEER REALIZED STRATES ALLEER REALIZED S |

4. 根据所需的配置模式, 单击 模式:自动分段、模式:信号灯、模式:液位检测 或模式:定制化 区域 中的 定制。

### 定制 ##

### 4.5.1 自动缩放模式

● eSIGN分段将根据所启用的引脚(数据位)数量及状态消息数量,自动均匀分配显示。 此模式可充分发挥 eSIGN 的全表面信号显示潜力。例如,若仅有一个状态消息激活, eSIGN 将全区域单色亮起,确保最大可见性。

存在多个信号时,则按比例分割亮起的区域。当分段无法均分时,则为优先级最高(在列中位置最高)的颜色分配最后一个分段。如果剩余多个分段,按优先级顺序(列从上至下)均匀分配。

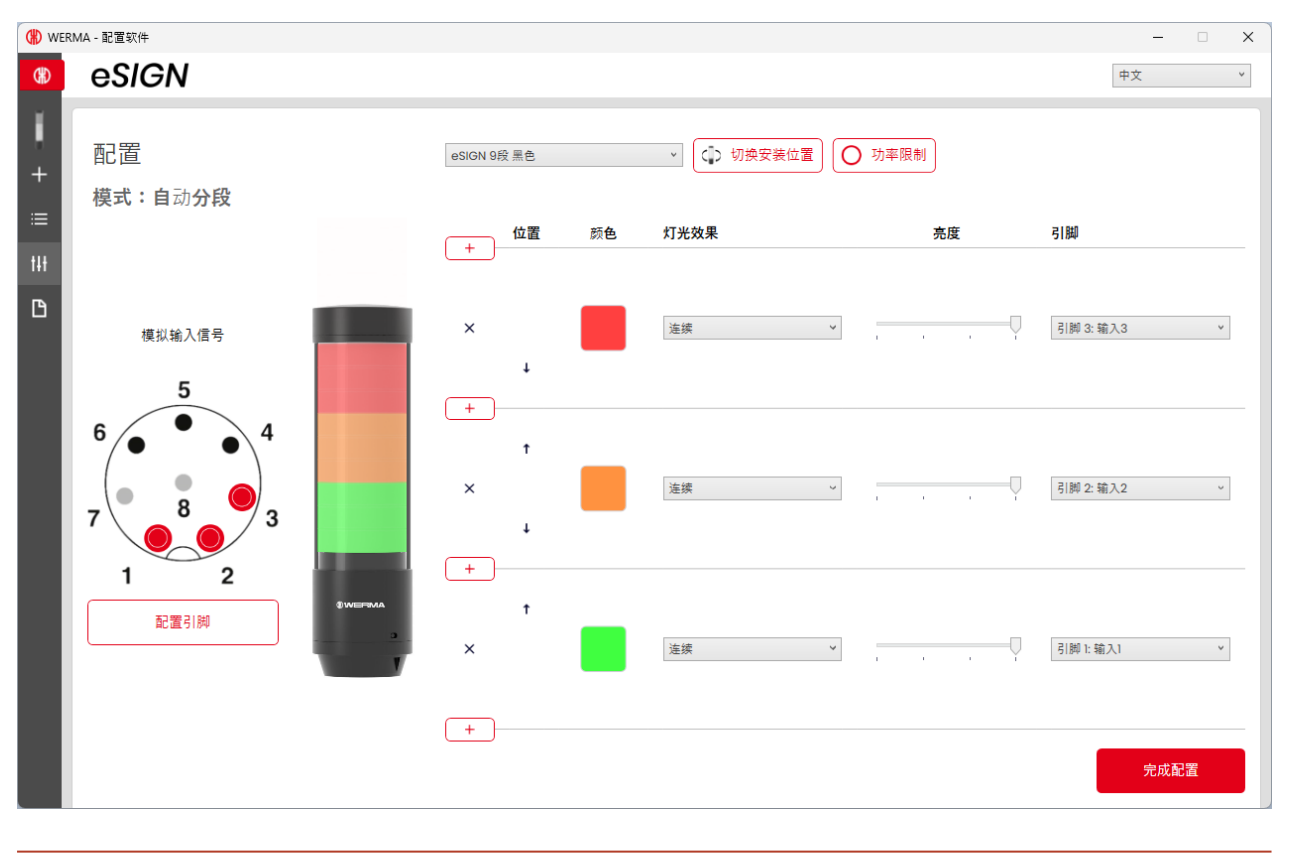

必要时可使用按钮 切换安装位置 将显示的信号灯柱的方向旋转 180°。

(i)

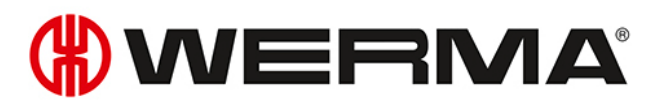

ΖH

(i) 必要时(例如,需考虑控制输出的电流限制时),可通过按钮 功率限制 来降低 eS/GN 的功耗。在这种情况下,灯柱的电力需求会降低到 500 mA 以下。这样一来,光信号的亮度或声音信号的音量也会降低。

自动缩放模式为交付时的标准操作模式,设置如下:

-6或9段版本:

- 红/黄/绿3级
- 连续亮起
- 15段版本:
  - 红/黄/绿/白/蓝5级
  - 连续亮起

客户定制版本的出厂配置可能与此标准配置不同,具体情况以专属文档为准。

### 4.5.1.1 选择 eSIGN 型号

如已连接 eSIGN,则会预选相应的型号。如未连接 eSIGN,则可选择要配置的 eSIGN 的型号。

1. 如有必要,选择要配置的 eSIGN 型号。

| eSIGN 9段 黑巴       | Ň   |
|-------------------|-----|
| eSIGN 15段 黑色,带报警器 | 13  |
| eSIGN 15段 白色、带报警器 |     |
| eSIGN 15段 黑色      | Ľ   |
| eSIGN 15段 白色      |     |
| eSIGN 9段 黑色,带报警器  |     |
| eSIGN 9段 白色,带报警器  |     |
| eSIGN 9段 黑色       |     |
| eSIGN 9段 白色       | 200 |
| eSIGN 6段 黑色,带报警器  |     |
| eSIGN 6段 白色,带报警器  |     |
| eSIGN 6段 黑色       | [   |
| eSIGN 6段 白色       | [   |

### 4.5.1.2 添加或删除级别

在 自动缩放 模式下,当新增或删除级别时, eSIGN 的单个分段将自动重新分割,并均匀分配到所有 级别。如果分段无法均分,则为优先级最高(在列中位置最高)的颜色分配最后一个分段。如果剩余 多个分段,按优先级顺序(列从上至下)均匀分配。

### 添加级别

1. 点击 添加。

### +

×

→ 已添加一个级别。

### 删除级别

1. 点击 **删除**。

+

#### X

→ 已删除一个级别。

### 4.5.1.3 移动级别

必要时可对单个级别进行上移或下移操作。

1. 单击位置列中的向上箭头或向下箭头,即可将级别上移或下移。

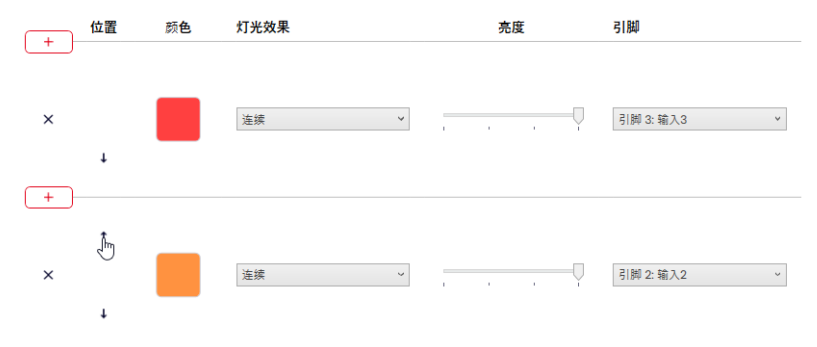

### 4.5.1.4 选择颜色

每个级别都可以分配一种标准颜色或自定义颜色。

1. 点击颜色 列中的颜色框。

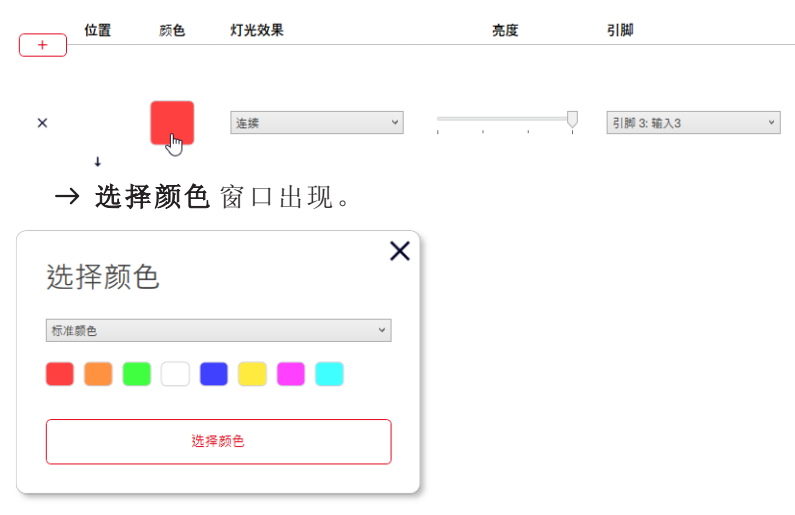

2. 选择是使用标准颜色还是自定义颜色。

| 标准颜色  | 1                                       |
|-------|-----------------------------------------|
| 标准颜色  | ~~~~~~~~~~~~~~~~~~~~~~~~~~~~~~~~~~~~~~~ |
| 个性化颜色 |                                         |

### 标准颜色

| 1. | 单击 | 所 | 需 | 的 | 颜 | 色 | 框 | 0 |
|----|----|---|---|---|---|---|---|---|
|----|----|---|---|---|---|---|---|---|

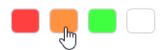

有以下8种标准颜色可供选择:

- 红色
- 黄色
- 绿色
- 白色
- 蓝色
- -淡黄色
- 紫色
- 青色

### 自定义颜色

1. 在颜色框中选择所需的颜色, 或在 红、绿和 蓝字段中输入相应的 RGB 值。

| 个性化類色 第二 第二 < | × | 选择颜色  |
|----------------------------------------------------------------------------------------------------|---|-------|
| 近<br>で<br>近<br>定<br>で<br>近<br>年<br>初<br>に<br>り<br>。<br>一<br>。<br>一<br>。<br>で<br>。<br>に<br>う<br>。<br>に<br>う<br>。<br>に<br>う<br>に<br>う<br>。<br>に<br>う<br>に<br>う<br>に<br>う<br>に<br>う                                                                                                    | ~ | 个性化颜色 |
| 选择颜色                                                                                                    | 5 | ŀ     |
|                                                                                                    |   | 选择颜色  |

2. 点击 选择颜色。

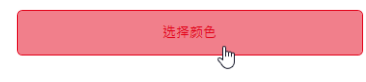

### 4.5.1.5 选择灯光效果

1. 在灯光效果栏中选择所需的灯光效果。

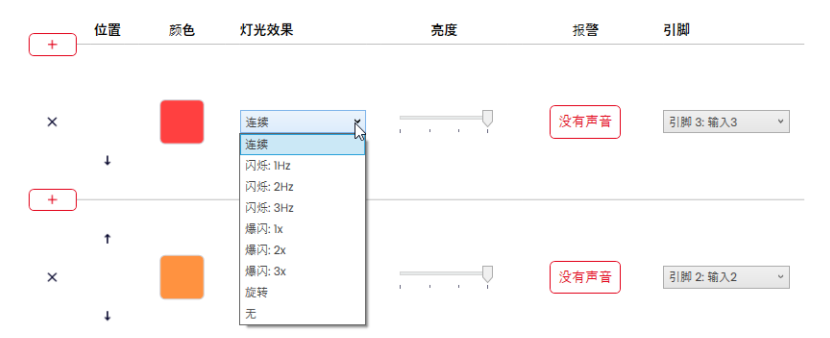

有以下8种灯光效果可供选择:

- 连续亮起
- 闪烁:1Hz
- 闪烁:2Hz
- 闪烁:3Hz
- 爆闪:1x
- 爆闪:2x
- 爆闪:3x
- 旋转显示
- 无

# **WERMA**

(i) 如果级别仅与警报器一起进行分配,则可选择设置无。

### 4.5.1.6 设置亮度

1. 在亮度栏中,从4个选项中选择所需的亮度级别。

 位置
 所色
 灯光效果
 売度
 引脚

 ×
 注読
 、

### 4.5.1.7 选择报警器

T

如果所连或所选 eSIGN 有报警器,则可选择一个在级别激活时响起的信号音。

(j) 如果存储了多个级别的信号音,并且同时启用这些级别,则优先级最高(列最高位置)的颜色的警报器将响起。

#### 1. 点击报警列中的没有声音。

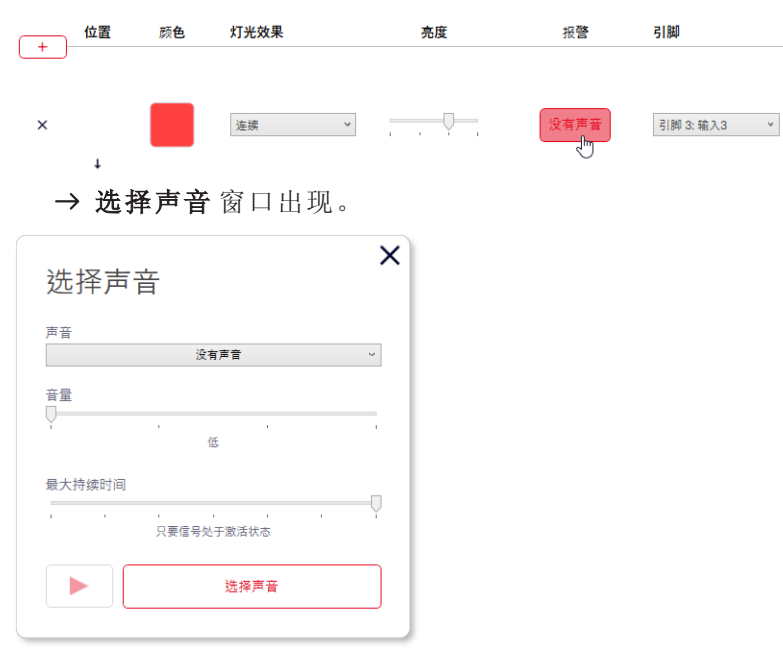

#### 2. 选择所需的 声音、音量 和 最大持续时间。

有以下10种声音可供选择:

| 声音 | 频率                           | 描述  | 最大分贝 (A) |
|----|------------------------------|-----|----------|
| 1  | 2.7 kHz                      | 连续音 | 104      |
| 2  | 0.9 kHz                      | 连续音 | 96       |
| 3  | H <mark>420Hz</mark> 2.1 kHz | 脉冲音 | 97       |
| 4  | <b>20Hz</b> 0.9 kHz          | 脉冲音 | 93       |
| 5  | 20Hz2.6 kHz                  | 脉冲音 | 103      |
| 6  | 1 <b>Hz</b> 0.9 kHz          | 脉冲音 | 96       |
| 7  | 1 <b>Hz</b> 2.7 kHz          | 脉冲音 | 104      |
| 8  | 0.5 Hz 2.3 kHz-              | 颤音  | 104      |
|    | ———— 3.6 kHz                 |     |          |
| 9  | 2.6 kHz                      | 连续音 | 105      |
| 10 | <u>1нг</u> 1.2 kHz –         | 交替音 | 95       |
|    |                              |     |          |

(i) 可以使用声音选择中的按钮 ▶ 来测试所选声音。声音通过计算机发出。

#### 3. 点击选择声音。

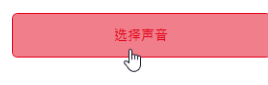

# **WERMA**

### 4.5.1.8 选择引脚

这些字段已预先配置为标准引脚分配,从灯柱的底部开始为引脚1。已使用的引脚将以灰色显示。引脚分配可根据需要随意更改。

1. 在引脚列中,选择8针连接器中用于发送触发信号级别的对应引脚。

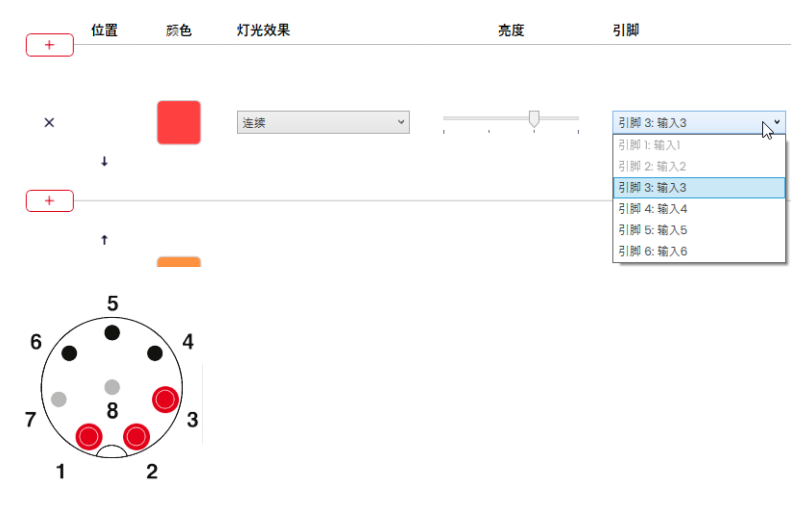

### 调整引脚配置

必要时可更改线芯颜色与引脚的对应关系,并为信号添加描述。

1. 在引脚一览表下,单击引脚组合。

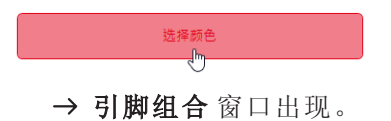

| 配置引脚       |      |    | × |
|------------|------|----|---|
|            | 线缆颜色 | 描述 |   |
| 引脚 1: 输入1  | 白色   |    |   |
| 引脚 2: 输入2  | 棕色   |    |   |
| 引脚 3: 输入3  | 绿色   |    |   |
| 引脚 4: 输入4  | 黄色   |    |   |
| 引脚 5: 输入5  | 灰色   |    |   |
| 引脚 6: 输入6  | 粉色   |    |   |
| 引脚 7: 公共端  | 蓝色   |    |   |
| 引脚 8: +24V | 红色   |    |   |
|            |      | 保存 |   |
|            |      |    |   |

2. 在颜色栏中输入所需的线芯颜色。

3. 在描述栏中输入信号描述。

**4.** 点击 保存。

### 4.5.1.9 模拟启用

完成所有设置后,可以进行启用模拟。

1. 在引脚一览表中,单击应激活所需级别的引脚。

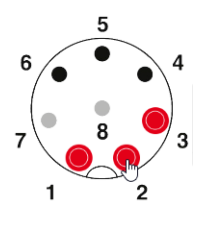

### 4.5.1.10 完成配置

- 1. 如有需要,可对配置进行进一步修改。
- 根据需要配置完所有级别后,点击完成。
   →完成窗口出现。

| 完成       | ^ |
|----------|---|
| 保存       |   |
| 发送到设备    |   |
| 打开PDF配置表 |   |
| 保存PDF配置表 |   |

- 3. 点击保存,将配置保存在配置文件中。
- 4. 点击发送到设备,将配置传输至所连接的 eSIGN。
- 5. 点击 打开PDF配置表, 查看当前配置的概览。
- 6. 点击保存PDF配置表,将当前配置的概览另存为 PDF 文件。

# **WERMA**

### 4.5.2 信号灯柱模式

eSIGN单个分段可组合联动形成一个级别,从而以电子模块化的形式实现经典的信号 柱。在此模式下,各级别位置固定,如果未激活相应的级别和光信号,这些级别保持关闭 状态。

此设置将灯柱内信号的亮起区域限制在特定区域内。

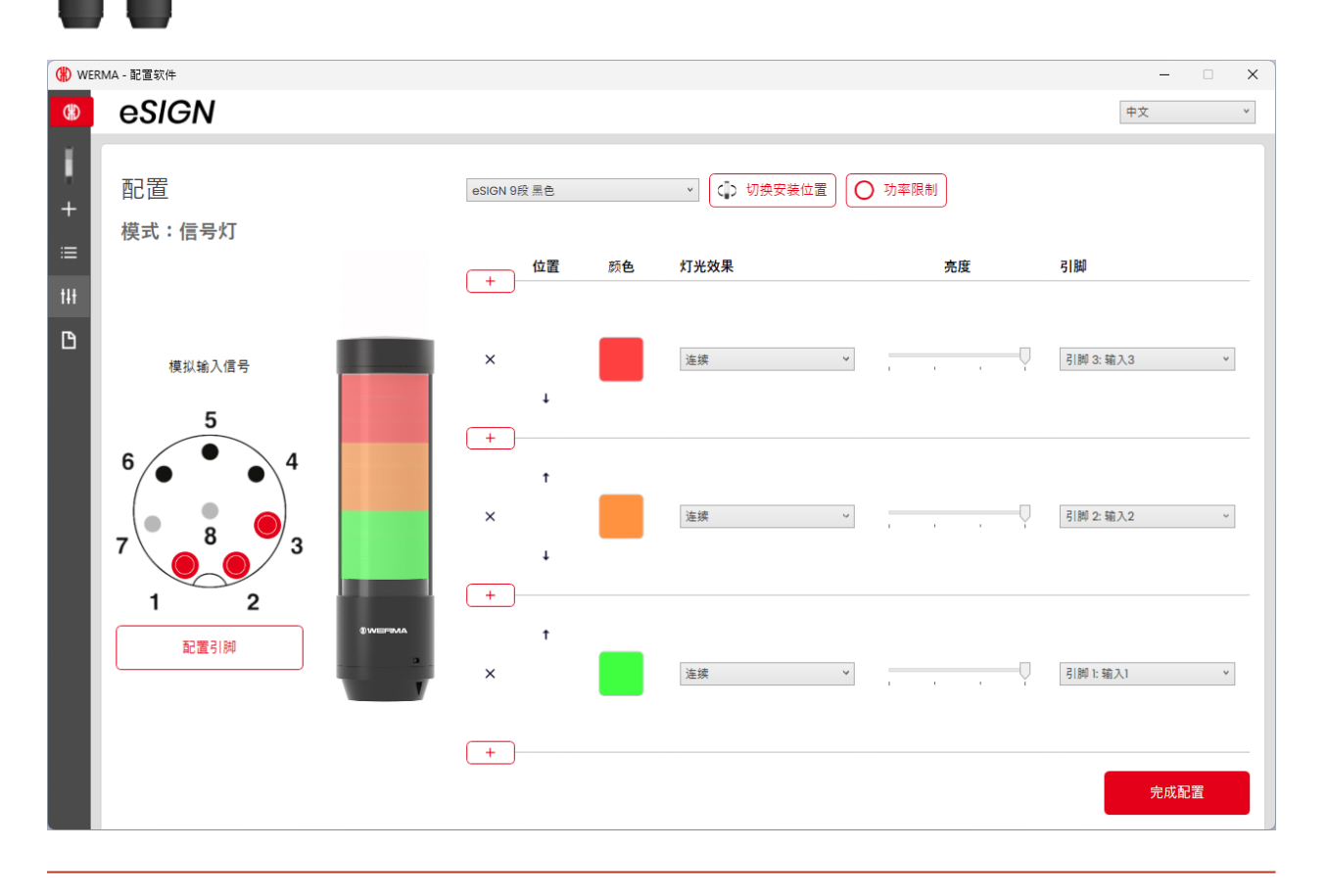

必要时可使用按钮 **切换安装位置**将显示的信号灯柱的方向旋转 180°。

必要时(例如,需考虑控制输出的电流限制时),可通过按钮 **功率限制**来降低 eSIGN 的功耗。在这种情况下,灯柱的电力需求会降低到 500 mA以下。这样一来,光信号的亮度或声音信号的音量也会降低。

(i)

(i)

### 4.5.2.1 选择 eSIGN 型号

如己连接 eSIGN,则会预选相应的型号。如未连接 eSIGN,则可选择要配置的 eSIGN 的型号。 1. 如有必要,选择要配置的 eSIGN 型号。

| eSIGN 9段 黑色       | × * |
|-------------------|-----|
| eSIGN 15段 黑色,带报警器 | 13  |
| eSIGN 15段 白色,带报警器 |     |
| eSIGN 15段 黑色      | L.  |
| eSIGN 15段 白色      |     |
| eSIGN 9段 黑色,带报警器  |     |
| eSIGN 9段 白色,带报警器  |     |
| eSIGN 9段 黑色       | -   |
| eSIGN 9段 白色       | 100 |
| eSIGN 6段 黑色,带报警器  | I   |
| eSIGN 6段 白色,带报警器  | I   |
| eSIGN 6段 黑色       | I   |
| eSIGN 6段 白色       |     |

### 4.5.2.2 添加或删除级别

在信号灯柱模式下,当新增或删除级别时,eSIGN的单个分段将自动重新分割,并均匀分配到所有级别。

### 添加级别

1. 点击 **添加**。

+

×

→ 已添加一个级别。

### 删除级别

1. 点击 **删除**。

+

X

→ 已删除一个级别。

# **WERMA**

### 4.5.2.3 移动级别

必要时可对单个级别进行上移或下移操作。

1. 单击位置列中的向上箭头或向下箭头,即可将级别上移或下移。

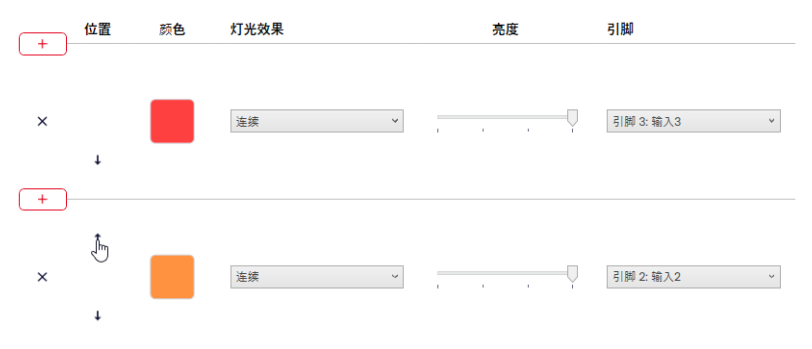

### 4.5.2.4 选择颜色

每个级别都可以分配一种标准颜色或自定义颜色。

1. 点击颜色列中的颜色框。

|    | 位置        | 颜 <b>色</b> | 灯光效果                     |       | 亮度 | 引脚          |
|----|-----------|------------|--------------------------|-------|----|-------------|
| ×  | ↓<br>→ 选择 | 颜色         | <sup>速練</sup> ∽<br>窗口出现。 | ] , , |    | 引詞 3: 输入3 × |
| 选  | 择颜色       | 2          | >                        | <     |    |             |
| 标准 | :颜色       |            | -<br>                    |       |    |             |
|    |           | 选择         | 颜色                       |       |    |             |

2. 选择是使用标准颜色还是自定义颜色。

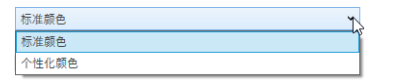

### ΖH

### 标准颜色

1. 单击所需的颜色框。

**— — —** —

有以下8种标准颜色可供选择:

- 红色
- 黄色
- 绿色
- 白色
- 蓝色
- -淡黄色
- 紫色
- 青色

### 自定义颜色

1. 在颜色框中选择所需的颜色,或在 红、绿和蓝字段中输入相应的 RGB 值。

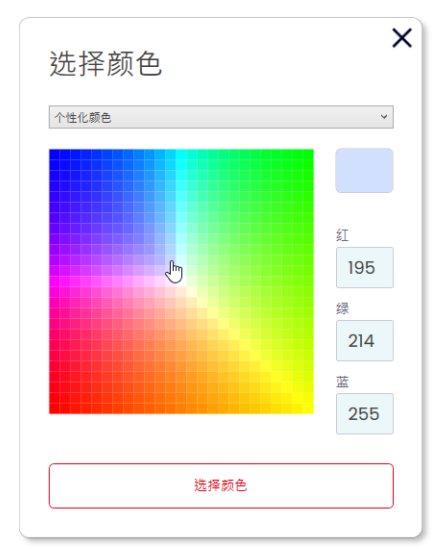

#### 2. 点击 选择颜色。

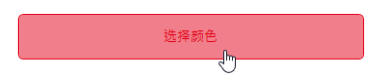

### 4.5.2.5 选择灯光效果

1. 在灯光效果栏中选择所需的灯光效果。

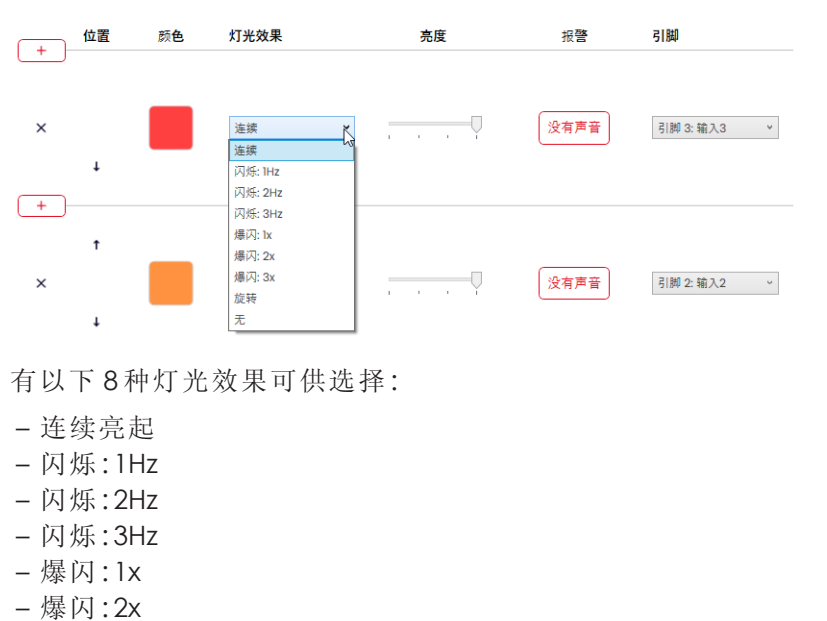

- 爆闪:3x
- 旋转显示
- 无

(i) 如果级别仅与警报器一起进行分配,则可选择设置无。

### 4.5.2.6 设置亮度

1. 在亮度栏中,从4个选项中选择所需的亮度级别。

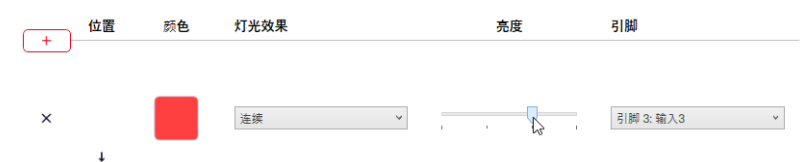

### 4.5.2.7 选择报警器

如果所连或所选 eSIGN 有报警器,则可选择一个在级别激活时响起的信号音。

如果存储了多个级别的信号音,并且同时启用这些级别,则优先级最高(列最高位置)的颜色的警报器将响起。

#### 1. 点击报警列中的没有声音。

| 位置     | 颜色         | 灯光效果  | 亮度 | 报警   | 引脚          |
|--------|------------|-------|----|------|-------------|
| (+)    |            |       |    |      |             |
|        |            |       |    |      |             |
| ×      |            | 连续 *  |    | 没有声音 | 引脚 3: 输入3 × |
| → 选持   | 译声音        | 窗口出现。 |    | -    |             |
| 选择声    | 音          |       | ×  |      |             |
| 吉立     |            |       |    |      |             |
| 戸日     | 没有         | 有声音   | ~  |      |             |
| 音量     |            |       |    |      |             |
| Ų      | . 1        | £     | -  |      |             |
| 最大持续时间 |            |       |    |      |             |
| 1      | ,<br>只要信号处 | 于激活状态 | -Y |      |             |
|        |            | 选择声音  |    |      |             |
|        |            |       |    |      |             |

#### 2. 选择所需的声音、音量和最大持续时间。

有以下10种声音可供选择:

| 声音 | 频率                                | 描述  | 最大分贝 (A) |
|----|-----------------------------------|-----|----------|
| 1  | 2.7 kHz                           | 连续音 | 104      |
| 2  | 0.9 kHz                           | 连续音 | 96       |
| 3  | H 420Hz<br>2.1 kHz                | 脉冲音 | 97       |
| 4  | ⊢ <mark>–  20Hz</mark> 0.9 kHz    | 脉冲音 | 93       |
| 5  | <mark>⊢ 20Hz</mark> 2.6 kHz       | 脉冲音 | 103      |
| 6  | 1 <b>Hz</b> 0.9 kHz               | 脉冲音 | 96       |
| 7  | 1Hz2.7 kHz                        | 脉冲音 | 104      |
| 8  | <b>0.5 Hz</b> 2.3 kHz−<br>3.6 kHz | 颤音  | 104      |

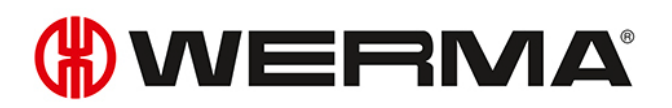

| 声音 | 频率                   | 描述  | 最大分贝 (A) |
|----|----------------------|-----|----------|
| 9  | 2.6 kHz              | 连续音 | 105      |
| 10 | <u>1Hz</u> 1.2 kHz – | 交替音 | 95       |
|    | 0.8 kHz              |     |          |

(i) 可以使用声音选择中的按钮 ▶ 来测试所选声音。声音通过计算机发出。

#### 3. 点击 选择声音。

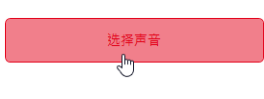

### 4.5.2.8 选择引脚

í

这些字段已预先配置为标准引脚分配,从灯柱的底部开始为引脚1。 已使用的引脚将以灰色显示。引脚分配可根据需要随意更改。

1. 在引脚列中,选择8针连接器中用于发送触发信号级别的对应引脚。

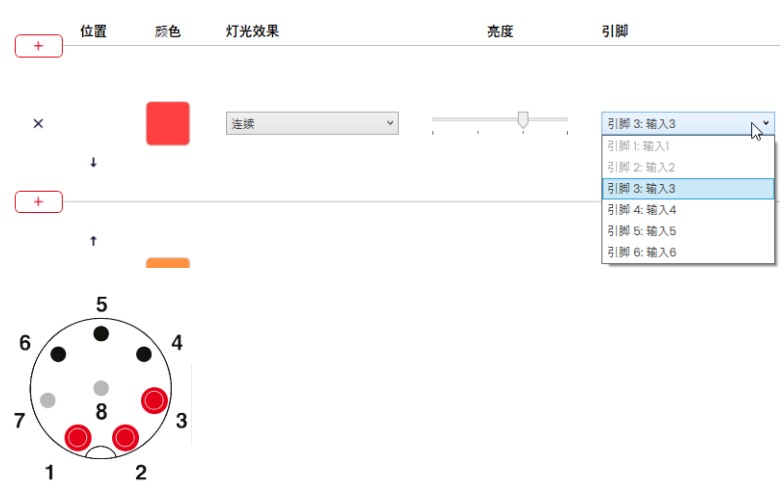

#### 调整引脚配置

必要时可更改线芯颜色与引脚的对应关系,并为信号添加描述。

1. 在引脚一览表下,单击引脚组合。

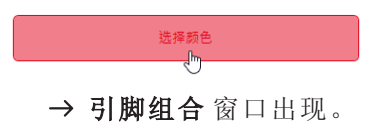

| 配置引脚       |      | :  | X |
|------------|------|----|---|
|            | 线缆颜色 | 描述 |   |
| 引脚 1: 输入1  | 白色   |    |   |
| 引脚 2: 输入2  | 棕色   |    |   |
| 引脚 3: 输入3  | 绿色   |    |   |
| 引脚 4: 输入4  | 黄色   |    |   |
| 引脚 5: 输入5  | 灰色   |    |   |
| 引脚 6: 输入6  | 粉色   |    |   |
| 引脚 7: 公共端  | 蓝色   |    |   |
| 引脚 8: +24V | 红色   |    |   |
|            |      | 保存 |   |
|            |      |    |   |

# **WERMA**®

2. 在颜色栏中输入所需的线芯颜色。

3. 在 描述 栏中输入信号描述。

**4.** 点击 保存。

### 4.5.2.9 模拟启用

完成所有设置后,可以进行启用模拟。

1. 在引脚一览表中,单击应激活所需级别的引脚。

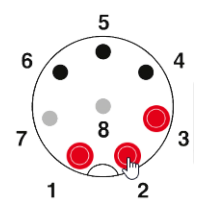

### 4.5.2.10 完成配置

- 1. 如有需要,可对配置进行进一步修改。
- 根据需要配置完所有级别后,点击完成。
   →完成窗口出现。

| 完成 |          | × |
|----|----------|---|
|    | 保存       |   |
|    | 发送到设备    |   |
| Ť  | 「开PDF配置表 |   |
| (F | 存PDF配置表  |   |
|    |          |   |

- 3. 点击保存,将配置保存在配置文件中。
- 4. 点击发送到设备,将配置传输至所连接的 eSIGN。
- 5. 点击 打开PDF配置表, 查看当前配置的概览。
- 6. 点击保存PDF配置表,将当前配置的概览另存为 PDF 文件。

### 4.5.3 填充高度模式

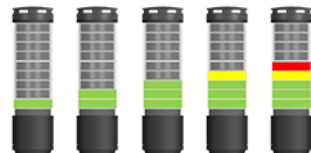

在此操作模式下, eSIGN分段被用作填充高度显示。通过递增或递减的发光效果, 可精准显示机械加工过程中的任务进度或材料可用性状态。

| 模式:液位检测             |      |
|---------------------|------|
| 设备                  | 颜色   |
| eSIGN 15段 黑色,带报警器 v | 单色 ~ |
| 信号组合数量: 15          |      |
|                     |      |
| =未分配的段数: 0          |      |
| 未指定段的分配             |      |
| 顶部 (失败) ~           |      |
|                     | 生成配置 |
|                     |      |

### 4.5.3.1 选择 eSIGN 型号

如已连接 eSIGN,则会预选相应的型号。如未连接 eSIGN,则可选择要配置的 eSIGN 的型号。

1. 必要时在设备字段下选择 eSIGN 型号。

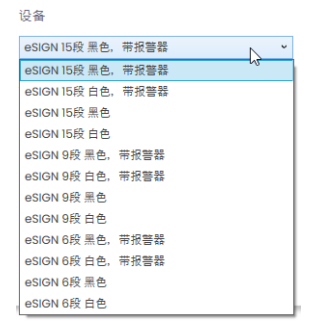

### 4.5.3.2 选择信号组合数量

1. 在 信号组合数量区域,选择用于填充高度显示的 eSIGN 分段数量。

如果并非所有的 eSIGN 分段都用于填充高度显示:

2. 在未指定段的分配字段,选择不用于填充高度显示的 eSIGN 分段显示方式。

| 设置      | 描述                               |
|---------|----------------------------------|
| 顶部(失败)  | 未分配的 eSIGN 分段排列在顶部,并与最高级别信号联动显示。 |
| 底部(失败)  | 未分配的 eSIGN 分段排列在底部,并与最低级别信号联动显示。 |
| 顶部(未激活) | 未分配的 eSIGN 分段排列在顶部,始终保持关闭状态。     |
| 底部(未激活) | 未分配的 eSIGN 分段排列在底部,始终保持关闭状态。     |

### 4.5.3.3 选择颜色

对于填充高度,可选用单色或渐变色来呈现。使用渐变色时,会自动计算两种颜色之间的色调过渡效果。

若需修改填充高度显示中单个分段的颜色,可后续进行单独调整。

1. 在颜色字段中,选择填充高度是否应以单色或渐变色显示。

### 单色

1. 单击颜色字段以选择所需的颜色。
 → 选择颜色 窗口出现。

| 选择颜色         | × |
|--------------|---|
|              | v |
| <b>准</b> 沒药在 |   |
| ARD HAVE     |   |

2. 选择是使用标准颜色还是自定义颜色。

| 标准颜色  | ۳ <u>م</u>                              |
|-------|-----------------------------------------|
| 标准颜色  | ~~~~~~~~~~~~~~~~~~~~~~~~~~~~~~~~~~~~~~~ |
| 个性化颜色 |                                         |

#### 标准颜色

1. 单击所需的颜色框。

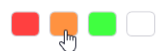

有以下8种标准颜色可供选择:

- 红色
- 黄色
- 绿色
- 白色
- 蓝色
- -淡黄色
- 紫色
- 青色

### 自定义颜色

1. 在颜色框中选择所需的颜色,或在 红、绿和蓝字段中输入相应的 RGB 值。

# **WERMA**°

ΖH

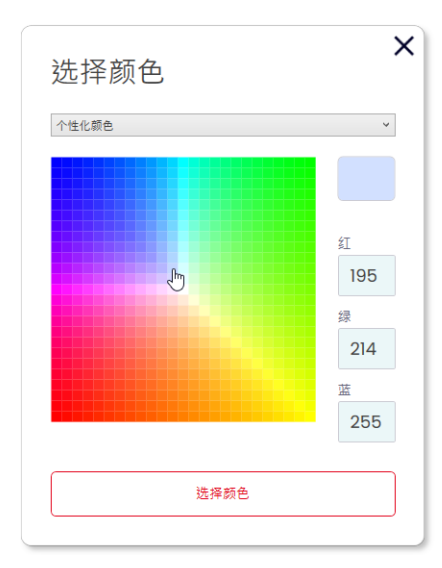

2. 点击选择颜色。

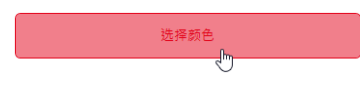

点击 生成配置。
 → 配置 界面出现。

### 渐变色

点击渐变色的起始颜色与结束颜色的颜色选择框。
 →选择颜色窗口出现。

| 选择颜色 | × |
|------|---|
| 标准颜色 | ~ |
|      |   |
| 选择颜色 |   |

2. 选择是使用标准颜色还是自定义颜色。

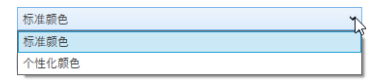

### 标准颜色

1. 单击所需的颜色框。

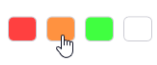

### 自定义颜色

1. 在颜色框中选择所需的颜色,或在红、绿和蓝字段中输入相应的 RGB 值。

| 选择颜色  | ×                                |
|-------|----------------------------------|
| 个性化颜色 | ~                                |
| Ð     | 紅<br>195<br>緑<br>214<br>蓝<br>255 |
| 选择颜色  |                                  |

- 2. 点击 选择颜色。
- 3. 点击 生成配置。
   → 配置 界面出现。

选择颜色
# **WERMA**

## 4.5.3.4 配置填充高度显示

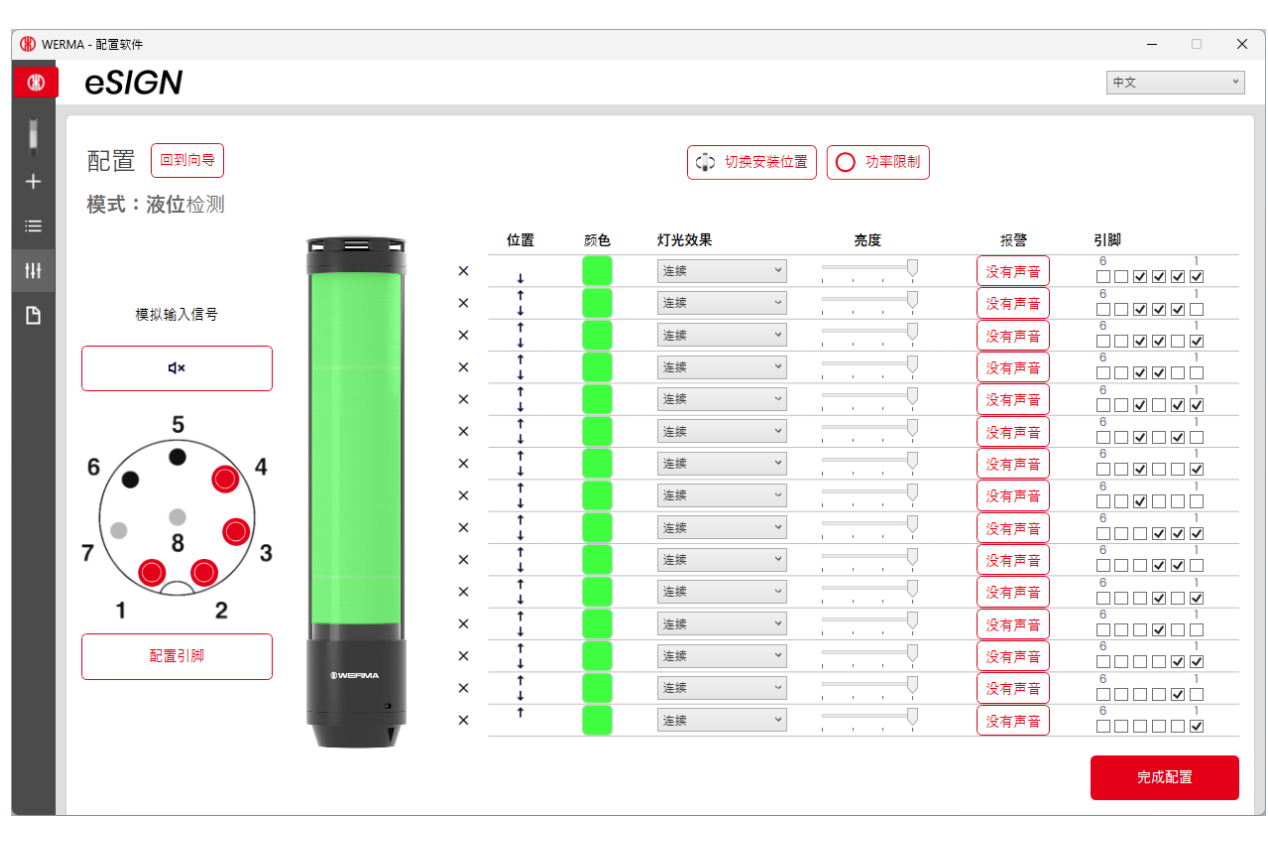

(i) 必要时可使用按钮 切换安装位置 将显示的信号灯柱的方向旋转 180°。

(i) 必要时(例如,需考虑控制输出的电流限制时),可通过按钮 **功率限制**来降低 eSIGN 的功 耗。在这种情况下,灯柱的电力需求会降低到 500 mA 以下。这样一来,光信号的亮度或声 音信号的音量也会降低。

(i) 必要时,可通过链接回到向导调用并调整颜色和分段配置。

ΖH

删除或添加分段

#### 删除分段

1. 点击 **删除**。

×

→ 已删除该分段。

#### 添加分段

1. 点击 **添加**。

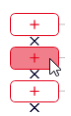

→ 已添加该分段。

#### 移动分段

必要时可对单个分段进行上移或下移操作。

1. 单击位置列中的向上箭头或向下箭头,即可将分段上移或下移。

|   | 位置 | 颜色 | 灯光效果 |   | 亮度 | 报警   | 引脚 |
|---|----|----|------|---|----|------|----|
| × | Ļ  |    | 连续   | ~ |    | 没有声音 |    |
| × | Ð  |    | 连续   | > |    | 没有声音 |    |

# **WERMA**

### 选择颜色

必要时,可为每个分段选择一种标准颜色,或分配一种自定义颜色。

1. 点击颜色列中的颜色框。

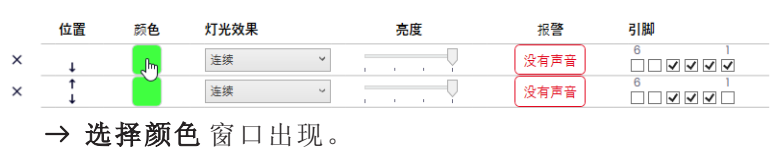

| 选择颜色 |  |
|------|--|
| 标准颜色 |  |
|      |  |
| 选择颜色 |  |

2. 选择是使用标准颜色还是自定义颜色。

| 标准颜色  | ۳.> |
|-------|-----|
| 标准颜色  | 7   |
| 个性化颜色 |     |

#### 标准颜色

1. 单击所需的颜色框。

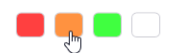

有以下8种标准颜色可供选择:

- 红色
- 黄色
- 绿色
- 白色
- 蓝色
- -淡黄色
- 紫色
- 青色

#### 自定义颜色

1. 在颜色框中选择所需的颜色,或在红、绿和蓝字段中输入相应的 RGB 值。

| 选择颜色  | >                                |
|-------|----------------------------------|
| 个性化颜色 | ~                                |
| ţ     | 紅<br>195<br>線<br>214<br>遊<br>255 |
| 选择颜色  |                                  |
|       |                                  |

2. 点击 选择颜色。

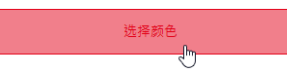

#### 选择灯光效果

1. 在灯光效果栏中选择所需的灯光效果。

|   | 位置     | 颜色 | 灯光效果              | 亮度 | 报警   | 引脚 |
|---|--------|----|-------------------|----|------|----|
| × | Ļ      |    | 连续                |    | 没有声音 |    |
| × | ↑<br>↓ |    | 连续<br>闪烁:1Hz      |    | 没有声音 |    |
| × | ţ      |    | 闪烁: 2Hz           |    | 没有声音 |    |
| × | 1      |    | 闪烁: 3Hz<br>偏闪: 1x |    | 没有声音 |    |
| × |        |    | 爆闪: 2x            |    | 没有声音 |    |
| × | Ţ.     |    | 爆闪: 3x<br>旋转      |    | 没有声音 |    |
| × | Ĵ      |    | 无                 |    | 没有声音 |    |

有以下8种灯光效果可供选择:

- 连续亮起
- 闪烁:1Hz
- 闪烁:2Hz
- 闪烁:3Hz
- 爆闪:1x
- 爆闪:2x
- 爆闪:3x
- 旋转显示
- 无

(i) 如果级别仅与警报器一起进行分配,则可选择设置无。

# **WERMA**

#### 设置亮度

1. 在 亮度 栏中,从4个选项中选择所需的亮度级别。

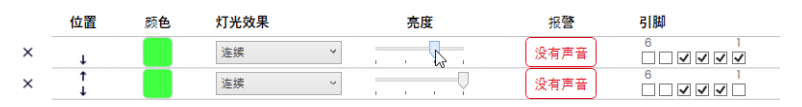

#### 选择报警器

如果所连或所选 eSIGN 有报警器,则可选择一个在分段激活时响起的信号音。

(i) 如果存储了多个级别的信号音,并且同时启用这些级别,则优先级最高(列最高位置)的颜色的警报器将响起。

#### 1. 点击报警列中的没有声音。

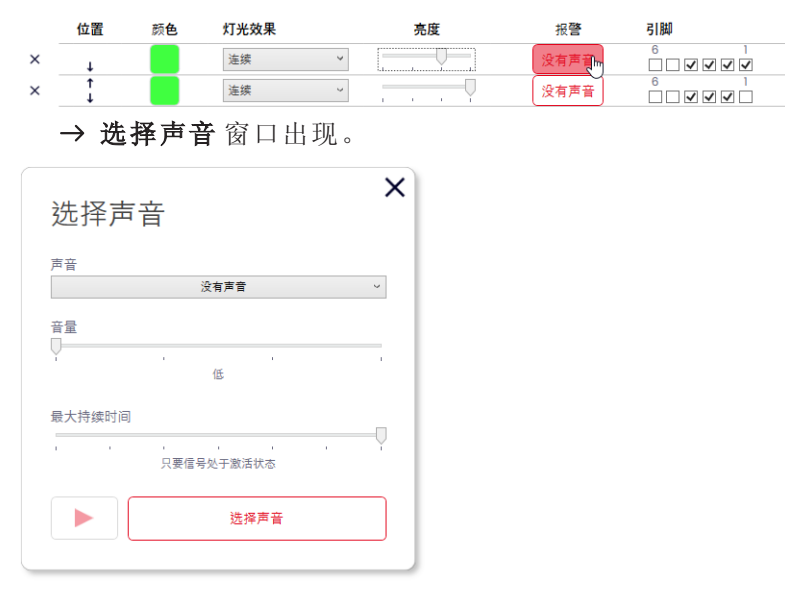

2. 选择所需的 声音、音量 和 最大持续时间。

有以下10种声音可供选择:

| 声音 | 频率                  | 描述  | 最大分贝 (A) |
|----|---------------------|-----|----------|
| 1  | 2.7 kHz             | 连续音 | 104      |
| 2  | 0.9 kHz             | 连续音 | 96       |
| 3  | H 420Hz<br>2.1 kHz  | 脉冲音 | 97       |
| 4  | 20Hz0.9 kHz         | 脉冲音 | 93       |
| 5  | 20Hz2.6 kHz         | 脉冲音 | 103      |
| 6  | 1 <b>Hz</b> 0.9 kHz | 脉冲音 | 96       |

| 声音 | 频率                                | 描述  | 最大分贝 (A) |
|----|-----------------------------------|-----|----------|
| 7  | 1Hz2.7 kHz                        | 脉冲音 | 104      |
| 8  | <b>0.5 Hz</b> 2.3 kHz−<br>3.6 kHz | 颤音  | 104      |
| 9  | 2.6 kHz                           | 连续音 | 105      |
| 10 | 1Hz 1.2 kHz -<br>0.8 kHz          | 交替音 | 95       |

 $(\mathbf{i})$ 

可以使用声音选择中的按钮 ▶ 来测试所选声音。声音通过计算机发出。

3. 点击 选择声音。

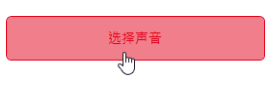

# **WERMA**

#### 选择引脚

这些字段已预先配置为标准引脚分配,从灯柱的底部开始为引脚1。已使用的引脚将以灰色显示。引脚分配可根据需要随意更改。

填充高度显示通过数据位编码进行启用。**引脚**列中的复选框对应6个引脚或信号线。勾选一个或多个复选框,表示需启用对应引脚或信号线,以激活相应设置。

#### 示例:

若需全柱显示绿色,必须启用引脚1-4。

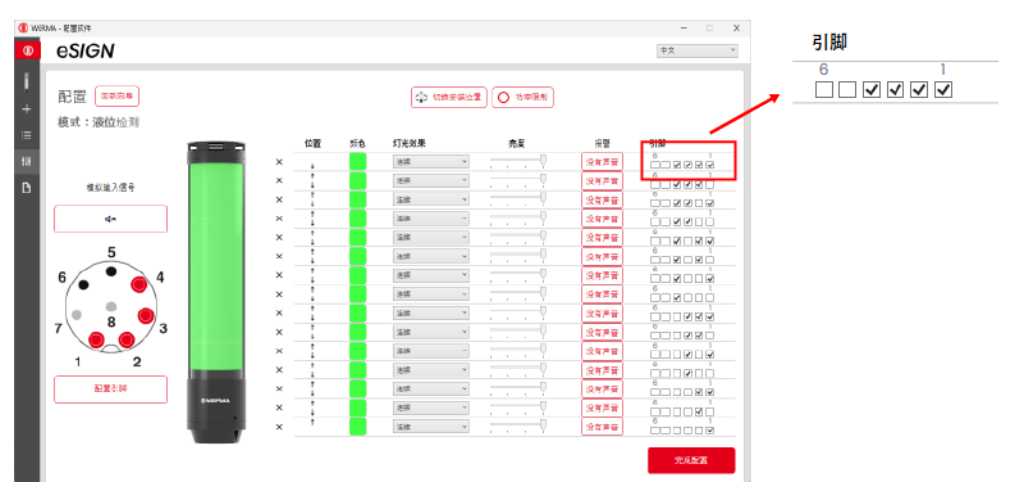

1. 在引脚列中,选择8引脚连接器中用于发送级别触发信号的对应引脚。

|   | 位置     | 颜色 | 灯光效果 |   | 亮度 | 报警   | 引脚 |
|---|--------|----|------|---|----|------|----|
| × | Ļ      |    | 连续   | ~ |    | 没有声音 |    |
| × | ↑<br>↓ |    | 连续   | ~ |    | 没有声音 |    |

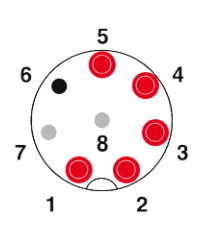

## 调整引脚配置

必要时可更改线芯颜色与引脚的对应关系,并为信号添加描述。 1. 在引脚一览表下,单击引脚组合。

|            | 选择颜色         |     |
|------------|--------------|-----|
| → 引脚約      | <b>自合</b> 窗口 | 出现。 |
| 配置引脚       |              | ×   |
|            | 线缆颜色         | 描述  |
| 引脚 1: 输入1  | 白色           |     |
| 引脚 2: 输入2  | 棕色           |     |
| 引脚 3: 输入3  | 绿色           |     |
| 引脚 4: 输入4  | 黄色           |     |
| 引脚 5: 输入5  | 灰色           |     |
| 引脚 6: 输入6  | 粉色           |     |
| 引脚 7: 公共端  | 蓝色           |     |
| 引脚 8: +24V | 红色           |     |
|            |              | 保存  |
|            |              |     |

- 2. 在颜色栏中输入所需的线芯颜色。
- 3. 在描述栏中输入信号描述。
- **4.** 点击 保存。

# 

## 4.5.3.5 模拟启用

完成所有设置后,可以进行启用模拟。

1. 在引脚一览表中,单击应激活所需级别的引脚。

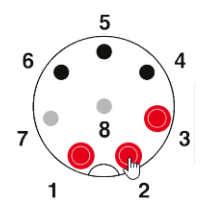

### 4.5.3.6 完成配置

1. 如有需要,可对配置进行进一步修改。

根据需要配置完所有级别后,点击完成。
 →完成窗口出现。

| 完成 |          | × |
|----|----------|---|
|    | 保存       |   |
|    | 发送到设备    |   |
|    | 打开PDF配置表 |   |
|    | 保存PDF配置表 |   |
|    |          |   |

3. 点击保存,将配置保存在配置文件中。

4. 点击发送到设备,将配置传输至所连接的 eSIGN。

- 5. 点击 打开PDF配置表, 查看当前配置的概览。
- 6. 点击保存PDF配置表,将当前配置的概览另存为 PDF 文件。

## 4.5.4 自定义模式

ΖH

在此操作模式下,可将任意组合的分段配置映射为专属开关信号。每个 eSIGN 分段均可单独 设置,且整个信号灯柱的整体配置可作为一个信号图像进行启用。通过个性化模式,用户可借 此实现最多样化的自定义信号显示方案。

| 模式:定制化 | Ľ                                                 | × |
|--------|---------------------------------------------------|---|
|        | 设备<br>eSIGN 15段 黑色, 兩报警器<br>配置类型<br>个性化配置<br>生成配置 | ~ |

### 4.5.4.1 选择 eSIGN 型号

如已连接 eSIGN,则会预选相应的型号。如未连接 eSIGN,则可选择要配置的 eSIGN 的型号。

1. 必要时在 设备 字段下选择 eSIGN 型号。

| 设备           |      |   |
|--------------|------|---|
| eSIGN 15段 黑色 | 带报警器 | Ň |
| eSIGN 15段 黑色 | 带报警器 | W |
| eSIGN 15段 白色 | 带报警器 |   |
| eSIGN 15段 黑色 |      |   |
| eSIGN 15段 白色 |      |   |
| eSIGN 9段 黑色, | 带报警器 |   |
| eSIGN 9段 白色, | 带报警器 |   |
| eSIGN 9段 黑色  |      |   |
| eSIGN 9段 白色  |      |   |
| eSIGN 6段 黑色, | 带报警器 |   |
| eSIGN 6段 白色, | 带报警器 |   |
| eSIGN 6段 黑色  |      |   |
| eSIGN 6段 白色  |      |   |

- 2. 点击 生成配置。
  - → 配置 界面出现。

# 

### 4.5.4.2 配置信号图像

| () WERN  | MA - 配置软件                                                                                                    |                |                 |                   |       | – 🗆 X |
|----------|----------------------------------------------------------------------------------------------------|----------------|-----------------|-------------------|-------|-------|
| \$       | eSIGN                                                                                                    |                |                 |                   |       | 中文 *  |
| 1<br>+   | 配置 回到向导<br>模式:定制化                                                                                                    |                |                 | (♪ 切換安装位置) 🔘 功率限制 | ŧJ    |       |
| ≔        |                                                                                                    |                | 状态(1/64)        |                   | 报警    | 引脚    |
| t#t<br>C | 模拟输入信号                                                                                                    |                | (状态) 日          |                   | 没有声音  |       |
|          | ¢×                                                                                                    |                | 增加状态            |                   |       |       |
|          | 5<br>6<br>6<br>7<br>8<br>3<br>1<br>2<br>8<br>3<br>3<br>1<br>2<br>8<br>3<br>3<br>1<br>2<br>8<br>3<br>3<br>1<br>2<br>8<br>3<br>1<br>2 |                |                 |                   |       | 完成配置  |
| i        | 必要时可使用                                                                                                    | 医钮 <b>切换安装</b> | <b>专位置</b> 将显示的 | 1信号灯柱的方向旋转        | 180°。 |       |

(i) 必要时(例如,需考虑控制输出的电流限制时),可通过按钮 **功率限制**来降低 eSIGN 的功 耗。在这种情况下,灯柱的电力需求会降低到 500 mA 以下。这样一来,光信号的亮度或声 音信号的音量也会降低。

(i) 必要时,可通过链接回到向导调用并调整 eSIGN 型号的配置。

#### 调整信号图像

最多可配置 64个信号图像,并将其传输到 eSIGN。
 信号图像由每个分段的独立光学设置和信号音(如适用)组成。

#### 1. 点击 状态。

#### 状态(1/64)

### 

#### → 状态 窗口出现。

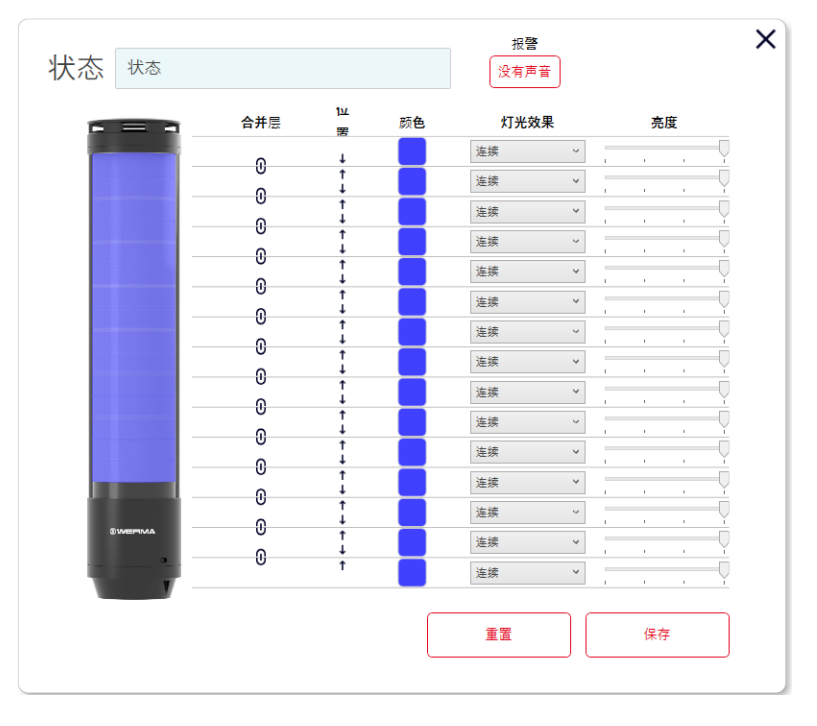

(i)

必要时,可以使用按钮 **重置**将当前信号图像重置为默认设置。

#### 为信号图像命名

1. 在字段状态中输入当前信号图像的名称。

# 

#### 选择报警器

如果所连或所选 eSIGN 有报警器,则可选择一个在信号图像激活时响起的信号音。 1. 点击报警 字段下的没有声音。

| 报警 |  |
|----|--|

没有声音

→ 选择声音 窗口出现。

| 标准声音       |            | , |
|------------|------------|---|
| ± *        |            |   |
| 甲苷         | 没有声音       |   |
| <b>立</b> 县 |            |   |
|            |            |   |
|            | . 任        |   |
| 最大持续时间     |            |   |
|            |            |   |
|            | 只要信号处于激活状态 |   |

2. 选择是使用标准音还是自定义声音。

| 标准颜色  | ~    |
|-------|------|
| 标准颜色  | 1/3* |
| 个性化颜色 |      |

#### 标准音

3. 选择所需的 声音、音量 和 最大持续时间。

有以下10种声音可供选择:

| 声音 | 频率                              | 描述  | 最大分贝 (A) |
|----|---------------------------------|-----|----------|
| 1  | 2.7 kHz                         | 连续音 | 104      |
| 2  | 0.9 kHz                         | 连续音 | 96       |
| 3  | ⊢ <mark>420нz</mark><br>2.1 kHz | 脉冲音 | 97       |
| 4  | <mark>120Hz</mark> 0.9 kHz      | 脉冲音 | 93       |
| 5  | <u> − 20Hz</u> 2.6 kHz          | 脉冲音 | 103      |
| 6  | <b>1Hz</b> 0.9 kHz              | 脉冲音 | 96       |
| 7  | ⊢−1 <b>Hz</b> 2.7 kHz           | 脉冲音 | 104      |
| 8  | 0.5 Hz 2.3 kHz-                 | 颤音  | 104      |
|    | 3.6 kHz                         |     |          |
| 9  | 2.6 kHz                         | 连续音 | 105      |
| 10 | 1Hz 1.2 kHz -                   | 交替音 | 95       |
|    | 0.8 kHz                         |     |          |

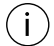

可以使用声音选择中的按钮 ▶ 来测试所选声音。声音通过计算机发出。

#### 4. 点击选择声音。

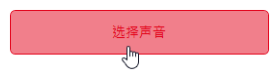

# 

#### 自定义声音

| 选择声音    |              |                  | × |
|---------|--------------|------------------|---|
| 个性化声音 💙 | 图形参数说明       |                  |   |
| 音量      | 声音类型<br>持续 、 | 保持时间频率2(ms)<br>0 | ? |
| 也       | 频率1(Hz)      | ? 重复计数           | ? |
|         | 1000         | 0                |   |
|         |              | 重复后暂停 (ms)       | ? |
|         |              | 0                |   |
|         |              | 周期间暂停 (ms)       | ? |
|         |              | 0                |   |
| 选择声音    |              |                  |   |

1. 根据需要进行设置。

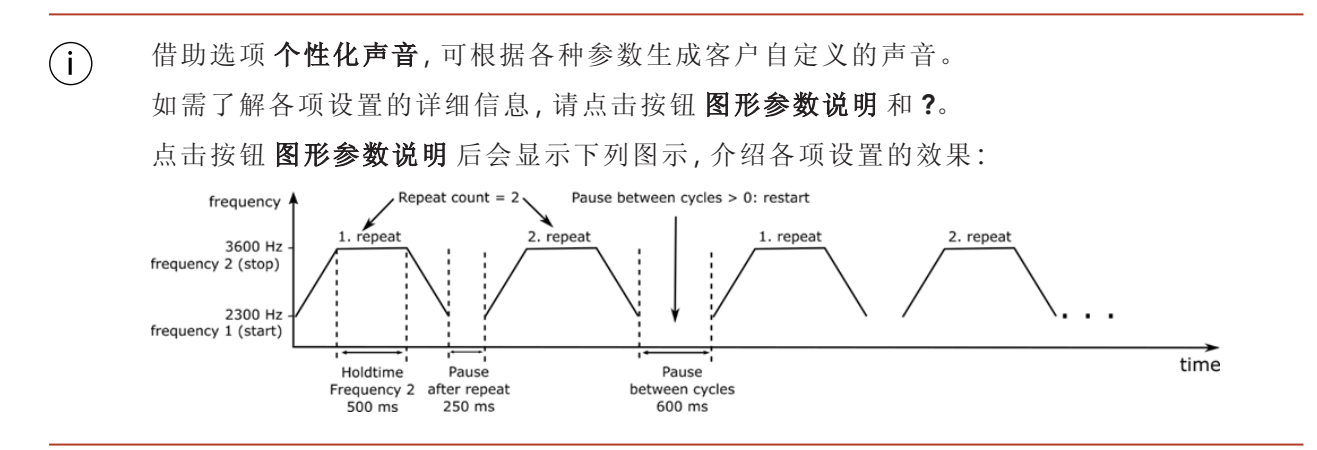

2. 点击选择声音。

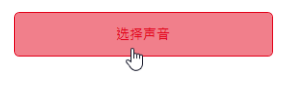

#### 连接和分割分段

必要时可将多个分段连接组合成一个级别,或从级别中分割开来。

#### 连接分段

1. 点击连接步骤 列中的符号连接步骤。

Stufe verbinden Pos

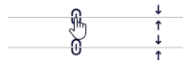

#### 分割分段

1. 点击连接步骤 列中的符号 分离步骤。

Stufe verbinden Pos

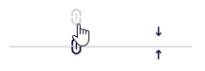

#### 移动级别

必要时可对单个级别进行上移或下移操作。

1. 单击位置列中的向上箭头或向下箭头,即可将级别上移或下移。

| 合并层    | 1业<br>罟 | 颜色 | 灯光效 | 果 | 亮 | Ŧ |   |
|--------|---------|----|-----|---|---|---|---|
| ۰.     | Ŧ       |    | 连续  | ~ |   |   | - |
| 0      | Þ       |    | 连续  | ~ |   |   | - |
| U<br>Q | ţ       |    | 连续  | ~ |   |   | - |

#### 选择颜色

必要时,可为每个分段选择一种标准颜色,或分配一种自定义颜色。

1. 点击颜色列中的颜色框。

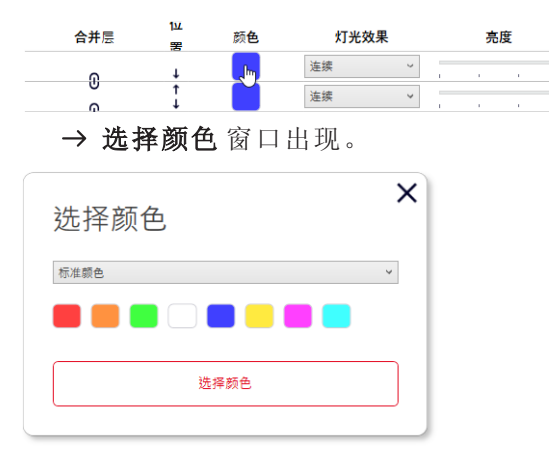

# **WERMA**°

ΖH

2. 选择是使用标准颜色还是自定义颜色。

| 标准颜色     | ٣ |
|----------|---|
| 标准颜色     |   |
| 个性化颜色    |   |
| THEIDAKE |   |

#### 标准颜色

1. 单击所需的颜色框。

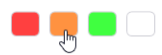

有以下8种标准颜色可供选择:

- 红色
- 黄色
- 绿色
- 白色
- 蓝色
- 淡黄色
- 紫色
- 青色

#### 自定义颜色

1. 在颜色框中选择所需的颜色, 或在 红、绿和 蓝字段中输入相应的 RGB 值。

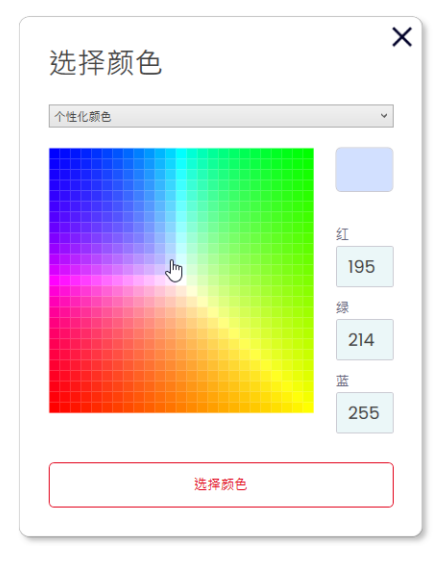

2. 点击选择颜色。

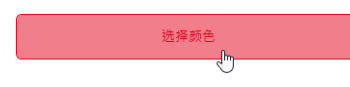

#### 选择灯光效果

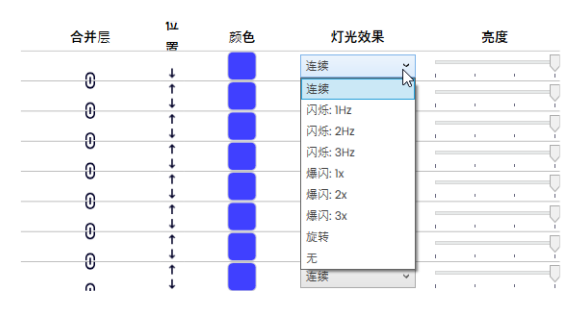

1. 在灯光效果栏中选择所需的灯光效果。

有以下8种灯光效果可供选择:

- 连续亮起
- 闪烁:1Hz
- 闪烁:2Hz
- 闪烁:3Hz
- 爆闪:1x
- 爆闪:2x
- 爆闪:3x
- -旋转显示
- 无

#### 设置亮度

1. 在亮度栏中,从4个选项中选择所需的亮度级别。

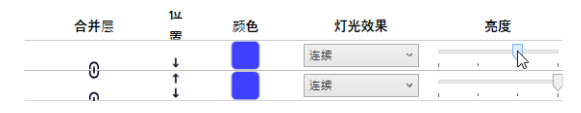

完成所有设置后:

**2.** 点击 保存。

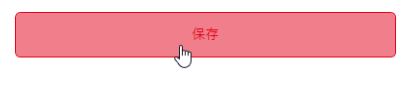

# **WERMA**®

## 4.5.4.3 选择引脚

(i) 字段已预先设定默认配置。

引脚分配可根据需要随意更改。

单个信号图像通过数据位编码进行启用。引脚列中的复选框对应6个引脚或信号线。勾选一个或多个复选框,表示需启用对应引脚或信号线,以激活相应的信号图像。

#### 示例:

要激活第二个信号图像,必须启用引脚1-4。

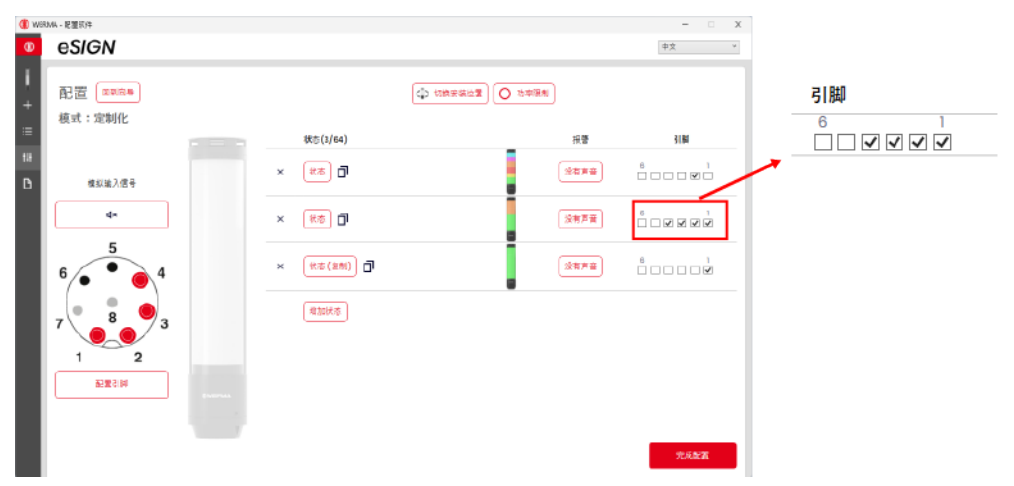

1. 在引脚列中,选择8引脚连接器中用于发送信号图像触发信号的对应引脚。

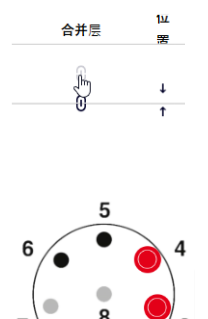

2

1

#### 调整引脚配置

必要时可更改线芯颜色与引脚的对应关系,并为信号添加描述。

1. 在引脚一览表下, 单击引脚组合。

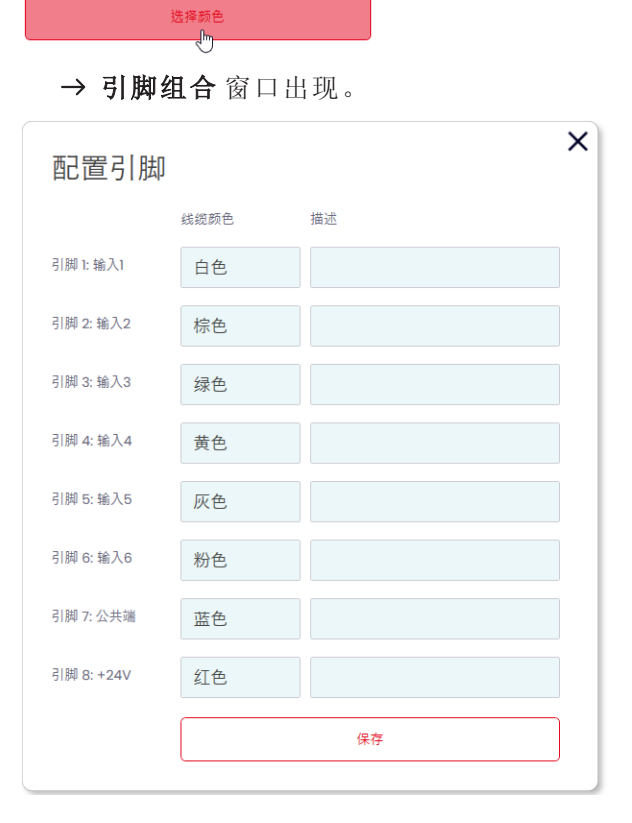

2. 在颜色栏中输入所需的线芯颜色。

3. 在描述栏中输入信号描述。

**4.** 点击 保存。

### 4.5.4.4 复制信号图像

(j) 最多可配置 64 个信号图像,并将其传输到 eSIGN。 信号图像由每个分段的独立光学设置和信号音(如适用)组成。

- 1. 在所需信号图像所在行中点击重复。
- × (状态) 🖳
- 2. 根据描述配置信号图像。

# **WERMA**

## 4.5.4.5 添加信号图像

(j) 最多可配置 64个信号图像,并将其传输到 eSIGN。 信号图像由每个分段的独立光学设置和信号音(如适用)组成。

#### 1. 点击 增加状态。

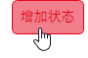

2. 根据描述配置信号图像。

### 4.5.4.6 删除信号图像

1. 在所需信号图像所在行中点击删除。

### 4.5.4.7 模拟启用

完成所有设置后,可以进行启用模拟。

1. 在引脚一览表中,单击应激活所需信号图像的引脚。

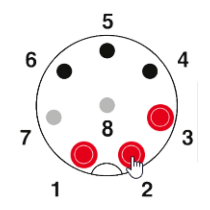

### 4.5.4.8 完成配置

- 1. 如有需要,可对配置进行进一步修改。
- 2. 根据需要配置完所有信号图像后,点击完成。
  →完成窗口出现。

| 完成 |          | × |
|----|----------|---|
|    | 保存       |   |
|    | 发送到设备    |   |
|    | 打开PDF配置表 |   |
|    | 保存PDF配置表 |   |
|    |          |   |

- 3. 点击保存,将配置保存在配置文件中。
- 4. 点击发送到设备,将配置传输至所连接的 eSIGN。
- 5. 点击 打开PDF配置表, 查看当前配置的概览。
- 6. 点击保存PDF配置表,将当前配置的概览另存为 PDF 文件。

## **WERMA**®

## 4.6 从示例模板中导入配置

WERMA-配置软件提供多种预定义配置,这些配置可以直接传输到所连的 eSIGN,也可以作为自定义配置的参考。

1. 点击 配置 区域的从模板创建。

| 配置       |    |
|----------|----|
| 新的配置     | +  |
| 从模幅创建    | ≡  |
| 从eSIGN加载 | tH |
| 从文件加载    | B  |
|          |    |

→ **从模板中新建配置**窗口出现。

| (#) WERI | MA - 配置软件   |                |     |             |    | -  | ×     |
|----------|-------------|----------------|-----|-------------|----|----|-------|
| (₩       | eSIGN       |                |     |             |    | 中文 | *     |
| Ĭ<br>+   | 从模板中        | 新建配置           |     |             |    |    |       |
| ≣        |             |                |     |             |    |    |       |
| tŧŧ      | eSIGN 9段 黑色 |                |     |             |    |    | <br>~ |
|          | 模式:自动分段     |                |     |             |    |    | ~     |
| 6        |             | 1层:红色 连续       |     | 2层:红色/黄色 连续 |    |    |       |
|          |             | 定制             | tH  | 定制          | t# |    |       |
|          |             | 发送到设备          | L.  | 发送到设备       | R  |    |       |
|          |             | 3层:红色/黄色/绿色 连续 |     |             |    |    |       |
|          |             | 定制             | tŧŧ |             |    |    |       |
|          |             | 发送到设备          | Ы   |             |    |    |       |
|          |             |                |     |             |    |    |       |
|          |             |                |     |             |    |    |       |
|          |             |                |     |             |    |    |       |
|          |             |                |     |             |    |    |       |
|          |             |                |     |             |    |    |       |

- 2. 选择 eSIGN 的型号。
- 3. 选择模式。
  - → 系统将显示可用的模板。
- 4. 点击所需模板上的定制,以加载模板并继续编辑。
- 5. 点击发送到设备以加载模板,并直接将其传输到所连的 eSIGN。

(i) 有关配置的详细信息,请参阅 "创建新配置",第 192页。

## 4.7 从已连接的 eSIGN 加载配置

如果 eSIGN 已连接至计算机, WERMA-配置软件 配置软件支持加载当前配置(可能是出厂设置)进行编辑。如未连接 eSIGN,该菜单项将呈现灰色。

1. 点击 配置 区域的从eSIGN加载。

| 配置       |     |
|----------|-----|
| 新的配置     | +   |
| 从模板创建    | :=  |
| 从eSIGN加载 | tłł |
| 从文件加载    | B   |
|          |     |

→ 配置 窗口会在已设置的模式下出现,并且已填充当前配置。

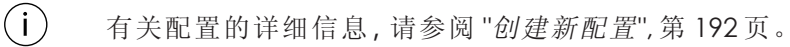

ZH

# 

## 4.8 打开现有配置

1. 点击 配置 区域的从文件加载。

| 配置       |     |
|----------|-----|
| 新的配置     | +   |
| 从模板创建    | :≡  |
| 从eSIGN加载 | t#t |
| 从文件加戴    | Ľ   |

(i)

2. 选择所需的配置文件并点击打开。

或者可以通过侧边菜单显示最近使用过的配置(请参阅 "概览",第 190页)。

## 4.9 更新固件

(i) 要进行固件更新,计算机必须连接到互联网,且必须连接 eSIGN。

0

#### 1. 点击 固件 区域的检查新固件是否可用。

| 这 <b>个</b> 软 <b>件</b><br>版本<br>检查新版本是否可用                                                                                                    | v1.2.1                                |                          |        |
|----------------------------------------------------------------------------------------------------|---------------------------------------|--------------------------|--------|
| → WERM<br>→ 发现有                                                                                                    | A-配置软件 会望<br>更新包后, 会显                 | 搜索所连的 eSIGN 是<br>示相应的消息。 | 否有固件更新 |
| (i) and the second second seco | <b>件已更新</b><br>的固件版本可用!<br>开始下戴新固件 取消 |                          | ×      |

- 2. 点击开始下载新固件。
  - → 新固件将传输至所连的 eSIGN。

ΖH

## **WERMA**

## 5 配置 MC55 Touch S

## 5.1 功能

新款 MC55 Touch S 将彩色状态灯转变为可与操作员交互的交互式界面。借助直观的配置软件,用户可以通过设置不同的颜色、灯光效果和声音,以及时间型升级,轻松实现多种信号模式。

MC55TouchS支持多种应用场景,例如简单的音频警报确认、24V信号的切换、利用时间型升级进行流程模拟等,可满足各种不同需求。

## 5.2 硬件说明

硬件信息适用于以下产品:

- 240.160.55 MC55 Touch S 24VDC
- 240.170.55 MC55 Touch S 24VDC 带声音功能
- 240.260.55 MC55 Touch 24VDC NPN
- 240.270.55 MC55 Touch 24VDC NPN 带声音功能
- 240.280.55 MC55 Touch 24VDC PNP
- 240.290.55 MC55 Touch 24VDC PNP 带声音功能

## 5.2.1 接口区域概览

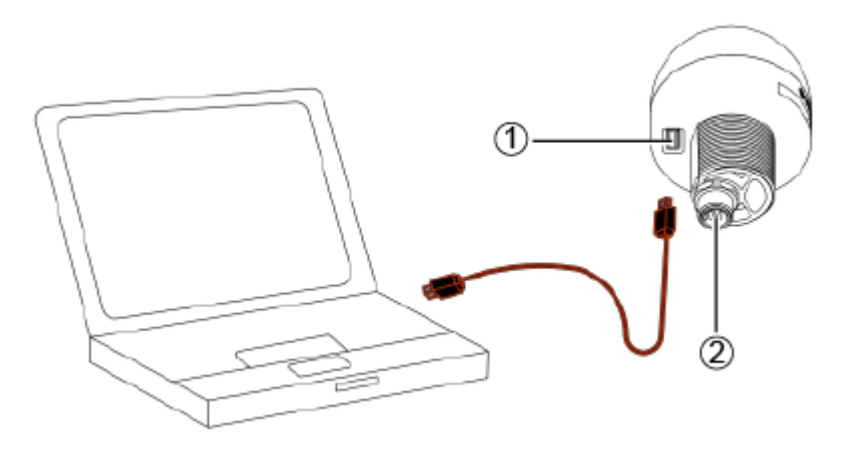

| 位号 | 描述         |
|----|------------|
| 1  | USB-C 端口   |
| 2  | 5引脚 M12连接器 |

## 5.2.2 概述:5引脚 M12连接器

MC55TouchS通过5引脚M12连接器连接,引脚分配如下:

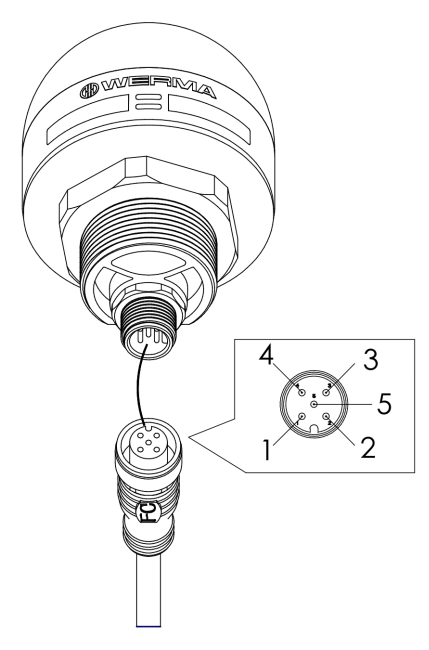

| M12引脚分配 | 多股彩色 M12 电缆线 | 功能              |
|---------|--------------|-----------------|
| 1       | 棕色           | 信号1             |
| 2       | 白色           | 信号 2            |
| 3       | 蓝色           | СОМ             |
| 4       | 黑色           | 输出 24 V, 200 mA |
| 5       | 灰色           | 信号3             |

## 5.2.3 默认设置

MC55TouchS默认以开关模式交付。激活触摸输入后,输出端将切换为24V。

# 

## 5.3 概述

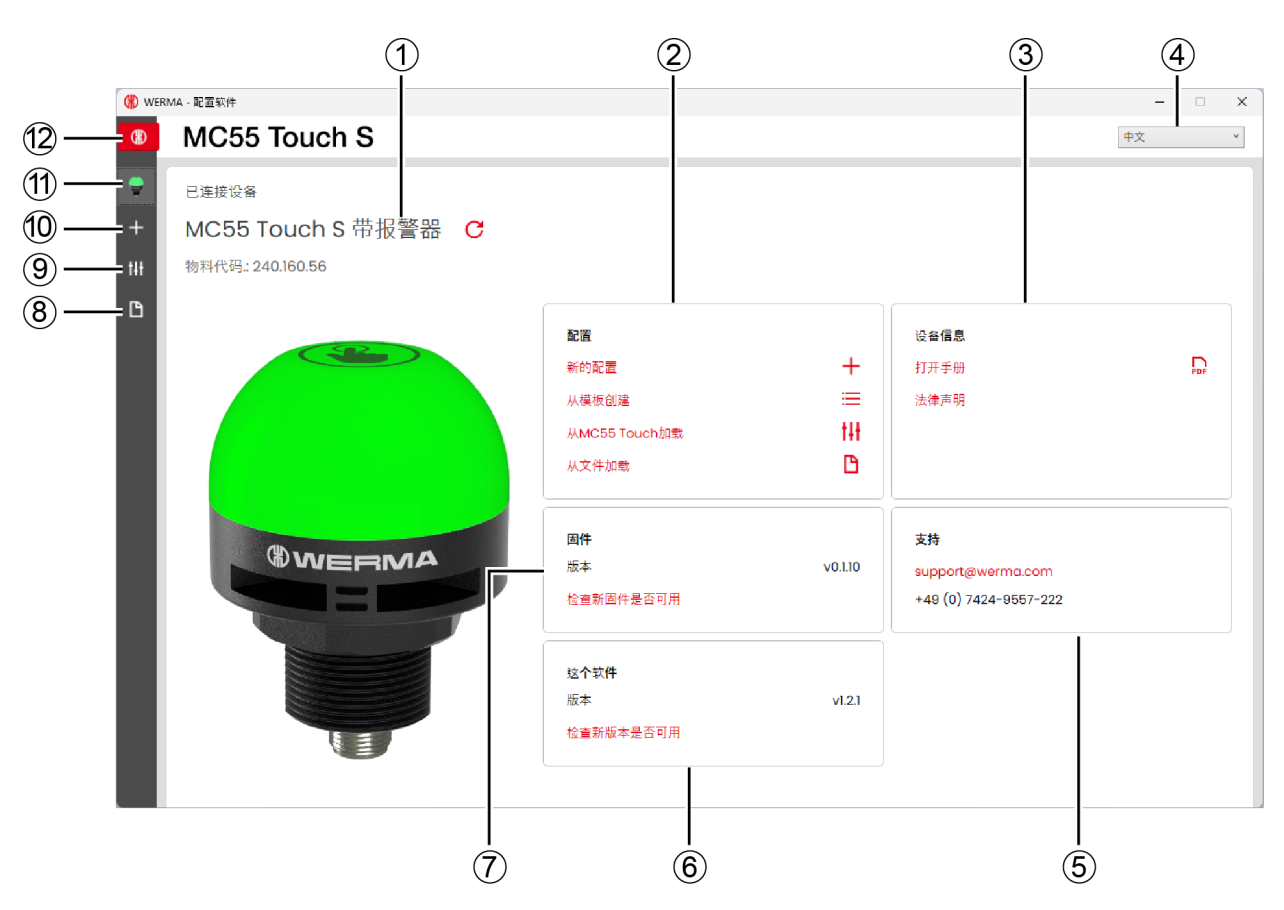

| 位号 | 描述                    |
|----|-----------------------|
| 1  | 所连接的 MC55 Touch S 的型号 |
| 2  | 配置区域                  |
| 3  | <b>设备信息</b> 区域        |
| 4  | 设置语言                  |
| 5  | <b>支持</b> 区域          |
| 6  | <b>这个软件</b> 区域        |
| 7  | <b>固件</b> 区域          |
| 8  | 打开现有配置                |
| 9  | 加载 MC55 Touch S 的配置   |
| 10 | 从示例模板中导入配置            |
| 11 | 调出主屏幕                 |
| 12 | 设备选择                  |

### 5.3.1 配置区域

在配置区域中,有以下配置选项:

- 新的配置:创建新配置(请参阅 "创建新配置",第 247 页)。
- 从模板创建:打开可立即传输到设备的标准模板(请参阅 "从示例模板中导入配置",第 260页)。
- 从MC55 Touch加载:打开当前配置(可能是出厂设置)进行编辑(请参阅 "加载所连 MC55 Touch S 的配置",第 262 页)。
- -从文件加载:打开并再次使用现有配置(请参阅 "打开现有配置",第 263页)。

## 5.3.2 设备信息区域

在设备信息区域可访问手册和法律声明。

### 5.3.3 支持区域

支持区域显示 WERMA 支持团队的联系方式。

### 5.3.4 这个软件区域

这个软件区域显示 WERMA - 配置软件 当前版本信息,并提供配置软件更新选项。

## 5.3.5 固件区域

固件区域显示所连 MC55 Touch S 的固件信息,并提供固件更新选项。

## 5.4 设置语言

1. 在选择菜单中选择所需的语言。

| 中文 | Ň |
|----|---|
| 英文 | h |
| 德文 |   |
| 中文 |   |

# () WERMA

## 5.5 创建新配置

(i) 无论是否连接 MC55 Touch S,都可以进行配置。

(i) MC55 Touch S 可以通过 USB 数据线连接到计算机,同时通过 M12 电缆线连接到 24 V 电源。

通过 USB 数据线将 MC55 Touch S 连接至计算机。
 → WERMA - 配置软件 会识别出已连接的 MC55 Touch S。

| () WERI | MA - 配置软件           |               |         |                       | – 🗆 X |
|---------|---------------------|---------------|---------|-----------------------|-------|
| \$      | MC55 Touch S        |               |         |                       | 中文 、  |
| ÷       | 已连接设备               |               |         |                       |       |
| +       | MC55 Touch S 带报警器 C |               |         |                       |       |
| tH      | 物料代码.: 240.160.56   |               |         |                       |       |
| ß       |                     |               |         |                       |       |
|         |                     | 配置            |         | 设备信息                  |       |
|         |                     | 新的配置          | +       | 打开手册                  | PDF   |
|         |                     | 从模板创建         | :≡      | 法律声明                  |       |
|         |                     | 从MC55 Touch加载 | tŧŧ     |                       |       |
|         |                     | 从文件加载         | B       |                       |       |
|         |                     |               |         |                       |       |
|         |                     | 固件            |         | 支持                    |       |
|         |                     | 版本            | v0.1.10 | support@werma.com     |       |
|         |                     | 检查新固件是否可用     |         | +49 (0) 7424-9557-222 |       |
|         |                     |               |         |                       |       |
|         |                     | 这个软件          |         |                       |       |
|         |                     | 版本            | v1.2.1  |                       |       |
|         |                     | 检查新版本是否可用     |         |                       |       |
|         |                     |               |         |                       |       |
|         |                     |               |         |                       |       |

2. 如果 WERMA - 配置软件 无法识别所连接的 MC55 Touch S: 点击 刷新连接的设备。

未连接设备 🔓

#### 3. 点击 配置 区域的 新的配置。

| 配置            |     |
|---------------|-----|
| 新的配置          | +   |
| 从模板创建         | =   |
| 从MC55 Touch加载 | tŧŧ |
| 从文件加载         | B   |
|               |     |

→ 配置 屏幕出现。

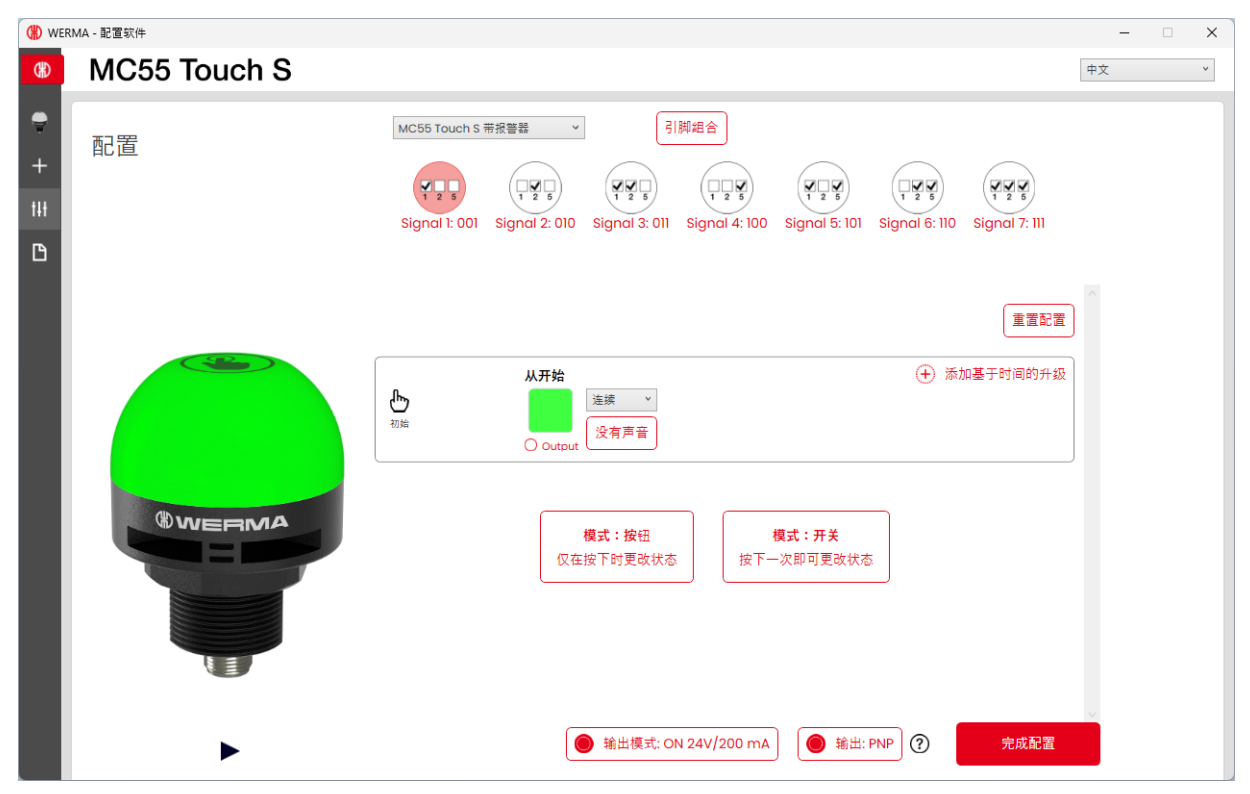

4. 如有必要,选择要配置的MC55TouchS型号。

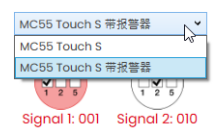

5. 选择模式:开关或模式:按钮。

## 

## 5.5.1 选择信号输入

每个信号输入均可单独配置。图标显示相应的引脚分配。 1.单击所需的信号输入。

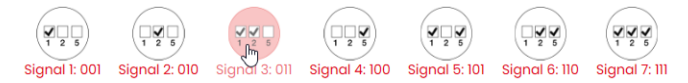

### 5.5.1.1 重命名信号输入

如有必要,可以重命名信号输入并添加描述。 1. 单击信号输入概述上方的引脚组合。

| 20 | 勏  | E. | 슻 |
|----|----|----|---|
|    | հե | -  | - |

→ **引脚组合** 窗口出现。

| 引脚组合          |          |    | × |
|---------------|----------|----|---|
|               | 简称       | 描述 |   |
| Signal 1: 001 | Signal 1 |    |   |
| Signal 2: 010 | Signal 2 |    |   |
| Signal 3: 011 | Signal 3 |    |   |
| Signal 4: 100 | Signal 4 |    |   |
| Signal 5: 101 | Signal 5 |    |   |
| Signal 6: 110 | Signal 6 |    |   |
| Signal 7: 111 | Signal 7 |    |   |
|               |          | 保存 |   |
|               |          |    |   |

2. 在 简称 栏中输入所需的名称。

3. 在描述栏中输入信号描述。

**4.** 点击 保存。

## 5.5.2 更改模式

之后可以为每个信号输入选择按钮模式和开关模式。

## 5.5.2.1 按钮 模式

| () WER | MA - 配置软件    |                                                |                                                                                                    |                                              |                         | -  | × |
|--------|--------------|------------------------------------------------|----------------------------------------------------------------------------------------------------|----------------------------------------------|-------------------------|----|---|
| ⊛      | MC55 Touch S |                                                |                                                                                                    |                                              |                         | 中文 | * |
|        | 配置           | MC55 Touch S 带报智<br>文 2 3<br>Signal 1: 001 Sig | 器 引脚组合<br>1 2 5<br>1 2 5<br>1 | Image: signal 5:101      Image: signal 6:100 | (1 2 5<br>Signal 7: 111 |    |   |
|        |              | 模式:按钮                                          |                                                                                                    |                                              | 重置配置                    |    |   |
|        |              | 初始                                             |                                                                                                    |                                              |                         |    |   |
|        |              | <b>மு</b><br>லண்                               | 从开始                                                                                                    | ( <del>)</del> *                             | 加基于时间的升级                |    |   |
|        | WERMA        | → 按下时                                          |                                                                                                    |                                              |                         |    |   |
|        |              | <b>先</b><br>按下                                 | 从开始<br>连续 v<br>O Output                                                                                                    | ④ 添                                          | 加基于时间的升级                |    |   |
|        | •            |                                                | ● 输出模式: ON 24V/200 mA                                                                                                    | <b>●</b> 输出: PNP ?                           | 完成配置                    | ×  |   |

按钮模式下可配置2种状态。

-初始状态:相应的信号输入通电且未按下 MC55 Touch S 时。

- 被按下状态: MC55 Touch S 被按下并保持按下的状态时。
- 松开 MC55 Touch S 后, 会变为初始状态。

可以设置每个状态的颜色、灯光效果、警报器(如果有)、时间型升级和输出。

# **WERMA**

## 5.5.2.2 开关模式

| () WERI       | MA - 配置软件    |                                                                                                    | – 🗆 X |
|---------------|--------------|----------------------------------------------------------------------------------------------------|-------|
| ⊛             | MC55 Touch S |                                                                                                    | 中文 、  |
| ♥<br>+<br>†#† | 配置           | MC55 Touch S 带报警器    引脚炮合      (1255 Touch S 带报警器)    (1256 Touch S 带报警器)      Signal 1: 001    (1258 Signal 3: 011      Signal 1: 001    Signal 3: 011      Signal 1: 001    Signal 3: 011      Signal 4: 100    Signal 5: 101      Signal 7: 111 |       |
|               |              | 模式:开关 重置配置                                                                                                    | ^     |
|               |              | 状态1      面        人开始      ①        初始      ②        初始      ②        ○      ○        ○      ○        ○      ○        ○      ○                                                                                                    |       |
|               |              |                                                                                                    |       |
|               |              | 从开始      ①      添加基于时间的升级        初始                                                                                                    |       |
|               | •            | 状态3  ⑩    ● 输出模式: ON 24V/200 mA  ● 输出: PNP    ? 成品習                                                                                                    |       |

开关模式下可配置 10种状态。每按一次 MC55 Touch S 即切换成下一个状态。 在开关模式下切换状态时, MC55 Touch S 会短暂亮起白色, 为触摸输入识别提供反馈。 可以设置每个状态的颜色、灯光效果、警报器(如果有)、时间型升级和输出。

(i) MC55 Touch S出厂时标配为开关模式。激活触摸输入后,输出端将切换为24V。

1. 在所需的信号输入中点击 重置配置。

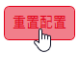

2. 选择模式:按钮或模式:开关。

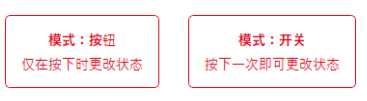

## 5.5.3 调整状态

只能在开关模式中添加、删除或重命名状态。在按钮模式中,只有两种预定义状态,无法更改。

#### 5.5.3.1 添加状态

1. 点击 添加状态。

添加状态

### 5.5.3.2 删除状态

1. 在要删除的状态旁(例如状态 3)点击 💩。

大志3 原

### 5.5.3.3 重命名状态

点击状态(例如状态1)。
 → 状态1窗口出现。

| 状态1 |    | × |
|-----|----|---|
| 描述  |    |   |
|     | 保存 |   |

- 2. 在描述字段中输入所需的状态名称。
- 3. 点击 保存。

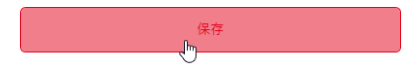
# 

## 5.5.4 选择颜色

每个级别都可以分配一个默认颜色或自定义颜色。 1. 点击 颜色 列中的颜色字段。

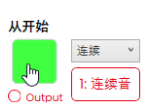

→ **选择颜色** 窗口出现。

| 选择颜色 | × |
|------|---|
|      | > |
| 选择颜色 |   |

2. 选择是使用默认颜色还是自定义颜色。

| 标准颜色  | ۳.>                                     |
|-------|-----------------------------------------|
| 标准颜色  | ~~~~~~~~~~~~~~~~~~~~~~~~~~~~~~~~~~~~~~~ |
| 个性化颜色 |                                         |

### 5.5.4.1 默认颜色

3. 单击所需的颜色字段。

有以下8种默认颜色可供选择:

- 红色
- 黄色
- 绿色
- 白色
- 蓝色
- -淡黄色
- 紫色
- 青色

ΖH

### 5.5.4.2 自定义颜色

4. 在颜色字段中选择所需的颜色或在红、绿和蓝字段中输入相应的 RGB 值。

| 个性化颜色 |    | ~   |
|-------|----|-----|
|       |    |     |
|       |    | 紅   |
|       | ۶. | 195 |
|       |    | 绿   |
|       |    | 214 |
|       |    | 蓝   |
|       |    | 255 |
|       |    |     |

5. 点击选择颜色。

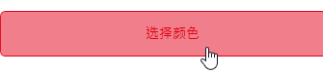

## 5.5.5 选择灯光效果

1. 点击颜色字段旁边的选择菜单,选择所需的灯光效果。

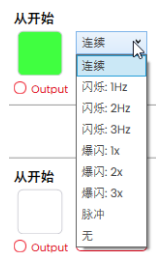

有以下8种灯光效果可供选择:

- 常亮
- 以1Hz频率闪烁
- 以2Hz频率闪烁
- 以3Hz频率闪烁
- 闪光1次
- -闪光2次
- 闪光 3 次
- 呼吸式闪烁
- 无

# **WERMA**

如果引脚分配仅用于声音或持续供电,则可以选择无设置。

## 5.5.6 选择警报器

如果所连或所选 MC55 Touch S 有警报器,则可以选择一个信号音,它会在状态激活时响起。 1. 在所需的状态中点击 没有声音。

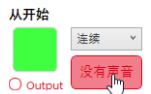

 $(\mathbf{i})$ 

→ 选择声音窗口出现。

| 选择声音 |      | × |
|------|------|---|
| 声音   | 没有声音 | ~ |
|      | 选择声音 |   |

2. 选择所需的声音。

有以下10种声音可供选择:

| 声音 | 频率                      | 描述  | 最大分贝(A) |
|----|-------------------------|-----|---------|
| 1  | 3.8 kHz                 | 连续音 | 86      |
| 2  | 0.9 kHz                 | 连续音 | 70      |
| 3  | H420Hz<br>JUNIT 2.1 kHz | 脉冲音 | 67      |
| 4  | 20Hz<br>0.9 kHz         | 脉冲音 | 68      |
| 5  | 20Hz 2.65 kHz           | 脉冲音 | 66      |
| 6  | 1Hz 0.9 kHz             | 脉冲音 | 70      |
| 7  | 3.8 kHz                 | 脉冲音 | 87      |
| 8  | 2.3 kHz -<br>3.6 kHz    | 摇摆音 | 89      |
| 9  | 2.65 kHz                | 连续音 | 67      |

| 声音 | 频率                       | 描述  | 最大分贝(A) |
|----|--------------------------|-----|---------|
| 10 | 1Hz 1.2 kHz -<br>0.8 kHz | 交替音 | 78      |

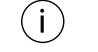

可以使用声音选择中的按钮 ▶ 来测试所选声音。声音通过计算机发出。

 $\oplus$ 

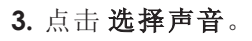

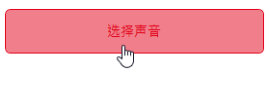

## 5.5.7 自定义时间型升级

**开关**模式或按钮模式中的每个状态最多可以配置两个时间型升级。 配置时间型升级后,到达设定时间时,会激活下一次升级。 可以配置每次升级的时间、灯光效果、颜色、警报器(如有)和输出。

### 5.5.7.1 添加时间型升级

#### 1. 点击 添加基于时间的升级。

① 添加基于时间的升级

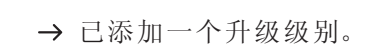

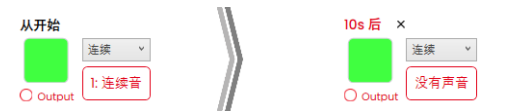

2. 单击10秒后。
 → 10秒后窗口出现。

| 10s 后       |    | × |
|-------------|----|---|
| 升级时间        |    |   |
| 10          |    |   |
| 值:0.1到3600秒 |    |   |
|             | 保存 |   |
|             |    |   |

3. 在**升级时间**字段中输入此升级级别应在多少秒后开始。

# **WERMA**

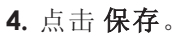

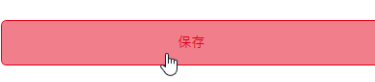

5. 根据需要调整此升级级别的其他属性(颜色、灯光效果、输出和声音)。
6. 如有必要,单击 (+) 以添加另一个升级级别。

### 5.5.7.2 删除时间型升级

如有需要,可以删除最后一个升级级别。

1. 在最后一个升级级别中点击 删除。

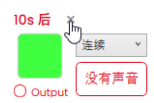

## 5.5.8 激活输出

MC55TouchS的数字 24V 输出可针对每个级别或每个单独的升级级别激活。 1. 激活所需级别或升级级别的**输出**选项。

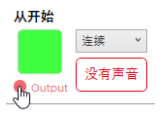

2. 如有必要,可在 输出模式: ON 24V/200 mA 和 输出模式: PULSE 24V/200mA 之间切换。

## ● 输出模式: ON 24V/200 mA

(i) 在脉冲模式下,输出将产生至少100ms的脉冲信号。

3. 如有必要,可在输出: PNP和输出: NPN之间切换。

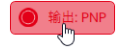

⚠ 说明

MC55TouchS受损

MC55TouchS可能会因输出配置不当而受损。

1. 因此,请确保 MC55 Touch S 的输出配置与所连设备或机器相匹配。

| 接线  | 描述      |              |
|-----|---------|--------------|
| PNP | PNP     | - 正向切换       |
|     |         | - 正负载切换到输出端。 |
| NPN | NPN     | - 负向切换       |
|     | S G R + | - 负负载切换到输出端。 |

# **WERMA**

## 5.5.9 模拟控制

完成所有设置后,可以进行控制模拟。

模拟会展示灯光效果、时间型升级、输出状态,以及声音输出(用符号表示)。

- 点击 MC55 Touch S 图像下方的 ▶。
   → MC55 Touch S 会显示初始状态,以及经过相应时间后的升级级别(如果已配置)。
- 2. 点击触摸按钮即可模拟按下 MC55 Touch S 的操作。
- 3. MC55TouchS图像会显示已配置的行为。
- 4. 点击 MC55 Touch S 图像下方的 ■即可停止模拟。

### 5.5.10 完成配置

1. 如有需要,可对配置进行进一步修改。

根据需要,配置完所有级别后,点击完成。
 →完成窗口出现。

| 完成       | × |
|----------|---|
| 保存       |   |
| 发送到设备    |   |
| 打开PDF配置表 |   |
| 保存PDF配置表 |   |
|          |   |

- 3. 点击保存,将配置保存到配置文件。
- 4. 点击发送到设备,将配置传输到所连的 MC55 Touch S。
- 5. 点击 打开PDF配置表, 查看当前配置的概述。
- 6. 点击保存PDF配置表,将当前配置的概述另存为 PDF 文件。

## 5.6 从示例模板中导入配置

WERMA-配置软件提供多种预定义配置,这些配置可以直接传输到所连的MC55TouchS,也可以作为自定义配置的参考。

提供以下模板:

| 模板       | 描述                                                     |
|----------|--------------------------------------------------------|
| 按钮配置     | - MC55TouchS被配置为按钮。                                    |
|          | - 按住 MC55 Touch S 时, 会激活另一状态以及"开启"模式下的输出。              |
|          | - 每个信号输入使用不同的颜色表示。                                     |
|          | 可能的应用场景:                                               |
|          | - 另一个设备仅在按住 MC55 Touch S 期间激活。                         |
| 开关配置     | - MC55TouchS被配置为开关。                                    |
|          | - 按下 MC55 Touch S 时, 会激活另一状态以及"开启"模式下的输出。              |
|          | - 每个信号输入使用不同的颜色表示。                                     |
|          | - 每个信号输入最多可以设置 10 种状态。                                 |
|          | 可能的应用场景:                                               |
|          | - 通过脉冲输出向控制器反馈,并在此过程中切换 MC55 Touch S 的状态,或控制另一个设备的开/关。 |
| 配置:时间型升级 | - MC55TouchS被配置为按钮。                                    |
|          | - 60 秒后, MC55 Touch S 呈红色闪烁, 并且激活"开启"模式下的输出。           |
|          | - 每个状态最多可以配置2个时间型升级。                                   |
|          | 可能的应用场景:                                               |
|          | - 如果错误在一定时间后仍未确认,可启动声音输出,以及按下<br>MC55TouchS来确认错误。      |
|          | - 可以通过变化的灯光效果来实现时间敏感型工作步骤的可视化。                         |
| IO块兼容    | - MC55TouchS被配置为开关。                                    |
|          | 可能的应用场景:                                               |
|          | - IO 模块                                                |
|          | - 信号输入1为24V。                                           |
|          | - 信号输入3为COM。<br>信号输入9和4月云不同的颜色                         |
|          | - 恒亏 制 八 2 和 4 显示 个 问 的 颜 巴。                           |

#### 1. 点击 配置 区域的 从模板创建。

ZH

# 

| 配置            |    |
|---------------|----|
| 新的配置          | +  |
| 从模板创建         | =  |
| 从MC55 Touch加载 | tH |
| 从文件加载         | B  |
|               |    |

→ 从模板中新建配置 窗口出现。

| () WER | MA - 配置软件                                   |                                           |                             |           |                                                      | _                     |   |
|--------|---------------------------------------------|-------------------------------------------|-----------------------------|-----------|------------------------------------------------------|-----------------------|---|
| €      | MC55 Touch                                  | S                                         |                             |           |                                                      | 中文                    | Y |
| •<br>+ | 从模板中新建配                                     | 置                                         |                             |           |                                                      |                       |   |
| tit    |                                             |                                           |                             |           |                                                      |                       |   |
| B      | MC55 Touch S 带报警器                           |                                           |                             |           |                                                      |                       | ~ |
|        | 按钮配置                                        |                                           |                             | 开关配置      |                                                      |                       | ^ |
|        |                                             | 配置一个按钮, 允许您在按下触摸按钮时激活不<br>状态。<br>定制       | 同的<br><b>†↓<del>↓</del></b> | R MELTINA | 配置一个开关按钮,允许通过按下触摸按钮<br>和/或激活输出<br>定制                 | ]更改状态<br><b>†↓†</b>   |   |
|        |                                             | 发送到设备                                     | N                           |           | 发送到设备                                                | N                     |   |
|        | 新升级<br>•••••••••••••••••••••••••••••••••••• | 该模板可以实现基于时间的升级,60秒后,灯步<br>从连续切换到闪烁。<br>完制 | 七模式<br>†11                  |           | 此配置允许产品与IO块一起使用。引脚1为24<br>为COM。引脚2和4用于显示不同的颜色。<br>定制 | 4v, 引脚3<br><b>+1+</b> |   |
|        | T                                           | <b>定</b> 刑                                |                             | U         | と可                                                   | IHI<br>N              |   |
|        |                                             | 发送到设备                                     | P                           |           | 发送到设备                                                | Ы                     |   |

2. 选择 MC55 Touch S 的型号。

| MC55 Touch S 쀼셨활器 N | v |
|---------------------|---|
| MC55 Touch S kg     |   |
| MC55 Touch S 带报警器   |   |

- 3. 点击所需模板上的 定制, 以加载模板并继续编辑。
  - 4. 点击发送到设备以加载模板,并直接将其传输到所连的 MC55 Touch S。
    - (i) 有关配置的详细信息,请参阅 "创建新配置",第 247 页。

## 5.7 加载所连 MC55 Touch S 的配置

如果 MC55 Touch S 连接到计算机, WERMA - 配置软件 会提供"打开当前配置(可能是出厂设置)进行编辑"选项。如果没有连接 MC55 Touch S, 该菜单项将呈现灰色。

1. 点击 配置 区域的从MC55 Touch加载。

| 配置            |     |
|---------------|-----|
| 新的配置          | +   |
| 从模板创建         | :=  |
| 从MC55 Tpuch加载 | tłł |
| 从文件加载         | B   |
|               |     |

(i)

→ 配置 窗口会在已设置的模式下出现,并且已填充当前配置。

有关配置的详细信息,请参阅 "创建新配置",第 247页。

# **WERMA**

## 5.8 打开现有配置

1. 点击 配置 区域的从文件加载。

| 配置            |     |
|---------------|-----|
| 新的配置          | +   |
| 从模板创建         | :=  |
| 从MC55 Touch加载 | tŧŧ |
| 从文件加载         | ß   |

2. 选择所需的配置文件并点击打开。

(i) 或者可以通过侧边菜单显示最近使用过的配置(请参阅 "概述", 第 245 页)。

## 5.9 更新固件

(i) 要进行固件更新,计算机必须连接到互联网,且必须连接 MC55 Touch S。

#### 1. 点击 固件 区域的检查新固件是否可用。

| 这个软件<br>版本<br>检查新版本是否可用                                         | v1.2.1             |  |   |  |  |
|-----------------------------------------------------------------|--------------------|--|---|--|--|
| → WERMA-配置软件 会搜索所连的 MC55 Touch S 是否有固件更新<br>→ 发现有更新包后,会显示相应的消息。 |                    |  |   |  |  |
| <b>百件</b> 已見<br>新的固件                                            | <b>更新</b><br>版本可用! |  | × |  |  |

#### 2. 点击开始下载新固件。

开始下载新固件

→ 新固件将传输至所连的 MC55 Touch S。

取消

ΖH

# 6 更新 WERMA - 配置软件

(i) 要进行软件更新,计算机必须连接到互联网。

1. 点击这个软件区域的检查新版本是否可用。

| 这个软件      |        |
|-----------|--------|
| 版本        | v1.3.0 |
| 检查新版本是否可用 |        |

→ WERMA-配置软件会搜索软件更新。

→ 发现有更新包后,会显示相应的消息。

# **WERMA**°

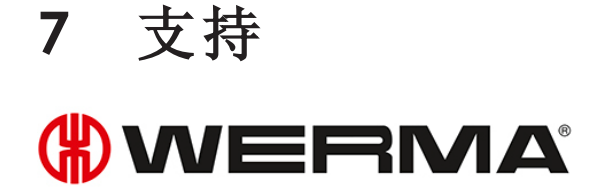

WERMA Signaltechnik GmbH + Co.KG D-78604 Rietheim-Weilheim 支持电话: +49 (0)7424 / 9557-222 传真:+49 (0)7424 / 9557-44 support@werma.com www.werma.com

# **OSS License Agreement**

### INFORMATION AND NOTICES RELATED TO THE OPEN SOURCE SOFTWARE COMPONENTS CONTAINED IN THE DEVICE

The following list contains all open source software components used in the control system of the WERMA eSIGN signal tower and the MC55 Touch S, including the licence condition(s) under which the software may be used, as well as any copyright notices.

The control system of the WERMA eSIGN signal tower and the MC55 Touch S contains the following open source software components:

#### INFORMATION AND NOTICES RELATED TO THE OPEN SOURCE SOFTWARE Ι. 11. Ш. IV. V. VI. IX. Χ. XI. XII.

The applicable licence text is assigned to each open source software component below.

#### I. Newlib

The newlib subdirectory is a collection of software from several sources.

Each file may have its own copyright/license that is embedded in the source file. Unless otherwise noted in the body of the source file(s), the following copyright notices will apply to the contents of the newlib subdirectory:

1. Red Hat Incorporated

Copyright © 1994-2009 Red Hat, Inc. All rights reserved.

This copyrighted material is made available to anyone wishing to use, modify, copy, or redistribute it subject to the terms and conditions of the BSD License. This program is distributed in the hope that it will be useful, but WITHOUT ANY WARRANTY expressed or implied, including the implied warranties of MERCHANTABILITY or FITNESS FOR A PARTICULAR PURPOSE. A copy of this license is available at http://www.opensource.org/licenses. Any Red Hat trademarks that are incorporated in the source code or documentation are not subject to the BSD License and may only be used or replicated with the express permission of Red Hat, Inc.

2. University of California, Berkeley

Copyright © 1981-2000 The Regents of the University of California. All rights reserved.

Redistribution and use in source and binary forms, with or without modification, are permitted provided that the following conditions are met:

- Redistributions of source code must retain the above copyright notice, this list of conditions and the following disclaimer.
- Redistributions in binary form must reproduce the above copyright notice, this list of conditions and the following disclaimer in the documentation and/or other materials provided with the distribution.
- Neither the name of the University nor the names of its contributors may be used to endorse or promote products derived from this software without specific prior written permission.

THIS SOFTWARE IS PROVIDED BY THE COPYRIGHT HOLDERS AND CONTRIB-UTORS "AS IS" AND ANY EXPRESS OR IMPLIED WARRANTIES, INCLUDING, BUT NOT LIMITED TO, THE IMPLIED WARRANTIES OF MERCHANTABILITY AND FITNESS FOR A PARTICULAR PURPOSE ARE DISCLAIMED. IN NO EVENT SHALL THE COPYRIGHT OWNER OR CONTRIBUTORS BE LIABLE FOR ANY DI-RECT, INDIRECT, INCIDENTAL, SPECIAL, EXEMPLARY, OR CONSEQUENTIAL DAMAGES (INCLUDING, BUT NOT LIMITED TO, PROCUREMENT OF SUBSTI-TUTE GOODS OR SERVICES; LOSS OF USE, DATA, OR PROFITS; OR BUSINESS INTERRUPTION) HOWEVER CAUSED AND ON ANY THEORY OF LIABILITY, WHETHER IN CONTRACT, STRICT LIABILITY, OR TORT (INCLUDING NEGLI-GENCE OR OTHERWISE) ARISING IN ANY WAY OUT OF THE USE OF THIS SOFTWARE, EVEN IF ADVISED OF THE POSSIBILITY OF SUCH DAMAGE.

3. David M. Gay (AT&T 1991, Lucent 1998)

The author of this software is David M. Gay.

Copyright © 1991 by AT&T.

Permission to use, copy, modify, and distribute this software for any purpose without fee is hereby granted, provided that this entire notice is included in all copies of any software which is or includes a copy or modification of this software and in all copies of the supporting documentation for such software.

THIS SOFTWARE IS BEING PROVIDED "AS IS", WITHOUT ANY EXPRESS OR IM-PLIED WARRANTY. IN PARTICULAR, NEITHER THE AUTHOR NOR AT&T MAKES ANY REPRESENTATION OR WARRANTY OF ANY KIND CONCERNING THE MERCHANTABILITY OF THIS SOFTWARE OR ITS FITNESS FOR ANY PARTICU-LAR PURPOSE.

\_\_\_\_\_

The author of this software is David M. Gay.

Copyright © 1998-2001 by Lucent Technologies All Rights Reserved

Permission to use, copy, modify, and distribute this software and its documentation for any purpose and without fee is hereby granted, provided that the above copyright notice appear in all copies and that both that the copyright notice and this permission notice and warranty disclaimer appear in supporting documentation, and that the name of Lucent or any of its entities not be used in advertising or publicity pertaining to distribution of the software without specific, written prior permission.

LUCENT DISCLAIMS ALL WARRANTIES WITH REGARD TO THIS SOFTWARE, IN-CLUDING ALL IMPLIED WARRANTIES OF MERCHANTABILITY AND FITNESS. IN NO EVENT SHALL LUCENT OR ANY OF ITS ENTITIES BE LIABLE FOR ANY SPE-CIAL, INDIRECT OR CONSEQUENTIAL DAMAGES OR ANY DAMAGES WHAT-SOEVER RESULTING FROM LOSS OF USE, DATA OR PROFITS, WHETHER IN AN ACTION OF CONTRACT, NEGLIGENCE OR OTHER TORTIOUS ACTION, ARIS-ING OUT OF OR IN CONNECTION WITH THE USE OR PERFORMANCE OF THIS SOFTWARE.

4. Advanced Micro Devices

Copyright 1989, 1990 Advanced Micro Devices, Inc.

This software is the property of Advanced Micro Devices, Inc (AMD) which specifically grants the user the right to modify, use and distribute this software provided this notice is not removed or altered. All other rights are reserved by AMD.

AMD MAKES NO WARRANTY OF ANY KIND, EXPRESS OR IMPLIED, WITH RE-GARD TO THIS SOFTWARE. IN NO EVENT SHALL AMD BE LIABLE FOR INCI-DENTAL OR CONSEQUENTIAL DAMAGES IN CONNECTION WITH OR ARIS-ING FROM THE FURNISHING, PERFORMANCE, OR USE OF THIS SOFTWARE.

So that all may benefit from your experience, please report any problems or suggestions about this software to the 29K Technical Support Center at 800-29-29-AMD (800-292-9263) in the USA, or 0800-89-1131 in the UK, or 0031-11-1129 in Japan, toll free. The direct dial number is 512-462-4118.

Advanced Micro Devices, Inc. 29K Support Products Mail Stop 573 5900 E. Ben White Blvd. Austin, TX 78741 800-292-9263

- 5. [blank]
- 6. [blank]
- 7. Sun Microsystems

Copyright © 1993 by Sun Microsystems, Inc. All rights reserved.

Developed at SunPro, a Sun Microsystems, Inc. business. Permission to use, copy, modify, and distribute this software is freely granted, provided that this notice is preserved.

8. Hewlett Packard

© Copyright 1986 HEWLETT-PACKARD COMPANY

To anyone who acknowledges that this file is provided "AS IS" without any express or implied warranty: permission to use, copy, modify, and distribute this file for any purpose is hereby granted without fee, provided that the above copyright notice and this notice appears in all copies, and that the name of Hewlett-Packard Company not be used in advertising or publicity pertaining to distribution of the software without specific, written prior permission. Hewlett-Packard Company makes no representations about the suitability of this software for any purpose.

9. Hans-Peter Nilsson

Copyright © 2001 Hans-Peter Nilsson

Permission to use, copy, modify, and distribute this software is freely granted, provided that the above copyright notice, this notice and the following disclaimer are preserved with no changes.

THIS SOFTWARE IS PROVIDED ``AS IS" AND WITHOUT ANY EXPRESS OR IM-PLIED WARRANTIES, INCLUDING, WITHOUT LIMITATION, THE IMPLIED WAR-RANTIES OF MERCHANTABILITY AND FITNESS FOR A PARTICULAR PURPOSE.

10. Stephane Carrez (m68hc11-elf/m68hc12-elf targets only)

Copyright © 1999, 2000, 2001, 2002 Stephane Carrez (stcarrez@nerim.fr)

The authors hereby grant permission to use, copy, modify, distribute, and license this software and its documentation for any purpose, provided that existing copyright notices are retained in all copies and that this notice is included verbatim in any distributions. No written agreement, license, or royalty fee is required for any of the authorized uses. Modifications to this software may be copyrighted by their authors and need not follow the licensing terms described here, provided that the new terms are clearly indicated on the first page of each file where they apply.

11. Christopher G. Demetriou

Copyright © 2001 Christopher G. Demetriou All rights reserved.

Redistribution and use in source and binary forms, with or without modification, are permitted provided that the following conditions are met:

- 1. Redistributions of source code must retain the above copyright notice, this list of conditions and the following disclaimer.
- 2. Redistributions in binary form must reproduce the above copyright notice, this list of conditions and the following disclaimer in the documentation and/or other materials provided with the distribution.
- 3. The name of the author may not be used to endorse or promote products derived from this software without specific prior written permission.

THIS SOFTWARE IS PROVIDED BY THE AUTHOR ``AS IS'' AND ANY EXPRESS OR IMPLIED WARRANTIES, INCLUDING, BUT NOT LIMITED TO, THE IMPLIED WARRANTIES OF MERCHANTABILITY AND FITNESS FOR A PARTICULAR PUR-POSE ARE DISCLAIMED. IN NO EVENT SHALL THE AUTHOR BE LIABLE FOR ANY DIRECT, INDIRECT, INCIDENTAL, SPECIAL, EXEMPLARY, OR CONSE-QUENTIAL DAMAGES (INCLUDING, BUT NOT LIMITED TO, PROCUREMENT OF SUBSTITUTE GOODS OR SERVICES; LOSS OF USE, DATA, OR PROFITS; OR BUSINESS INTERRUPTION) HOWEVER CAUSED AND ON ANY THEORY OF LIA-BILITY, WHETHER IN CONTRACT, STRICT LIABILITY, OR TORT (INCLUDING NEGLIGENCE OR OTHERWISE) ARISING IN ANY WAY OUT OF THE USE OF THIS SOFTWARE, EVEN IF ADVISED OF THE POSSIBILITY OF SUCH DAMAGE. 12. SuperH, Inc.

Copyright 2002 SuperH, Inc. All rights reserved

This software is the property of SuperH, Inc (SuperH) which specifically grants the user the right to modify, use and distribute this software provided this notice is not removed or altered. All other rights are reserved by SuperH.

SUPERH MAKES NO WARRANTY OF ANY KIND, EXPRESS OR IMPLIED, WITH REGARD TO THIS SOFTWARE. IN NO EVENT SHALL SUPERH BE LIABLE FOR IN-DIRECT, SPECIAL, INCIDENTAL OR CONSEQUENTIAL DAMAGES IN CON-NECTION WITH OR ARISING FROM THE FURNISHING, PERFORMANCE, OR USE OF THIS SOFTWARE.

So that all may benefit from your experience, please report any problems or suggestions about this software to the SuperH Support Center via e-mail at softwaresupport@superh.com.

SuperH, Inc. 405 River Oaks Parkway San Jose CA 95134 USA

13. Royal Institute of Technology

Copyright © 1999 Kungliga Tekniska Högskolan (Royal Institute of Technology, Stockholm, Sweden).

All rights reserved.

Redistribution and use in source and binary forms, with or without modification, are permitted provided that the following conditions are met:

- 1. Redistributions of source code must retain the above copyright notice, this list of conditions and the following disclaimer.
- 2. Redistributions in binary form must reproduce the above copyright notice, this list of conditions and the following disclaimer in the documentation and/or other materials provided with the distribution.

3. Neither the name of KTH nor the names of its contributors may be used to endorse or promote products derived from this software without specific prior written permission.

THIS SOFTWARE IS PROVIDED BY KTH AND ITS CONTRIBUTORS ``AS IS" AND ANY EXPRESS OR IMPLIED WARRANTIES, INCLUDING, BUT NOT LIMITED TO, THE IMPLIED WARRANTIES OF MERCHANTABILITY AND FITNESS FOR A PAR-TICULAR PURPOSE ARE DISCLAIMED. IN NO EVENT SHALL KTH OR ITS CON-TRIBUTORS BE LIABLE FOR ANY DIRECT, INDIRECT, INCIDENTAL, SPECIAL, EX-EMPLARY, OR CONSEQUENTIAL DAMAGES (INCLUDING, BUT NOT LIMITED TO, PROCUREMENT OF SUBSTITUTE GOODS OR SERVICES; LOSS OF USE, DATA, OR PROFITS; OR BUSINESS INTERRUPTION) HOWEVER CAUSED AND ON ANY THEORY OF LIABILITY, WHETHER IN CONTRACT, STRICT LIABILITY, OR TORT (INCLUDING NEGLIGENCE OR OTHERWISE) ARISING IN ANY WAY OUT OF THE USE OF THIS SOFTWARE, EVEN IF ADVISED OF THE POSSIBILITY OF SUCH DAMAGE.

14. Alexey Zelkin

Copyright © 2000, 2001 Alexey Zelkin <phantom@FreeBSD.org> All rights reserved.

Redistribution and use in source and binary forms, with or without modification, are permitted provided that the following conditions are met:

- 1. Redistributions of source code must retain the above copyright notice, this list of conditions and the following disclaimer.
- 2. Redistributions in binary form must reproduce the above copyright notice, this list of conditions and the following disclaimer in the documentation and/or other materials provided with the distribution.

THIS SOFTWARE IS PROVIDED BY THE AUTHOR AND CONTRIBUTORS ``AS IS" AND ANY EXPRESS OR IMPLIED WARRANTIES, INCLUDING, BUT NOT LIMITED TO, THE IMPLIED WARRANTIES OF MERCHANTABILITY AND FITNESS FOR A PARTICULAR PURPOSE ARE DISCLAIMED. IN NO EVENT SHALL THE AUTHOR OR CONTRIBUTORS BE LIABLE FOR ANY DIRECT, INDIRECT, INCIDENTAL, SPECIAL, EXEMPLARY, OR CONSEQUENTIAL DAMAGES (INCLUDING, BUT NOT LIMITED TO, PROCUREMENT OF SUBSTITUTE GOODS OR SERVICES; LOSS OF USE, DATA, OR PROFITS; OR BUSINESS INTERRUPTION) HOWEVER CAUSED AND ON ANY THEORY OF LIABILITY, WHETHER IN CONTRACT, STRICT LIABILITY, OR TORT (INCLUDING NEGLIGENCE OR OTHERWISE) ARIS-ING IN ANY WAY OUT OF THE USE OF THIS SOFTWARE, EVEN IF ADVISED OF THE POSSIBILITY OF SUCH DAMAGE.

15. Andrey A. Chernov

Copyright © 1997 by Andrey A. Chernov, Moscow, Russia. All rights reserved.

Redistribution and use in source and binary forms, with or without modification, are permitted provided that the following conditions are met:

- 1. Redistributions of source code must retain the above copyright notice, this list of conditions and the following disclaimer.
- 2. Redistributions in binary form must reproduce the above copyright notice, this list of conditions and the following disclaimer in the documentation and/or other materials provided with the distribution.

THIS SOFTWARE IS PROVIDED BY THE AUTHOR ``AS IS'' AND ANY EXPRESS OR IMPLIED WARRANTIES, INCLUDING, BUT NOT LIMITED TO, THE IMPLIED WARRANTIES OF MERCHANTABILITY AND FITNESS FOR A PARTICULAR PUR-POSE ARE DISCLAIMED. IN NO EVENT SHALL THE REGENTS OR CONTRIBU-TORS BE LIABLE FOR ANY DIRECT, INDIRECT, INCIDENTAL, SPECIAL, EXEM-PLARY, OR CONSEQUENTIAL DAMAGES (INCLUDING, BUT NOT LIMITED TO, PROCUREMENT OF SUBSTITUTE GOODS OR SERVICES; LOSS OF USE, DATA, OR PROFITS; OR BUSINESS INTERRUPTION) HOWEVER CAUSED AND ON ANY THEORY OF LIABILITY, WHETHER IN CONTRACT, STRICT LIABILITY, OR TORT (INCLUDING NEGLIGENCE OR OTHERWISE) ARISING IN ANY WAY OUT OF THE USE OF THIS SOFTWARE, EVEN IF ADVISED OF THE POSSIBILITY OF SUCH DAMAGE.

16. FreeBSD

Copyright © 1997-2002 FreeBSD Project. All rights reserved.

Redistribution and use in source and binary forms, with or without modification, are permitted provided that the following conditions are met:

- 1. Redistributions of source code must retain the above copyright notice, this list of conditions and the following disclaimer.
- 2. Redistributions in binary form must reproduce the above copyright notice, this list of conditions and the following disclaimer in the documentation and/or other materials provided with the distribution.

THIS SOFTWARE IS PROVIDED BY THE AUTHOR AND CONTRIBUTORS ``AS IS" AND ANY EXPRESS OR IMPLIED WARRANTIES, INCLUDING, BUT NOT LIMITED TO, THE IMPLIED WARRANTIES OF MERCHANTABILITY AND FITNESS FOR A PARTICULAR PURPOSE ARE DISCLAIMED. IN NO EVENT SHALL THE AUTHOR OR CONTRIBUTORS BE LIABLE FOR ANY DIRECT, INDIRECT, INCIDENTAL, SPECIAL, EXEMPLARY, OR CONSEQUENTIAL DAMAGES (INCLUDING, BUT NOT LIMITED TO, PROCUREMENT OF SUBSTITUTE GOODS OR SERVICES; LOSS OF USE, DATA, OR PROFITS; OR BUSINESS INTERRUPTION) HOWEVER CAUSED AND ON ANY THEORY OF LIABILITY, WHETHER IN CONTRACT, STRICT LIABILITY, OR TORT (INCLUDING NEGLIGENCE OR OTHERWISE) ARIS-ING IN ANY WAY OUT OF THE USE OF THIS SOFTWARE, EVEN IF ADVISED OF THE POSSIBILITY OF SUCH DAMAGE.

17. S. L. Moshier

Author: S. L. Moshier.

Copyright © 1984,2000 S.L. Moshier

Permission to use, copy, modify, and distribute this software for any purpose without fee is hereby granted, provided that this entire notice is included in all copies of any software which is or includes a copy or modification of this software and in all copies of the supporting documentation for such software.

THIS SOFTWARE IS BEING PROVIDED "AS IS", WITHOUT ANY EXPRESS OR IM-PLIED WARRANTY. IN PARTICULAR, THE AUTHOR MAKES NO REPRESENTA-TION OR WARRANTY OF ANY KIND CONCERNING THE MERCHANTABILITY OF THIS SOFTWARE OR ITS FITNESS FOR ANY PARTICULAR PURPOSE.

#### 18. Citrus Project

Copyright © 1999 Citrus Project, All rights reserved.

Redistribution and use in source and binary forms, with or without modification, are permitted provided that the following conditions are met:

- 1. Redistributions of source code must retain the above copyright notice, this list of conditions and the following disclaimer.
- 2. Redistributions in binary form must reproduce the above copyright notice, this list of conditions and the following disclaimer in the documentation and/or other materials provided with the distribution.

THIS SOFTWARE IS PROVIDED BY THE AUTHOR AND CONTRIBUTORS ``AS IS" AND ANY EXPRESS OR IMPLIED WARRANTIES, INCLUDING, BUT NOT LIMITED TO, THE IMPLIED WARRANTIES OF MERCHANTABILITY AND FITNESS FOR A PARTICULAR PURPOSE ARE DISCLAIMED. IN NO EVENT SHALL THE AUTHOR OR CONTRIBUTORS BE LIABLE FOR ANY DIRECT, INDIRECT, INCIDENTAL, SPECIAL, EXEMPLARY, OR CONSEQUENTIAL DAMAGES (INCLUDING, BUT NOT LIMITED TO, PROCUREMENT OF SUBSTITUTE GOODS OR SERVICES; LOSS OF USE, DATA, OR PROFITS; OR BUSINESS INTERRUPTION) HOWEVER CAUSED AND ON ANY THEORY OF LIABILITY, WHETHER IN CONTRACT, STRICT LIABILITY, OR TORT (INCLUDING NEGLIGENCE OR OTHERWISE) ARIS-ING IN ANY WAY OUT OF THE USE OF THIS SOFTWARE, EVEN IF ADVISED OF THE POSSIBILITY OF SUCH DAMAGE.

19. Todd C. Miller

Copyright © 1998 Todd C. Miller <Todd.Miller@courtesan.com>

All rights reserved.

Redistribution and use in source and binary forms, with or without modification, are permitted provided that the following conditions are met:

- 1. Redistributions of source code must retain the above copyright notice, this list of conditions and the following disclaimer.
- 2. Redistributions in binary form must reproduce the above copyright notice, this list of conditions and the following disclaimer in the documentation and/or other materials provided with the distribution.

3. The name of the author may not be used to endorse or promote products derived from this software without specific prior written permission.

THIS SOFTWARE IS PROVIDED ``AS IS'' AND ANY EXPRESS OR IMPLIED WAR-RANTIES, INCLUDING, BUT NOT LIMITED TO, THE IMPLIED WARRANTIES OF MERCHANTABILITY AND FITNESS FOR A PARTICULAR PURPOSE ARE DIS-CLAIMED. IN NO EVENT SHALL THE AUTHOR BE LIABLE FOR ANY DIRECT, IN-DIRECT, INCIDENTAL, SPECIAL, EXEMPLARY, OR CONSEQUENTIAL DAM-AGES (INCLUDING, BUT NOT LIMITED TO, PROCUREMENT OF SUBSTITUTE GOODS OR SERVICES; LOSS OF USE, DATA, OR PROFITS; OR BUSINESS IN-TERRUPTION) HOWEVER CAUSED AND ON ANY THEORY OF LIABILITY, WHETHER IN CONTRACT, STRICT LIABILITY, OR TORT (INCLUDING NEGLI-GENCE OR OTHERWISE) ARISING IN ANY WAY OUT OF THE USE OF THIS SOFTWARE, EVEN IF ADVISED OF THE POSSIBILITY OF SUCH DAMAGE.

20. DJ Delorie (i386)

Copyright © 1991 DJ Delorie All rights reserved.

Redistribution, modification, and use in source and binary forms is permitted provided that the above copyright notice and following paragraph are duplicated in all such forms.

This file is distributed WITHOUT ANY WARRANTY; without even the implied warranty of MERCHANTABILITY or FITNESS FOR A PARTICULAR PURPOSE.

21. Free Software Foundation LGPL License (\*-linux\* targets only)

Copyright © 1990-1999, 2000, 2001 Free Software Foundation, Inc.

This file is part of the GNU C Library.

Contributed by Mark Kettenis <kettenis@phys.uva.nl>, 1997.

The GNU C Library is free software; you can redistribute it and/or modify it under the terms of the GNU Lesser General Public License as published by the Free Software Foundation; either version 2.1 of the License, or (at your option) any later version. The GNU C Library is distributed in the hope that it will be useful, but WITH-OUT ANY WARRANTY; without even the implied warranty of MERCHANTA-BILITY or FITNESS FOR A PARTICULAR PURPOSE. See the GNU Lesser General Public License for more details.

You should have received a copy of the GNU Lesser General Public License along with the GNU C Library; if not, write to the Free Software Foundation, Inc., 51 Franklin Street, Fifth Floor, Boston, MA 02110-1301 USA.

22. Xavier Leroy LGPL License (i[3456]86-\*-linux\* targets only)

Copyright © 1996 Xavier Leroy (Xavier.Leroy@inria.fr)

This program is free software; you can redistribute it and/or modify it under the terms of the GNU Library General Public License as published by the Free Software Foundation; either version 2 of the License, or (at your option) any later version.

This program is distributed in the hope that it will be useful, but WITHOUT ANY WARRANTY; without even the implied warranty of MERCHANTABILITY or FITNESS FOR A PARTICULAR PURPOSE. See the GNU Library General Public License for more details.

23. Intel (i960)

Copyright © 1993 Intel Corporation

Intel hereby grants you permission to copy, modify, and distribute this software and its documentation. Intel grants this permission provided that the above copyright notice appears in all copies and that both the copyright notice and this permission notice appear in supporting documentation. In addition, Intel grants this permission provided that you prominently mark as "not part of the original" any modifications made to this software or documentation, and that the name of Intel Corporation not be used in advertising or publicity pertaining to distribution of the software or the documentation without specific, written prior permission.

Intel Corporation provides this AS IS, WITHOUT ANY WARRANTY, EXPRESS OR IMPLIED, INCLUDING, WITHOUT LIMITATION, ANY WARRANTY OF MER-CHANTABILITY OR FITNESS FOR A PARTICULAR PURPOSE. Intel makes no guarantee or representations regarding the use of, or the results of the use of, the software and documentation in terms of correctness, accuracy, reliability, currentness, or otherwise; and you rely on the software, documentation and results solely at your own risk.

IN NO EVENT SHALL INTEL BE LIABLE FOR ANY LOSS OF USE, LOSS OF BUSI-NESS, LOSS OF PROFITS, INDIRECT, INCIDENTAL, SPECIAL OR CONSEQUEN-TIAL DAMAGES OF ANY KIND. IN NO EVENT SHALL INTEL'S TOTAL LIABILITY EXCEED THE SUM PAID TO INTEL FOR THE PRODUCT LICENSED HEREUNDER.

24. Hewlett-Packard (hppa targets only)

© Copyright 1986 HEWLETT-PACKARD COMPANY

To anyone who acknowledges that this file is provided "AS IS" without any express or implied warranty: permission to use, copy, modify, and distribute this file for any purpose is hereby granted without fee, provided that the above copyright notice and this notice appears in all copies, and that the name of Hewlett-Packard Company not be used in advertising or publicity pertaining to distribution of the software without specific, written prior permission. Hewlett-Packard Company makes no representations about the suitability of this software for any purpose.

25. Henry Spencer (only \*-linux targets)

Copyright 1992, 1993, 1994 Henry Spencer. All rights reserved.

This software is not subject to any license of the American Telephone and Telegraph Company or of the Regents of the University of California.

Permission is granted to anyone to use this software for any purpose on any computer system, and to alter it and redistribute it, subject to the following restrictions:

- 1. The author is not responsible for the consequences of use of this software, no matter how awful, even if they arise from flaws in it.
- 2. The origin of this software must not be misrepresented, either by explicit claim or by omission. Since few users ever read sources, credits must appear in the documentation.

- 3. Altered versions must be plainly marked as such, and must not be misrepresented as being the original software. Since few users ever read sources, credits must appear in the documentation.
- 4. This notice may not be removed or altered.
- 26. Mike Barcroft

Copyright © 2001 Mike Barcroft <mike@FreeBSD.org> All rights reserved.

Redistribution and use in source and binary forms, with or without modification, are permitted provided that the following conditions are met:

- 1. Redistributions of source code must retain the above copyright notice, this list of conditions and the following disclaimer.
- 2. Redistributions in binary form must reproduce the above copyright notice, this list of conditions and the following disclaimer in the documentation and/or other materials provided with the distribution.

THIS SOFTWARE IS PROVIDED BY THE AUTHOR AND CONTRIBUTORS ``AS IS" AND ANY EXPRESS OR IMPLIED WARRANTIES, INCLUDING, BUT NOT LIMITED TO, THE IMPLIED WARRANTIES OF MERCHANTABILITY AND FITNESS FOR A PARTICULAR PURPOSE ARE DISCLAIMED. IN NO EVENT SHALL THE AUTHOR OR CONTRIBUTORS BE LIABLE FOR ANY DIRECT, INDIRECT, INCIDENTAL, SPECIAL, EXEMPLARY, OR CONSEQUENTIAL DAMAGES (INCLUDING, BUT NOT LIMITED TO, PROCUREMENT OF SUBSTITUTE GOODS OR SERVICES; LOSS OF USE, DATA, OR PROFITS; OR BUSINESS INTERRUPTION) HOWEVER CAUSED AND ON ANY THEORY OF LIABILITY, WHETHER IN CONTRACT, STRICT LIABILITY, OR TORT (INCLUDING NEGLIGENCE OR OTHERWISE) ARIS-ING IN ANY WAY OUT OF THE USE OF THIS SOFTWARE, EVEN IF ADVISED OF THE POSSIBILITY OF SUCH DAMAGE.

27. Konstantin Chuguev (--enable-newlib-iconv)

Copyright © 1999, 2000 Konstantin Chuguev. All rights reserved.

Redistribution and use in source and binary forms, with or without modification, are permitted provided that the following conditions are met:

- 1. Redistributions of source code must retain the above copyright notice, this list of conditions and the following disclaimer.
- 2. Redistributions in binary form must reproduce the above copyright notice, this list of conditions and the following disclaimer in the documentation and/or other materials provided with the distribution.

THIS SOFTWARE IS PROVIDED BY THE AUTHOR AND CONTRIBUTORS ``AS IS" AND ANY EXPRESS OR IMPLIED WARRANTIES, INCLUDING, BUT NOT LIMITED TO, THE IMPLIED WARRANTIES OF MERCHANTABILITY AND FITNESS FOR A PARTICULAR PURPOSE ARE DISCLAIMED. IN NO EVENT SHALL THE AUTHOR OR CONTRIBUTORS BE LIABLE FOR ANY DIRECT, INDIRECT, INCIDENTAL, SPECIAL, EXEMPLARY, OR CONSEQUENTIAL DAMAGES (INCLUDING, BUT NOT LIMITED TO, PROCUREMENT OF SUBSTITUTE GOODS OR SERVICES; LOSS OF USE, DATA, OR PROFITS; OR BUSINESS INTERRUPTION) HOWEVER CAUSED AND ON ANY THEORY OF LIABILITY, WHETHER IN CONTRACT, STRICT LIABILITY, OR TORT (INCLUDING NEGLIGENCE OR OTHERWISE) ARIS-ING IN ANY WAY OUT OF THE USE OF THIS SOFTWARE, EVEN IF ADVISED OF THE POSSIBILITY OF SUCH DAMAGE.

iconv (Charset Conversion Library) v2.0

28. Artem Bityuckiy (--enable-newlib-iconv)

Copyright © 2003, Artem B. Bityuckiy, SoftMine Corporation.

Rights transferred to Franklin Electronic Publishers.

Redistribution and use in source and binary forms, with or without modification, are permitted provided that the following conditions are met:

- 1. Redistributions of source code must retain the above copyright notice, this list of conditions and the following disclaimer.
- 2. Redistributions in binary form must reproduce the above copyright notice, this list of conditions and the following disclaimer in the documentation and/or other materials provided with the distribution.

THIS SOFTWARE IS PROVIDED BY THE AUTHOR AND CONTRIBUTORS ``AS IS" AND ANY EXPRESS OR IMPLIED WARRANTIES, INCLUDING, BUT NOT LIMITED TO, THE IMPLIED WARRANTIES OF MERCHANTABILITY AND FITNESS FOR A PARTICULAR PURPOSE ARE DISCLAIMED. IN NO EVENT SHALL THE AUTHOR OR CONTRIBUTORS BE LIABLE FOR ANY DIRECT, INDIRECT, INCIDENTAL, SPECIAL, EXEMPLARY, OR CONSEQUENTIAL DAMAGES (INCLUDING, BUT NOT LIMITED TO, PROCUREMENT OF SUBSTITUTE GOODS OR SERVICES; LOSS OF USE, DATA, OR PROFITS; OR BUSINESS INTERRUPTION) HOWEVER CAUSED AND ON ANY THEORY OF LIABILITY, WHETHER IN CONTRACT, STRICT LIABILITY, OR TORT (INCLUDING NEGLIGENCE OR OTHERWISE) ARIS-ING IN ANY WAY OUT OF THE USE OF THIS SOFTWARE, EVEN IF ADVISED OF THE POSSIBILITY OF SUCH DAMAGE.

29. IBM, Sony, Toshiba (only spu-\* targets)

© Copyright 2001,2006, International Business Machines Corporation, Sony Computer Entertainment, Incorporated, Toshiba Corporation, All rights reserved.

Redistribution and use in source and binary forms, with or without modification, are permitted provided that the following conditions are met:

- Redistributions of source code must retain the above copyright notice, this list of conditions and the following disclaimer.
- Redistributions in binary form must reproduce the above copyright notice, this list of conditions and the following disclaimer in the documentation and/or other materials provided with the distribution.
- Neither the names of the copyright holders nor the names of their contributors may be used to endorse or promote products derived from this software without specific prior written permission.

THIS SOFTWARE IS PROVIDED BY THE COPYRIGHT HOLDERS AND CONTRIB-UTORS "AS IS" AND ANY EXPRESS OR IMPLIED WARRANTIES, INCLUDING, BUT NOT LIMITED TO, THE IMPLIED WARRANTIES OF MERCHANTABILITY AND FITNESS FOR A PARTICULAR PURPOSE ARE DISCLAIMED. IN NO EVENT SHALL THE COPYRIGHT OWNER OR CONTRIBUTORS BE LIABLE FOR ANY DI-RECT, INDIRECT, INCIDENTAL, SPECIAL, EXEMPLARY, OR CONSEQUENTIAL DAMAGES (INCLUDING, BUT NOT LIMITED TO, PROCUREMENT OF SUBSTI-TUTE GOODS OR SERVICES; LOSS OF USE, DATA, OR PROFITS; OR BUSINESS INTERRUPTION) HOWEVER CAUSED AND ON ANY THEORY OF LIABILITY, WHETHER IN CONTRACT, STRICT LIABILITY, OR TORT (INCLUDING NEGLIGENCE OR OTHERWISE) ARISING IN ANY WAY OUT OF THE USE OF THIS SOFTWARE, EVEN IF ADVISED OF THE POSSIBILITY OF SUCH DAMAGE.

30. Alex Tatmanjants (targets using libc/posix)

Copyright © 1995 Alex Tatmanjants <alex@elvisti.kiev.ua> at Electronni Visti IA, Kiev, Ukraine. All rights reserved.

Redistribution and use in source and binary forms, with or without modification, are permitted provided that the following conditions are met:

- 1. Redistributions of source code must retain the above copyright notice, this list of conditions and the following disclaimer.
- 2. Redistributions in binary form must reproduce the above copyright notice, this list of conditions and the following disclaimer in the documentation and/or other materials provided with the distribution.

THIS SOFTWARE IS PROVIDED BY THE AUTHOR ``AS IS'' AND ANY EXPRESS OR IMPLIED WARRANTIES, INCLUDING, BUT NOT LIMITED TO, THE IMPLIED WARRANTIES OF MERCHANTABILITY AND FITNESS FOR A PARTICULAR PUR-POSE ARE DISCLAIMED. IN NO EVENT SHALL THE AUTHOR BE LIABLE FOR ANY DIRECT, INDIRECT, INCIDENTAL, SPECIAL, EXEMPLARY, OR CONSE-QUENTIAL DAMAGES (INCLUDING, BUT NOT LIMITED TO, PROCUREMENT OF SUBSTITUTE GOODS OR SERVICES; LOSS OF USE, DATA, OR PROFITS; OR BUSINESS INTERRUPTION) HOWEVER CAUSED AND ON ANY THEORY OF LIA-BILITY, WHETHER IN CONTRACT, STRICT LIABILITY, OR TORT (INCLUDING NEGLIGENCE OR OTHERWISE) ARISING IN ANY WAY OUT OF THE USE OF THIS SOFTWARE, EVEN IF ADVISED OF THE POSSIBILITY OF SUCH DAMAGE.

31. M. Warner Losh (targets using libc/posix)

Copyright © 1998, M. Warner Losh <imp@freebsd.org> All rights reserved.

Redistribution and use in source and binary forms, with or without modification, are permitted provided that the following conditions are met:

1. Redistributions of source code must retain the above copyright notice, this list of conditions and the following disclaimer. 2. Redistributions in binary form must reproduce the above copyright notice, this list of conditions and the following disclaimer in the documentation and/or other materials provided with the distribution.

THIS SOFTWARE IS PROVIDED BY THE AUTHOR AND CONTRIBUTORS ``AS IS" AND ANY EXPRESS OR IMPLIED WARRANTIES, INCLUDING, BUT NOT LIMITED TO, THE IMPLIED WARRANTIES OF MERCHANTABILITY AND FITNESS FOR A PARTICULAR PURPOSE ARE DISCLAIMED. IN NO EVENT SHALL THE AUTHOR OR CONTRIBUTORS BE LIABLE FOR ANY DIRECT, INDIRECT, INCIDENTAL, SPECIAL, EXEMPLARY, OR CONSEQUENTIAL DAMAGES (INCLUDING, BUT NOT LIMITED TO, PROCUREMENT OF SUBSTITUTE GOODS OR SERVICES; LOSS OF USE, DATA, OR PROFITS; OR BUSINESS INTERRUPTION) HOWEVER CAUSED AND ON ANY THEORY OF LIABILITY, WHETHER IN CONTRACT, STRICT LIABILITY, OR TORT (INCLUDING NEGLIGENCE OR OTHERWISE) ARIS-ING IN ANY WAY OUT OF THE USE OF THIS SOFTWARE, EVEN IF ADVISED OF THE POSSIBILITY OF SUCH DAMAGE.

32. Andrey A. Chernov (targets using libc/posix)

Copyright © 1996 by Andrey A. Chernov, Moscow, Russia. All rights reserved.

Redistribution and use in source and binary forms, with or without modification, are permitted provided that the following conditions are met:

- 1. Redistributions of source code must retain the above copyright notice, this list of conditions and the following disclaimer.
- 2. Redistributions in binary form must reproduce the above copyright notice, this list of conditions and the following disclaimer in the documentation and/or other materials provided with the distribution.

THIS SOFTWARE IS PROVIDED BY THE AUTHOR ``AS IS'' AND ANY EXPRESS OR IMPLIED WARRANTIES, INCLUDING, BUT NOT LIMITED TO, THE IMPLIED WARRANTIES OF MERCHANTABILITY AND FITNESS FOR A PARTICULAR PUR-POSE ARE DISCLAIMED. IN NO EVENT SHALL THE REGENTS OR CONTRIBU-TORS BE LIABLE FOR ANY DIRECT, INDIRECT, INCIDENTAL, SPECIAL, EXEM-PLARY, OR CONSEQUENTIAL DAMAGES (INCLUDING, BUT NOT LIMITED TO, PROCUREMENT OF SUBSTITUTE GOODS OR SERVICES; LOSS OF USE, DATA, OR PROFITS; OR BUSINESS INTERRUPTION) HOWEVER CAUSED AND ON ANY THEORY OF LIABILITY, WHETHER IN CONTRACT, STRICT LIABILITY, OR TORT (INCLUDING NEGLIGENCE OR OTHERWISE) ARISING IN ANY WAY OUT OF THE USE OF THIS SOFTWARE, EVEN IF ADVISED OF THE POSSIBILITY OF SUCH DAMAGE.

33. Daniel Eischen (targets using libc/posix)

Copyright © 2001 Daniel Eischen <deischen@FreeBSD.org>. All rights reserved.

Redistribution and use in source and binary forms, with or without modification, are permitted provided that the following conditions are met:

- 1. Redistributions of source code must retain the above copyright notice, this list of conditions and the following disclaimer.
- 2. Redistributions in binary form must reproduce the above copyright notice, this list of conditions and the following disclaimer in the documentation and/or other materials provided with the distribution.

THIS SOFTWARE IS PROVIDED BY THE AUTHOR AND CONTRIBUTORS ``AS IS" AND ANY EXPRESS OR IMPLIED WARRANTIES, INCLUDING, BUT NOT LIMITED TO, THE IMPLIED WARRANTIES OF MERCHANTABILITY AND FITNESS FOR A PARTICULAR PURPOSE ARE DISCLAIMED. IN NO EVENT SHALL THE REGENTS OR CONTRIBUTORS BE LIABLE FOR ANY DIRECT, INDIRECT, INCIDENTAL, SPECIAL, EXEMPLARY, OR CONSEQUENTIAL DAMAGES (INCLUDING, BUT NOT LIMITED TO, PROCUREMENT OF SUBSTITUTE GOODS OR SERVICES; LOSS OF USE, DATA, OR PROFITS; OR BUSINESS INTERRUPTION) HOWEVER CAUSED AND ON ANY THEORY OF LIABILITY, WHETHER IN CONTRACT, STRICT LIABILITY, OR TORT (INCLUDING NEGLIGENCE OR OTHERWISE) ARIS-ING IN ANY WAY OUT OF THE USE OF THIS SOFTWARE, EVEN IF ADVISED OF THE POSSIBILITY OF SUCH DAMAGE.

34. Jon Beniston (only Im32-\* targets)

Contributed by Jon Beniston <jon@beniston.com> Redistribution and use in source and binary forms, with or without modification, are permitted provided that the following conditions are met:

1. Redistributions of source code must retain the above copyright notice, this list of conditions and the following disclaimer. 2. Redistributions in binary form must reproduce the above copyright notice, this list of conditions and the following disclaimer in the documentation and/or other materials provided with the distribution.

THIS SOFTWARE IS PROVIDED BY THE AUTHOR AND CONTRIBUTORS ``AS IS" AND ANY EXPRESS OR IMPLIED WARRANTIES, INCLUDING, BUT NOT LIMITED TO, THE IMPLIED WARRANTIES OF MERCHANTABILITY AND FITNESS FOR A PARTICULAR PURPOSE ARE DISCLAIMED. IN NO EVENT SHALL THE AUTHOR OR CONTRIBUTORS BE LIABLE FOR ANY DIRECT, INDIRECT, INCIDENTAL, SPECIAL, EXEMPLARY, OR CONSEQUENTIAL DAMAGES (INCLUDING, BUT NOT LIMITED TO, PROCUREMENT OF SUBSTITUTE GOODS OR SERVICES; LOSS OF USE, DATA, OR PROFITS; OR BUSINESS INTERRUPTION) HOWEVER CAUSED AND ON ANY THEORY OF LIABILITY, WHETHER IN CONTRACT, STRICT LIABILITY, OR TORT (INCLUDING NEGLIGENCE OR OTHERWISE) ARIS-ING IN ANY WAY OUT OF THE USE OF THIS SOFTWARE, EVEN IF ADVISED OF THE POSSIBILITY OF SUCH DAMAGE.

35. ARM Ltd (arm and thumb variant targets only)

Copyright © 2009 ARM Ltd All rights reserved.

Redistribution and use in source and binary forms, with or without modification, are permitted provided that the following conditions are met:

- 1. Redistributions of source code must retain the above copyright notice, this list of conditions and the following disclaimer.
- 2. Redistributions in binary form must reproduce the above copyright notice, this list of conditions and the following disclaimer in the documentation and/or other materials provided with the distribution.
- 3. The name of the company may not be used to endorse or promote products derived from this software without specific prior written permission.

THIS SOFTWARE IS PROVIDED BY ARM LTD ``AS IS'' AND ANY EXPRESS OR IMPLIED WARRANTIES, INCLUDING, BUT NOT LIMITED TO, THE IMPLIED WAR-RANTIES OF MERCHANTABILITY AND FITNESS FOR A PARTICULAR PURPOSE ARE DISCLAIMED. IN NO EVENT SHALL ARM LTD BE LIABLE FOR ANY DIRECT, INDIRECT, INCIDENTAL, SPECIAL, EXEMPLARY, OR CONSEQUENTIAL DAM-AGES (INCLUDING, BUT NOT LIMITED TO, PROCUREMENT OF SUBSTITUTE GOODS OR SERVICES; LOSS OF USE, DATA, OR PROFITS; OR BUSINESS IN-TERRUPTION) HOWEVER CAUSED AND ON ANY THEORY OF LIABILITY, WHETHER IN CONTRACT, STRICT LIABILITY, OR TORT (INCLUDING NEGLI-GENCE OR OTHERWISE) ARISING IN ANY WAY OUT OF THE USE OF THIS SOFTWARE, EVEN IF ADVISED OF THE POSSIBILITY OF SUCH DAMAGE.

36. Xilinx, Inc. (microblaze-\* and powerpc-\* targets)

Copyright © 2004, 2009 Xilinx, Inc. All rights reserved.

Redistribution and use in source and binary forms, with or without modification, are permitted provided that the following conditions are met:

- 1. Redistributions source code must retain the above copyright notice, this list of conditions and the following disclaimer.
- 2. Redistributions in binary form must reproduce the above copyright notice, this list of conditions and the following disclaimer in the documentation and/or other materials provided with the distribution.
- 3. Neither the name of Xilinx nor the names of its contributors may be used to endorse or promote products derived from this software without specific prior written permission.

THIS SOFTWARE IS PROVIDED BY THE COPYRIGHT HOLDER AND CONTRIBU-TORS "AS IS" AND ANY EXPRESS OR IMPLIED WARRANTIES, INCLUDING, BUT NOT LIMITED TO, THE IMPLIED WARRANTIES OF MERCHANTABILITY AND FIT-NESS FOR A PARTICULAR PURPOSE ARE DISCLAIMED. IN NO EVENT SHALL THE COPYRIGHT HOLDER OR CONTRIBUTORS BE LIABLE FOR ANY DIRECT, INDIRECT, INCIDENTAL, SPECIAL, EXEMPLARY, OR CONSEQUENTIAL DAM-AGES (INCLUDING, BUT NOT LIMITED TO, PROCUREMENT OF SUBSTITUTE GOODS OR SERVICES; LOSS OF USE, DATA, OR PROFITS; OR BUSINESS IN-TERRUPTION) HOWEVER CAUSED AND ON ANY THEORY OF LIABILITY, WHETHER IN CONTRACT, STRICT LIABILITY, OR TORT (INCLUDING NEGLI-GENCE OR OTHERWISE) ARISING IN ANY WAY OUT OF THE USE OF THIS SOFTWARE, EVEN IF ADVISED OF THE POSSIBILITY OF SUCH DAMAGE.

37. Texas Instruments Incorporated (tic6x-\*, \*-tirtos targets)

Copyright © 1996-2010,2014 Texas Instruments Incorporated

#### http://www.ti.com/

Redistribution and use in source and binary forms, with or without modification, are permitted provided that the following conditions are met:

- 1. Redistributions of source code must retain the above copyright notice, this list of conditions and the following disclaimer.
- 2. Redistributions in binary form must reproduce the above copyright notice, this list of conditions and the following disclaimer in the documentation and/or other materials provided with the distribution.
- 3. Neither the name of Texas Instruments Incorporated nor the names of its contributors may be used to endorse or promote products derived from this software without specific prior written permission.

THIS SOFTWARE IS PROVIDED BY THE COPYRIGHT HOLDERS AND CONTRIB-UTORS "AS IS" AND ANY EXPRESS OR IMPLIED WARRANTIES, INCLUDING, BUT NOT LIMITED TO, THE IMPLIED WARRANTIES OF MERCHANTABILITY AND FITNESS FOR A PARTICULAR PURPOSE ARE DISCLAIMED. IN NO EVENT SHALL THE COPYRIGHT OWNER OR CONTRIBUTORS BE LIABLE FOR ANY DI-RECT, INDIRECT, INCIDENTAL, SPECIAL, EXEMPLARY, OR CONSEQUENTIAL DAMAGES (INCLUDING, BUT NOT LIMITED TO, PROCUREMENT OF SUBSTI-TUTE GOODS OR SERVICES; LOSS OF USE, DATA, OR PROFITS; OR BUSINESS INTERRUPTION) HOWEVER CAUSED AND ON ANY THEORY OF LIABILITY, WHETHER IN CONTRACT, STRICT LIABILITY, OR TORT (INCLUDING NEGLI-GENCE OR OTHERWISE) ARISING IN ANY WAY OUT OF THE USE OF THIS SOFTWARE, EVEN IF ADVISED OF THE POSSIBILITY OF SUCH DAMAGE.

38. National Semiconductor (cr16-\* and crx-\* targets)

Copyright (c) 2004 National Semiconductor Corporation

The authors hereby grant permission to use, copy, modify, distribute, and license this software and its documentation for any purpose, provided that existing copyright notices are retained in all copies and that this notice is included verbatim in any distributions. No written agreement, license, or royalty fee is required for any of the authorized uses. Modifications to this software may be copyrighted by their authors and need not follow the licensing terms described here, provided that the new terms are clearly indicated on the first page of each file where they apply.
39. Adapteva, Inc. (epiphany-\* targets)

Copyright © 2011, Adapteva, Inc. All rights reserved.

Redistribution and use in source and binary forms, with or without modification, are permitted provided that the following conditions are met:

- Redistributions of source code must retain the above copyright notice, this list of conditions and the following disclaimer.
- Redistributions in binary form must reproduce the above copyright notice, this list of conditions and the following disclaimer in the documentation and/or other materials provided with the distribution.
- Neither the name of Adapteva nor the names of its contributors may be used to endorse or promote products derived from this software without specific prior written permission.

THIS SOFTWARE IS PROVIDED BY THE COPYRIGHT HOLDERS AND CONTRIB-UTORS "AS IS" AND ANY EXPRESS OR IMPLIED WARRANTIES, INCLUDING, BUT NOT LIMITED TO, THE IMPLIED WARRANTIES OF MERCHANTABILITY AND FITNESS FOR A PARTICULAR PURPOSE ARE DISCLAIMED. IN NO EVENT SHALL THE COPYRIGHT HOLDER OR CONTRIBUTORS BE LIABLE FOR ANY DI-RECT, INDIRECT, INCIDENTAL, SPECIAL, EXEMPLARY, OR CONSEQUENTIAL DAMAGES (INCLUDING, BUT NOT LIMITED TO, PROCUREMENT OF SUBSTI-TUTE GOODS OR SERVICES; LOSS OF USE, DATA, OR PROFITS; OR BUSINESS INTERRUPTION) HOWEVER CAUSED AND ON ANY THEORY OF LIABILITY, WHETHER IN CONTRACT, STRICT LIABILITY, OR TORT (INCLUDING NEGLI-GENCE OR OTHERWISE) ARISING IN ANY WAY OUT OF THE USE OF THIS SOFTWARE, EVEN IF ADVISED OF THE POSSIBILITY OF SUCH DAMAGE.

40. Altera Corportion (nios2-\* targets)

Copyright © 2003 Altera Corporation All rights reserved.

Redistribution and use in source and binary forms, with or without modification, are permitted provided that the following conditions are met:

• Redistributions of source code must retain the above copyright notice, this list of conditions and the following disclaimer.

- Redistributions in binary form must reproduce the above copyright notice, this list of conditions and the following disclaimer in the documentation and/or other materials provided with the distribution.
- Neither the name of Altera Corporation nor the names of its contributors may be used to endorse or promote products derived from this software without specific prior written permission.

THIS SOFTWARE IS PROVIDED BY ALTERA CORPORATION, THE COPYRIGHT HOLDER, AND ITS CONTRIBUTORS "AS IS" AND ANY EXPRESS OR IMPLIED WARRANTIES, INCLUDING, BUT NOT LIMITED TO, THE IMPLIED WARRANTIES OF MERCHANTABILITY AND FITNESS FOR A PARTICULAR PURPOSE ARE DIS-CLAIMED. IN NO EVENT SHALL THE COPYRIGHT HOLDER OR CONTRIBU-TORS BE LIABLE FOR ANY DIRECT, INDIRECT, INCIDENTAL, SPECIAL, EXEM-PLARY, OR CONSEQUENTIAL DAMAGES (INCLUDING, BUT NOT LIMITED TO, PROCUREMENT OF SUBSTITUTE GOODS OR SERVICES; LOSS OF USE, DATA, OR PROFITS; OR BUSINESS INTERRUPTION) HOWEVER CAUSED AND ON ANY THEORY OF LIABILITY, WHETHER IN CONTRACT, STRICT LIABILITY, OR TORT (INCLUDING NEGLIGENCE OR OTHERWISE) ARISING IN ANY WAY OUT OF THE USE OF THIS SOFTWARE, EVEN IF ADVISED OF THE POSSIBILITY OF SUCH DAMAGE.

41. Ed Schouten - Free BSD

Copyright © 2008 Ed Schouten <ed@FreeBSD.org> All rights reserved.

Redistribution and use in source and binary forms, with or without modification, are permitted provided that the following conditions are met:

- 1. Redistributions of source code must retain the above copyright notice, this list of conditions and the following disclaimer.
- 2. Redistributions in binary form must reproduce the above copyright notice, this list of conditions and the following disclaimer in the documentation and/or other materials provided with the distribution.

THIS SOFTWARE IS PROVIDED BY THE AUTHOR AND CONTRIBUTORS ``AS IS" AND ANY EXPRESS OR IMPLIED WARRANTIES, INCLUDING, BUT NOT LIMITED TO, THE IMPLIED WARRANTIES OF MERCHANTABILITY AND FITNESS FOR A PARTICULAR PURPOSE ARE DISCLAIMED. IN NO EVENT SHALL THE AUTHOR OR CONTRIBUTORS BE LIABLE FOR ANY DIRECT, INDIRECT, INCIDENTAL, SPECIAL, EXEMPLARY, OR CONSEQUENTIAL DAMAGES (INCLUDING, BUT NOT LIMITED TO, PROCUREMENT OF SUBSTITUTE GOODS OR SERVICES; LOSS OF USE, DATA, OR PROFITS; OR BUSINESS INTERRUPTION) HOWEVER CAUSED AND ON ANY THEORY OF LIABILITY, WHETHER IN CONTRACT, STRICT LIABILITY, OR TORT (INCLUDING NEGLIGENCE OR OTHERWISE) ARIS-ING IN ANY WAY OUT OF THE USE OF THIS SOFTWARE, EVEN IF ADVISED OF THE POSSIBILITY OF SUCH DAMAGE.

#### II. Xtensa header files

Copyright (c) 2001-2014 Cadence Design Systems, Inc.

Permission is hereby granted, free of charge, to any person obtaining a copy of this software and associated documentation files (the "Software"), to deal in the Software without restriction, including without limitation the rights to use, copy, modify, merge, publish, distribute, sublicense, and/or sell copies of the Software, and to permit persons to whom the Software is furnished to do so, subject to the following conditions:

The above copyright notice and this permission notice shall be included in all copies or substantial portions of the Software.

THE SOFTWARE IS PROVIDED "AS IS", WITHOUT WARRANTY OF ANY KIND, EXPRESS OR IMPLIED, INCLUDING BUT NOT LIMITED TO THE WARRANTIES OF MERCHANTABILITY, FITNESS FOR A PARTICULAR PURPOSE AND NONIN-FRINGEMENT. IN NO EVENT SHALL THE AUTHORS OR COPYRIGHT HOLDERS BE LIABLE FOR ANY CLAIM, DAMAGES OR OTHER LIABILITY, WHETHER IN AN ACTION OF CONTRACT, TORT OR OTHERWISE, ARISING FROM, OUT OF OR IN CONNECTION WITH THE SOFTWARE OR THE USE OR OTHER DEALINGS IN THE SOFTWARE.

## III. Original parts of FreeRTOS

#### **MIT License**

Permission is hereby granted, free of charge, to any person obtaining a copy of this software and associated documentation files (the "Software"), to deal in the Software without restriction, including without limitation the rights to use, copy, modify, merge, publish, distribute, sublicense, and/or sell copies of the Software, and to permit persons to

whom the Software is furnished to do so, subject to the following conditions:

The above copyright notice and this permission notice shall be included in all copies or substantial portions of the Software.

THE SOFTWARE IS PROVIDED "AS IS", WITHOUT WARRANTY OF ANY KIND, EXPRESS OR IMPLIED, INCLUDING BUT NOT LIMITED TO THE WARRANTIES OF MERCHANTABILITY, FITNESS FOR A PARTICULAR PURPOSE AND NONIN-FRINGEMENT. IN NO EVENT SHALL THE AUTHORS OR COPYRIGHT HOLDERS BE LIABLE FOR ANY CLAIM, DAMAGES OR OTHER LIABILITY, WHETHER IN AN ACTION OF CONTRACT, TORT OR OTHERWISE, ARISING FROM, OUT OF OR IN CONNECTION WITH THE SOFTWARE OR THE USE OR OTHER DEALINGS IN THE SOFTWARE.

#### IV. FatFS library

Copyright © 2018, ChaN, all right reserved.

FatFs module is an open source software. Redistribution and use of FatFs in source and binary forms, with or without modification, are permitted provided that the following condition is met:

1. Redistributions of source code must retain the above copyright notice, this condition and the following disclaimer.

This software is provided by the copyright holder and contributors "AS IS" and any warranties related to this software are DISCLAIMED.

The copyright owner or contributors be NOT LIABLE for any damages caused by use of this software.

#### V. SPIFFS library

The MIT License (MIT)

Copyright © 2013-2017 Peter Andersson (pelleplutt1976<at>gmail.com)

Permission is hereby granted, free of charge, to any person obtaining a copy of this software and associated documentation files (the "Software"), to deal in the Software without restriction, including without limitation the rights to use, copy, modify, merge, publish, distribute,

sublicense, and/or sell copies of the Software, and to permit persons to whom the Software is furnished to do so, subject to the following conditions:

The above copyright notice and this permission notice shall be included in all copies or substantial portions of the Software.

THE SOFTWARE IS PROVIDED "AS IS", WITHOUT WARRANTY OF ANY KIND, EXPRESS OR IMPLIED, INCLUDING BUT NOT LIMITED TO THE WARRANTIES OF MERCHANTABILITY, FITNESS FOR A PARTICULAR PURPOSE AND NONIN-FRINGEMENT. IN NO EVENT SHALL THE AUTHORS OR COPYRIGHT HOLDERS BE LIABLE FOR ANY CLAIM, DAMAGES OR OTHER LIABILITY, WHETHER IN AN ACTION OF CONTRACT, TORT OR OTHERWISE, ARISING FROM, OUT OF OR IN CONNECTION WITH THE SOFTWARE OR THE USE OR OTHER DEALINGS IN THE SOFTWARE.

## VI. TLSF allocator Two Level Segregated Fit memory allocator

Copyright © 2006-2016, Matthew Conte All rights reserved.

Redistribution and use in source and binary forms, with or without modification, are permitted provided that the following conditions are met:

- Redistributions of source code must retain the above copyright notice, this list of conditions and the following disclaimer.
- Redistributions in binary form must reproduce the above copyright notice, this list of conditions and the following disclaimer in the documentation and/or other materials provided with the distribution.
- Neither the name of the copyright holder nor the names of its contributors may be used to endorse or promote products derived from this software without specific prior written permission.

THIS SOFTWARE IS PROVIDED BY THE COPYRIGHT HOLDERS AND CONTRIB-UTORS "AS IS" AND ANY EXPRESS OR IMPLIED WARRANTIES, INCLUDING, BUT NOT LIMITED TO, THE IMPLIED WARRANTIES OF MERCHANTABILITY AND FITNESS FOR A PARTICULAR PURPOSE ARE DISCLAIMED. IN NO EVENT SHALL MATTHEW CONTE BE LIABLE FOR ANY DIRECT, INDIRECT, INCI-DENTAL, SPECIAL, EXEMPLARY, OR CONSEQUENTIAL DAMAGES (INCLUD-ING, BUT NOT LIMITED TO, PROCUREMENT OF SUBSTITUTE GOODS OR SERVICES; LOSS OF USE, DATA, OR PROFITS; OR BUSINESS INTERRUPTION) HOWEVER CAUSED AND ON ANY THEORY OF LIABILITY, WHETHER IN CON-TRACT, STRICT LIABILITY, OR TORT (INCLUDING NEGLIGENCE OR OTHER-WISE) ARISING IN ANY WAY OUT OF THE USE OF THIS SOFTWARE, EVEN IF ADVISED OF THE POSSIBILITY OF SUCH DAMAGE.

#### VII. HTTP Parser Based on src/http/ngx\_http\_parse.c

Based on src/http/ngx\_http\_parse.c from NGINX copyright Igor Sysoev

Additional changes are licensed under the same terms as NGINX and copyright Joyent, Inc. and other Node contributors. All rights reserved.

Permission is hereby granted, free of charge, to any person obtaining a copy of this software and associated documentation files (the "Software"), to deal in the Software without restriction, including without limitation the rights to use, copy, modify, merge, publish, distribute, sublicense, and/or sell copies of the Software, and to permit persons to whom the Software is furnished to do so, subject to the following conditions:

The above copyright notice and this permission notice shall be included in all copies or substantial portions of the Software.

THE SOFTWARE IS PROVIDED "AS IS", WITHOUT WARRANTY OF ANY KIND, EXPRESS OR IMPLIED, INCLUDING BUT NOT LIMITED TO THE WARRANTIES OF MERCHANTABILITY, FITNESS FOR A PARTICULAR PURPOSE AND NONIN-FRINGEMENT. IN NO EVENT SHALL THE AUTHORS OR COPYRIGHT HOLDERS BE LIABLE FOR ANY CLAIM, DAMAGES OR OTHER LIABILITY, WHETHER IN AN ACTION OF CONTRACT, TORT OR OTHERWISE, ARISING FROM, OUT OF OR IN CONNECTION WITH THE SOFTWARE OR THE USE OR OTHER DEALINGS IN THE SOFTWARE.

#### VIII. miniz

Copyright 2013-2014 RAD Game Tools and Valve Software

Copyright 2010-2014 Rich Geldreich and Tenacious Software LLC

All Rights Reserved.

Permission is hereby granted, free of charge, to any person obtaining a copy of this software and associated documentation files (the "Software"), to deal in the Software without restriction, including without limitation the rights to use, copy, modify, merge, publish, distribute, sublicense, and/or sell copies of the Software, and to permit persons to whom the Software is furnished to do so, subject to the following conditions:

The above copyright notice and this permission notice shall be included in all copies or substantial portions of the Software.

THE SOFTWARE IS PROVIDED "AS IS", WITHOUT WARRANTY OF ANY KIND, EXPRESS OR IMPLIED, INCLUDING BUT NOT LIMITED TO THE WARRANTIES OF MERCHANTABILITY, FITNESS FOR A PARTICULAR PURPOSE AND NONIN-FRINGEMENT. IN NO EVENT SHALL THE AUTHORS OR COPYRIGHT HOLDERS BE LIABLE FOR ANY CLAIM, DAMAGES OR OTHER LIABILITY, WHETHER IN AN ACTION OF CONTRACT, TORT OR OTHERWISE, ARISING FROM, OUT OF OR IN CONNECTION WITH THE SOFTWARE OR THE USE OR OTHER DEALINGS IN THE SOFTWARE.

#### IX. tinyuf2

Copyright (c) 2020 Ha Thach

Permission is hereby granted, free of charge, to any person obtaining a copy of this software and associated documentation files (the "Software"), to deal in the Software without restriction, including without limitation the rights to use, copy, modify, merge, publish, distribute, sublicense, and/or sell copies of the Software, and to permit persons to whom the Software is furnished to do so, subject to the following conditions:

The above copyright notice and this permission notice shall be included in all copies or substantial portions of the Software.

THE SOFTWARE IS PROVIDED "AS IS", WITHOUT WARRANTY OF ANY KIND, EXPRESS OR IMPLIED, INCLUDING BUT NOT LIMITED TO THE WARRANTIES OF MERCHANTABILITY, FITNESS FOR A PARTICULAR PURPOSE AND NONIN-FRINGEMENT. IN NO EVENT SHALL THE AUTHORS OR COPYRIGHT HOLDERS BE LIABLE FOR ANY CLAIM, DAMAGES OR OTHER LIABILITY, WHETHER IN AN ACTION OF CONTRACT, TORT OR OTHERWISE, ARISING FROM, OUT OF OR IN CONNECTION WITH THE SOFTWARE OR THE USE OR OTHER DEALINGS IN THE SOFTWARE.

## X. cJSON

Copyright (c) 2009-2017 Dave Gamble and cJSON contributors

Permission is hereby granted, free of charge, to any person obtaining a copy of this software and associated documentation files (the "Software"), to deal in the Software without restriction, including without limitation the rights to use, copy, modify, merge, publish, distribute, sublicense, and/or sell copies of the Software, and to permit persons to whom the Software is furnished to do so, subject to the following conditions:

The above copyright notice and this permission notice shall be included in all copies or substantial portions of the Software.

THE SOFTWARE IS PROVIDED "AS IS", WITHOUT WARRANTY OF ANY KIND, EXPRESS OR IMPLIED, INCLUDING BUT NOT LIMITED TO THE WARRANTIES OF MERCHANTABILITY, FITNESS FOR A PARTICULAR PURPOSE AND NONINFRIN-GEMENT. IN NO EVENT SHALL THE AUTHORS OR COPYRIGHT HOLDERS BE LIABLE FOR ANY CLAIM, DAMAGES OR OTHER LIABILITY, WHETHER IN AN ACTION OF CONTRACT, TORT OR OTHERWISE, ARISING FROM, OUT OF OR IN CONNECTION WITH THE SOFTWARE OR THE USE OR OTHER DEALINGS IN THE SOFTWARE.

## XI. Xtensa libhal

Copyright (c) 2003, 2006, 2010 Tensilica Inc.

Permission is hereby granted, free of charge, to any person obtaining a copy of this software and associated documentation files (the "Software"), to deal in the Software without restriction, including without limitation the rights to use, copy, modify, merge, publish, distribute, sublicense, and/or sell copies of the Software, and to permit persons to whom the Software is furnished to do so, subject to the following conditions:

The above copyright notice and this permission notice shall be included in all copies or substantial portions of the Software.

THE SOFTWARE IS PROVIDED "AS IS", WITHOUT WARRANTY OF ANY KIND, EXPRESS OR IMPLIED, INCLUDING BUT NOT LIMITED TO THE WARRANTIES OF MERCHANTABILITY, FITNESS FOR A PARTICULAR PURPOSE AND NONINFRIN-GEMENT. IN NO EVENT SHALL THE AUTHORS OR COPYRIGHT HOLDERS BE LIABLE FOR ANY CLAIM, DAMAGES OR OTHER LIABILITY, WHETHER IN AN ACTION OF CONTRACT, TORT OR OTHERWISE, ARISING FROM, OUT OF OR IN CONNECTION WITH THE SOFTWARE OR THE USE OR OTHER DEALINGS IN THE SOFTWARE.

#### XII. TinyBasic Plus

Copyright (c) 2012-2013

Permission is hereby granted, free of charge, to any person obtaining a copy of this software and associated documentation files (the "Software"), to deal in the Software without restriction, including without limitation the rights to use, copy, modify, merge, publish, distribute, sublicense, and/or sell copies of the Software, and to permit persons to whom the Software is furnished to do so, subject to the following conditions:

The above copyright notice and this permission notice shall be included in all copies or substantial portions of the Software.

THE SOFTWARE IS PROVIDED "AS IS", WITHOUT WARRANTY OF ANY KIND, EXPRESS OR IMPLIED, INCLUDING BUT NOT LIMITED TO THE WARRANTIES OF MERCHANTABILITY, FITNESS FOR A PARTICULAR PURPOSE AND NONIN-FRINGEMENT. IN NO EVENT SHALL THE AUTHORS OR COPYRIGHT HOLDERS BE LIABLE FOR ANY CLAIM, DAMAGES OR OTHER LIABILITY, WHETHER IN AN ACTION OF CONTRACT, TORT OR OTHERWISE, ARISING FROM, OUT OF OR IN CONNECTION WITH THE SOFTWARE OR THE USE OR OTHER DEALINGS IN THE SOFTWARE.

#### XIII. wpa\_supplicant

Copyright (c) 2003-2022, Jouni Malinen <j@w1.fi> and contributors

All Rights Reserved.

This software may be distributed, used, and modified under the terms of BSD license:

Redistribution and use in source and binary forms, with or without modification, are permitted provided that the following conditions are met:

1. Redistributions of source code must retain the above copyright notice, this list of conditions and the following disclaimer.

2. Redistributions in binary form must reproduce the above copyright notice, this list of conditions and the following disclaimer in the documentation and/or other materials provided with the distribution.

3. Neither the name(s) of the above-listed copyright holder(s) nor the names of its contributors may be used to endorse or promote products derived from this software without specific prior written permission.

THIS SOFTWARE IS PROVIDED BY THE COPYRIGHT HOLDERS AND CONTRIB-UTORS "AS IS" AND ANY EXPRESS OR IMPLIED WARRANTIES, INCLUDING, BUT NOT LIMITED TO, THE IMPLIED WARRANTIES OF MERCHANTABILITY AND FITNESS FOR A PARTICULAR PURPOSE ARE DISCLAIMED. IN NO EVENT SHALL THE COPYRIGHT OWNER OR CONTRIBUTORS BE LIABLE FOR ANY DI-RECT, INDIRECT, INCIDENTAL, SPECIAL, EXEMPLARY, OR CONSEQUENTIAL DAMAGES (INCLUDING, BUT NOT LIMITED TO, PROCUREMENT OF SUBSTI-TUTE GOODS OR SERVICES; LOSS OF USE, DATA, OR PROFITS; OR BUSINESS INTERRUPTION) HOWEVER CAUSED AND ON ANY THEORY OF LIABILITY, WHETHER IN CONTRACT, STRICT LIABILITY, OR TORT (INCLUDING NEGLI-GENCE OR OTHERWISE) ARISING IN ANY WAY OUT OF THE USE OF THIS SOFTWARE, EVEN IF ADVISED OF THE POSSIBILITY OF SUCH DAMAGE.

## XIV. TJpgDec

Copyright (C) 2011, ChaN, all right reserved.

The TJpgDec module is a free software and there is NO WARRANTY.

No restriction on use. You can use, modify and redistribute it for personal, non-profit or commercial products UNDER YOUR RESPONSIBILITY.

Redistributions of source code must retain the above copyright notice.

#### XV. tinyusb

Copyright (c) 2018, hathach (tinyusb.org)

Permission is hereby granted, free of charge, to any person obtaining a copy of this software and associated documentation files (the "Software"), to deal in the Software without restriction, including without limitation the rights to use, copy, modify, merge, publish, distribute, sublicense, and/or sell copies of the Software, and to permit persons to whom the Software is furnished to do so, subject to the following conditions:

The above copyright notice and this permission notice shall be included in all copies or substantial portions of the Software.

THE SOFTWARE IS PROVIDED "AS IS", WITHOUT WARRANTY OF ANY KIND, EXPRESS OR IMPLIED, INCLUDING BUT NOT LIMITED TO THE WARRANTIES OF MERCHANTABILITY, FITNESS FOR A PARTICULAR PURPOSE AND NONIN-FRINGEMENT. IN NO EVENT SHALL THE AUTHORS OR COPYRIGHT HOLDERS BE LIABLE FOR ANY CLAIM, DAMAGES OR OTHER LIABILITY, WHETHER IN AN ACTION OF CONTRACT, TORT OR OTHERWISE, ARISING FROM, OUT OF OR IN CONNECTION WITH THE SOFTWARE OR THE USE OR OTHER DEALINGS IN THE SOFTWARE.

# INFORMATION AND COMMENTS IN RELATION TO THE OPEN SOURCE COMPONENTS USED IN THE CONFIGURATION SOFTWARE

The following list contains all Open Source components used in this application. The document includes the licence agreements under which the software is allowed to be used as well as any existing copyright notices.

This application contains the following Open Source Software components:

#### INFORMATION AND COMMENTS IN RELATION TO THE OPEN SOURCE Ι. Π. 111. IV. V. VI. VII. Microsoft.Web.WebView2.....40 VIII. Font "Poppins" ......41 HttpMachine ......43 IX. Х. Sources from the main developer of this application.......45

The following information details the relevant licence text for each Open Source software component:

# I. PdfSharp.Xps.dotNet.Core

## MIT License

Copyright (c) 2005-2018 empira Software GmbH, Troisdorf (Germany)

Permission is hereby granted, free of charge, to any person obtaining a copy of this software and associated documentation files (the "Software"), to deal in the Software without restriction, including without limitation the rights to use, copy, modify, merge, publish, distribute, sublicense, and/or sell copies of the Software, and to permit persons to whom the Software is furnished to do so, subject to the following conditions:

The above copyright notice and this permission notice shall be included in all copies or substantial portions of the Software. THE SOFTWARE IS PROVIDED "AS IS", WITHOUT WARRANTY OF ANY KIND, EXPRESS OR IMPLIED, INCLUDING BUT NOT LIMITED TO THE WARRANTIES OF MERCHANTABILITY, FITNESS FOR A PARTICULAR PURPOSE AND NONIN-FRINGEMENT. IN NO EVENT SHALL THE AUTHORS OR COPYRIGHT HOLDERS BE LIABLE FOR ANY CLAIM, DAMAGES OR OTHER LIABILITY, WHETHER IN AN ACTION OF CONTRACT, TORT OR OTHERWISE, ARISING FROM, OUT OF OR IN CONNECTION WITH THE SOFTWARE OR THE USE OR OTHER DEALINGS IN THE SOFTWARE.

#### II. Newtonsoft.Json

The MIT License (MIT)

Copyright (c) 2007 James Newton-King

Permission is hereby granted, free of charge, to any person obtaining a copy of this software and associated documentation files (the "Software"), to deal in the Software without restriction, including without limitation the rights to use, copy, modify, merge, publish, distribute, sublicense, and/or sell copies of the Software, and to permit persons to whom the Software is furnished to do so, subject to the following conditions:

The above copyright notice and this permission notice shall be included in all copies or substantial portions of the Software.

THE SOFTWARE IS PROVIDED "AS IS", WITHOUT WARRANTY OF ANY KIND, EXPRESS OR IMPLIED, INCLUDING BUT NOT LIMITED TO THE WARRANTIES OF MERCHANTABILITY, FITNESS FOR A PARTICULAR PURPOSE AND NONIN-FRINGEMENT. IN NO EVENT SHALL THE AUTHORS OR COPYRIGHT HOLDERS BE LIABLE FOR ANY CLAIM, DAMAGES OR OTHER LIABILITY, WHETHER IN AN ACTION OF CONTRACT, TORT OR OTHERWISE, ARISING FROM, OUT OF OR IN CONNECTION WITH THE SOFTWARE OR THE USE OR OTHER DEALINGS IN THE SOFTWARE.

## III. NETStandard.Library

The MIT License (MIT)

Copyright (c) .NET Foundation and Contributors

All rights reserved.

Permission is hereby granted, free of charge, to any person obtaining a copy of this software and associated documentation files (the "Software"), to deal in the Software without restriction, including without limitation the rights to use, copy, modify, merge, publish, distribute, sublicense, and/or sell copies of the Software, and to permit persons to whom the Software is furnished to do so, subject to the following conditions:

The above copyright notice and this permission notice shall be included in all copies or substantial portions of the Software.

THE SOFTWARE IS PROVIDED "AS IS", WITHOUT WARRANTY OF ANY KIND, EXPRESS OR IMPLIED, INCLUDING BUT NOT LIMITED TO THE WARRANTIES OF MERCHANTABILITY, FITNESS FOR A PARTICULAR PURPOSE AND NONIN-FRINGEMENT. IN NO EVENT SHALL THE AUTHORS OR COPYRIGHT HOLDERS BE LIABLE FOR ANY CLAIM, DAMAGES OR OTHER LIABILITY, WHETHER IN AN ACTION OF CONTRACT, TORT OR OTHERWISE, ARISING FROM, OUT OF OR IN CONNECTION WITH THE SOFTWARE OR THE USE OR OTHER DEALINGS IN THE SOFTWARE.THE SOFTWARE IS PROVIDED "AS IS", WITHOUT WARRANTY OF ANY KIND, EXPRESS OR IMPLIED, INCLUDING BUT NOT LIMITED TO THE WARRANTIES OF MERCHANTABILITY, FITNESS FOR A PARTICULAR PURPOSE AND NONINFRINGEMENT. IN NO EVENT SHALL THE AUTHORS OR COPY-RIGHT HOLDERS BE LIABLE FOR ANY CLAIM, DAMAGES OR OTHER LIABILITY, WHETHER IN AN ACTION OF CONTRACT, TORT OR OTHERWISE, ARISING FROM, OUT OF OR IN CONNECTION WITH THE SOFTWARE OR THE USE OR OTHER DEALINGS IN THE SOFTWARE.

## IV. Microsoft.CSharp

The MIT License (MIT)

Copyright (c) .NET Foundation and Contributors

All rights reserved.

Permission is hereby granted, free of charge, to any person obtaining a copy of this software and associated documentation files (the

"Software"), to deal in the Software without restriction, including without limitation the rights to use, copy, modify, merge, publish, distribute, sublicense, and/or sell copies of the Software, and to permit persons to whom the Software is furnished to do so, subject to the following conditions:

The above copyright notice and this permission notice shall be included in all copies or substantial portions of the Software.

THE SOFTWARE IS PROVIDED "AS IS", WITHOUT WARRANTY OF ANY KIND, EXPRESS OR IMPLIED, INCLUDING BUT NOT LIMITED TO THE WARRANTIES OF MERCHANTABILITY, FITNESS FOR A PARTICULAR PURPOSE AND NONIN-FRINGEMENT. IN NO EVENT SHALL THE AUTHORS OR COPYRIGHT HOLDERS BE LIABLE FOR ANY CLAIM, DAMAGES OR OTHER LIABILITY, WHETHER IN AN ACTION OF CONTRACT, TORT OR OTHERWISE, ARISING FROM, OUT OF OR IN CONNECTION WITH THE SOFTWARE OR THE USE OR OTHER DEALINGS IN THE SOFTWARE.THE SOFTWARE IS PROVIDED "AS IS", WITHOUT WARRANTY OF ANY KIND, EXPRESS OR IMPLIED, INCLUDING BUT NOT LIMITED TO THE WARRANTIES OF MERCHANTABILITY, FITNESS FOR A PARTICULAR PURPOSE AND NONINFRINGEMENT. IN NO EVENT SHALL THE AUTHORS OR COPY-RIGHT HOLDERS BE LIABLE FOR ANY CLAIM, DAMAGES OR OTHER LIABILITY, WHETHER IN AN ACTION OF CONTRACT, TORT OR OTHERWISE, ARISING FROM, OUT OF OR IN CONNECTION WITH THE SOFTWARE OR THE USE OR OTHER DEALINGS IN THE SOFTWARE.

#### V. .NET

The MIT License (MIT)

Copyright (c) .NET Foundation and Contributors

All rights reserved.

Permission is hereby granted, free of charge, to any person obtaining a copy of this software and associated documentation files (the "Software"), to deal in the Software without restriction, including without limitation the rights to use, copy, modify, merge, publish, distribute, sublicense, and/or sell copies of the Software, and to permit persons to whom the Software is furnished to do so, subject to the following conditions:

The above copyright notice and this permission notice shall be included in all copies or substantial portions of the Software.

THE SOFTWARE IS PROVIDED "AS IS", WITHOUT WARRANTY OF ANY KIND, EXPRESS OR IMPLIED, INCLUDING BUT NOT LIMITED TO THE WARRANTIES OF MERCHANTABILITY, FITNESS FOR A PARTICULAR PURPOSE AND NONIN-FRINGEMENT. IN NO EVENT SHALL THE AUTHORS OR COPYRIGHT HOLDERS BE LIABLE FOR ANY CLAIM, DAMAGES OR OTHER LIABILITY, WHETHER IN AN ACTION OF CONTRACT, TORT OR OTHERWISE, ARISING FROM, OUT OF OR IN CONNECTION WITH THE SOFTWARE OR THE USE OR OTHER DEALINGS IN THE SOFTWARE.THE SOFTWARE IS PROVIDED "AS IS", WITHOUT WARRANTY OF ANY KIND, EXPRESS OR IMPLIED, INCLUDING BUT NOT LIMITED TO THE WARRANTIES OF MERCHANTABILITY, FITNESS FOR A PARTICULAR PURPOSE AND NONINFRINGEMENT. IN NO EVENT SHALL THE AUTHORS OR COPY-RIGHT HOLDERS BE LIABLE FOR ANY CLAIM, DAMAGES OR OTHER LIABILITY, WHETHER IN AN ACTION OF CONTRACT, TORT OR OTHERWISE, ARISING FROM, OUT OF OR IN CONNECTION WITH THE SOFTWARE OR THE USE OR OTHER DEALINGS IN THE SOFTWARE.

#### VI. NAudio

Copyright 2020 Mark Heath

Permission is hereby granted, free of charge, to any person obtaining a copy of this software and associated documentation files (the "Software"), to deal in the Software without restriction, including without limitation the rights to use, copy, modify, merge, publish, distribute, sublicense, and/or sell copies of the Software, and to permit persons to whom the Software is furnished to do so, subject to the following conditions:

The above copyright notice and this permission notice shall be included in all copies or substantial portions of the Software.

THE SOFTWARE IS PROVIDED "AS IS", WITHOUT WARRANTY OF ANY KIND, EXPRESS OR IMPLIED, INCLUDING BUT NOT LIMITED TO THE WARRANTIES OF MERCHANTABILITY, FITNESS FOR A PARTICULAR PURPOSE AND NONIN-FRINGEMENT. IN NO EVENT SHALL THE AUTHORS OR COPYRIGHT HOLDERS BE LIABLE FOR ANY CLAIM, DAMAGES OR OTHER LIABILITY, WHETHER IN AN ACTION OF CONTRACT, TORT OR OTHERWISE, ARISING FROM, OUT OF OR IN CONNECTION WITH THE SOFTWARE OR THE USE OR OTHER DEALINGS IN THE SOFTWARE.

#### VII. Microsoft.Web.WebView2

Copyright (C) Microsoft Corporation. All rights reserved.

Redistribution and use in source and binary forms, with or without modification, are permitted provided that the following conditions are met:

\* Redistributions of source code must retain the above copyright notice, this list of conditions and the following disclaimer.

\* Redistributions in binary form must reproduce the above copyright notice, this list of conditions and the following disclaimer in the documentation and/or other materials provided with the distribution.

\* The name of Microsoft Corporation, or the names of its contributors may not be used to endorse or promote products derived from this software without specific prior written permission.

THIS SOFTWARE IS PROVIDED BY THE COPYRIGHT HOLDERS AND CONTRIB-UTORS "AS IS" AND ANY EXPRESS OR IMPLIED WARRANTIES, INCLUDING, BUT NOT LIMITED TO, THE IMPLIED WARRANTIES OF MERCHANTABILITY AND FITNESS FOR A PARTICULAR PURPOSE ARE DISCLAIMED. IN NO EVENT SHALL THE COPYRIGHT OWNER OR CONTRIBUTORS BE LIABLE FOR ANY DI-RECT, INDIRECT, INCIDENTAL, SPECIAL, EXEMPLARY, OR CONSEQUENTIAL DAMAGES (INCLUDING, BUT NOT LIMITED TO, PROCUREMENT OF SUBSTI-TUTE GOODS OR SERVICES; LOSS OF USE, DATA, OR PROFITS; OR BUSINESS INTERRUPTION) HOWEVER CAUSED AND ON ANY THEORY OF LIABILITY, WHETHER IN CONTRACT, STRICT LIABILITY, OR TORT (INCLUDING NEGLI-GENCE OR OTHERWISE) ARISING IN ANY WAY OUT OF THE USE OF THIS SOFTWARE, EVEN IF ADVISED OF THE POSSIBILITY OF SUCH DAMAGE. THE SOFTWARE IS PROVIDED "AS IS", WITHOUT WARRANTY OF ANY KIND, EX-PRESS OR IMPLIED, INCLUDING BUT NOT LIMITED TO THE WARRANTIES OF MERCHANTABILITY, FITNESS FOR A PARTICULAR PURPOSE AND NONIN-FRINGEMENT. IN NO EVENT SHALL THE AUTHORS OR COPYRIGHT HOLDERS

BE LIABLE FOR ANY CLAIM, DAMAGES OR OTHER LIABILITY, WHETHER IN AN ACTION OF CONTRACT, TORT OR OTHERWISE, ARISING FROM, OUT OF OR IN CONNECTION WITH THE SOFTWARE OR THE USE OR OTHER DEALINGS IN THE SOFTWARE.

## VIII. Font "Poppins"

Copyright 2014-2019 Indian Type Foundry (info@indiantypefoundry.com)

This Font Software is licensed under the SIL Open Font License, Version 1.1.

This license is copied below, and is also available with a FAQ at:

http://scripts.sil.org/OFL

\_\_\_\_\_

SIL OPEN FONT LICENSE Version 1.1 - 26 February 2007

-----

## PREAMBLE

The goals of the Open Font License (OFL) are to stimulate worldwide development of collaborative font projects, to support the font creation efforts of academic and linguistic communities, and to provide a free and open framework in which fonts may be shared and improved in partnership with others.

The OFL allows the licensed fonts to be used, studied, modified and redistributed freely as long as they are not sold by themselves. The fonts, including any derivative works, can be bundled, embedded, redistributed and/or sold with any software provided that any reserved names are not used by derivative works. The fonts and derivatives, however, cannot be released under any other type of license. The requirement for fonts to remain under this license does not apply to any document created using the fonts or their derivatives.

## DEFINITIONS

"Font Software" refers to the set of files released by the Copyright Holder(s) under this license and clearly marked as such. This may include source files, build scripts and documentation.

"Reserved Font Name" refers to any names specified as such after the copyright statement(s).

"Original Version" refers to the collection of Font Software components as distributed by the Copyright Holder(s).

"Modified Version" refers to any derivative made by adding to, deleting, or substituting -- in part or in whole -- any of the components of the Original Version, by changing formats or by porting the Font Software to a new environment.

"Author" refers to any designer, engineer, programmer, technical writer or other person who contributed to the Font Software.

#### PERMISSION & CONDITIONS

Permission is hereby granted, free of charge, to any person obtaining a copy of the Font Software, to use, study, copy, merge, embed, modify, redistribute, and sell modified and unmodified copies of the Font Software, subject to the following conditions:

1) Neither the Font Software nor any of its individual components, in Original or Modified Versions, may be sold by itself.

2) Original or Modified Versions of the Font Software may be bundled, redistributed and/or sold with any software, provided that each copy contains the above copyright notice and this license. These can be included either as stand-alone text files, human-readable headers or in the appropriate machine-readable metadata fields within text or binary files as long as those fields can be easily viewed by the user.

3) No Modified Version of the Font Software may use the Reserved Font Name(s) unless explicit written permission is granted by the corresponding Copyright Holder. This restriction only applies to the primary font name as presented to the users. 4) The name(s) of the Copyright Holder(s) or the Author(s) of the Font Software shall not be used to promote, endorse or advertise any Modified Version, except to acknowledge the contribution(s) of the Copyright Holder(s) and the Author(s) or with their explicit written permission.

5) The Font Software, modified or unmodified, in part or in whole, must be distributed entirely under this license, and must not be distributed under any other license. The requirement for fonts to remain under this license does not apply to any document created using the Font Software.

#### TERMINATION

This license becomes null and void if any of the above conditions are not met.

#### DISCLAIMER

THE FONT SOFTWARE IS PROVIDED "AS IS", WITHOUT WARRANTY OF ANY KIND, EXPRESS OR IMPLIED, INCLUDING BUT NOT LIMITED TO ANY WAR-RANTIES OF MERCHANTABILITY, FITNESS FOR A PARTICULAR PURPOSE AND NONINFRINGEMENT OF COPYRIGHT, PATENT, TRADEMARK, OR OTHER RIGHT. IN NO EVENT SHALL THE COPYRIGHT HOLDER BE LIABLE FOR ANY CLAIM, DAMAGES OR OTHER LIABILITY, INCLUDING ANY GENERAL, SPE-CIAL, INDIRECT, INCIDENTAL, OR CONSEQUENTIAL DAMAGES, WHETHER IN AN ACTION OF CONTRACT, TORT OR OTHERWISE, ARISING FROM, OUT OF THE USE OR INABILITY TO USE THE FONT SOFTWARE OR FROM OTHER DEAL-INGS IN THE FONT SOFTWARE.

## IX. HttpMachine

HttpMachine - Copyright (c) 2011 Benjamin van der Veen

Permission is hereby granted, free of charge, to any person obtaining a copy of this software and associated documentation files (the "Software"), to deal in the Software without restriction, including without limitation the rights to use, copy, modify, merge, publish, distribute, sublicense, and/or sell copies of the Software, and to permit persons to whom the Software is furnished to do so, subject to the following conditions:

The above copyright notice and this permission notice shall be included in all copies or substantial portions of the Software.

THE SOFTWARE IS PROVIDED "AS IS", WITHOUT WARRANTY OF ANY KIND, EXPRESS OR IMPLIED, INCLUDING BUT NOT LIMITED TO THE WARRANTIES OF MERCHANTABILITY, FITNESS FOR A PARTICULAR PURPOSE AND NONIN-FRINGEMENT. IN NO EVENT SHALL THE AUTHORS OR COPYRIGHT HOLDERS BE LIABLE FOR ANY CLAIM, DAMAGES OR OTHER LIABILITY, WHETHER IN AN ACTION OF CONTRACT, TORT OR OTHERWISE, ARISING FROM, OUT OF OR IN CONNECTION WITH THE SOFTWARE OR THE USE OR OTHER DEALINGS IN THE SOFTWARE.

## X. Sources from the main developer of this application

Copyright (c) 2022 Bett Ingenieure GmbH

Copyright (c) 2022 Fabian Bett

Permission is hereby granted, free of charge, to any person obtaining a copy of this software and associated documentation files (the "Software"), to deal in the Software without restriction, including without limitation the rights to use, copy, modify, merge, publish, distribute, sublicense, and/or sell copies of the Software, and to permit persons to whom the Software is furnished to do so, subject to the following conditions:

The above copyright notice and this permission notice shall be included in all copies or substantial portions of the Software.

THE SOFTWARE IS PROVIDED "AS IS", WITHOUT WARRANTY OF ANY KIND, EXPRESS OR IMPLIED, INCLUDING BUT NOT LIMITED TO THE WARRANTIES OF MERCHANTABILITY, FITNESS FOR A PARTICULAR PURPOSE AND NONIN-FRINGEMENT. IN NO EVENT SHALL THE AUTHORS OR COPYRIGHT HOLDERS BE LIABLE FOR ANY CLAIM, DAMAGES OR OTHER LIABILITY, WHETHER IN AN ACTION OF CONTRACT, TORT OR OTHERWISE, ARISING FROM, OUT OF OR IN CONNECTION WITH THE SOFTWARE OR THE USE OR OTHER DEALINGS IN THE SOFTWARE.